# Betriebsanleitung Proline Teqwave MW 300

Feststoffgehaltsmessung via Mikrowellentransmission HART

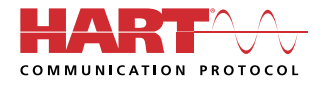

BA02320D/06/DE/01.23-00

71626771 2024-03-15 Gültig ab Version 01.00.zz (Gerätefirmware)

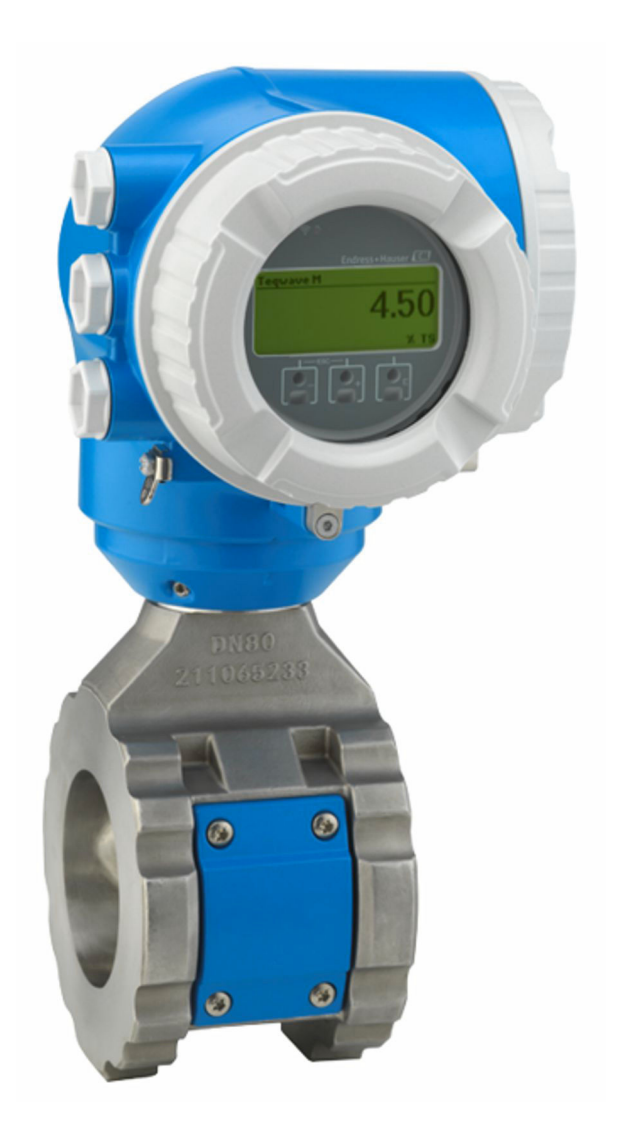

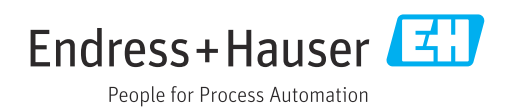

- Dokument so aufbewahren, dass das Dokument bei Arbeiten am und mit dem Gerät jederzeit verfügbar ist.
- Um eine Gefährdung für Personen oder der Anlage zu vermeiden: Kapitel "Grundlegende Sicherheitshinweise" sowie alle anderen, arbeitsspezifischen Sicherheitshinweise im Dokument sorgfältig lesen.
- Der Hersteller behält sich vor, technische Daten ohne spezielle Ankündigung dem entwicklungstechnischen Fortschritt anzupassen. Über die Aktualität und eventuelle Erweiterungen dieser Anleitung gibt Ihre Endress+Hauser Vertriebszentrale Auskunft.

# Inhaltsverzeichnis

| 1                                                | Hinweise zum Dokument 6                                                                                                    |
|--------------------------------------------------|----------------------------------------------------------------------------------------------------|
| 1.1                                              | Dokumentfunktion 6                                                                                                    |
| 1.2                                              | Symbole                                                                                                    |
|                                                  | 1.2.1 Warnninweissymbole                                                                                                    |
|                                                  | 1.2.3 Kommunikationsspezifische Sym-                                                                                                    |
|                                                  | bole 6                                                                                                    |
|                                                  | 1.2.4 Werkzeugsymbole 7                                                                                                    |
|                                                  | 1.2.5 Symbole für Informationstypen 7                                                                                                    |
| 13                                               | 1.2.0     Symbole in Grafiken                                                                                                    |
| 1.7                                              | 1.3.1 Dokumentfunktion                                                                                                    |
| 1.4                                              | Eingetragene Marken 8                                                                                                    |
| Ŋ                                                | Sigharhaitahinwaiga                                                                                                    |
| <b>Z</b>                                         | Sichermeitsimmweise                                                                                                    |
| 2.1<br>2.2                                       | Anforderungen an das Personal                                                                                                    |
| 2.2                                              | Arbeitssicherheit                                                                                                    |
| 2.4                                              | Betriebssicherheit                                                                                                    |
| 2.5                                              | Produktsicherheit 10                                                                                                    |
| 2.6                                              | IT-Sicherheit                                                                                                    |
| 2.7                                              | Geratespezifische II-Sicherheit                                                                                                    |
|                                                  | schützen 11                                                                                                    |
|                                                  | 2.7.2 Zugriff via Passwort schützen 11                                                                                                    |
|                                                  | 2.7.3 Zugriff via Webserver 12                                                                                                    |
|                                                  | 2.7.4 Zugriff via Serviceschnittstelle (CDI-                                                                                                    |
|                                                  | RJ45) 12                                                                                                    |
| 3                                                | Produktbeschreibung 13                                                                                                    |
| 3.1                                              | Produktaufbau 13                                                                                                    |
| 4                                                | Warenannahme und Produktidenti-                                                                                                    |
| т                                                |                                                                                                    |
|                                                  | fizierung 14                                                                                                    |
| 4.1                                              | Warenannahme 14                                                                                                    |
| 4.2                                              | 4.2.1 Messumformer-Typenschild 16                                                                                                    |
|                                                  | 4.2.1 Messumonner Typenschild 10                                                                                                    |
|                                                  | 4.2.2 Messaufnehmer-Typenschild 17                                                                                                    |
|                                                  | 4.2.2Messautnehmer-Typenschild174.2.3Symbole auf dem Gerät18                                                                                                    |
|                                                  | 4.2.2       Messaufnehmer-Typenschild                                                                                                    |
| 5                                                | 4.2.2Messaufnehmer-Typenschild174.2.3Symbole auf dem Gerät18Lagerung und Transport19                                                                                                    |
| <b>5</b><br>5.1                                  | 4.2.2       Messautnehmer-Typenschild       17         4.2.3       Symbole auf dem Gerät       18         Lagerung und Transport       19         Lagerbedingungen       19                                                                                                    |
| <b>5</b><br>5.1<br>5.2                           | 4.2.2Messaufnehmer-Typenschild174.2.3Symbole auf dem Gerät18Lagerung und Transport19Lagerbedingungen19Produkt transportieren19                                                                                                    |
| <b>5</b><br>5.1<br>5.2                           | 4.2.2       Messaufnehmer-Typenschild       17         4.2.3       Symbole auf dem Gerät       18         Lagerung und Transport       19         Lagerbedingungen       19         Produkt transportieren       19         5.2.1       Messgeräte mit Hebeösen       19                                                                                                    |
| <b>5</b><br>5.1<br>5.2<br>5.3                    | 4.2.2Messaufnehmer-Typenschild174.2.3Symbole auf dem Gerät18Lagerung und Transport19Lagerbedingungen19Produkt transportieren195.2.1Messgeräte mit Hebeösen19Verpackungsentsorgung20                                                                                                    |
| <b>5</b><br>5.1<br>5.2<br>5.3<br><b>6</b>        | 4.2.2Messaufnehmer-Typenschild174.2.3Symbole auf dem Gerät18Lagerung und Transport19Lagerbedingungen19Produkt transportieren195.2.1Messgeräte mit Hebeösen19Verpackungsentsorgung20Montage21                                                                                                    |
| <b>5</b><br>5.1<br>5.2<br>5.3<br><b>6</b><br>6.1 | 4.2.2Messaufnehmer-Typenschild174.2.3Symbole auf dem Gerät18Lagerung und Transport19Lagerbedingungen19Produkt transportieren195.2.1Messgeräte mit Hebeösen19Verpackungsentsorgung20Montage21Montagebedingungen21                                                                                                    |
| <b>5</b><br>5.1<br>5.2<br>5.3<br><b>6</b><br>6.1 | 4.2.2       Messaufnehmer-Typenschild       17         4.2.3       Symbole auf dem Gerät       18         Lagerung und Transport       19         Lagerbedingungen       19         Produkt transportieren       19         5.2.1       Messgeräte mit Hebeösen       19         Verpackungsentsorgung       20         Montage       21         Montagebedingungen       21         6.1.1       Montageposition       21                         |
| <b>5</b><br>5.1<br>5.2<br>5.3<br><b>6</b><br>6.1 | 4.2.2       Messaufnehmer-Typenschild       17         4.2.3       Symbole auf dem Gerät       18         Lagerung und Transport       19         Lagerbedingungen       19         Produkt transportieren       19         5.2.1       Messgeräte mit Hebeösen       19         Verpackungsentsorgung       20         Montage       21         6.1.1       Montageposition       21         6.1.2       Anforderungen aus Umgebung und       21 |

|      | 6.1.3                            | Spezielle Montagehinweise                                                    | 26                   |
|------|----------------------------------|------------------------------------------------------------------------------|----------------------|
| 6.2  | Messge                           | erät montieren                                                               | 27                   |
|      | 6.2.1                            | Messgerät vorbereiten                                                        | 27                   |
|      | 6.2.2                            | Messaufnehmer montieren                                                      | 27                   |
|      | 6.2.3                            | Messumformergehäuse drehen                                                   | 29                   |
|      | 6.2.4                            | Anzeigemodul drehen                                                          | 30                   |
| 6.3  | Monta                            | gekontrolle                                                                  | 32                   |
| 7    | Elekt                            | rischer Anschluss                                                            | 33                   |
| 71   | Floktri                          | scho Sichorhoit                                                              | 22                   |
| 7.1  | Δnschl                           | usshedingungen                                                               | 22                   |
| 7.2  | 7 2 1                            | Benötiates Werkzeug                                                          | 22                   |
|      | 7.2.1                            | Anforderungen an Anschlusskabel                                              | 22                   |
|      | 722                              | Klemmenhelegung                                                              | 35                   |
|      | 724                              | Messgerät vorbereiten                                                        | 35                   |
| 73   | Messar                           | erät anschließen                                                             | 35                   |
| 1.5  | 731                              | Messumformer anschließen                                                     | 36                   |
|      | 732                              | Anschluss abgesetztes Anzeige- und                                           | 20                   |
|      | 1.2.0                            | Bedienmodul DKX001                                                           | 39                   |
| 74   | Potenz                           | jalausgleich                                                                 | 39                   |
|      | 7.4.1                            | Anforderungen                                                                | 39                   |
| 7.5  | Speziel                          | lle Anschlusshinweise                                                        | 40                   |
|      | 7.5.1                            | Anschlussbeispiele                                                           | 40                   |
| 7.6  | Schutz                           | art sicherstellen                                                            | 44                   |
| 7.7  | Anschl                           | usskontrolle                                                                 | 45                   |
|      |                                  |                                                                              |                      |
| 8    | Bedie                            | enungsmöglichkeiten                                                          | 46                   |
| 8.1  | Übersio                          | cht zu Bedienungsmöglichkeiten                                               | 46                   |
| 8.2  | Aufbaı                           | und Funktionsweise des Bedienme-                                             |                      |
|      | nüs                              |                                                                              | 47                   |
|      | 8.2.1                            | Aufbau des Bedienmenüs                                                       | 47                   |
|      | 8.2.2                            | Bedienphilosophie                                                            | 48                   |
| 8.3  | Zugriff                          | auf Bedienmenü via Vor-Ort-Anzeige.                                          | 49                   |
|      | 8.3.1                            | Betriebsanzeige                                                              | 49                   |
|      | 8.3.2                            | Navigieransicht                                                              | 51                   |
|      | 8.3.3                            | Editieransicht                                                               | 53                   |
|      | 8.3.4                            | Bedienelemente                                                               | 55                   |
|      | 8.3.5                            | Kontextmenu aufruten                                                         | 55                   |
|      | 8.3.6                            | Navigieren und aus Liste wahlen                                              | 57                   |
|      | 8.3.7                            | Hilfetext aufrufen                                                           | 57                   |
|      | 8.3.8                            | Parameter andern                                                             | 58                   |
|      | 8.3.9                            | Anwenderrollen und ihre Zugriffs-                                            | гo                   |
|      | 0 2 10                           | recnte                                                                       | 58                   |
|      | 8.3.10                           | Schreibschutz aufneben via Freiga-                                           | ГO                   |
|      | 0 2 1 1                          |                                                                              | 59                   |
|      | 8.3.11                           | rastenvernegelung ein- und aus-                                              | 50                   |
| 0 /1 | Zugriff                          | Sulf Redianmanü via Wahhrowsor                                               | 59                   |
| 0.4  |                                  | Eunktionsumfang                                                              | 60<br>60             |
|      | 0. <del>ч</del> .т<br>847        | Voraussetzungen                                                              | 60                   |
|      | 0.4.4                            | v 010005C120119C11 • • • • • • • • • • • • • • • •                           | C 1                  |
|      | 843                              | Verhindungsaufhau                                                            | nı                   |
|      | 8.4.3<br>8 4 4                   | Verbindungsaufbau                                                            | 63                   |
|      | 8.4.3<br>8.4.4<br>8 4 5          | Verbindungsaufbau Einloggen                                                  | 61<br>63<br>64       |
|      | 8.4.3<br>8.4.4<br>8.4.5<br>8.4.6 | Verbindungsaufbau<br>Einloggen<br>Bedienoberfläche<br>Webserver deaktivieren | 61<br>63<br>64<br>65 |

8.4.7

| 8.5  | Zugriff auf Bedienmenü via Bedientool 66                     |
|------|--------------------------------------------------------------|
|      | 8.5.1 Bedientool anschließen 66                              |
|      | 8.5.2 Field Xpert SFX350, SFX370 70                          |
|      | 8.5.3 FieldCare 70                                           |
|      | 8.5.4 DeviceCare 71                                          |
|      | 8.5.5 AMS Device Manager 72                                  |
|      | 8.5.6 Field Communicator 475 72                              |
|      | 8.5.7 SIMATIC PDM 72                                         |
| 9    | Systemintegration                                            |
| 9.1  | Übersicht zu Gerätebeschreibungsdateien 73                   |
|      | 9.1.1 Aktuelle Versionsdaten zum Gerät 73                    |
|      | 9.1.2 Bedientools                                            |
| 9.2  | Messgrößen via HART-Protokoll                                |
|      | 9.2.1 Dynamischen Variablen                                  |
|      | 9.2.2 Device Variablen                                       |
| 9.3  | Weitere Einstellungen 77                                     |
| 10   | Inbetriebnahme                                               |
| 10.1 | Montage- und Anschlusskontrolle 80                           |
| 10.1 | Mossgerät einschalten 80                                     |
| 10.2 | Verbindungsaufbau via FieldCare 80                           |
| 10.5 | Bediensprache einstellen 80                                  |
| 10.4 | Messgerät konfigurieren 81                                   |
| 10.9 | 10.5.1 Messstellenbezeichnung festlegen 82                   |
|      | 10.5.2 Systemeinheiten einstellen 83                         |
|      | 10.5.2 Jystemenmenten emstehen                               |
|      | 10.5.4 Stromeingang konfigurieren 86                         |
|      | 10.5.5 Statuseingang konfigurieren 87                        |
|      | 10.5.6 Stromausgang konfigurieren 88                         |
|      | 10.5.7 Impuls-/Frequenz-/Schaltausgang                       |
|      | Konngurieren                                                 |
|      | 10.5.8 Relaisausgang konfigurieren 97                        |
|      | 10.5.9 Vor-Ort-Anzeige konngurieren 98                       |
|      | 10.5.10 ASSISTENT Trockenmassekonzentra-                     |
|      | 10.5.11 Untermenü "Trockenmassekonzent-                      |
|      | rationsaboleich"                                             |
| 10.6 | Erweiterte Einstellungen 102                                 |
|      | 10.6.1 Parameter zur Eingabe des Freigabe-                   |
|      | codes nutzen                                                 |
|      | 10.6.2 Summenzähler konfigurieren 104                        |
|      | 10.6.3 Weitere Anzeigenkonfigurationen                       |
|      | durchführen 105                                              |
|      | 10.6.4 WLAN konfigurieren 109                                |
|      | 10.6.5 Anwendungspaket Heartbeat Tech-                       |
|      | nology 110                                                   |
|      | 10.6.6 Kontiguration verwalten 111                           |
|      | 10.6./ Parameter zur Administration des<br>Geräts nutzen 113 |
| 107  | Simulation                                                   |
| 10.8 | Einstellungen vor unerlaubtem Zugriff schüt-                 |
|      | zen 118                                                      |
|      | 10.8.1 Schreibschutz via Freigabecode 118                    |
|      | 10.0.2 Schreidschutz via verriegelungs-                      |
|      |                                                              |
|      |                                                              |

Ausloggen ..... 66

| 11          | Betrieb                                    | 121        |
|-------------|--------------------------------------------|------------|
| 11.1        | Status der Geräteverriegelung ablesen      | 121        |
| 11.2        | Bediensprache anpassen                     | 121        |
| 11.3        | Anzeige konfigurieren                      | 121        |
| 11.4        | Messgerät an Prozessbedingungen anpassen   | 121        |
| 11.5        | Messwerte ablesen                          | 122        |
|             | 11.5.1 Untermenü "Prozessgrößen"           | 122        |
|             | 11.5.2 Untermenu "Eingangswerte"           | 123        |
|             | 11.5.3 Ausgangswerte                       | 124        |
| 11 <i>C</i> | 11.5.4 Untermenu "Summenzanier"            | 120<br>127 |
| 11.0        | Summenzanier-Reset durchfunren             | 127        |
|             | "Stouorung Summonzählor"                   | 127        |
|             | 11.6.2 Funktionsumfang von Parameter       | 127        |
|             | "Alle Summenzähler zurücksetzen"           | 128        |
| 117         | Messwerthistorie anzeigen                  | 120        |
| 11.7        | Messwert mit Hilfe von Assistenten abglei- | 10)        |
| 11.0        | chen                                       | 132        |
|             | 11.8.1 Grundeinstellungen für den Abgleich |            |
|             | durchführen                                | 132        |
|             | 11.8.2 Messwert mit Referenzwert abglei-   |            |
|             | chen                                       | 133        |
|             | 11.8.3 Assistenten aufrufen                | 134        |
|             |                                            |            |
| 12          | Diagnose und Störungsbehebung              | 136        |
| 12.1        | Allgemeine Störungsbehebungen              | 136        |
| 12.2        | Diagnoseinformation via Leuchtdioden       | 139        |
|             | 12.2.1 Messumformer                        | 139        |
| 12.3        | Diagnoseinformation auf Vor-Ort-Anzeige    | 140        |
|             | 12.3.1 Diagnosemeldung                     | 140        |
|             | 12.3.2 Behebungsmaßnahmen aufrufen         | 142        |
| 12.4        | Diagnoseinformation im Webbrowser          | 143        |
|             | 12.4.1 Diagnosemoglichkeiten               | 143        |
| 10 E        | 12.4.2 Benebungsmalsnanmen aufrufen        | 144        |
| 12.5        | ceCare                                     | 145        |
|             | 12.5.1 Diagnosemöglichkeiten               | 145        |
|             | 12.5.2 Behebungsmaßnahmen aufrufen         | 146        |
| 12.6        | Diagnoseinformationen anpassen             | 147        |
|             | 12.6.1 Diagnoseverhalten anpassen          | 147        |
|             | 12.6.2 Statussignal anpassen               | 147        |
| 12.7        | Übersicht zu Diagnoseinformationen         | 149        |
| 12.8        | Anstehende Diagnoseereignisse              | 153        |
| 12.9        | Diagnoseliste                              | 153        |
| 12.10       | Ereignis-Logbuch                           | 155        |
|             | 12.10.1 Ereignis-Logbuch auslesen          | 155        |
|             | 12.10.2 Ereignis-Logbuch filtern           | 155        |
|             | 12.10.3 Übersicht zu Informationsereignis- |            |
|             | sen                                        | 156        |
| 12.11       | Messgerät zurücksetzen                     | 158        |
|             | 12.11.1 Funktionsumfang von Parameter      | 4          |
| 10.10       | "Gerät zurücksetzen"                       | 158        |
| 12.12       | Gerateinformationen                        | 159        |
| 12.13       | FIRIIIware-Historie                        | 101        |

| 13           | Wartung 162                                  |  |  |
|--------------|----------------------------------------------|--|--|
| 13.1         | Wartungsarbeiten 162                         |  |  |
|              | 13.1.1 Außenreinigung 162                    |  |  |
| 13.2         | Endress+Hauser Dienstleistungen 162          |  |  |
| 14           | Reparatur 163                                |  |  |
| 14.1         | Allgemeine Hinweise 163                      |  |  |
|              | 14.1.1 Reparatur- und Umbaukonzept 163       |  |  |
|              | 14.1.2 Hinweise zu Reparatur und Umbau . 163 |  |  |
| 14.2         | Ersatzteile 163                              |  |  |
| 14.3         | Endress+Hauser Dienstleistungen 163          |  |  |
| 14.4<br>14.5 | Rucksenaung 163                              |  |  |
| 14.)         | 14 5 1 Messagrät demontieren 164             |  |  |
|              | 14.5.2 Messgerät entsorgen                   |  |  |
|              |                                              |  |  |
| 15           | Zubehör 165                                  |  |  |
| 15.1         | Gerätespezifisches Zubehör 165               |  |  |
|              | 15.1.1 Zum Messumformer 165                  |  |  |
|              | 15.1.2 Zum Messaufnehmer 166                 |  |  |
| 15.2         | Kommunikationsspezifisches Zubehör 166       |  |  |
| 15.3         | Servicespezifisches Zubehör 167              |  |  |
| 15.4         | Systemkomponenten 168                        |  |  |
| 16           | Technische Daten 169                         |  |  |
| 16.1         | Anwendungsbereich 169                        |  |  |
| 16.2         | Arbeitsweise und Systemaufbau 169            |  |  |
| 16.3         | Eingang 169                                  |  |  |
| 16.4         | Ausgang 172                                  |  |  |
| 16.5         | Energieversorgung 177                        |  |  |
| 16.6         | Leistungsmerkmale 179                        |  |  |
| 16.7         | Montage 180                                  |  |  |
| 16.8         | Umgebung                                     |  |  |
| 16.9         | Prozess                                      |  |  |
| 16 11        | Anzeige und Bedienoberfläche 18/             |  |  |
| 16.12        | Zertifikate und Zulassungen 192              |  |  |
| 16.13        | Anwendungspakete                             |  |  |
| 16.14        | Ergänzende Dokumentation 195                 |  |  |
|              |                                              |  |  |
| Stich        | Stichwortverzeichnis 197                     |  |  |

# 1 Hinweise zum Dokument

# 1.1 Dokumentfunktion

Diese Anleitung liefert alle Informationen, die in den verschiedenen Phasen des Lebenszyklus des Geräts benötigt werden: Von der Produktidentifizierung, Warenannahme und Lagerung über Montage, Anschluss, Bedienungsgrundlagen und Inbetriebnahme bis hin zur Störungsbeseitigung, Wartung und Entsorgung.

# 1.2 Symbole

## 1.2.1 Warnhinweissymbole

## **GEFAHR**

Dieser Hinweis macht auf eine gefährliche Situation aufmerksam, die, wenn sie nicht vermieden wird, zu Tod oder schwerer Körperverletzung führen wird.

## **WARNUNG**

Dieser Hinweis macht auf eine gefährliche Situation aufmerksam, die, wenn sie nicht vermieden wird, zu Tod oder schwerer Körperverletzung führen kann.

## **A** VORSICHT

Dieser Hinweis macht auf eine gefährliche Situation aufmerksam, die, wenn sie nicht vermieden wird, zu leichter oder mittelschwerer Körperverletzung führen kann.

## HINWEIS

Dieser Hinweis enthält Informationen zu Vorgehensweisen und weiterführenden Sachverhalten, die keine Körperverletzung nach sich ziehen.

# 1.2.2 Elektrische Symbole

| Symbol | Bedeutung                                                                                                    |
|--------|----------------------------------------------------------------------------------------------------|
|        | Gleichstrom                                                                                                    |
| $\sim$ | Wechselstrom                                                                                                    |
| $\sim$ | Gleich- und Wechselstrom                                                                                                    |
|        | <b>Erdanschluss</b><br>Eine geerdete Klemme, die vom Gesichtspunkt des Benutzers über ein Erdungssystem<br>geerdet ist.                                                                                                    |
|        | Anschluss Potenzialausgleich (PE: Protective earth)<br>Erdungsklemmen, die geerdet werden müssen, bevor andere Anschlüsse hergestellt<br>werden dürfen.                                                                                                    |
|        | <ul> <li>Die Erdungsklemmen befinden sich innen und außen am Gerät:</li> <li>Innere Erdungsklemme: Anschluss Potenzialausgleich wird mit dem Versorgungsnetz verbunden.</li> <li>Äußere Erdungsklemme: Gerät wird mit dem Erdungssystem der Anlage verbunden.</li> </ul> |

# 1.2.3 Kommunikationsspezifische Symbole

| Symbol | Bedeutung                                                                                  |
|--------|--------------------------------------------------------------------------------------------|
| ((1-   | Wireless Local Area Network (WLAN)<br>Kommunikation über ein drahtloses, lokales Netzwerk. |
|        | LED<br>Leuchtdiode ist aus.                                                                |

| Symbol | Bedeutung                  |
|--------|----------------------------|
|        | LED<br>Leuchtdiode ist an. |
| ×      | LED<br>Leuchtdiode blinkt. |

# 1.2.4 Werkzeugsymbole

| Symbol                       | Bedeutung               |
|------------------------------|-------------------------|
|                              | Schlitzschraubendreher  |
| $\bigcirc \not \blacksquare$ | Innensechskantschlüssel |
| Ń                            | Gabelschlüssel          |

# 1.2.5 Symbole für Informationstypen

| Symbol        | Bedeutung                                                                          |
|---------------|------------------------------------------------------------------------------------|
|               | <b>Erlaubt</b><br>Abläufe, Prozesse oder Handlungen, die erlaubt sind.             |
|               | <b>Zu bevorzugen</b><br>Abläufe, Prozesse oder Handlungen, die zu bevorzugen sind. |
| ×             | <b>Verboten</b><br>Abläufe, Prozesse oder Handlungen, die verboten sind.           |
| i             | <b>Tipp</b><br>Kennzeichnet zusätzliche Informationen.                             |
|               | Verweis auf Dokumentation                                                          |
|               | Verweis auf Seite                                                                  |
|               | Verweis auf Abbildung                                                              |
| ►             | Zu beachtender Hinweis oder einzelner Handlungsschritt                             |
| 1., 2., 3     | Handlungsschritte                                                                  |
| L <b>&gt;</b> | Ergebnis eines Handlungsschritts                                                   |
| ?             | Hilfe im Problemfall                                                               |
|               | Sichtkontrolle                                                                     |

# 1.2.6 Symbole in Grafiken

| Symbol         | Bedeutung                     |
|----------------|-------------------------------|
| 1, 2, 3,       | Positionsnummern              |
| 1., 2., 3.,    | Handlungsschritte             |
| A, B, C,       | Ansichten                     |
| A-A, B-B, C-C, | Schnitte                      |
| EX             | Explosionsgefährdeter Bereich |

| Symbol | Bedeutung                                              |
|--------|--------------------------------------------------------|
| X      | Sicherer Bereich (nicht explosionsgefährdeter Bereich) |
| ≈➡     | Durchflussrichtung                                     |

# 1.3 Dokumentation

Eine Übersicht zum Umfang der zugehörigen Technischen Dokumentation bieten:

- Device Viewer (www.endress.com/deviceviewer): Seriennummer vom Typenschild eingeben
  - *Endress+Hauser Operations App*: Seriennummer vom Typenschild eingeben oder Matrixcode auf dem Typenschild einscannen

# 1.3.1 Dokumentfunktion

Folgende Dokumentationen können je nach bestellter Geräteausführung verfügbar sein:

| Dokumenttyp                                      | Zweck und Inhalt des Dokuments                                                                                                    |
|--------------------------------------------------|----------------------------------------------------------------------------------------------------|
| Technische Information (TI)                      | <b>Planungshilfe für Ihr Gerät</b><br>Das Dokument liefert alle technischen Daten zum Gerät und gibt einen<br>Überblick, was rund um das Gerät bestellt werden kann.                                                                                                    |
| Kurzanleitung (KA)                               | Schnell zum 1. Messwert<br>Die Anleitung liefert alle wesentlichen Informationen von der Warenan-<br>nahme bis zur Erstinbetriebnahme.                                                                                                    |
| Betriebsanleitung (BA)                           | Ihr Nachschlagewerk<br>Die Anleitung liefert alle Informationen, die in den verschiedenen Phasen<br>des Lebenszyklus vom Gerät benötigt werden: Von der Produktidentifizie-<br>rung, Warenannahme und Lagerung über Montage, Anschluss, Bedie-<br>nungsgrundlagen und Inbetriebnahme bis hin zur Störungsbeseitigung,<br>Wartung und Entsorgung. |
| Beschreibung Geräteparameter<br>(GP)             | <b>Referenzwerk für Ihre Parameter</b><br>Das Dokument liefert detaillierte Erläuterungen zu jedem einzelnen Para-<br>meter. Die Beschreibung richtet sich an Personen, die über den gesamten<br>Lebenszyklus mit dem Gerät arbeiten und dabei spezifische Konfiguratio-<br>nen durchführen.                                                     |
| Sicherheitshinweise (XA)                         | Abhängig von der Zulassung liegen dem Gerät bei Auslieferung Sicher-<br>heitshinweise für elektrische Betriebsmittel in explosionsgefährdeten<br>Bereichen bei. Diese sind integraler Bestandteil der Betriebsanleitung.<br>Auf dem Typenschild ist angegeben, welche Sicherheitshinweise<br>(XA) für das jeweilige Gerät relevant sind.         |
| Geräteabhängige Zusatzdokumen-<br>tation (SD/FY) | Anweisungen der entsprechenden Zusatzdokumentation konsequent<br>beachten. Die Zusatzdokumentation ist fester Bestandteil der Dokumen-<br>tation zum Gerät.                                                                                                    |

# 1.4 Eingetragene Marken

## HART®

Eingetragene Marke der FieldComm Group, Austin, Texas, USA

# 2 Sicherheitshinweise

# 2.1 Anforderungen an das Personal

Das Personal für Installation, Inbetriebnahme, Diagnose und Wartung muss folgende Bedingungen erfüllen:

- Ausgebildetes Fachpersonal: Verfügt über Qualifikation, die dieser Funktion und Tätigkeit entspricht.
- ► Vom Anlagenbetreiber autorisiert.
- Mit den nationalen Vorschriften vertraut.
- Vor Arbeitsbeginn: Anweisungen in Anleitung und Zusatzdokumentation sowie Zertifikate (je nach Anwendung) lesen und verstehen.
- ► Anweisungen und Rahmenbedingungen befolgen.

Das Bedienpersonal muss folgende Bedingungen erfüllen:

- Entsprechend den Aufgabenanforderungen vom Anlagenbetreiber eingewiesen und autorisiert.
- Anweisungen in dieser Anleitung befolgen.

# 2.2 Bestimmungsgemäße Verwendung

## Anwendungsbereich und Messstoffe

Das in dieser Anleitung beschriebene Messgerät ist nur für die Feststoffgehaltsmessung in wasserbasierten Flüssigkeiten bestimmt.

Messgeräte für den Einsatz in explosionsgefährdeten Bereichen sind auf dem Typenschild besonders gekennzeichnet.

Um den einwandfreien Zustand des Messgeräts während der Betriebsdauer zu gewährleisten:

- Messgerät nur unter Einhaltung der Daten auf dem Typenschild und der in Anleitung und Zusatzdokumentation aufgelisteten Rahmenbedingungen einsetzen.
- Anhand des Typenschildes pr
  üfen, ob das bestellte Ger
  ät f
  ür den vorgesehenen Gebrauch im zulassungsrelevanten Bereich (z. B. Explosionsschutz, Druckger
  ätesicherheit)eingesetzt werden kann.
- Messgerät nur für Messstoffe einsetzen, gegen welche die prozessberührenden Materialien hinreichend beständig sind.
- Den spezifizierten Druck- und Temperaturbereich einhalten.
- Den spezifizierten Umgebungstemperaturbereich einhalten.
- Messgerät dauerhaft vor Korrosion durch Umwelteinflüsse schützen.

### Fehlgebrauch

Nicht bestimmungsgemäße Verwendung kann die Sicherheit beeinträchtigen. Der Hersteller haftet nicht für Schäden, die aus unsachgemäßer oder nicht bestimmungsgemäßer Verwendung entstehen.

## **WARNUNG**

#### Bruchgefahr durch korrosive oder abrasive Messstoffe sowie Umgebungsbedingungen!

- Kompatibilität des Prozessmessstoffs mit dem Messaufnehmer abklären.
- ► Beständigkeit aller messstoffberührender Materialien im Prozess sicherstellen.
- ► Spezifizierten Druck- und Temperaturbereich einhalten.

## HINWEIS

### Klärung bei Grenzfällen:

Bei speziellen Messstoffen und Medien für die Reinigung: Endress+Hauser ist bei der Abklärung der Korrosionsbeständigkeit messstoffberührender Materialien behilflich, übernimmt aber keine Garantie oder Haftung, da kleine Veränderungen der Temperatur, Konzentration oder des Verunreinigungsgrads im Prozess Unterschiede in der Korrosionsbeständigkeit bewirken können.

## Restrisiken

## **A**VORSICHT

Gefahr durch Verbrennung oder Erfrierung! Messstoffe und Elektronik mit hoher oder tiefer Temperatur können zu heißen oder kalten Oberflächen auf dem Gerät führen!

- ► Geeigneten Berührungsschutz montieren.
- ► Geeignete Schutzausrüstung verwenden.

# 2.3 Arbeitssicherheit

Bei Arbeiten am und mit dem Gerät:

► Erforderliche persönliche Schutzausrüstung gemäß nationalen Vorschriften tragen.

# 2.4 Betriebssicherheit

Beschädigung des Geräts!

- ▶ Das Gerät nur in technisch einwandfreiem und betriebssicherem Zustand betreiben.
- ▶ Der Betreiber ist für den störungsfreien Betrieb des Geräts verantwortlich.

## Umbauten am Gerät

Eigenmächtige Umbauten am Gerät sind nicht zulässig und können zu unvorhersehbaren Gefahren führen!

▶ Wenn Umbauten trotzdem erforderlich sind: Rücksprache mit dem Hersteller halten.

## Reparatur

Um die Betriebssicherheit weiterhin zu gewährleisten:

- ▶ Nur wenn die Reparatur ausdrücklich erlaubt ist, diese am Gerät durchführen.
- Die nationalen Vorschriften bezüglich Reparatur eines elektrischen Geräts beachten.
- ▶ Nur Original-Ersatzteile und Zubehör verwenden.

# 2.5 Produktsicherheit

Das Gerät ist nach dem Stand der Technik und guter Ingenieurspraxis betriebssicher gebaut und geprüft und hat das Werk in sicherheitstechnisch einwandfreiem Zustand verlassen.

Es erfüllt die allgemeinen Sicherheitsanforderungen und gesetzlichen Anforderungen. Zudem ist es konform zu den EU-Richtlinien, die in der gerätespezifischen EU-Konformitätserklärung aufgelistet sind.

# 2.6 IT-Sicherheit

Eine Gewährleistung unsererseits ist nur gegeben, wenn das Produkt gemäß der Betriebsanleitung installiert und eingesetzt wird. Das Produkt verfügt über Sicherheitsmechanismen, um es gegen versehentliche Veränderung der Einstellungen zu schützen. IT-Sicherheitsmaßnahmen gemäß dem Sicherheitsstandard des Betreibers, die das Produkt und dessen Datentransfer zusätzlich schützen, sind vom Betreiber selbst zu implementieren.

# 2.7 Gerätespezifische IT-Sicherheit

Um die betreiberseitigen Schutzmaßnahmen zu unterstützen, bietet das Gerät einige spezifische Funktionen. Diese Funktionen sind durch den Anwender konfigurierbar und gewährleisten bei korrekter Nutzung eine erhöhte Sicherheit im Betrieb. Die folgende Auflistung ist eine Übersicht der wichtigsten Funktionen:

| Funktion/Schnittstelle                                                               | Werkseinstellung          | Empfehlung                                                               |
|--------------------------------------------------------------------------------------|---------------------------|--------------------------------------------------------------------------|
| Schreibschutz via Hardware-Verriegelungs-<br>schalter → 🗎 11                         | Nicht aktiviert           | Individuell nach Risikoabschätzung                                       |
| Freigabecode<br>(gilt auch für Webserver Login oder FieldCare-<br>Verbindung) → 🗎 11 | Nicht aktiviert<br>(0000) | Bei der Inbetriebnahme einen individuel-<br>len Freigabecode vergeben    |
| WLAN<br>(Bestelloption in Anzeigemodul)                                              | Aktiviert                 | Individuell nach Risikoabschätzung                                       |
| WLAN Security Modus                                                                  | Aktiviert (WPA2-<br>PSK)  | Nicht verändern                                                          |
| WLAN-Passphrase (Passwort) $\rightarrow \cong 12$                                    | Seriennummer              | Bei der Inbetriebnahme einen individuel-<br>len WLAN-Passphrase vergeben |
| WLAN-Modus                                                                           | Access Point              | Individuell nach Risikoabschätzung                                       |
| Webserver $\rightarrow \triangleq 12$                                                | Aktiviert                 | Individuell nach Risikoabschätzung                                       |
| Serviceschnittstelle CDI-RJ45 $\rightarrow \square$ 12                               | -                         | Individuell nach Risikoabschätzung                                       |

# 2.7.1 Zugriff via Hardwareschreibschutz schützen

Der Schreibzugriff auf die Parameter des Geräts via Vor-Ort-Anzeige, Webbrowser oder Bedientool (z.B. FieldCare, DeviceCare) kann über einen Verriegelungsschalter (DIP-Schalter auf dem Hauptelektronikmodul) deaktiviert werden. Bei aktiviertem Hardwareschreibschutz ist nur Lesezugriff auf die Parameter möglich.

Der Hardwareschreibschutz ist im Auslieferungszustand deaktiviert  $\rightarrow \square$  119.

# 2.7.2 Zugriff via Passwort schützen

Um den Schreibzugriff auf die Parameter des Geräts oder den Zugriff auf das Gerät via der WLAN-Schnittstelle zu schützen, stehen unterschiedliche Passwörter zur Verfügung.

- Anwenderspezifischer Freigabecode Den Schreibzugriff auf die Parameter des Geräts via Vor-Ort-Anzeige, Webbrowser oder Bedientool (z.B. FieldCare, DeviceCare) schützen. Das Zugriffsrecht wird durch die Verwendung eines anwenderspezifischen Freigabecodes klar geregelt.
- WLAN-Passphrase Der Netzwerkschlüssel schützt eine Verbindung zwischen einem Bediengerät (z.B. Notebook oder Tablet) und dem Gerät über die optional bestellbare WLAN-Schnittstelle.
   Infrastruktur Modus
- Bei Betrieb im Infrastruktur Modus entspricht der WLAN-Passphrase dem betreiberseitig konfigurierten WLAN-Passphrase.

### Anwenderspezifischer Freigabecode

Der Schreibzugriff auf die Parameter des Geräts via Vor-Ort-Anzeige, Webbrowser oder Bedientool (z.B. FieldCare, DeviceCare) kann durch den veränderbaren, anwenderspezifischen Freigabecode geschützt werden ( $\rightarrow \cong 118$ ).

Im Auslieferungszustand besitzt das Gerät keinen Freigabecode und entspricht dem Wert: 0000 (offen).

## WLAN-Passphrase: Betrieb als WLAN Access Point

Eine Verbindung zwischen einem Bediengerät (z.B. Notebook oder Tablet) und dem Gerät über die optional bestellbare WLAN-Schnittstelle ( $\rightarrow \square 68$ ) wird durch den Netzwerkschlüssel geschützt. Die WLAN-Authentifizierung des Netzwerkschlüssels ist konform dem Standard IEEE 802.11.

Der Netzwerkschlüssel ist im Auslieferungszustand geräteabhängig vordefiniert. Er kann über das Untermenü **WLAN-Einstellungen** im Parameter **WLAN-Passphrase** ( $\rightarrow \triangleq 110$ ) angepasst werden.

### Infrastruktur Modus

Eine Verbindung zwischen Gerät und dem WLAN Access Point ist anlagenseitig über SSID und Passphrase geschützt. Für einen Zugriff an den zuständigen Systemadministrator wenden.

#### Allgemeine Hinweise für die Verwendung der Passwörter

- Der bei Auslieferung gültige Freigabecode und Netzwerkschlüssel aus Sicherheitsgründen bei der Inbetriebnahme ändern.
- Bei der Definition und Verwaltung des Freigabecodes und Netzwerkschlüssels sind die allgemein üblichen Regeln für die Generierung eines sicheren Passworts zu berücksichtigen.
- Die Verwaltung und der sorgfältige Umgang mit dem Freigabecode und Netzwerkschlüssel obliegt dem Benutzer.
- Angaben zur Einstellung des Freigabecodes oder Informationen z. B. bei Verlust des Passwortes: Schreibschutz via Freigabecode  $\rightarrow \cong 118$ .

## 2.7.3 Zugriff via Webserver

Mit dem integrierten Webserver kann das Gerät über einen Webbrowser bedient und konfiguriert werden  $\rightarrow \cong 60$ . Die Verbindung erfolgt via Serviceschnittstelle (CDI-RJ45) oder WLAN-Schnittstelle.

Der Webserver ist im Auslieferungszustand aktiviert. Über den Parameter **Webserver Funktionalität** kann der Webserver bei Bedarf (z. B. nach der Inbetriebnahme) deaktiviert werden.

Die Geräte- und Status-Informationen können auf der Login-Seite ausgeblendet werden. Dadurch wird ein unberechtigtes Auslesen der Informationen unterbunden.

Detaillierte Informationen zu den Parametern des Geräts: Dokument "Beschreibung Geräteparameter" → 🗎 195.

## 2.7.4 Zugriff via Serviceschnittstelle (CDI-RJ45)

Das Gerät kann über die Serviceschnittstelle (CDI-RJ45) mit einem Netzwerk verbunden werden. Aufgrund gerätespezifischer Funktionen ist ein sicherer Betrieb des Geräts in einem Netzwerk gewährleistet.

Es wird empfohlen die einschlägigen Industrienormen und Richtlinien anzuwenden, die von nationalen und internationalen Sicherheitsausschüssen verfasst wurden wie zum Beispiel IEC/ISA62443 oder IEEE. Hierzu zählen organisatorische Sicherheitsmaßnahmen wie die Vergabe von Zutrittsberechtigungen und auch technische Maßnahmen wie zum Beispiel eine Netzwerksegmentierung.

# 3 Produktbeschreibung

Das Gerät besteht aus Messumformer und Messaufnehmer.

Das Gerät ist als Kompaktausführung verfügbar: Messumformer und Messaufnehmer bilden eine mechanische Einheit.

# 3.1 Produktaufbau

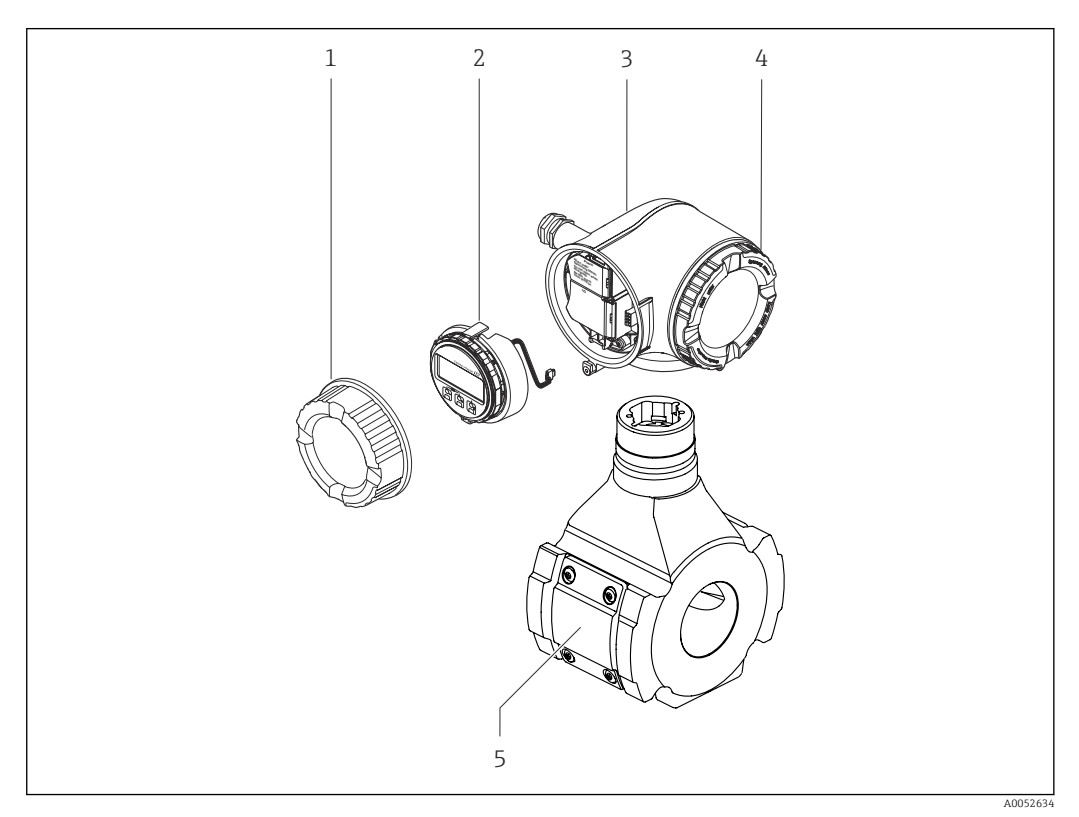

- 🖻 1 Wichtige Komponenten eines Messgeräts
- 1 Anschlussraumdeckel
- 2 Anzeigemodul
- 3 Messumformergehäuse
- 4 Elektronikraumdeckel
- 5 Messaufnehmer

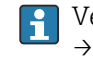

Verwendung des Geräts mit dem abgesetzten Anzeige- und Bedienmodul DKX001  $\rightarrow \cong$  39.

# 4 Warenannahme und Produktidentifizierung

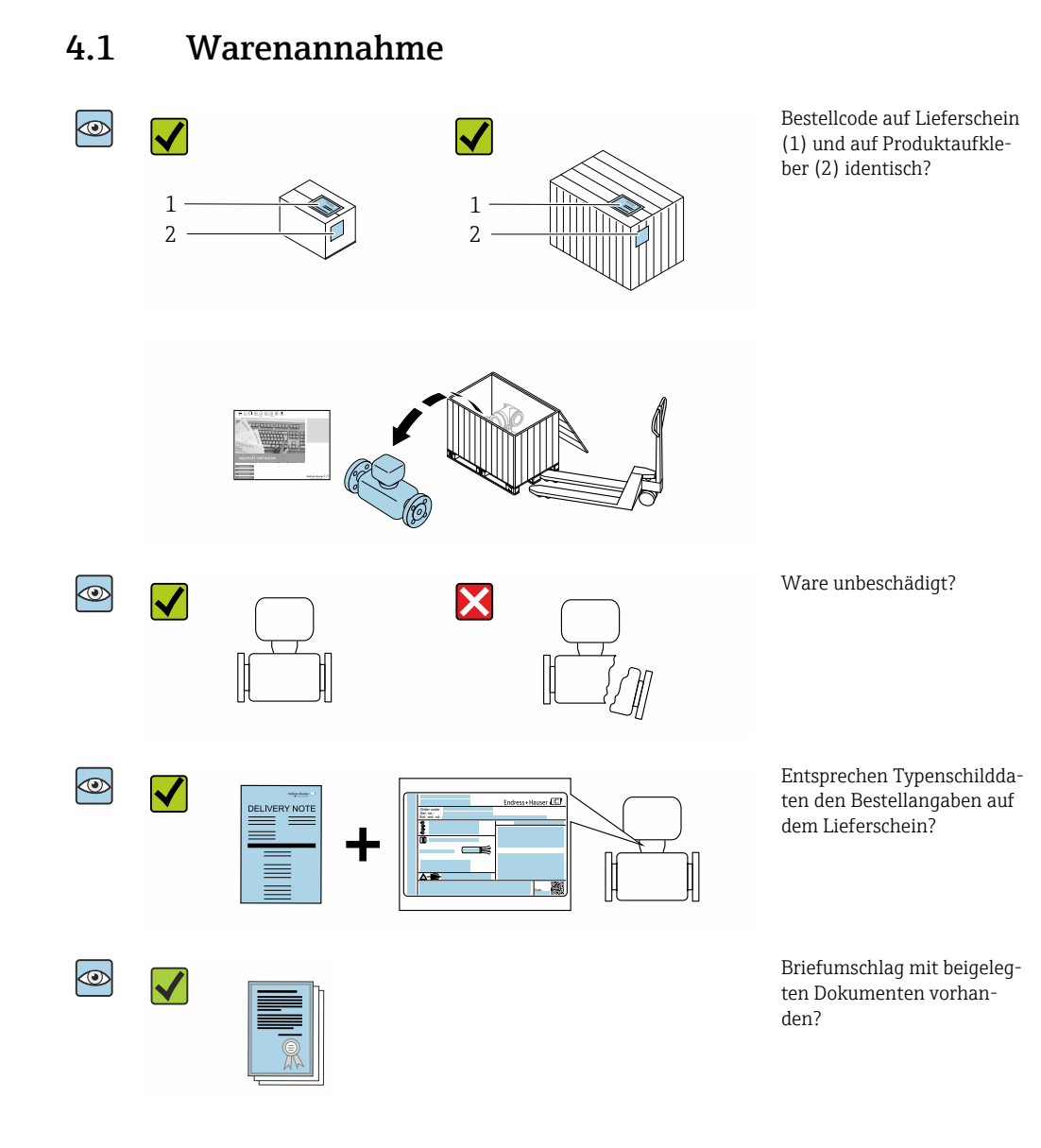

- Wenn eine der Bedingungen nicht erfüllt ist: Kontaktieren Sie Ihre Endress+Hauser Vertriebszentrale.

# 4.2 Produktidentifizierung

Folgende Möglichkeiten stehen zur Identifizierung des Geräts zur Verfügung: • Typenschild

- Bestellcode (Order code) mit Angabe der Geräteeigenschaften auf dem Lieferschein
  Seriennummer von Typenschildern im *Device Viewer* eingeben
  - (www.endress.com/deviceviewer): Alle Informationen zum Gerät werden angezeigt.
- Seriennummer von Typenschildern in die *Endress+Hauser Operations App* eingeben oder mit der *Endress+Hauser Operations App* den DataMatrix-Code auf dem Typenschild scannen: Alle Informationen zum Gerät werden angezeigt.

Eine Übersicht zum Umfang der zugehörigen Technischen Dokumentation bieten:

- Die Kapitel "Weitere Standarddokumentation zum Gerät" und "Geräteabhängige Zusatzdokumentation"
- Der Device Viewer: Seriennummer vom Typenschild eingeben (www.endress.com/deviceviewer)
- Die *Endress+Hauser Operations App*: Seriennummer vom Typenschild eingeben oder den DataMatrix-Code auf dem Typenschild scannen.

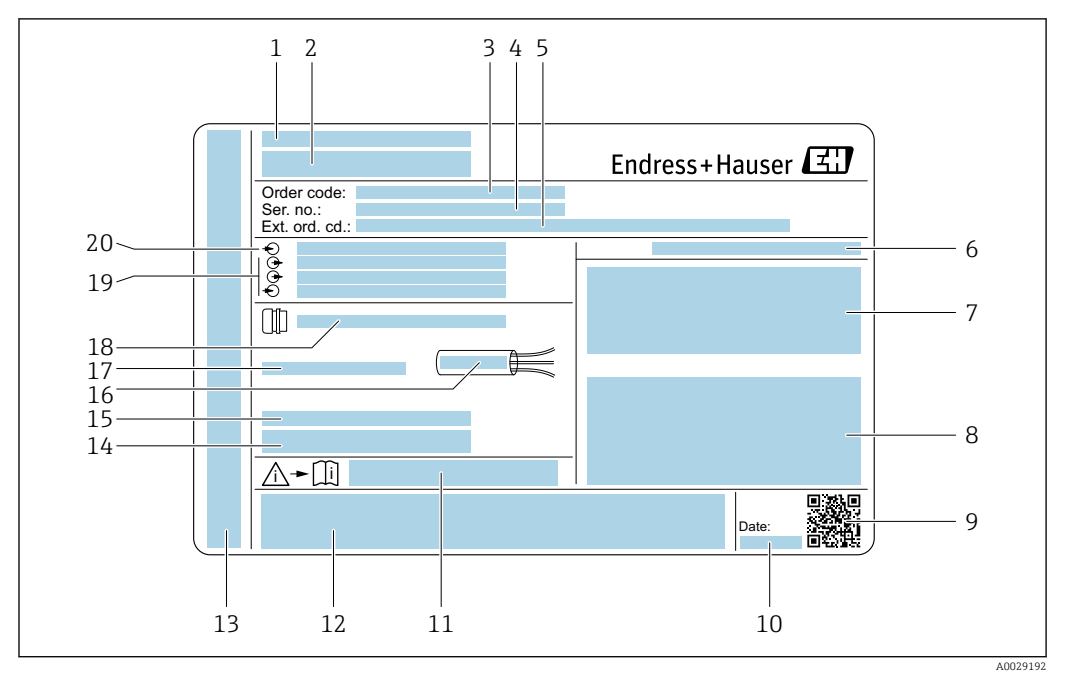

## 4.2.1 Messumformer-Typenschild

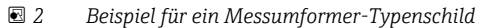

- 1 Herstelleradresse/Zertifikatshalter
- 2 Name des Messumformers
- 3 Bestellcode (Order code)
- 4 Seriennummer (Ser. no.)
- 5 Erweiterter Bestellcode (Ext. ord. cd.)
- 6 Schutzart
- 7 Raum für Zulassungen: Einsatz im explosionsgefährdeten Bereich
- 8 Elektrische Anschlussdaten: Verfügbare Ein- und Ausgänge
- 9 2-D-Matrixcode
- 10 Herstellungsdatum: Jahr-Monat
- 11 Dokumentnummer sicherheitsrelevanter Zusatzdokumentation
- 12 Raum für Zulassungen und Zertifikate: z.B. CE-Zeichen, RCM-Tick Kennzeichnung
- 13 Raum für Schutzart des Anschluss- und Elektronikraums bei Einsatz im explosionsgefährdeten Bereich
- 14 Firmware-Version (FW) und Geräterevision (Dev.Rev.) ab Werk
- 15 Raum für Zusatzinformationen bei Sonderprodukten
- 16 Zulässiger Temperaturbereich für Kabel
- 17 Zulässige Umgebungstemperatur  $(T_a)$
- 18 Informationen zur Kabelverschraubung
- 19 Verfügbare Ein- und Ausgänge Versorgungsspannung
- 20 Elektrische Anschlussdaten: Versorgungsspannung

# 4.2.2 Messaufnehmer-Typenschild

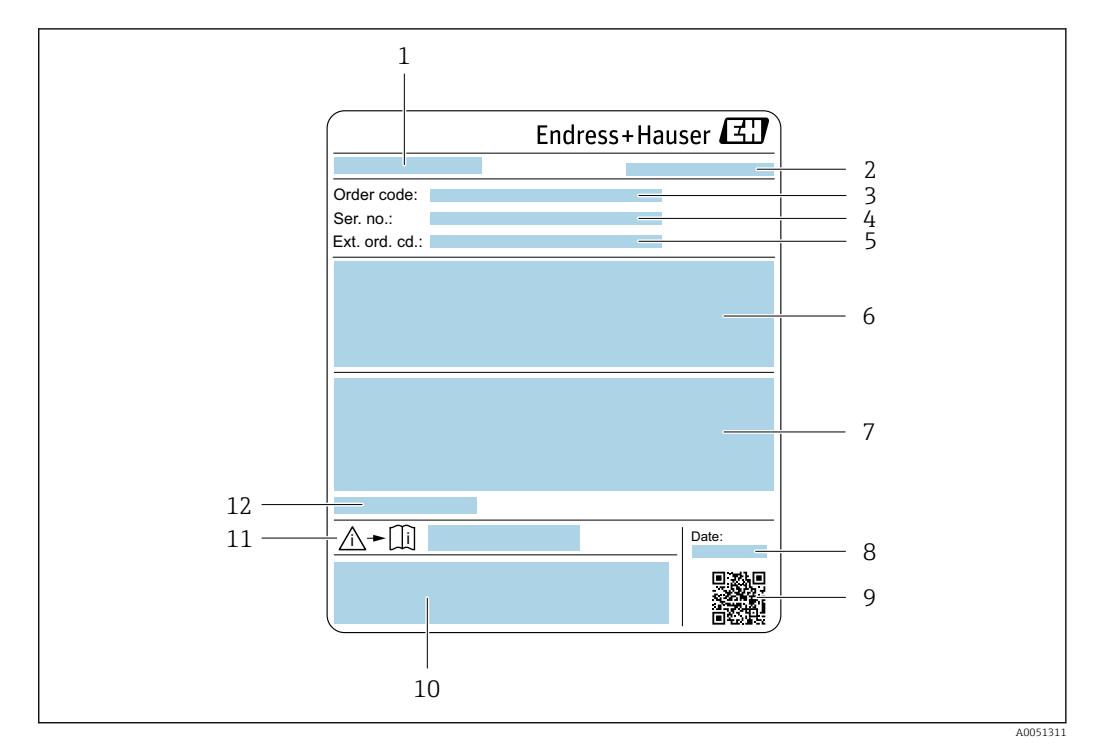

- 1 Name des Messaufnehmers
- 2 Herstelleradresse/Zertifikatshalter
- 3 Bestellcode (Order code)
- 4 Seriennummer (Ser. no.)
- 5 Erweiterter Bestellcode (Ext. ord. cd.)  $\rightarrow \square 17$
- 6 Messbereichsendwert; Nennweite des Messaufnehmers; Druckstufe; Nominaldruck; Systemdruck; Messstoff-Temperaturbereich; Werkstoff von Messrohr, Antennen, Temperaturfühler und Dichtung zwischen Antennenhalter und Gusskörper, Keramik der Antenne
- 7 Zulassungsinformationen zu Explosionsschutz, Druckgeräterichtlinie und Schutzart
- 8 Herstellungsdatum: Jahr-Monat
- 9 2-D-Matrixcode
- 10 CE-Zeichen, RCM-Tick Kennzeichnung
- 11 Dokumentnummer sicherheitsrelevanter Zusatzdokumentation
- 12 Zulässige Umgebungstemperatur (T<sub>a</sub>)

## Bestellcode

Die Nachbestellung des Messgeräts erfolgt über den Bestellcode (Order code).

### Erweiterter Bestellcode

- Gerätetyp (Produktwurzel) und Grundspezifikationen (Muss-Merkmale) werden immer aufgeführt.
- Von den optionalen Spezifikationen (Kann-Merkmale) werden nur die sicherheitsund zulassungsrelevanten Spezifikationen aufgeführt (z.B. LA). Wurden noch andere optionale Spezifikationen bestellt, werden diese gemeinsam durch das Platzhaltersymbol # dargestellt (z.B. #LA#).
- Enthalten die bestellten optionalen Spezifikationen keine sicherheits- und zulassungsrelevanten Spezifikationen, werden sie durch das Platzhaltersymbol + dargestellt (z.B. XXXXXX-AACCCAAD2S1+).

| Symbol | Bedeutung                                                                                                    |
|--------|----------------------------------------------------------------------------------------------------|
| Â      | <b>WARNUNG!</b><br>Dieser Hinweis macht auf eine gefährliche Situation aufmerksam, die, wenn sie nicht vermieden wird, zu Tod oder schwerer Körperverletzung führen kann. Um die Art der potenziellen Gefahr und die zur Vermeidung der Gefahr erforderlichen Maßnahmen herauszufinden, die Dokumentation zum Messgerät konsultieren. |
| Ĩ      | Verweis auf Dokumentation<br>Verweist auf die entsprechende Dokumentation zum Gerät.                                                                                                    |
|        | Schutzleiteranschluss<br>Eine Klemme, die geerdet werden muss, bevor andere Anschlüsse hergestellt werden dürfen.                                                                                                    |

# 4.2.3 Symbole auf dem Gerät

# 5 Lagerung und Transport

# 5.1 Lagerbedingungen

Folgende Hinweise bei der Lagerung beachten:

- Um Stoßsicherheit zu gewährleisten, in Originalverpackung lagern.
- ► Auf Prozessanschlüsse montierte Schutzscheiben oder Schutzkappen nicht entfernen. Sie verhindern mechanische Beschädigungen an den Dichtflächen sowie Verschmutzungen im Messrohr.
- ► Vor Sonneneinstrahlung schützen, um unzulässig hohe Oberflächentemperaturen zu vermeiden.
- ▶ Trocken und staubfrei lagern.
- Nicht im Freien aufbewahren.

Lagerungstemperatur → 🗎 180

# 5.2 Produkt transportieren

Auf Prozessanschlüssen montierte Schutzscheiben oder -kappen nicht entfernen. Sie verhindern mechanische Beschädigungen an den Dichtflächen sowie Verschmutzungen im Messrohr.

# 5.2.1 Messgeräte mit Hebeösen

Geräte mit einer Nennweite von DN 200 ... 300 mm (8 ... 12 in) verfügen über zwei Möglichkeiten Hebeösen (Ringschrauben) für den Transport zu montieren. Für einem vertikalen Transport des Geräts sind die beiden oberen Gewindebohrungen, für einem horizontalen Transport die beiden oberen und eine der gegenüberliegenden, unteren Gewindebohrungen vorgesehen.

# **A**VORSICHT

## Spezielle Transporthinweise für Geräte mit Hebeösen

- ► Für den Transport ausschließlich die am Gerät montierten Hebeösen verwenden.
- Das Gerät muss bei vertikalem Transport immer an zwei Hebeösen und bei horizontalen Tranport immer an drei Hebeösen befestigt werden.

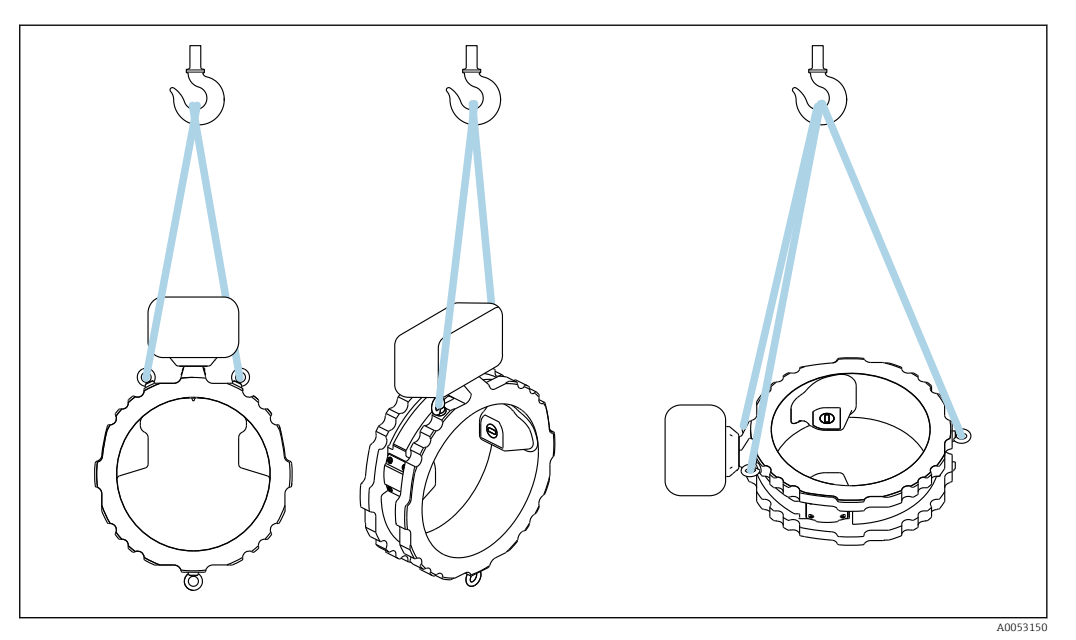

S
 Vertikaler und horizontaler Transport des Geräts mit Hilfe von montierten Hebeösen

# 5.3 Verpackungsentsorgung

Alle Verpackungsmaterialien sind umweltfreundlich und zu 100 % recyclebar:

- Umverpackung des Geräts
  - Stretchfolie aus Polymer gemäß EU-Richtlinie 2002/95/EC (RoHS)
- Verpackung
  - Holzkiste behandelt nach Standard ISPM 15, bestätigt durch IPPC-Logo
  - Karton gemäß europäischer Verpackungsrichtlinie 94/62EG, Bestätigung der Recyclingfähigkeit durch angebrachtes Resy-Symbol
- Transportmaterial und Befestigungsmaterial
  - Kunststoff-Einwegpalette
  - Kunststoffbänder
  - Kunststoff-Klebestreifen
- Füllmaterial Papierpolster

# 6 Montage

# 6.1 Montagebedingungen

# 6.1.1 Montageposition

## Montageort

## Einbau in Rohrleitung

Das Gerät **nicht** einbauen:

- Am höchsten Punkt der Rohrleitung (Gefahr von Gasblasenansammlungen im Messrohr).
- Vor einem freien Rohrauslauf in einer Fallleitung.

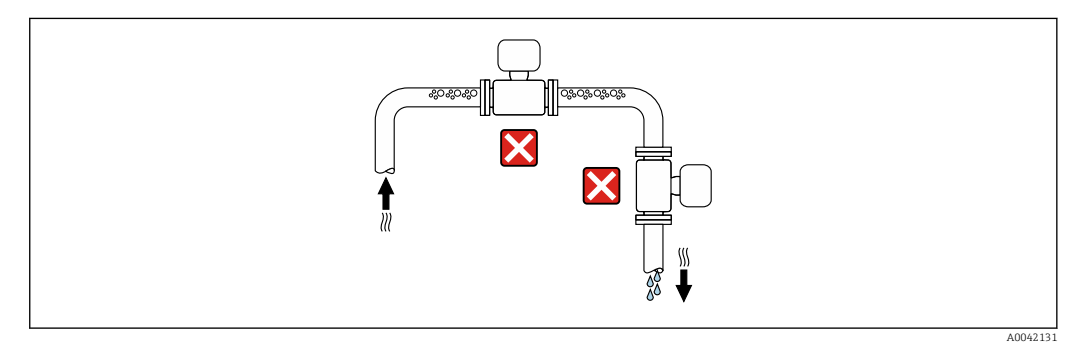

Das Gerät einbauen:

- Der Einbau in eine Steigleitung ist zu bevorzugen.
- Vor einer Steigleitung oder in Bereichen in denen das Gerät mit Messstoff gefüllt ist.

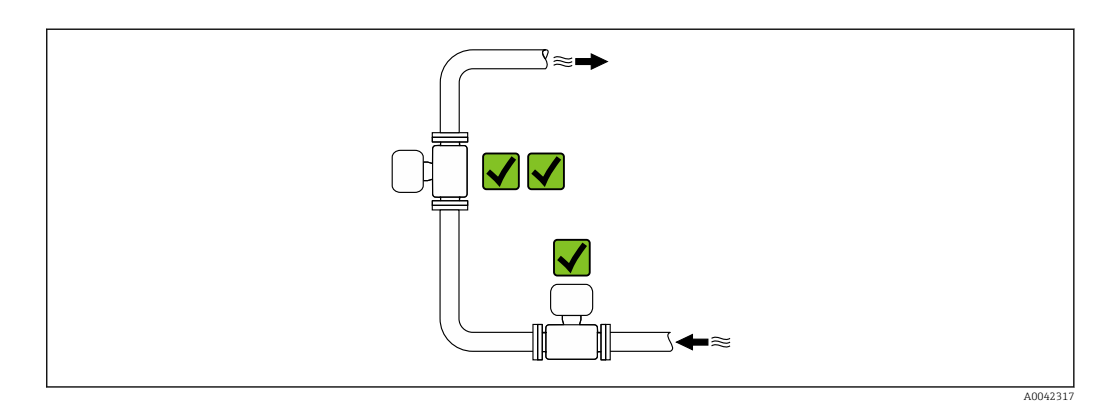

Einbau in der Nähe von Ventilen

Gerät in Durchflussrichtung vor dem Ventil einbauen.

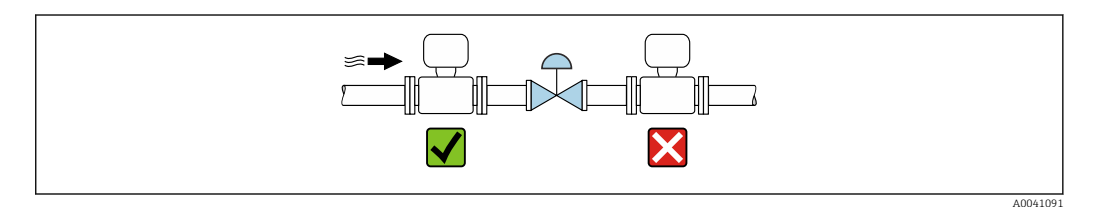

Einbau in der Nähe von Pumpen

- Gerät in Durchflussrichtung nach der Pumpe einbauen.
- Bei Einsatz von Kolben-, Kolbenmembran- oder Schlauchpumpen zusätzlich Pulsationsdämpfer einbauen.

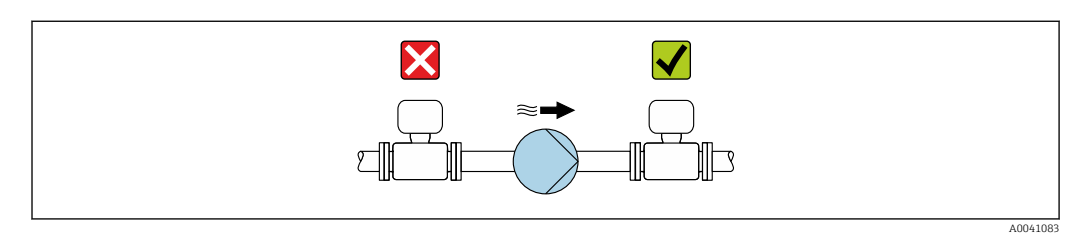

## Einbau vor einer Fallleitung

Bei Einbau vor Fallleitungen mit einer Länge  $h \ge 5$  m (16,4 ft): Nach dem Gerät einen Siphon mit einem Belüftungsventil einbauen.

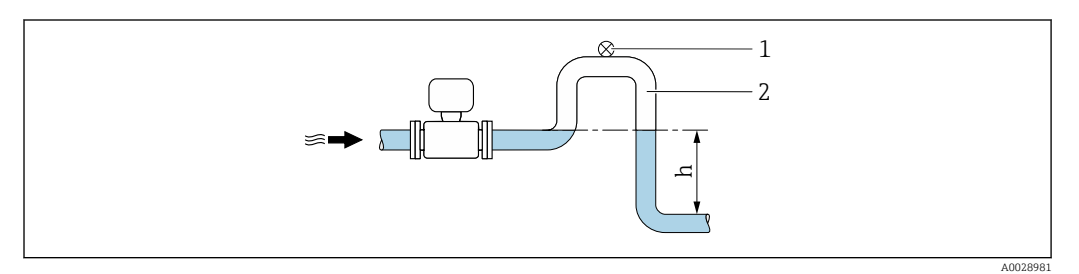

Image: Anordnung verhindert ein Abreißen des Flüssigkeitsstromes und Lufteinschlüsse.

- 1 Belüftungsventil
- 2 Rohrleitungssiphon
- h Länge der Fallleitung

### Einbau bei teilgefüllter Rohrleitung

- Bei teilgefüllten Rohrleitungen mit Gefälle eine dükerähnliche Einbauweise vorsehen.
- Der Einbau einer Reinigungsklappe wird empfohlen.

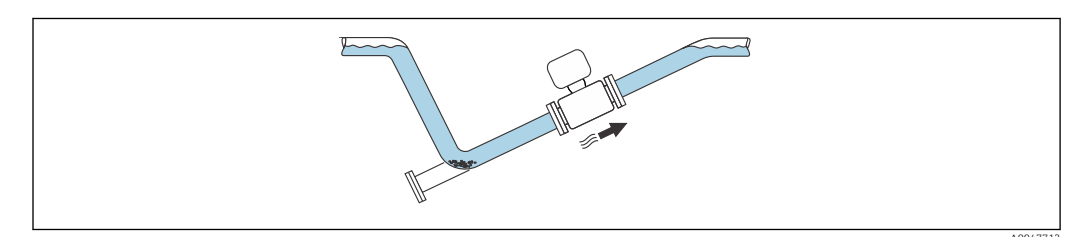

## Einbau bei Rohrschwingungen

## HINWEIS

### Rohrschwingungen können das Gerät beschädigen!

Das Gerät keinen starken Schwingungen aussetzen

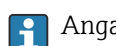

Angaben zur Vibrations- und Schockfestigkeit des Messsystems  $\rightarrow ~ \textcircled{} 181$ 

#### Einbaulage

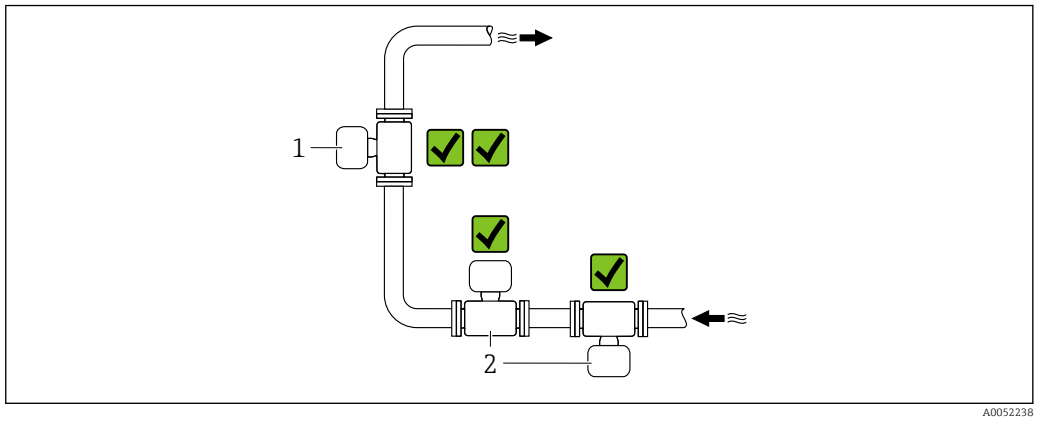

- 1 Vertikale Einbaulage
- 2 Horizontale Einbaulage

#### Vertikale Einbaulage

Der Einbau des Geräts in eine Steigleitung ist zu bevorzugen:

- Um ein teilgefülltes Rohr zu vermeiden.
- Um eine eventuelle Gasansammlung zu vermeiden.
- Das Messrohr kann vollständig entleert und damit vor Ablagerungen geschützt werden.

Bei einer Trockenmassekonzentration von  $\geq$  20 %TS:

Das Gerät vertikal einbauen. Bei einer horizontalen Einbaulage können sich durch Sedimentation Trennschichten bilden welche Flüssigkeit und Feststoff trennt. Dadurch kann es zu Messfehlern kommen.

#### Horizontale Einbaulage

Die Antennen (Sender und Empfänger) sollten horizontal zueinander liegen, um eine Störung des Messsignals aufgrund mitgeführter Luftblasen zu vermeiden.

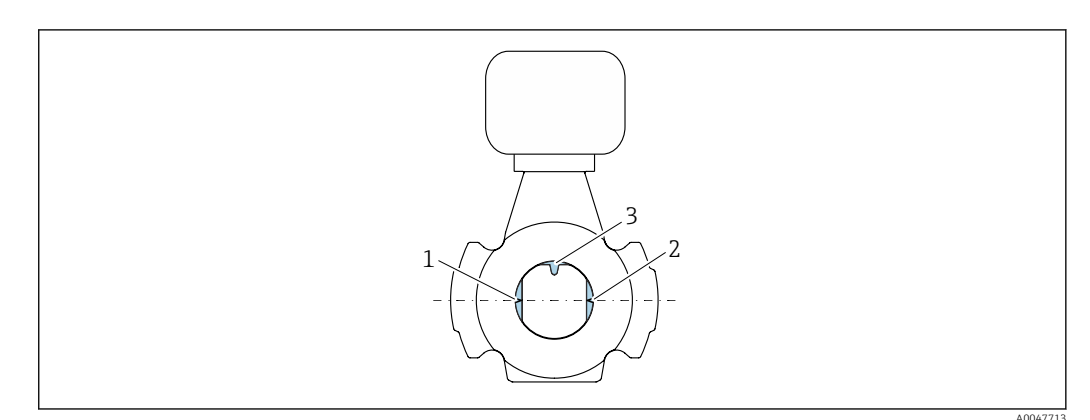

- 1 Antenne Sender
- 2 Antenne Empfänger
- 3 Temperaturfühler

#### Durchflussrichtung

Das Gerät kann unabhängig von der Durchflussrichtung eingebaut werden.

#### Ein- und Auslaufstrecken

Beim Einbau des Geräts müssen keine Ein- und Auslaufstrecken berücksichtigt werden. Es muss keine Rücksicht auf Turbulenz erzeugende Armaturen wie Ventile, Krümmer oder T-Stücke genommen werden, solange keine Kavitationseffekte entstehen.

### Einbau mit Probeentnahmestellen

Um eine repräsentative Probe zu erhalten sollten die Probeentnahmestellen in unmittelbarer Nähe des Geräts eingebaut werden. Dies ermöglicht zusätzlich eine einfacheres Vorgehen bei der Entnahme der Probe und der Ausführung der Assistenten über die Vor-Ort-Bedienung des Geräts.

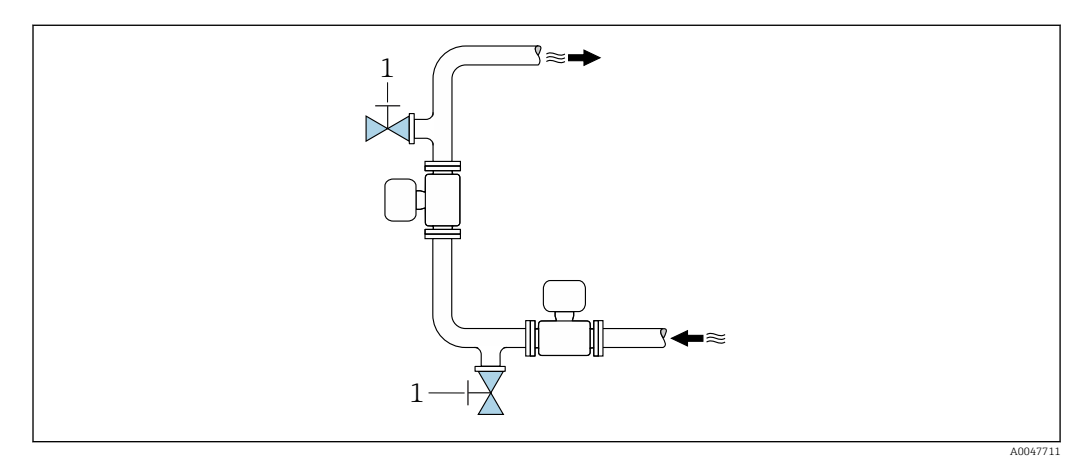

1 Probeentnahmestelle

#### Einbau mit der Möglichkeit zur Reinigung

Je nach Prozessbedingungen (z.B. bei Fettablagerungen) kann eine Reinigung des Gerätes notwendig werden. Durch die Montage zusätzlicher Komponenten kann der Ausbau des Geräts zur Reinigung vermieden werden:

- Spülanschluss
- Reinigungsschacht

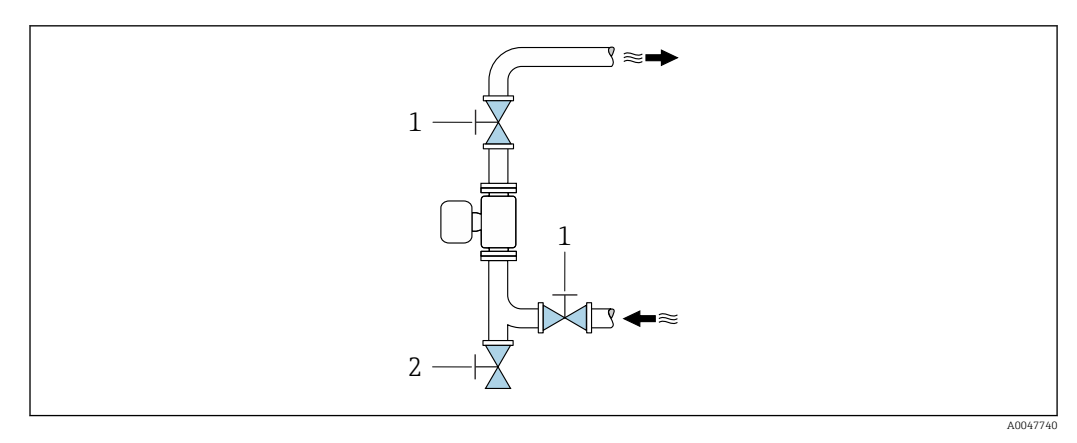

- 1 Absperrventil
- 2 Absperrklappe für die Reinigung

Besteht die Gefahr von Ablagerungen im Messrohr, zum Beispiel durch Fett, wird eine Fliessgeschwindigkeit von >2 m/s (6,5 ft/s) empfohlen.

#### Einbaumaße

Angaben zu den Abmessungen und Einbaulängen des Geräts: Dokument "Technische Information", Kapitel "Konstruktiver Aufbau" → 🖺 195

# 6.1.2 Anforderungen aus Umgebung und Prozess

### Umgebungstemperaturbereich

Technische Daten für den Umgebungstemperaturbereich → 🗎 180

Bei Betrieb im Freien:

- Messgerät an einer schattigen Stelle montieren.
- Direkte Sonneneinstrahlung vermeiden, besonders in wärmeren Klimaregionen.
- Starke Bewitterung vermeiden.

Eine Wetterschutzhaube ist als Zubehör verfügbar  $\rightarrow \ \ \square \ 165$ 

### Systemdruck

Technische Daten für den Systemdruck → 🗎 182

#### Vibrations- und Schockfestigkeit

Technische Daten für die Vibrations- und Schockfestigkeit  $\rightarrow$  🗎 181

#### Wärmeisolation

- Bei sehr heißen Messstoffen: Um Energieverluste einzudämmen und um ein unbeabsichtigtes Berühren heißer Rohrleitungen zu verhindern.
- Bei einer kalten Umgebung: Um eine Abkühlung der Rohrwand und des Messaufnehmers von außen zu vermeiden, die eine Belagsbildung von Fett begünstigen könnte.

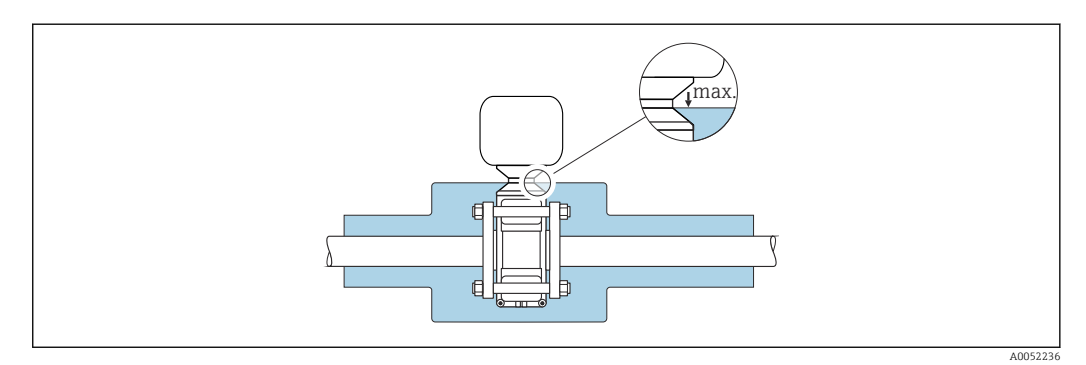

### **WARNUNG**

#### Überhitzung der Messelektronik durch Wärmeisolierung!

- ► Das Messumformergehäuse nicht mit isolieren.
- Die Isolation darf bis maximal bis zur Verbindung des Messaufnehmers mit dem Messumformergehäuse erfolgen.
- Maximal zulässige Temperatur am unteren Ende des Messumformergehäuses: 75 °C (167 °F)

# 6.1.3 Spezielle Montagehinweise

### Wetterschutzhaube

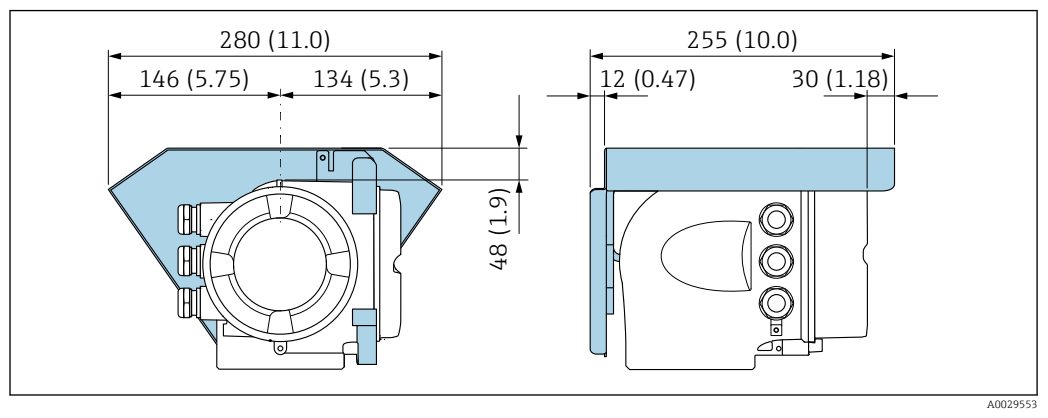

🗷 5 Maßeinheit mm (in)

1

Eine Wetterschutzhaube ist als Zubehör verfügbar  $\rightarrow \square 165$ 

# 6.2 Messgerät montieren

## 6.2.1 Messgerät vorbereiten

1. Sämtliche Reste der Transportverpackung entfernen.

- 2. Vorhandene Schutzscheiben oder Schutzkappen vom Messaufnehmer entfernen.
- 3. Aufkleber auf dem Elektronikraumdeckel entfernen.

# 6.2.2 Messaufnehmer montieren

## **WARNUNG**

### Gefahr durch mangelnde Prozessdichtheit!

- Darauf achten, dass der Innendurchmesser der Dichtungen gleich oder größer ist als derjenige von Prozessanschluss und Rohrleitung.
- Darauf achten, dass die Dichtungen unbeschädigt und sauber sind.
- ► Dichtungen korrekt befestigen.
- ► Schrauben-Anziehdrehmomente einhalten und Montagehinweise beachten  $\rightarrow \square$  28.

Den Messaufnehmer zwischen den Rohrleitungsflanschen zentrieren und in die Messstrecke montieren.

Ein Montageset, bestehend aus Schrauben/Gewindebolzen, Dichtungen, Muttern und Unterlegscheiben, ist optional bestellbar:

- Direkt mit dem Gerät: Bestellmerkmal "Zubehör beigelegt", Option PE
- Separat als Zubehör → 🖺 165
- **1.** Gerät so positionieren oder Messumformergehäuse drehen, dass die Kabeleinführungen nicht nach oben weisen.

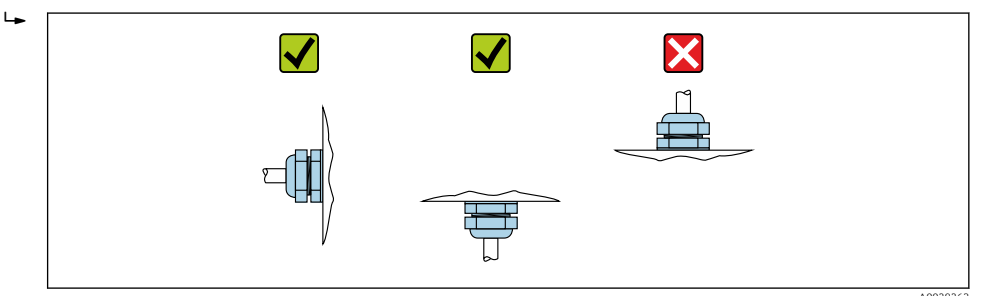

 Unter Beachtung der Schrauben-Anziehdrehmomente und Montagehinweise
 → 
 <sup>(2)</sup> 28: Den Messaufnehmer zwischen den Rohrleitungsflanschen in die Messstrecke montieren.

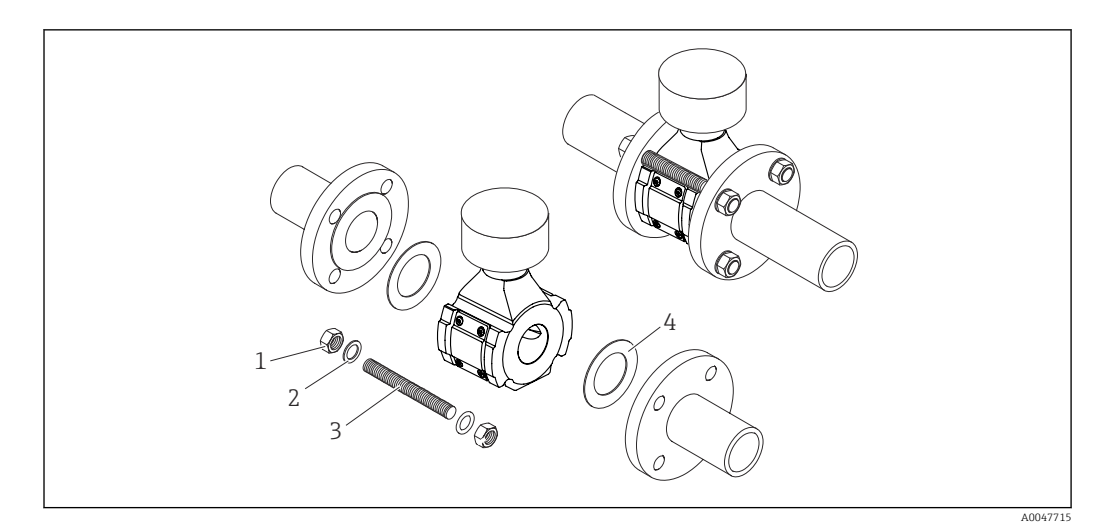

#### 🖻 6 🔹 Montage Messaufnehmer

- 1 Mutter
- 2 Unterlegscheibe
- 3 Schraube/Gewindebolzen
- 4 Dichtung

#### Schrauben-Anziehdrehmomente

#### HINWEIS

#### Nichtbeachtung der Schrauben-Anziehdrehmomente oder Montagehinweise.

Werden Schrauben-Anziehdrehmomente nicht eingehalten oder die Montagehinweise nicht beachtet kann der Prozessanschluss überbelastet werden. Dies kann zu einem undichten Prozessanschluss führen, an dem Messstoff austritt!

Schrauben-Anziehdrehmomente einhalten und Montagehinweise beachten.

Folgende Montagehinweise sind zu beachten:

- Vor der Montage müssen Muttern, Gewinde und Schraubenkopfauflage eingefettet werden.
- Die Rohrleitungen müssen frei von Zugspannungen sein.
- Die Schrauben müssen gleichmäßig über Kreuz angezogen werden.

Die Werte für die Schrauben-Anziehdrehmomente hängen von Variablen wie Dichtung, Schrauben, Schmierstoffe, Anziehverfahren usw. ab. Diese Variablen liegen außerhalb der Kontrolle des Herstellers. Die angegebenen Werte dienen daher nur als Richtwerte.

| Nennweite |      | Druckstufe | Schrauben | Max. Schrauben-         |  |
|-----------|------|------------|-----------|-------------------------|--|
| [mm]      | [in] |            | [mm]      | Anziehdrehmoment        |  |
| 50        | 2    | PN 10      | 4 v M16   | 85 Nm (62,7 lbf ft)     |  |
| 00        | Δ    | PN 16      | 4 X M10   |                         |  |
| 80        | 3    | PN 10      | 0 M16     | 85 Nm (62,7 lbf ft)     |  |
| 80        |      | PN 16      | 0 X MIO   |                         |  |
| 100       | 4    | PN 10      | 8 v M16   | 100  Nm (73.8  lbf ft)  |  |
| 100       |      | PN 16      | 0 X M10   |                         |  |
| 150       | C    | PN 10      | 9 yr M(20 | 200  Nm (147.5  lbf ft) |  |
| 150       | 0    | PN 16      | 0 X 11120 | 200 1011 (147,5 101 10) |  |
| 200       | 8    | PN 10      | 8 x M20   | 200 Nm (147,5 lbf ft)   |  |

Maximale Schrauben-Anziehdrehmomente für EN 1092-1

| Nennweite |    | Druckstufe | Schrauben | Max. Schrauben-       |
|-----------|----|------------|-----------|-----------------------|
| [mm] [in] |    |            | [mm]      | Anziehdrehmoment      |
|           |    | PN 16      | 12 x M20  | 200 Nm (147,5 lbf ft) |
| 250       | 10 | PN 10      | 12 x M20  | 220 Nm (162,3 lbf ft) |
|           |    | PN 16      | 12 x M24  | 250 Nm (184,4 lbf ft) |
| 200       | 12 | PN 10      | 12 x M20  | 220 Nm (162,3 lbf ft) |
| 000       |    | PN 16      | 12 x M24  | 300 Nm (221,3 lbf ft) |

## Maximale Schrauben-Anziehdrehmomente für ASME B16.5

| Nennweite |      | Druckstufe Schrauben |           | Max. Schrauben-       |  |  |
|-----------|------|----------------------|-----------|-----------------------|--|--|
| [mm]      | [in] |                      | [in]      | Anziehdrehmoment      |  |  |
| 50        | 2    | Class 150            | 4 x 5/8"  | 110 Nm (81,1 lbf ft)  |  |  |
| 80        | 3    | Class 150            | 4 x 5/8"  | 130 Nm (95,9 lbf ft)  |  |  |
| 100       | 4    | Class 150            | 8 x 5/8"  | 130 Nm (95,9 lbf ft)  |  |  |
| 150       | 6    | Class 150            | 8 x 3/4"  | 220 Nm (162,3 lbf ft) |  |  |
| 200       | 8    | Class 150            | 8 x 3/4"  | 250 Nm (184,4 lbf ft) |  |  |
| 250       | 10   | Class 150            | 12 x 7/8" | 300 Nm (221,3 lbf ft) |  |  |
| 300       | 12   | Class 150            | 12 x 7/8" | 350 Nm (258,2 lbf ft) |  |  |

### Maximale Schrauben-Anziehdrehmomente für JIS B2220

| Nenn | weite | Druckstufe | Schrauben | Max. Schrauben-       |
|------|-------|------------|-----------|-----------------------|
| [mm] | [in]  |            | [mm]      | Anziehdrehmoment      |
| 50   | 2     | 10K        | 4 x M16   | 90 Nm (66,4 lbf ft)   |
| 80   | 3     | 10K        | 8 x M16   | 90 Nm (66,4 lbf ft)   |
| 100  | 4     | 10K        | 8 x M16   | 90 Nm (66,4 lbf ft)   |
| 150  | 6     | 10K        | 8 x M20   | 200 Nm (147,5 lbf ft) |
| 200  | 8     | 10K        | 12 x M20  | 200 Nm (147,5 lbf ft) |
| 250  | 10    | 10K        | 12 x M22  | 280 Nm (206,5 lbf ft) |
| 300  | 12    | 10K        | 16 x M22  | 280 Nm (206,5 lbf ft) |

# 6.2.3 Messumformergehäuse drehen

Um den Zugang zum Anschlussraum oder Anzeigemodul zu erleichtern, kann das Messumformergehäuse gedreht werden.

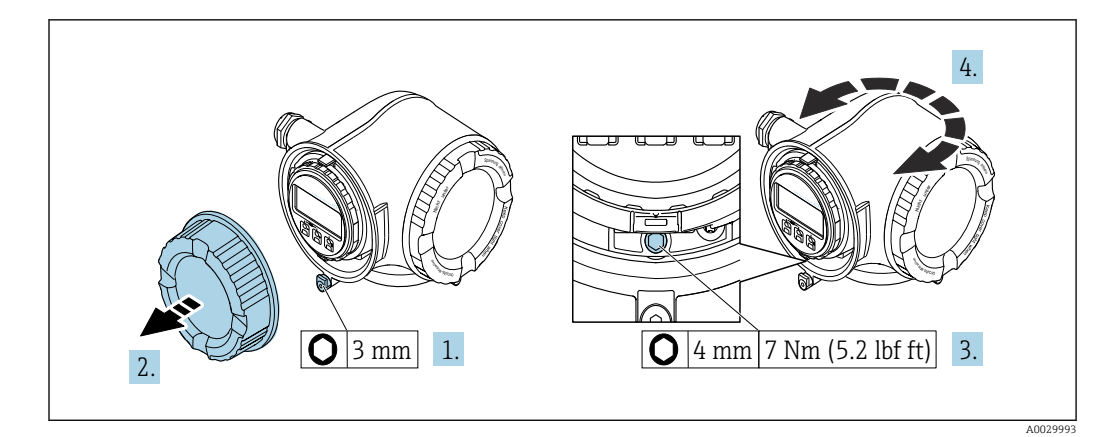

- 🗷 7 Nicht Ex-Gehäuse
- 1. Je nach Geräteausführung: Sicherungskralle des Anschlussraumdeckels lösen.
- 2. Anschlussraumdeckel abschrauben.
- 3. Befestigungsschraube lösen.
- 4. Gehäuse in die gewünschte Position drehen.
- 5. Befestigungsschraube anziehen.
- 6. Anschlussraumdeckel anschrauben.
- 7. Je nach Geräteausführung: Sicherungskralle des Anschlussraumdeckels anbringen.

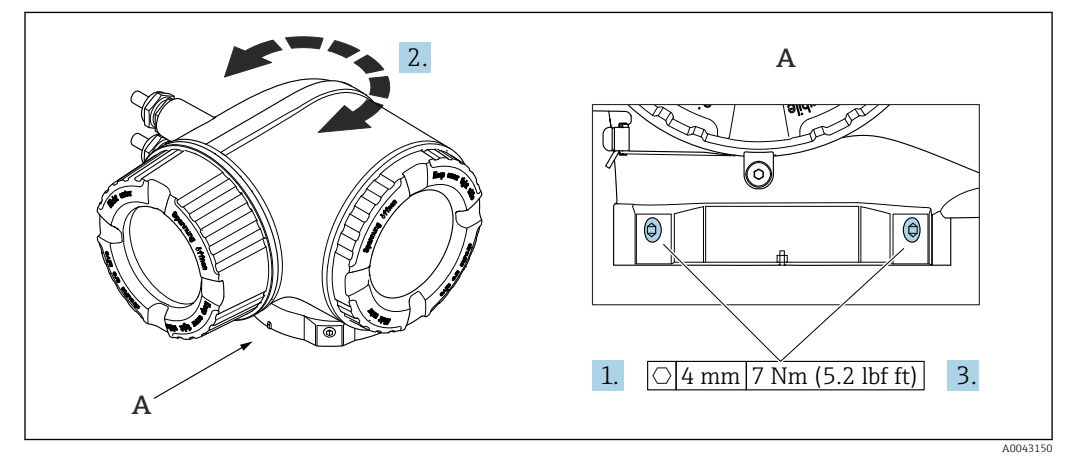

- 🖻 8 🛛 Ex-Gehäuse
- 1. Befestigungsschrauben lösen.
- 2. Gehäuse in die gewünschte Position drehen.
- 3. Befestigungsschrauben anziehen.

## 6.2.4 Anzeigemodul drehen

Um die Ables- und Bedienbarkeit zu erleichtern, kann das Anzeigemodul gedreht werden.

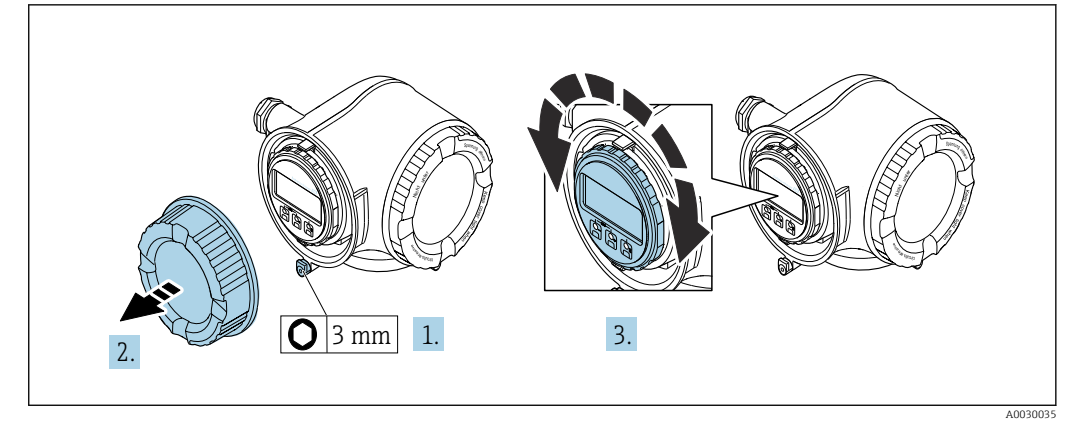

- 1. Je nach Geräteausführung: Sicherungskralle des Anschlussraumdeckels lösen.
- 2. Anschlussraumdeckel abschrauben.
- 3. Anzeigemodul in die gewünschte Position drehen: Max. 8 × 45° in jede Richtung.
- 4. Anschlussraumdeckel anschrauben.
- 5. Je nach Geräteausführung: Sicherungskralle des Anschlussraumdeckels anbringen.

# 6.3 Montagekontrolle

| Ist das Messgerät unbeschädigt (Sichtkontrolle)?                                                                                                    |  |
|----------------------------------------------------------------------------------------------------|--|
| Erfüllt das Messgerät die Messstellenspezifikationen?<br>Zum Beispiel:<br>Prozesstemperatur<br>Prozessdruck (siehe Dokument "Technische Information, Kapitel "Druck-Temperatur-Kurven")<br>Umgebungstemperatur<br>Messbereich |  |
| <ul> <li>Wurde die richtige Einbaulage für den Messaufnehmer gewählt?</li> <li>Gemäß Messaufnehmertyp</li> <li>Gemäß Messstofftemperatur</li> <li>Gemäß Messstoffeigenschaften</li> </ul>                                     |  |
| Sind Messstellenkennzeichnung und Beschriftung korrekt (Sichtkontrolle)?                                                                                                    |  |
| Ist das Gerät gegen Niederschlag und direkte Sonneneinstrahlung ausreichend geschützt?                                                                                                    |  |
| Sind die Befestigungsschrauben mit dem korrekten Anziehdrehmoment angezogen?                                                                                                    |  |

# 7 Elektrischer Anschluss

## **WARNUNG**

# Spannungsführende Bauteile! Unsachgemäße Arbeiten an elektrischen Anschlüssen können zu einem Stromschlag führen.

- Trennvorrichtung (Schalter oder Leistungsschalter) einrichten, mit der das Gerät leicht von der Versorgungsspannung getrennt werden kann.
- ► Zusätzlich zur Gerätesicherung eine Überstromschutzeinrichtung mit max. 10 A in die Anlageninstallation einfügen.

# 7.1 Elektrische Sicherheit

Gemäß national gültigen Vorschriften.

# 7.2 Anschlussbedingungen

## 7.2.1 Benötigtes Werkzeug

- Für Kabeleinführungen: Entsprechendes Werkzeug verwenden
- Für Sicherungskralle: Innensechskantschlüssel 3 mm
- Abisolierzange
- Bei Verwendung von Litzenkabeln: Quetschzange für Aderendhülse
- Zum Kabelentfernen aus Klemmstelle: Schlitzschraubendreher  $\leq$  3 mm (0,12 in)

## 7.2.2 Anforderungen an Anschlusskabel

Die kundenseitig bereitgestellten Anschlusskabel müssen die folgenden Anforderungen erfüllen.

### Schutzerdungskabel für die äußere Erdungsklemme

Leiterquerschnitt < 2,1 mm<sup>2</sup> (14 AWG)

Grössere Querschnitte können durch die Verwendung eines Kabelschuhs angeschlossen werden.

Die Erdungsimpedanz muss weniger als 2  $\Omega$  betragen.

#### Zulässiger Temperaturbereich

- Die im jeweiligen Land geltenden Installationsrichtlinien sind zu beachten.
- Die Kabel müssen für die zu erwartenden Minimal- und Maximaltemperaturen geeignet sein.

#### Energieversorgungskabel (inkl. Leiter für die innere Erdungsklemme)

Normales Installationskabel ausreichend.

### Signalkabel

Stromausgang 4...20 mA HART Abgeschirmtes Kabel empfohlen. Erdungskonzept der Anlage beachten.

Stromausgang 0/4...20 mA

Normales Installationskabel ausreichend

Impuls- /Frequenz- /Schaltausgang Normales Installationskabel ausreichend

#### Relaisausgang

Normales Installationskabel ausreichend.

Stromeingang 0/4...20 mA

Normales Installationskabel ausreichend

Statuseingang

Normales Installationskabel ausreichend

#### Kabeldurchmesser

- Mit ausgelieferte Kabelverschraubungen: M20 × 1,5 mit Kabel Ø 6 ... 12 mm (0,24 ... 0,47 in)
- Federkraftklemmen: Für Litzen und Litzen mit Aderendhülsen geeignet. Leiterquerschnitt 0,2 ... 2,5 mm<sup>2</sup> (24 ... 12 AWG).

#### Anforderungen an das Verbindungskabel – Abgesetztes Anzeige- und Bedienmodul DKX001

#### Optional lieferbares Verbindungskabel

Es wird ein Kabel mitgeliefert je nach Bestelloption

- Bestellcode Messgerät: Bestellmerkmal 030 "Anzeige; Bedienung", Option O oder
- Bestellcode Messgerät: Bestellmerkmal 030 "Anzeige; Bedienung", Option M und

| Standardkabel           | $2\times2\times0.34~mm^2$ (22 AWG) PVC-Kabel mit gemeinsamem Schirm (2 Paare, paarverseilt) |
|-------------------------|---------------------------------------------------------------------------------------------|
| Flammwidrigkeit         | Nach DIN EN 60332-1-2                                                                       |
| Ölbeständigkeit         | Nach DIN EN 60811-2-1                                                                       |
| Schirmung               | Kupfer-Geflecht verzinnt, optische Abdeckung $\geq$ 85 %                                    |
| Kapazität Ader/Schirm   | ≤ 200 pF/m                                                                                  |
| L/R                     | $\leq 24 \ \mu H/\Omega$                                                                    |
| Lieferbare Kabellänge   | 5 m (15 ft)/10 m (35 ft)/20 m (65 ft)/30 m (100 ft)                                         |
| Dauerbetriebstemperatur | Bei fester Verlegung: -50 +105 °C (-58 +221 °F); bewegt:<br>-25 +105 °C (-13 +221 °F)       |

Bestellcode DKX001: Bestellmerkmal 040 "Kabel", Option A, B, D, E

#### Standardkabel - kundenspezifisches Kabel

Es wird kein Kabel mitgeliefert und es muss kundenseitig bereit gestellt werden bei folgender Bestelloption:

Bestellcode DKX001: Bestellmerkmal ${\bf 040}$  "Kabel", Option  ${\bf 1}$  "Ohne, kundenseitig, max 300 m"

Ein Standardkabel mit folgenden Mindestanforderungen kann als Verbindungskabel, auch im Ex-Bereich (Zone 2, Class I, Division 2 und Zone 1, Class I, Division 1), eingesetzt werden:

| Standardkabel        | 4 Adern (2 Paare); paarverseilt mit gemeinsamem Schirm, Aderquerschnitt minimal 0,34 $\rm mm^2$ (22 AWG) |
|----------------------|----------------------------------------------------------------------------------------------------|
| Schirmung            | Kupfer-Geflecht verzinnt, optische Abdeckung $\geq$ 85 %                                                 |
| Kabelimpedanz (Paar) | Minimal 80 Ω                                                                                             |
| Kabellänge           | Maximal 300 m (1000 ft), maximaler Schleifwiderstand 20 $\Omega$                                         |

| Kapazität Ader/Schirm | Maximal 1 000 nF für Zone 1, Class I, Division 1          |
|-----------------------|-----------------------------------------------------------|
| L/R                   | Maximal 24 $\mu H/\Omega$ für Zone 1, Class I, Division 1 |

## 7.2.3 Klemmenbelegung

#### Messumformer: Versorgungsspannung, Ein-/Ausgänge

Die Klemmenbelegung der Ein- und Ausgänge ist von der jeweiligen Bestellvariante des Geräts abhängig. Die gerätespezifische Klemmenbelegung ist auf einem Aufkleber in der Klemmenabdeckung dokumentiert.

| Versorgu<br>nu | ngsspan-<br>ng | pan- Ein-/Ausgang Ein-/Ausgang<br>1 2                             |        | Ein-/Ausgang<br>3 |  |        |        |
|----------------|----------------|-------------------------------------------------------------------|--------|-------------------|--|--------|--------|
| 1 (+)          | 2 (-)          | 26 (+)                                                            | 27 (-) | 24 (+) 25 (-)     |  | 22 (+) | 23 (-) |
|                |                | Gerätespezifische Klemmenbelegung: Aufkleber in Klemmenabdeckung. |        |                   |  |        |        |

Semigroup the state of the semigroup of the state of the state of the

## 7.2.4 Messgerät vorbereiten

## HINWEIS

#### Mangelnde Gehäusedichtheit!

Aufheben der Funktionstüchtigkeit des Messgeräts möglich.

- Passende, der Schutzart entsprechende Kabelverschraubungen verwenden.
- 1. Wenn vorhanden: Blindstopfen entfernen.
- 2. Wenn das Messgerät ohne Kabelverschraubungen ausgeliefert wird: Passende Kabelverschraubung für entsprechendes Anschlusskabel bereitstellen.
- 3. Wenn das Messgerät mit Kabelverschraubungen ausgeliefert wird: Anforderungen an Anschlusskabel beachten .

# 7.3 Messgerät anschließen

### HINWEIS

#### Einschränkung der elektrischen Sicherheit durch falschen Anschluss!

- Elektrische Anschlussarbeiten nur von entsprechend ausgebildetem Fachpersonal ausführen lassen.
- ► National gültige Installationsvorschriften beachten.
- ► Die örtlichen Arbeitsschutzvorschriften einhalten.
- ▶ Vor dem Anschluss weiterer Kabel: Immer erst das Schutzleiterkabel ⊕ anschließen.
- Bei Einsatz im explosionsgefährdeten Bereich: Hinweise in der gerätespezifischen Ex-Dokumentation beachten.

# 7.3.1 Messumformer anschließen

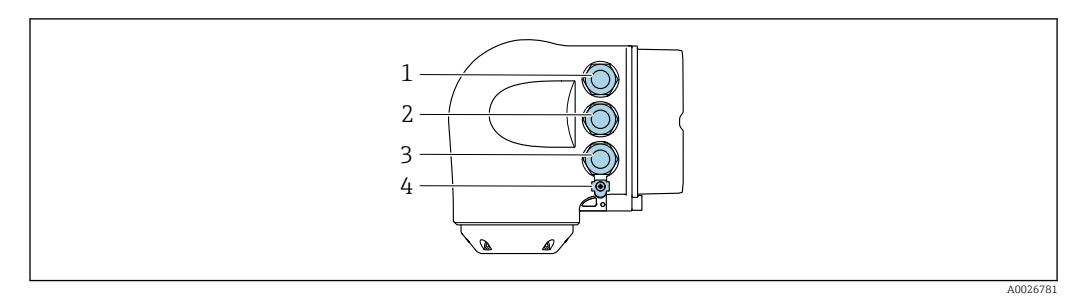

- 1 Anschluss Versorgungsspannung
- 2 Anschluss Signalübertragung Ein-/Ausgang
- 3 Anschluss Signalübertragung Ein-/Ausgang oder Anschluss für Netzwerk Verbindung über Serviceschnittstelle (CDI-RJ45); Optional: Anschluss externe WLAN-Antenne oder Anschluss abgesetztes Anzeige- und Bedienmodul DKX001
- 4 Schutzerde (PE)

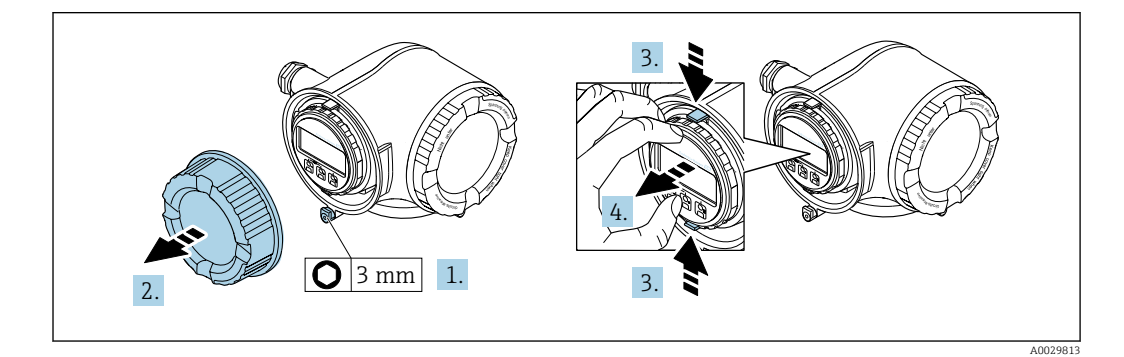

- 1. Sicherungskralle des Anschlussraumdeckels lösen.
- 2. Anschlussraumdeckel abschrauben.
- 3. Laschen der Halterung des Anzeigemoduls zusammendrücken.
- 4. Halterung des Anzeigemoduls abziehen.

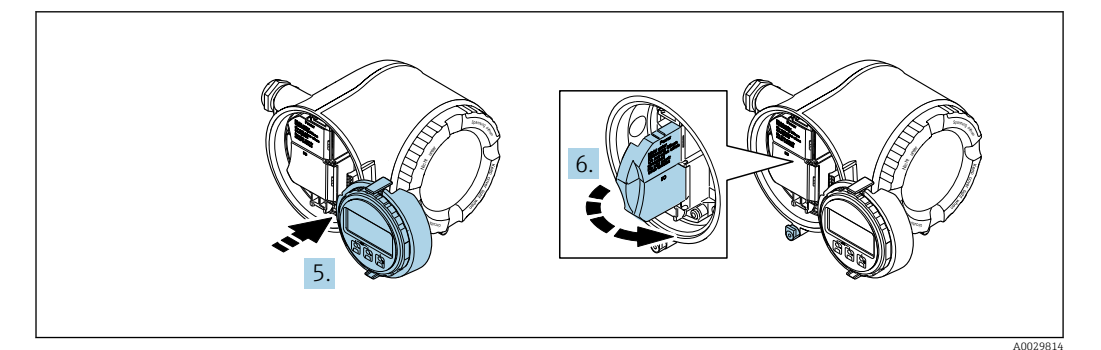

- 5. Halterung am Rand des Elektronikraums aufstecken.
- 6. Klemmenabdeckung aufklappen.
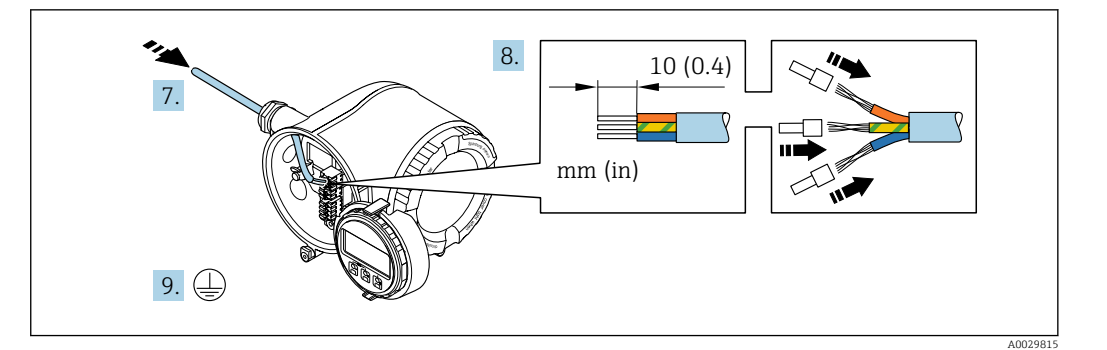

- 7. Kabel durch die Kabeleinführung schieben. Um Dichtheit zu gewährleisten, Dichtungsring nicht aus der Kabeleinführung entfernen.
- 8. Kabel und Kabelenden abisolieren. Bei Litzenkabeln: Zusätzlich Aderendhülsen anbringen.
- 9. Schutzleiter anschließen.

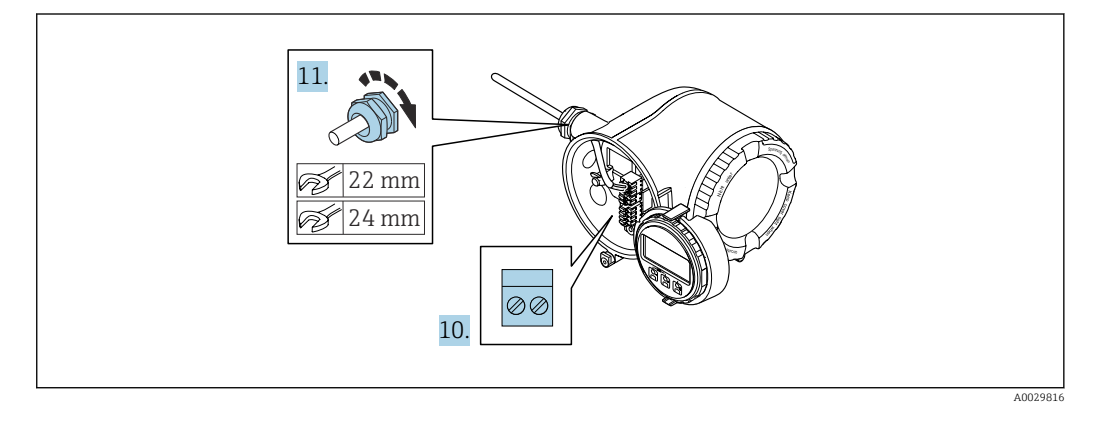

- **10.** Kabel gemäß Klemmenbelegung anschließen.
- **11.** Kabelverschraubungen fest anziehen.
  - 🛏 Der Anschluss der Kabel ist damit abgeschlossen.
- 12. Klemmenabdeckung zuklappen.
- 13. Halterung des Anzeigemoduls im Elektronikraum aufstecken.
- 14. Anschlussraumdeckel aufschrauben.
- 15. Sicherungskralle des Anschlussraumdeckels befestigen.

### Kabel entfernen

Um ein Kabel wieder aus einer Klemmstelle zu entfernen:

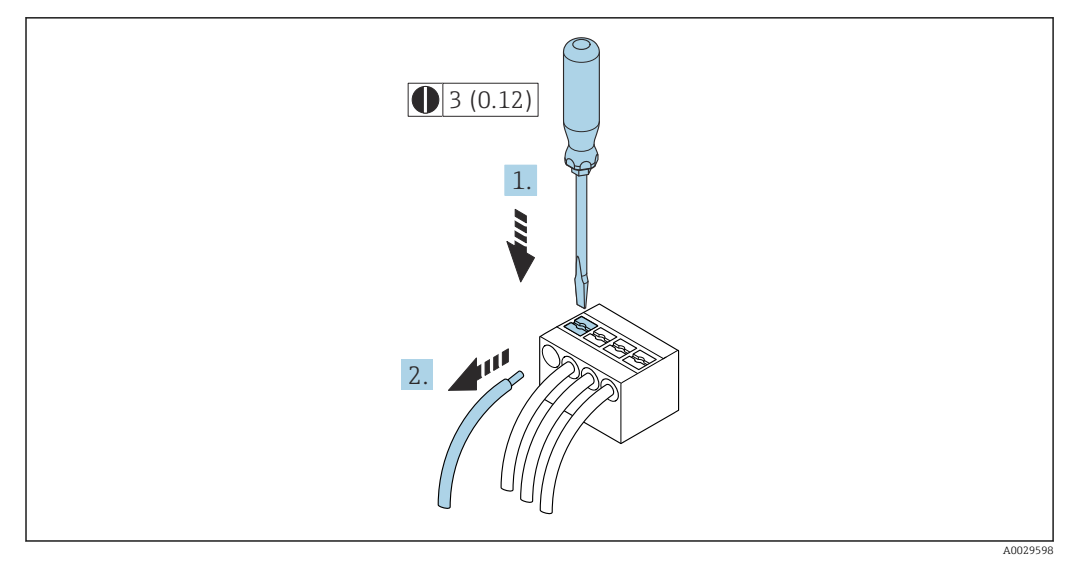

# 🖻 9 Maßeinheit mm (in)

- **1.** Mit einem Schlitzschraubendreher auf den Schlitz zwischen den beiden Klemmenlöchern drücken.
- 2. Das Kabelende aus der Klemme ziehen.

# 7.3.2 Anschluss abgesetztes Anzeige- und Bedienmodul DKX001

Pas abgesetzte Anzeige- und Bedienmodul DKX001 ist optional bestellbar  $\rightarrow \square$  165.

- Bei der direkten Bestellung des abgesetzten Anzeige- und Bedienmoduls DKX001 mit dem Messgerät, wird das Messgerät immer mit einem Blinddeckel ausgeliefert. Eine Anzeige oder Bedienung am Messumformer ist in dem Fall nicht vorhanden.
- Bei nachträglicher Bestellung darf das abgesetzte Anzeige- und Bedienmodul DKX001 nicht gleichzeitig mit dem vorhandenen Anzeigemodul des Messgeräts angeschlossen werden. Es darf immer nur eine Anzeige oder Bedienung am Messumformer angeschlossen sein.

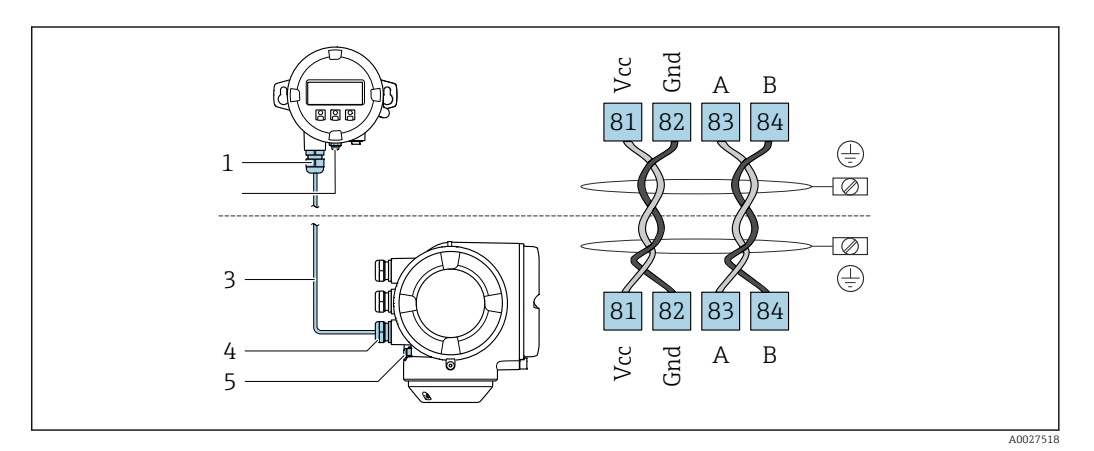

- 1 Abgesetztes Anzeige- und Bedienmodul DKX001
- 2 Anschluss Potenzialausgleich (PE)
- 3 Verbindungskabel
- 4 Messgerät
- 5 Anschluss Potenzialausgleich (PE)

# 7.4 Potenzialausgleich

# 7.4.1 Anforderungen

Beim Potenzialausgleich:

- Betriebsinterne Erdungskonzepte beachten
- Einsatzbedingungen wie Material und Erdung der Rohrleitung berücksichtigen
- Mess<br/>stoff, Messaufnehmer und Messumformer auf dasselbe elektrische Potenzial lege<br/>n $^{\rm 1)}$
- Für die Potenzialausgleichsverbindungen ein Erdungskabel mit dem Mindestquerschnitt von 6 mm<sup>2</sup> (10 AWG) und einem Kabelschuh verwenden

# 7.5 Spezielle Anschlusshinweise

# 7.5.1 Anschlussbeispiele

# Stromausgang 4 ... 20 mA HART

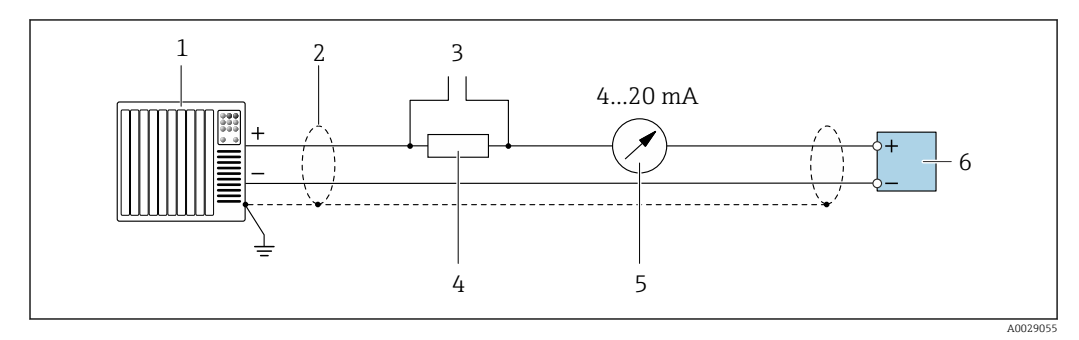

🖻 10 Anschlussbeispiel für Stromausgang 4 ... 20 mA HART (aktiv)

- *1* Automatisierungssystem mit Stromeingang (z. B. SPS)
- 2 Kabelschirm einseitig erden. Beidseitige Erdung des Kabelschirms notwendig zur Erfüllung der EMV-Anforderungen; Kabelspezifikation beachten
- 3 Anschluss für HART-Bediengeräte → 🗎 66
- 4 Widerstand für HART-Kommunikation ( $\geq 250 \Omega$ ): Maximale Bürde beachten  $\rightarrow \square 172$
- 5 Analoges Anzeigeinstrument: Maximale Bürde beachten  $\rightarrow \square 172$
- 6 Messumformer

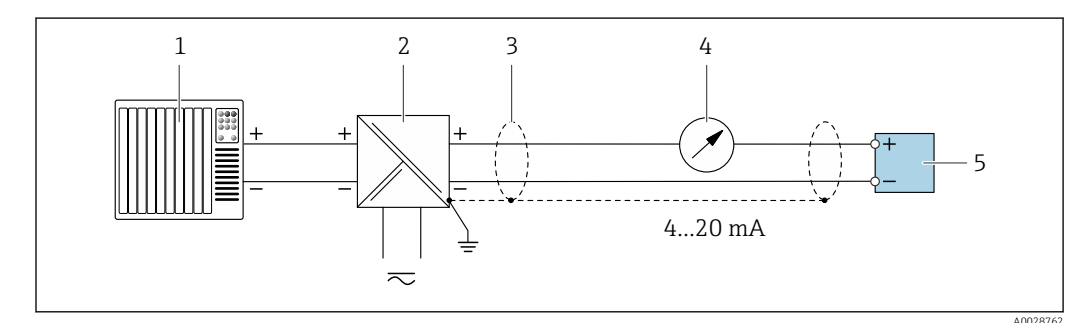

🖻 11 🛛 Anschlussbeispiel für Stromausgang 4 ... 20 mA HART (passiv)

- 1 Automatisierungssystem mit Stromeingang (z. B. SPS)
- 2 Spannungsversorgung
- 3 Kabelschirm einseitig erden. Beidseitige Erdung des Kabelschirms notwendig zur Erfüllung der EMV-Anforderungen; Kabelspezifikation beachten
- 4 Analoges Anzeigeinstrument: Maximale Bürde beachten  $\rightarrow \square 172$
- 5 Messumformer

### HART-Eingang

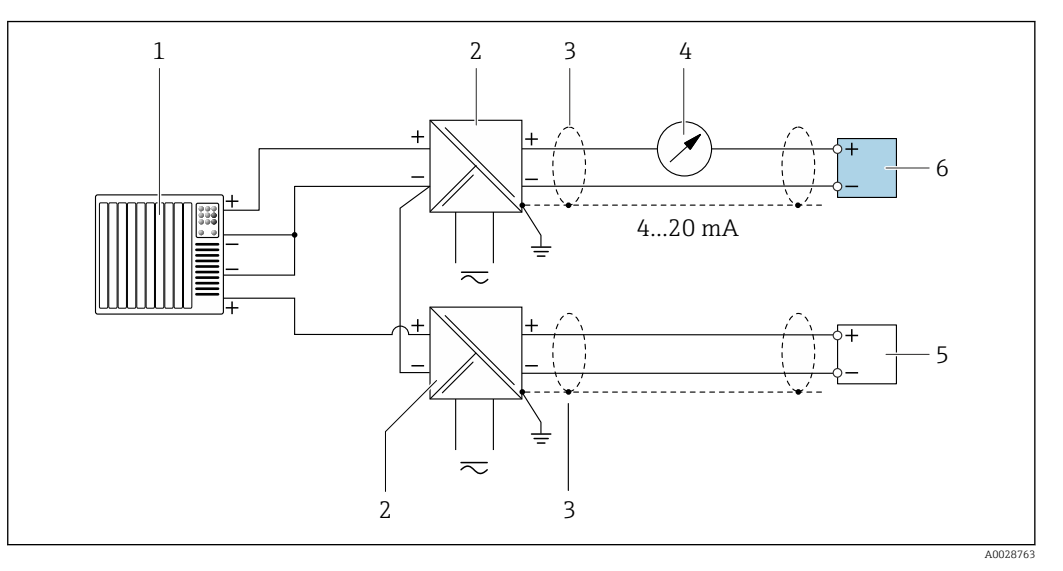

I2 Anschlussbeispiel f
ür HART-Eingang mit gemeinsamen "Minus" (passiv)

- 1 Automatisierungssystem mit HART-Ausgang (z.B. SPS)
- 2 Speisetrenner für Spannungsversorgung (z.B. RN221N)  $\rightarrow \square$  177
- 3 Kabelschirm einseitig erden. Beidseitige Erdung des Kabelschirms notwendig zur Erfüllung der EMV-Anforderungen; Kabelspezifikation beachten
- 4 Analoges Anzeigeinstrument: Maximale Bürde beachten → 🗎 172
- 5 Durchflussmessgerät (z.B. Promag W): Anforderungen beachten  $\rightarrow \square$  170
- 6 Messumformer

### Stromausgang 4-20 mA

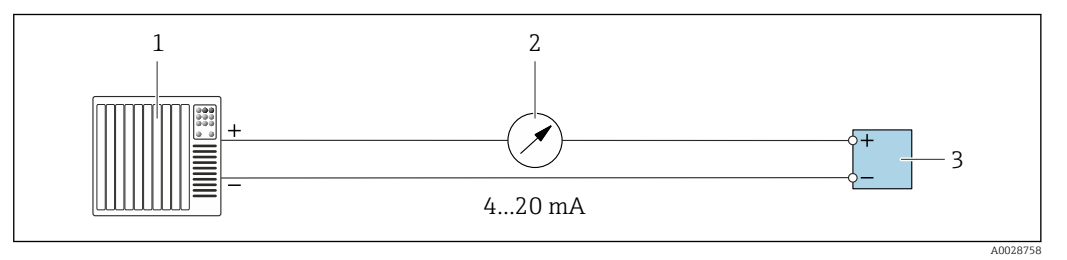

🖻 13 Anschlussbeispiel für Stromausgang 4-20 mA (aktiv)

- *1 Automatisierungssystem mit Stromeingang (z.B. SPS)*
- *2* Analoges Anzeigeinstrument: Maximale Bürde beachten  $\rightarrow \square 172$
- 3 Messumformer

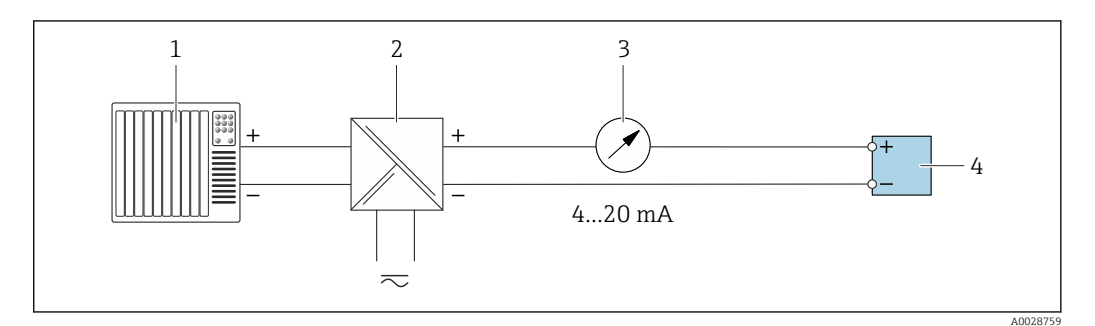

■ 14 Anschlussbeispiel f
ür Stromausgang 4-20 mA (passiv)

- 1 Automatisierungssystem mit Stromeingang (z.B. SPS)
- 2 Speisetrenner für Spannungsversorgung (z.B. RN221N)
- 3 Analoges Anzeigeinstrument: Maximale Bürde beachten  $\rightarrow~\textcircled{B}$  172
- 4 Messumformer

# Impuls-/Frequenzausgang

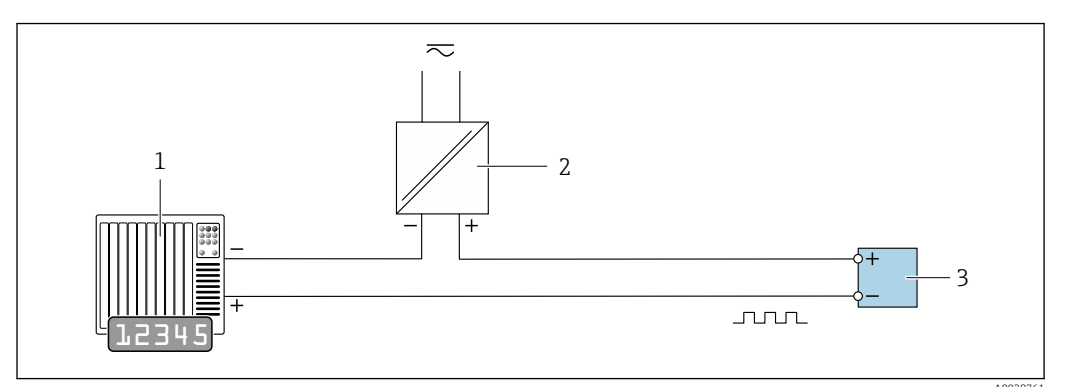

Anschlussbeispiel für Impuls-/Frequenzausgang (passiv)

- 1 Automatisierungssystem mit Impuls-/Frequenzeingang (z.B. SPS mit einem 10 k $\Omega$  pull-up oder pull-down Widerstand)
- 2 Spannungsversorgung
- 3 Messumformer: Eingangswerte beachten  $\rightarrow \square 173$

# Schaltausgang

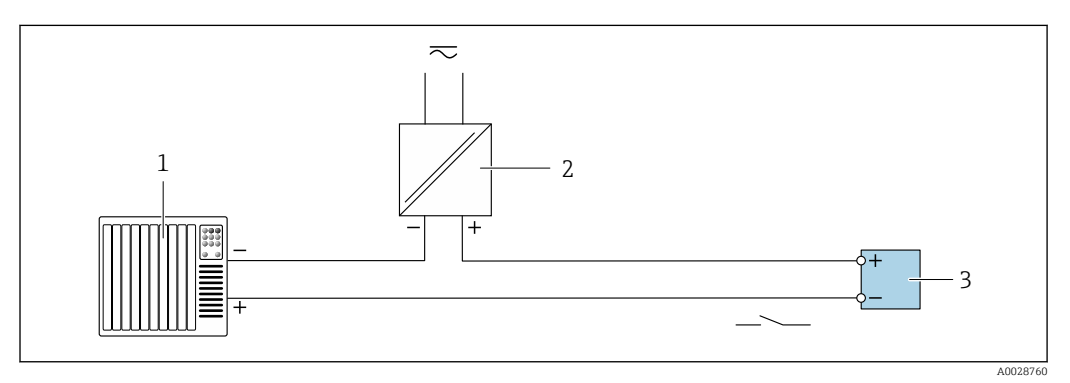

🖻 16 Anschlussbeispiel für Schaltausgang (passiv)

1 Automatisierungssystem mit Schalteingang (z.B. SPS mit einem 10 kΩ pull-up oder pull-down Widerstand)

2 Spannungsversorgung

3 Messumformer: Eingangswerte beachten  $\rightarrow \square 173$ 

### Relaisausgang

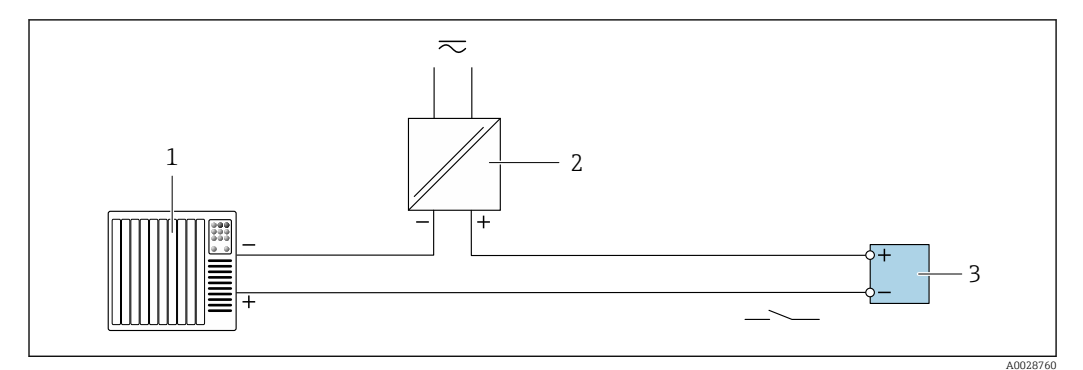

🖻 17 Anschlussbeispiel für Relaisausgang (passiv)

1 Automatisierungssystem mit Relaiseingang (z.B. SPS)

- 2 Spannungsversorgung
- 3 Messumformer: Eingangswerte beachten  $\rightarrow \square 174$

# Stromeingang

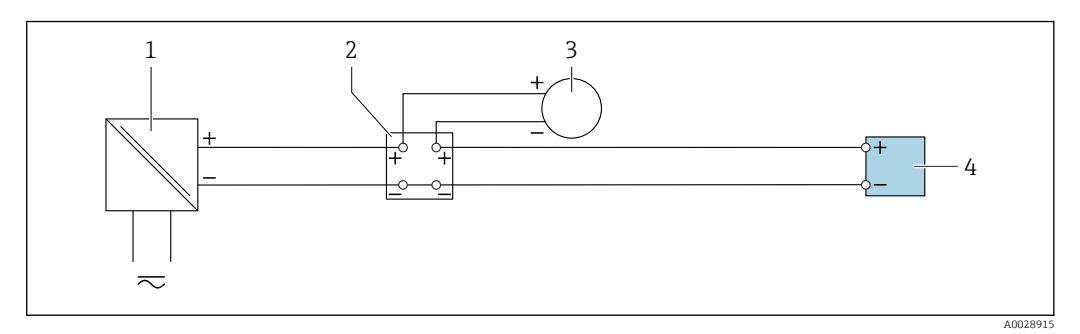

- 🖸 18 Anschlussbeispiel für 4...20 mA Stromeingang
- 1 Spannungsversorgung
- 2 Klemmenkasten
- 3 Externes Messgerät (zum Einlesen des Durchflusswertes zur Berechnung der Feststofffracht)
- 4 Messumformer

#### Statuseingang

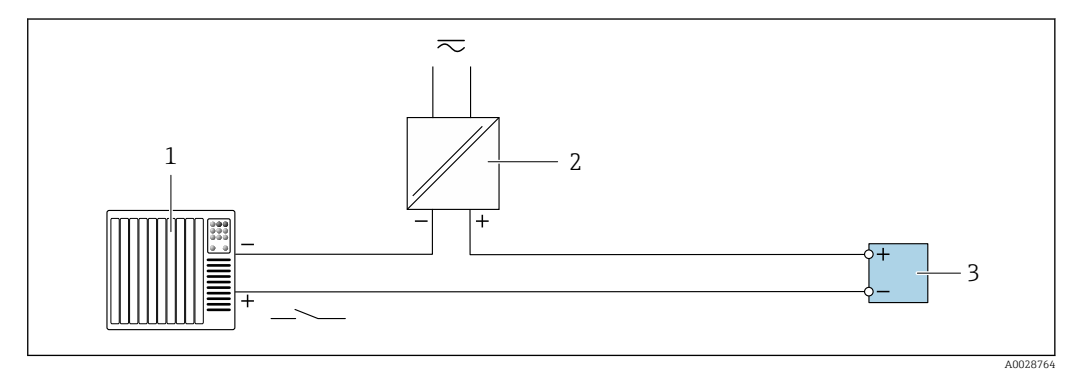

- 🛃 19 Anschlussbeispiel für Statuseingang
- Automatisierungssystem mit Statusausgang (z.B. SPS) 1
- 2 3 Spannungsversorgung
- Messumformer

# 7.6 Schutzart sicherstellen

Das Messgerät erfüllt alle Anforderungen gemäß der Schutzart IP66/67, Type 4X enclosure.

Um die Schutzart IP66/67, Type 4X enclosure zu gewährleisten, folgende Schritte nach dem elektrischen Anschluss durchführen:

- 1. Prüfen, ob die Gehäusedichtungen sauber und richtig eingelegt sind.
- 2. Gegebenenfalls die Dichtungen trocknen, reinigen oder ersetzen.
- 3. Sämtliche Gehäuseschrauben und Schraubdeckel fest anziehen.
- 4. Kabelverschraubungen fest anziehen.

L---

 Damit auftretende Feuchtigkeit nicht zur Einführung gelangt: Mit dem Kabel vor der Kabeleinführung eine nach unten hängender Schlaufe bilden ("Wassersack").

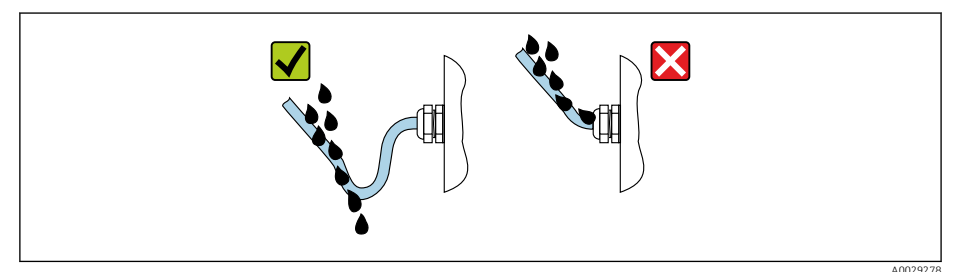

6. Die mitgelieferten Kabelverschraubungen gewährleisten keinen Gehäuseschutz, wenn sie nicht benutzt werden. Daher müssen sie durch dem Gehäuseschutz entsprechende Blindstopfen ersetzt werden.

# 7.7 Anschlusskontrolle

| Sind Messgerät und Kabel unbeschädigt (Sichtkontrolle)?                                                                                             |  |
|----------------------------------------------------------------------------------------------------|--|
| Erfüllen die verwendeten Kabel die Anforderungen $\rightarrow \square$ 33?                                                                          |  |
| Stimmt die Versorgungsspannung mit den Angaben auf dem Messumformer-Typenschild überein<br>→ 🗎 177?                                                 |  |
| Ist die Klemmenbelegung korrekt $\rightarrow \square$ 35?                                                                                           |  |
| Sind Energieversorgungs- und Signalkabel korrekt angeschlossen?                                                                                     |  |
| Ist die Schutzerdung korrekt hergestellt?                                                                                                    |  |
| Ist die Kabeltypenführung einwandfrei getrennt? Ohne Schleifen und Überkreuzungen?                                                                  |  |
| Sind die montierten Kabel von Zug entlastet und fest verlegt?                                                                                       |  |
| <ul> <li>Sind alle Kabelverschraubungen montiert, fest angezogen und dicht?</li> <li>Kabelführung mit "Wassersack" →  <sup>(1)</sup> 44?</li> </ul> |  |
| Ist der Messaufnehmer mit dem richtigen Messumformer verbunden?<br>Seriennummer auf dem Typenschild von Messaufnehmer und Messumformer prüfen.      |  |
| Sind alle Gehäusedeckel montiert und fest angezogen?                                                                                                |  |
| Ist die Sicherungskralle fest angezogen?                                                                                                    |  |
| Sind Blindstopfen in nicht benutzten Kabeleinführungen eingesetzt und Transportstopfen durch Blindstopfen ersetzt?                                  |  |

# 8 Bedienungsmöglichkeiten

# 8.1 Übersicht zu Bedienungsmöglichkeiten

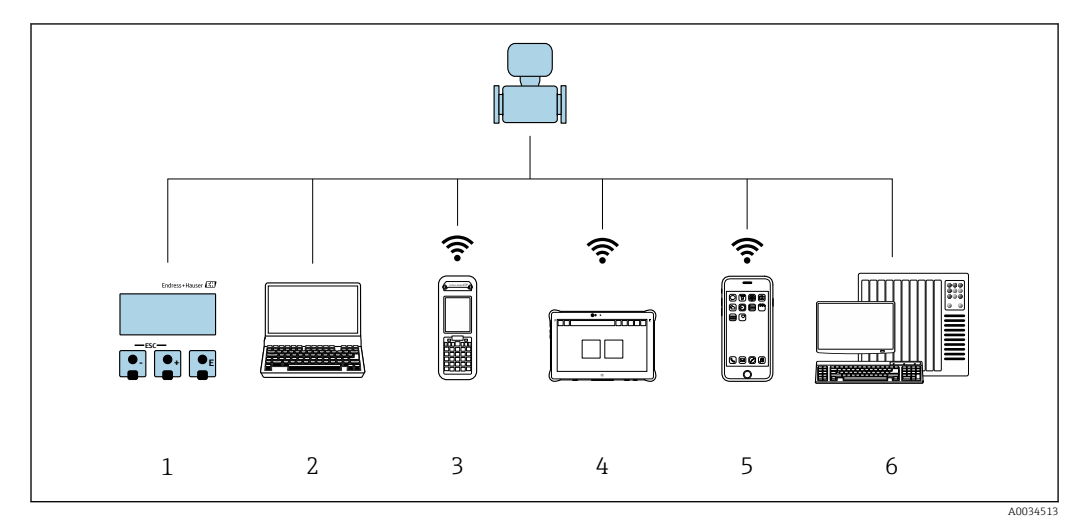

- 1 Vor-Ort-Bedienung via Anzeigemodul
- 2 Computer mit Webbrowser (z.B. Internet Explorer) oder mit Bedientool (z.B. FieldCare, DeviceCare, AMS Device Manager, SIMATIC PDM)
- 3 Field Xpert SFX350 oder SFX370
- 4 Field Xpert SMT70
- 5 Mobiles Handbediengerät
- 6 Automatisierungssystem (z.B. SPS)

# 8.2 Aufbau und Funktionsweise des Bedienmenüs

# 8.2.1 Aufbau des Bedienmenüs

Zur Bedienmenü-Übersicht für Experten: Dokument "Beschreibung Geräteparameter" zum Gerät

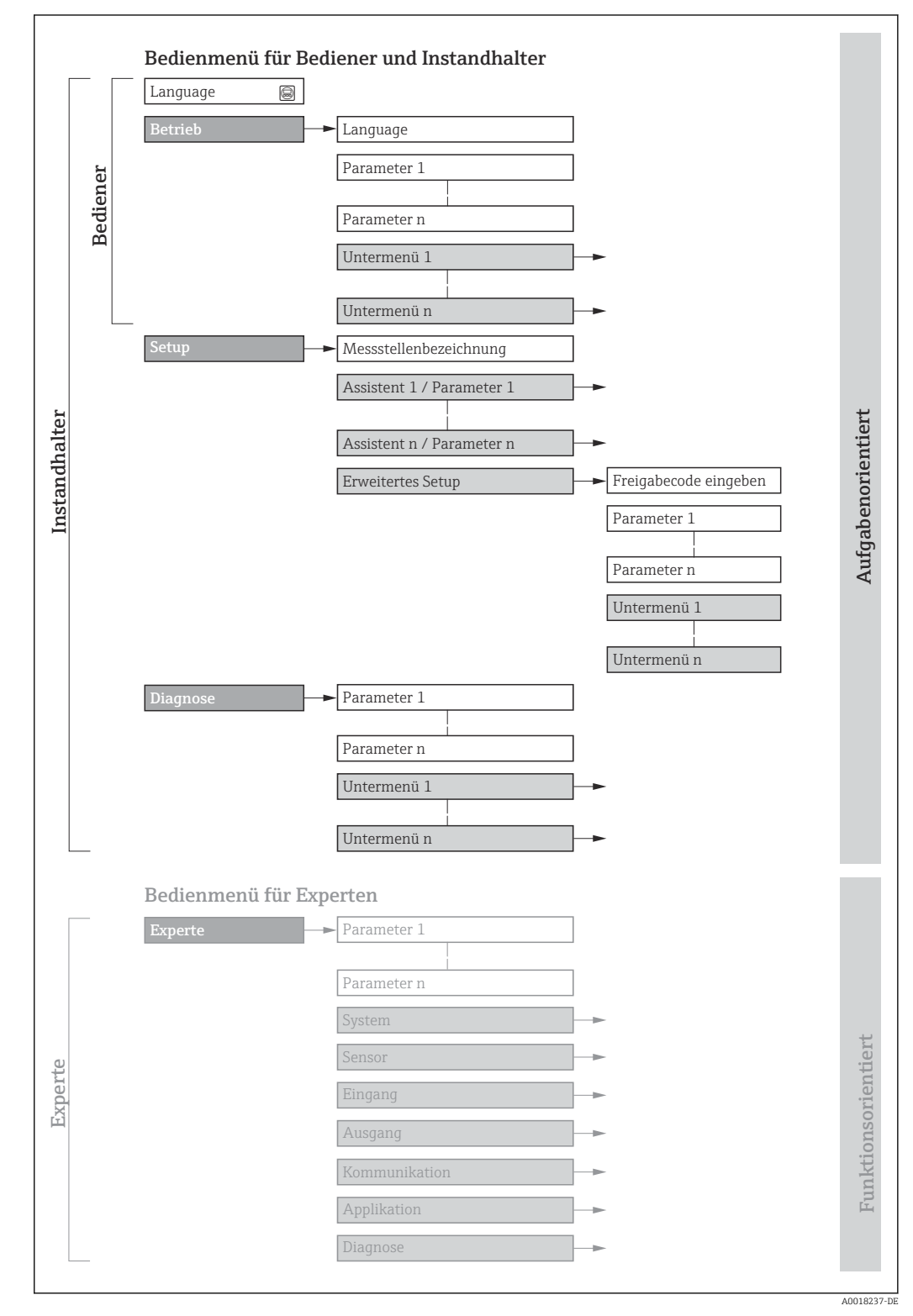

🖻 20 Schematischer Aufbau des Bedienmenüs

# 8.2.2 Bedienphilosophie

Die einzelnen Teile des Bedienmenüs sind bestimmten Anwenderrollen zugeordnet (z. B. Bediener, Instandhalter). Zu jeder Anwenderrolle gehören typische Aufgaben innerhalb des Gerätelebenszyklus.

| Menü/Pa  | arameter                 | Anwenderrolle und Aufgaben                                                                                                    | Inhalt/Bedeutung                                                                                                    |
|----------|--------------------------|----------------------------------------------------------------------------------------------------|----------------------------------------------------------------------------------------------------|
| Language | Aufgaben-<br>orientiert  | Rolle "Bediener", "Instandhalter"<br>Aufgaben im laufenden Messbetrieb:<br>• Konfiguration der Betriebsanzeige                                                                                                    | <ul> <li>Festlegen der Bediensprache</li> <li>Festlegen der Webserver-Bediensprache</li> <li>Zurücksetzen und Steuern vom Summenzähler</li> </ul>                                                                                                    |
| Betrieb  |                          | <ul> <li>Ablesen von Messwerten</li> </ul>                                                                                                    | <ul><li>Konfiguration der Betriebsanzeige (z.B. Anzeigeformat, Anzeigekontrast)</li><li>Zurücksetzen und Steuern vom Summenzähler</li></ul>                                                                                                    |
| Setup    |                          | <ul> <li>Rolle "Instandhalter"</li> <li>Inbetriebnahme:</li> <li>Konfiguration der Messung</li> <li>Konfiguration der Ein- und Ausgänge</li> <li>Konfiguration der Kommunikations-<br/>schnittstelle</li> </ul>                                                                                                    | Assistenten zur schnellen Inbetriebnahme:<br>• Einstellen der Systemeinheiten<br>• Anzeige der I/O-Konfiguration<br>• Einstellen der Eingänge<br>• Einstellen der Ausgänge<br>• Konfiguration der Betriebsanzeige<br>• Einstellen der Schleichmengenunterdrückung<br>Erweitertes Setup<br>• Zur genaueren Konfiguration der Messung (Anpassung an besondere<br>Messbedingungen)<br>• Konfiguration der Summenzähler<br>• Konfiguration der WLAN- Einstellungen<br>• Administration (Definition Freigabecode, Messgerät zurücksetzen)                                                                                                    |
| Diagnose |                          | <ul> <li>Rolle "Instandhalter"</li> <li>Fehlerbehebung:</li> <li>Diagnose und Behebung von Prozess-<br/>und Gerätefehlern</li> <li>Messwertsimulation</li> </ul>                                                                                                    | <ul> <li>Enthält alle Parameter zur Fehlerermittlung und -analyse von Prozess- und<br/>Gerätefehlern:</li> <li>Diagnoseliste<br/>Enthält bis zu 5 aktuell anstehende Diagnosemeldungen.</li> <li>Ereignislogbuch<br/>Enthält aufgetretene Ereignismeldungen.</li> <li>Geräteinformation<br/>Enthält Informationen zur Identifizierung des Geräts.</li> <li>Messwerte<br/>Enthält alle aktuellen Messwerte.</li> <li>Untermenü Messwertspeicherung mit Bestelloption "Extended HistoROM"<br/>Speicherung und Visualisierung von Messwerten</li> <li>Heartbeat Technology<br/>Überprüfung der Gerätefunktionalität auf Anforderung und Dokumenta-<br/>tion der Verifizierungsergebnisse.</li> <li>Simulation<br/>Dient zur Simulation von Messwerten oder Ausgangswerten.</li> </ul>                                                                                                    |
| Experte  | Funktions-<br>orientiert | <ul> <li>Aufgaben, die detaillierte Kenntnisse<br/>über die Funktionsweise des Geräts<br/>erfordern:</li> <li>Inbetriebnahme von Messungen unter<br/>schwierigen Bedingungen</li> <li>Optimale Anpassung der Messung an<br/>schwierige Bedingungen</li> <li>Detaillierte Konfiguration der Kommu-<br/>nikationsschnittstelle</li> <li>Fehlerdiagnose in schwierigen Fällen</li> </ul> | <ul> <li>Enthält alle Parameter des Geräts und ermöglicht diese durch einen<br/>Zugriffscode direkt anzuspringen. Dieses Menü ist nach den Funktionsblö-<br/>cken des Geräts aufgebaut:</li> <li>System<br/>Enthält alle übergeordneten Geräteparameter, die weder die Messung noch<br/>die Messwertkommunikation betreffen.</li> <li>Sensor<br/>Konfiguration der Messung.</li> <li>Eingang<br/>Konfiguration des Statuseingangs.</li> <li>Ausgang<br/>Konfiguration der analogen Stromausgänge sowie von Impuls-/Frequenz-<br/>und Schaltausgang.</li> <li>Kommunikation<br/>Konfiguration der digitalen Kommunikationsschnittstelle und des Webser-<br/>vers.</li> <li>Applikation<br/>Konfiguration der Funktionen, die über die eigentliche Messung hinausge-<br/>hen (z.B. Summenzähler).</li> <li>Diagnose<br/>Fehlerermittlung und -analyse von Prozess- und Gerätefehlern, zur Geräte-<br/>simulation sowie zur Heartbeat Technology.</li> </ul> |

# 8.3 Zugriff auf Bedienmenü via Vor-Ort-Anzeige

# 8.3.1 Betriebsanzeige

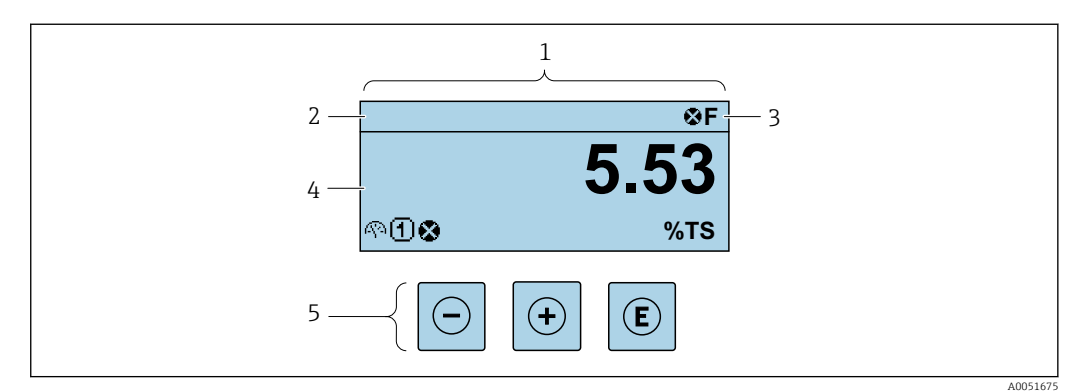

- 1 Betriebsanzeige
- 2 Messstellenbezeichnung
- 3 Statusbereich
- 4 Anzeigebereich für Messwerte (bis zu 4 Zeilen)
- 5 Bedienelemente

# Statusbereich

Im Statusbereich der Betriebsanzeige erscheinen rechts oben folgende Symbole:

- Statussignale  $\rightarrow \square 140$ 
  - F: Ausfall
  - C: Funktionskontrolle
  - S: Außerhalb der Spezifikation
  - M: Wartungsbedarf
- Diagnoseverhalten  $\rightarrow \square 141$ 
  - 🛛 🐼: Alarm
  - <u>M</u>: Warnung
- 🟦: Verriegelung (Das Gerät ist über die Hardware verriegelt )
- 🖘 : Kommunikation (Kommunikation via Fernbedienung ist aktiv)

# Anzeigebereich

Im Anzeigebereich sind jedem Messwert bestimmte Symbolarten zur näheren Erläuterung vorangestellt:

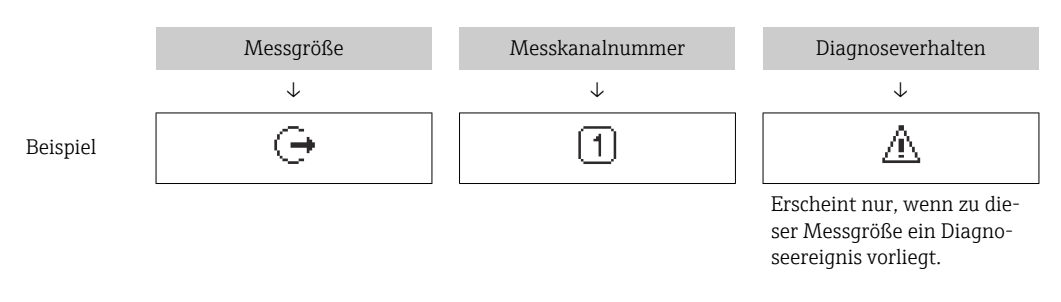

# Messgrößen

| Symbol | Bedeutung                 |
|--------|---------------------------|
| (A)    | Trockenmassekonzentration |
| 'n     | Feststofffracht           |

| 4 | Temperatur    |
|---|---------------|
| G | Leitfähigkeit |

Anzahl und Darstellung der Messgrößen sind über Parameter Format Anzeige  $(\rightarrow \cong 99)$  konfigurierbar.

Summenzähler

| Symbol | Bedeutung    |
|--------|--------------|
| Σ      | Summenzähler |

## Ausgang

| Symbol | Bedeutung                                                                                  |
|--------|--------------------------------------------------------------------------------------------|
| œ      | Ausgang<br>Über die Messkanalnummer wird angezeigt, welcher der Ausgänge dargestellt wird. |

Eingang

| Symbol | Bedeutung     |
|--------|---------------|
| Ð      | Statuseingang |

### Messkanalnummern

| Symbol | Bedeutung                                                                                                    |
|--------|----------------------------------------------------------------------------------------------------|
| 14     | Messkanal 14<br>Die Messkanalnummer wird nur angezeigt, wenn mehrere Kanäle desselben Mess-<br>größentyps vorhanden sind. |

# Diagnoseverhalten

| Symbol | Bedeutung                                                                                                    |
|--------|----------------------------------------------------------------------------------------------------|
| 8      | <ul> <li>Alarm</li> <li>Die Messung wird unterbrochen.</li> <li>Signalausgänge und Summenzähler nehmen den definierten Alarmzustand an.</li> <li>Eine Diagnosemeldung wird generiert.</li> </ul> |
| Δ      | <ul> <li>Warnung</li> <li>Die Messung wird fortgesetzt.</li> <li>Die Signalausgänge und Summenzähler werden nicht beeinflusst.</li> <li>Eine Diagnosemeldung wird generiert.</li> </ul>          |

Das Diagnoseverhalten bezieht sich auf ein Diagnoseereignis, das die angezeigte Messgröße betrifft.

# 8.3.2 Navigieransicht

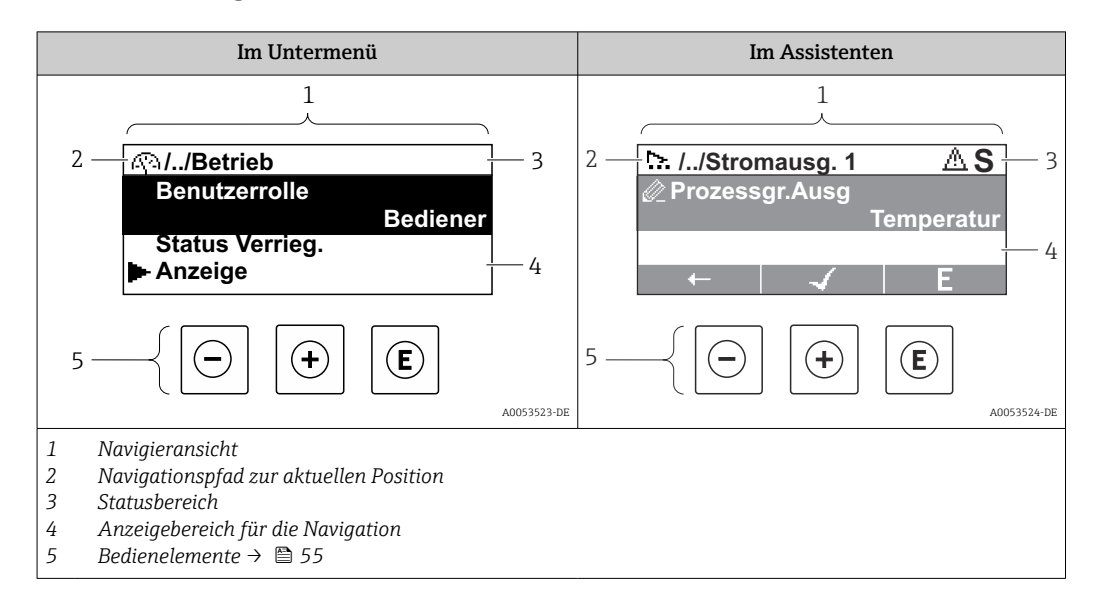

# Navigationspfad

Der Navigationspfad zur aktuellen Position wird in der Navigieransicht links oben angezeigt und besteht aus folgenden Elementen:

- Das Anzeigesymbol für das Menü/Untermenü ( ► ) bzw. dem Assistenten ( ►).
- Ein Auslassungszeichen (/ ../) für dazwischen liegende Bedienmenüebenen.
- Name vom aktuellen Untermenü, Assistenten oder Parameter

|          | Anzeigesymbol | Auslassungszeichen | Parameter    |
|----------|---------------|--------------------|--------------|
|          | $\downarrow$  | $\downarrow$       | $\downarrow$ |
| Beispiel | •             | //                 | Anzeige      |

Zu den Anzeigesymbolen des Menüs: Kapitel "Anzeigebereich" → 🖺 51

### Statusbereich

Im Statusbereich der Navigieransicht rechts oben erscheint:

- Im Untermenü
- Wenn ein Diagnoseereignis vorliegt: Diagnoseverhalten und Statussignal Im Assistenten
  - Wenn ein Diagnoseereignis vorliegt: Diagnoseverhalten und Statussignal

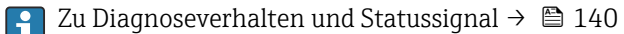

# Anzeigebereich

### Menüs

| Symbol | Bedeutung                                                                                                    |
|--------|----------------------------------------------------------------------------------------------------|
| P      | Betrieb<br>Erscheint:<br>• Im Menü neben der Auswahl "Betrieb"<br>• Links im Navigationspfad im Menü Betrieb |

| ىر          | Setup<br>Erscheint:<br>• Im Menü neben der Auswahl "Setup"<br>• Links im Navigationspfad im Menü Setup                 |
|-------------|----------------------------------------------------------------------------------------------------|
| પ્          | Diagnose<br>Erscheint:<br>• Im Menü neben der Auswahl "Diagnose"<br>• Links im Navigationspfad im Menü <b>Diagnose</b> |
| -} <b>*</b> | Experte<br>Erscheint:<br>• Im Menü neben der Auswahl "Experte"<br>• Links im Navigationspfad im Menü Experte           |

Untermenüs, Assistenten, Parameter

| Symbol   | Bedeutung                                               |  |
|----------|---------------------------------------------------------|--|
| •        | Untermenü                                               |  |
| [≻.      | Assistenten                                             |  |
| A        | Parameter innerhalb eines Assistenten                   |  |
| <u>U</u> | Für Parameter in Untermenüs gibt es kein Anzeigesymbol. |  |

# Verriegelung

| Symbol | Bedeutung                                                                                                    |  |
|--------|----------------------------------------------------------------------------------------------------|--|
| ĉ      | <ul> <li>Parameter verriegelt</li> <li>Vor einem Parameternamen: Der Parameter ist verriegelt.</li> <li>Durch einen anwenderspezifischen Freigabecode</li> <li>Durch den Hardware-Verriegelungsschalter</li> </ul> |  |

## Assistenten

| Symbol       | Bedeutung                                                        |  |
|--------------|------------------------------------------------------------------|--|
| $\leftarrow$ | Wechselt zum vorherigen Parameter.                               |  |
| $\checkmark$ | Bestätigt den Parameterwert und wechselt zum nächsten Parameter. |  |
| E            | Öffnet die Editieransicht des Parameters.                        |  |

# 8.3.3 Editieransicht

### Zahleneditor

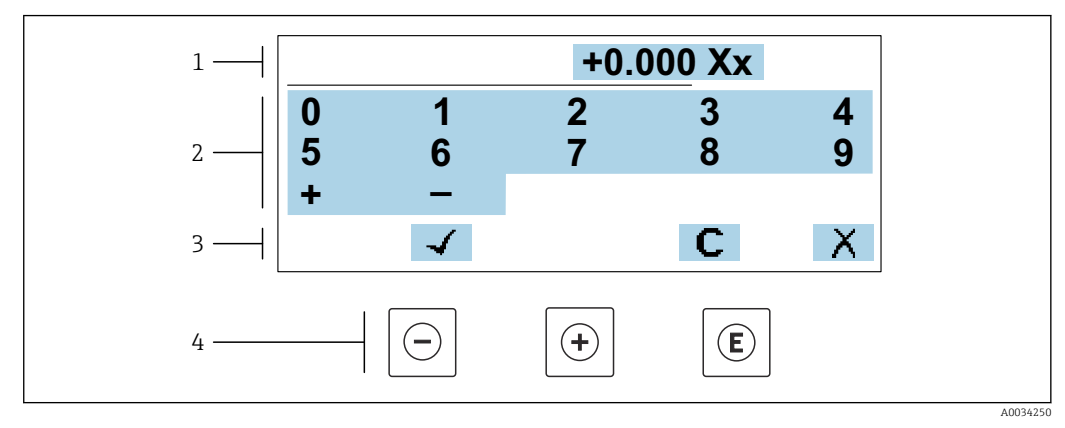

🗷 21 Für die Eingabe von Werten in Parametern (z.B. Grenzwerte)

- 1 Anzeigebereich der Eingabe
- 2 Eingabemaske
- 3 Eingabe bestätigen, löschen oder verwerfen
- 4 Bedienelemente

## Texteditor

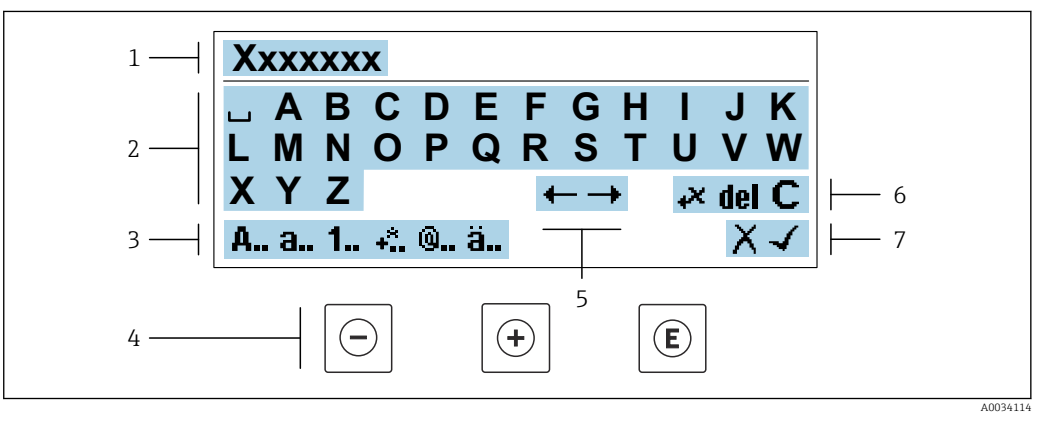

22 Für die Eingabe von Texten in Parametern (z.B. Messstellenbezeichnung)

- 1 Anzeigebereich der Eingabe
- 2 Aktuelle Eingabemaske
- 3 Eingabemaske wechseln
- 4 Bedienelemente
- 5 Eingabeposition verschieben
- 6 Eingabe löschen
- 7 Eingabe verwerfen oder bestätigen

# Bedienelemente in der Editieransicht verwenden

| Taste      | Bedeutung                                                         |  |
|------------|-------------------------------------------------------------------|--|
| $\bigcirc$ | <b>Minus-Taste</b><br>Die Eingabeposition nach links verschieben. |  |
| +          | Plus-Taste<br>Die Eingabeposition nach rechts verschieben.        |  |

|                                                                                                    | Taste | Bedeutung                                                                                                    |  |
|----------------------------------------------------------------------------------------------------|-------|----------------------------------------------------------------------------------------------------|--|
| Enter-Taste         • Kurzer Tastendruck: Auswahl bestätigen.         • Tastendruck von 2 s: Eingabe bestätigen.         • Tastendruck von > 3 s: Aufruf der Assistenten: Messwert mit Referenzwert ab |       | <ul> <li>Enter-Taste</li> <li>Kurzer Tastendruck: Auswahl bestätigen.</li> <li>Tastendruck von 2 s: Eingabe bestätigen.</li> <li>Tastendruck von &gt; 3 s: Aufruf der Assistenten: Messwert mit Referenzwert abgleichen.</li> </ul> |  |
| Escape-Tastenkombination (Tasten gleichzeitig drücken)Editieransicht, ohne eine Änderung zu übernehmen schließen.                                                                                      |       |                                                                                                    |  |

# Eingabemasken

| Symbol | Bedeutung                                                                                                    |  |
|--------|----------------------------------------------------------------------------------------------------|--|
| A      | Großbuchstaben                                                                                                    |  |
| а      | Kleinbuchstaben                                                                                                    |  |
| 1      | Zahlen                                                                                                    |  |
| +*     | Satz- und Sonderzeichen: = + - * / <sup>2 3</sup> <sup>1</sup> / <sub>4</sub> <sup>1</sup> / <sub>2</sub> <sup>3</sup> / <sub>4</sub> ( ) [ ] < > { } |  |
| 0      | Satz- und Sonderzeichen:'"`^. , ; : ? ! % µ ° € \$ £ ¥ § @ # / \ I ~ & _                                                                              |  |
| ä      | Umlaute und Akzente                                                                                                    |  |

# Eingabe steuern

| Symbol | Bedeutung                                        |  |
|--------|--------------------------------------------------|--|
| ←→     | Eingabeposition verschieben                      |  |
| X      | Eingabe verwerfen                                |  |
| 4      | Eingabe bestätigen                               |  |
| ×      | Zeichen links neben der Eingabeposition löschen  |  |
| del    | Zeichen rechts neben der Eingabeposition löschen |  |
| С      | Alle eingegebenen Zeichen löschen                |  |

# 8.3.4 Bedienelemente

| Taste Bedeutung |                                                                                                    |
|-----------------|----------------------------------------------------------------------------------------------------|
|                 | Minus-Taste                                                                                                    |
|                 | <i>Bei Menü, Untermenü</i><br>Bewegt in einer Auswahlliste den Markierungsbalken nach oben.                                                                                                    |
|                 | <i>Bei Assistenten</i><br>Geht zum vorherigen Parameter.                                                                                                    |
|                 | <i>Bei Text- und Zahleneditor</i><br>Die Eingabeposition nach links verschieben.                                                                                                    |
|                 | Plus-Taste                                                                                                    |
|                 | Bei Menä, Untermenü<br>Bewegt in einer Auswahlliste den Markierungsbalken nach unten.                                                                                                    |
| Œ               | Bei Assistenten<br>Geht zum nächsten Parameter.                                                                                                    |
|                 | <i>Bei Text- und Zahleneditor</i><br>Die Eingabeposition nach rechts verschieben.                                                                                                    |
|                 | Enter-Taste                                                                                                    |
|                 | <ul> <li>Bei Betriebsanzeige</li> <li>Kurzer Tastendruck: Öffnet das Bedienmenü.</li> <li>Tastendruck von &gt; 3 s öffnet ein Kontextmenü mit der Auswahl:</li> <li>Aufruf der Assistenten: Messwert mit Referenzwert abgleichen</li> <li>Aktivierung der Tastenverriegelung</li> </ul>                                                                                     |
| E               | <ul> <li>Bei Menü, Untermenü</li> <li>Kurzer Tastendruck: <ul> <li>Öffnet das markierte Menü, Untermenü oder Parameter.</li> <li>Startet den Assistenten.</li> <li>Wenn Hilfetext geöffnet: Schließt den Hilfetext des Parameters.</li> </ul> </li> <li>Tastendruck von 2 s bei Parameter:<br/>Wenn vorhanden: Öffnet den Hilfetext zur Funktion des Parameters.</li> </ul> |
|                 | <i>Bei Assistenten</i><br>Öffnet die Editieransicht des Parameters und bestätigt den Parameterwert.                                                                                                    |
|                 | <i>Bei Text- und Zahleneditor</i><br>• Kurzer Tastendruck: Auswahl bestätigen.<br>• Tastendruck von 2 s: Eingabe bestätigen.                                                                                                    |
|                 | Escape-Tastenkombination (Tasten gleichzeitig drücken)                                                                                                    |
| <b>-</b> ++     | <ul> <li>Bei Menä, Untermenä</li> <li>Kurzer Tastendruck:</li> <li>Verlässt die aktuelle Menüebene und führt zur nächsthöheren Ebene.</li> <li>Wenn Hilfetext geöffnet: Schließt den Hilfetext des Parameters.</li> <li>Tastendruck von 2 s: Rücksprung in die Betriebsanzeige ("Home-Position").</li> </ul>                                                                |
|                 | <i>Bei Assistenten</i><br>Verlässt den Assistenten und führt zur nächsthöheren Ebene.                                                                                                    |
|                 | <i>Bei Text- und Zahleneditor</i><br>Schließt die Editieransicht ohne Änderungen zu übernehmen.                                                                                                    |
|                 | Minus/Enter-Tastenkombination (Tasten gleichzeitig drücken)                                                                                                    |
| ⊖+€             | <ul> <li>Bei aktiver Tastenverriegelung:<br/>Tastendruck von 3 s: Deaktivierung der Tastenverriegelung.</li> <li>Bei nicht aktiver Tastenverriegelung:<br/>Tastendruck von 3 s: Öffnet das Kontextmenü inkl. der Auswahl für die Aktivierung der<br/>Tastenverriegelung.</li> </ul>                                                                                         |

# 8.3.5 Kontextmenü aufrufen

Mithilfe des Kontextmenüs kann der Anwender schnell und direkt aus der Betriebsanzeige die folgenden Menüs aufrufen:

- Setup
- Datensicherung
- Simulation

# Kontextmenü aufrufen und schließen

Der Anwender befindet sich in der Betriebsanzeige.

- 1. Die Tasten ⊡ und 🗉 länger als 3 Sekunden drücken.
  - 🕒 Das Kontextmenü öffnet sich.

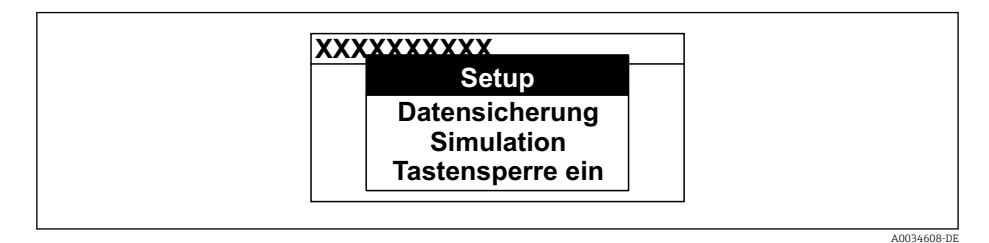

- 2. Gleichzeitig 🗆 + 🛨 drücken.
  - └ Das Kontextmenü wird geschlossen und die Betriebsanzeige erscheint.

# Menü aufrufen via Kontextmenü

- 1. Kontextmenü öffnen.
- 2. Mit 🛨 zum gewünschten Menü navigieren.

3. Mit 🗉 die Auswahl bestätigen.

└ Das gewählte Menü öffnet sich.

# 8.3.6 Navigieren und aus Liste wählen

Zur Navigation im Bedienmenü dienen verschiedene Bedienelemente. Dabei erscheint der Navigationspfad links in der Kopfzeile. Die einzelnen Menüs sind durch vorangestellte Symbole gekennzeichnet, die auch in der Kopfzeile beim Navigieren angezeigt werden.

🛐 Zur Erläuterung der Navigieransicht mit Symbolen und Bedienelementen → 🗎 51

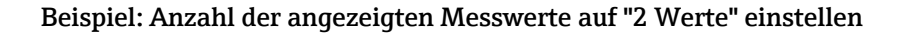

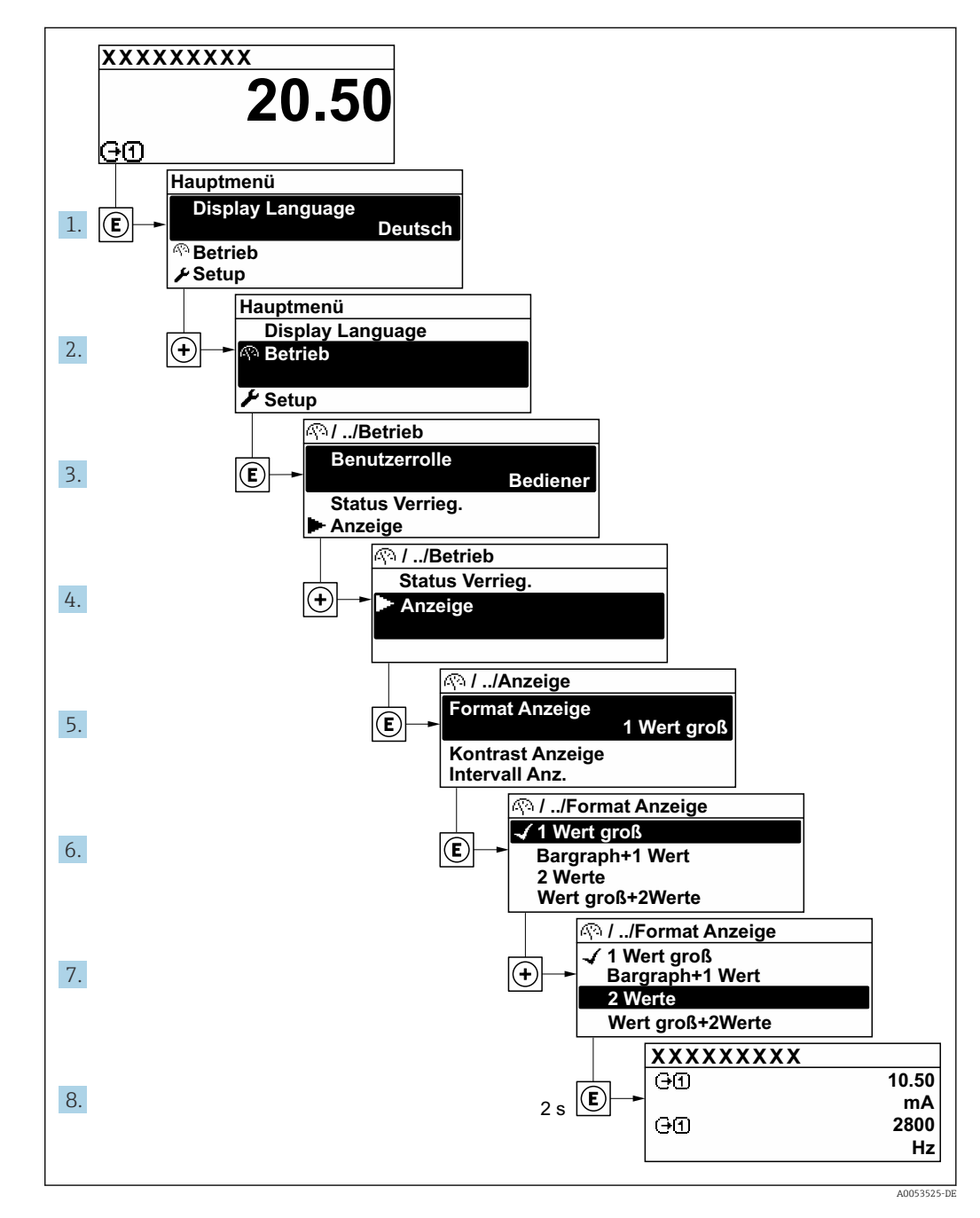

# 8.3.7 Hilfetext aufrufen

Zu einigen Parametern existieren Hilfetexte, die der Anwender aus der Navigieransicht heraus aufrufen kann. Diese beschreiben kurz die Funktion des Parameters und unterstützen damit eine schnelle und sichere Inbetriebnahme.

# Hilfetext aufrufen und schließen

Der Anwender befindet sich in der Navigieransicht und der Markierungsbalken steht auf einem Parameter.

1. 2 s auf 🗉 drücken.

└ Der Hilfetext zum markierten Parameter öffnet sich.

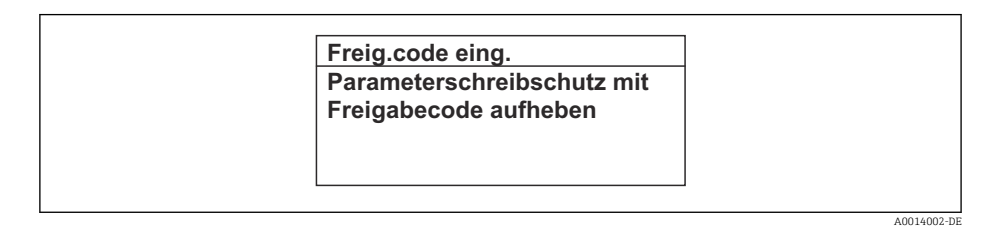

- Image: Beispiel: Hilfetext f
  ür Parameter "Freigabecode eingeben"
- **2.** Gleichzeitig  $\Box$  +  $\pm$  drücken.
  - └ Der Hilfetext wird geschlossen.

# 8.3.8 Parameter ändern

Parametern können über den Zahlen- oder Texteditor geändert werden.

- Zahleneditor: Werte in einem Parameter ändern, z.B. Vorgabe von Grenzwerten.
- Texteditor: Texte in einem Parameter eingeben, z.B. Messstellenbezeichnung.

Wenn der eingegebene Wert außerhalb des zulässigen Wertebereichs liegt, wird eine Rückmeldung ausgegeben.

| Freig.code eing.     |  |
|----------------------|--|
| Eingabewert nicht im |  |
| zulässigen Bereich   |  |
| Min:0                |  |
| Max:9999             |  |

E Zur Erläuterung der Editieransicht - bestehend aus Texteditor und Zahleneditor - mit Symbolen → 🖹 53, zur Erläuterung der Bedienelemente → 🖺 55

# 8.3.9 Anwenderrollen und ihre Zugriffsrechte

Die beiden Anwenderrollen "Bediener" und "Instandhalter" haben einen unterschiedlichen Schreibzugriff auf die Parameter, wenn der Kunde einen anwenderspezifischen Freigabecode definiert. Dieser schützt die Gerätekonfiguration via Vor-Ort-Anzeige vor unerlaubtem Zugriff  $\rightarrow \square$  118.

# Zugriffsrechte für die Anwenderrollen definieren

Bei Auslieferung des Geräts ist noch kein Freigabecode definiert. Das Zugriffrecht (Leseund Schreibzugriff) auf das Gerät ist nicht eingeschränkt und entspricht dem der Anwenderrolle "Instandhalter".

- Freigabecode definieren.
  - └ Zusätzlich zur Anwenderrolle "Instandhalter" wird die Anwenderrolle "Bediener" neu definiert. Die Zugriffrecht der beiden Anwenderrollen unterscheiden sich.

#### Zugriffsrechte auf Parameter: Anwenderrolle "Instandhalter"

| Status Freigabecode                                             | Lesezugriff | Schreibzugriff                    |
|-----------------------------------------------------------------|-------------|-----------------------------------|
| Es wurde noch kein Freigabecode definiert<br>(Werkeinstellung). | V           | V                                 |
| Nachdem ein Freigabecode definiert wurde.                       | V           | <ul> <li><sup>1)</sup></li> </ul> |

1) Erst nach Eingabe des Freigabecodes erhält der Anwender Schreibzugriff.

### Zugriffsrechte auf Parameter: Anwenderrolle "Bediener"

| Status Freigabecode                       | Lesezugriff | Schreibzugriff |
|-------------------------------------------|-------------|----------------|
| Nachdem ein Freigabecode definiert wurde. | V           | _ 1)           |

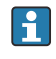

Mit welcher Anwenderrolle der Benutzer aktuell angemeldet ist, zeigt Parameter **Zugriffsrecht**. Navigationspfad: Betrieb  $\rightarrow$  Zugriffsrecht

# 8.3.10 Schreibschutz aufheben via Freigabecode

Wenn auf der Vor-Ort-Anzeige vor einem Parameter das B-Symbol erscheint, ist er durch einen anwenderspezifischen Freigabecode schreibgeschützt und sein Wert momentan via Vor-Ort-Bedienung nicht änderbar  $\rightarrow$  B 118.

Der Parameterschreibschutz via Vor-Ort-Bedienung kann durch Eingabe des anwenderspezifischen Freigabecodes im Parameter **Freigabecode eingeben** ( $\rightarrow \square$  103) über die jeweilige Zugriffsmöglichkeit aufgehoben werden.

1. Nach Drücken von 🗉 erscheint die Eingabeaufforderung für den Freigabecode.

2. Freigabecode eingeben.

└→ Das B -Symbol vor den Parametern verschwindet; alle zuvor schreibgeschützten Parameter sind wieder freigeschaltet.

# 8.3.11 Tastenverriegelung ein- und ausschalten

Über die Tastenverriegelung lässt sich der Zugriff auf das gesamte Bedienmenü via Vor-Ort-Bedienung sperren. Ein Navigieren durch das Bedienmenü oder ein Ändern der Werte von einzelnen Parametern ist damit nicht mehr möglich. Nur die Messwerte auf der Betriebsanzeige können abgelesen werden.

Die Tastenverriegelung wird über ein Kontextmenü ein- und ausgeschaltet.

#### Tastenverriegelung einschalten

Die Tastenverriegelung wird automatisch eingeschaltet:

- Wenn das Gerät > 1 Minute in der Messwertanzeige nicht bedient wurde.
- Nach jedem Neustart des Geräts.

#### Tastenverriegelung manuell einschalten

1. Das Gerät befindet sich in der Messwertanzeige.

Die Tasten 🗆 und 🗉 3 Sekunden drücken.

🛏 Ein Kontextmenü wird aufgerufen.

2. Im Kontextmenü die Auswahl Tastensperre ein wählen.

└ Die Tastenverriegelung ist eingeschaltet.

Versucht der Anwender auf das Bedienmenü zuzugreifen, während die Tastenverriegelung aktiviert ist, erscheint die Meldung **Tastensperre ein**.

### Tastenverriegelung ausschalten

- - └ Die Tastenverriegelung ist ausgeschaltet.

# 8.4 Zugriff auf Bedienmenü via Webbrowser

# 8.4.1 Funktionsumfang

Mit dem integrierten Webserver kann das Gerät über einen Webbrowser Serviceschnittstelle (CDI-RJ45) oder via WLAN-Schnittstelle bedient und konfiguriert werden. Der Aufbau des Bedienmenüs ist dabei derselbe wie bei der Vor-Ort-Anzeige. Neben den Messwerten werden auch Statusinformationen zum Gerät dargestellt und ermöglichen eine Kontrolle des Gerätezustands. Zusätzlich können die Daten vom Gerät verwaltet und die Netzwerkparameter eingestellt werden.

Für die WLAN-Verbindung wird ein Gerät benötigt, das über eine optional bestellbare WLAN-Schnittstelle verfügt: Bestellmerkmal "Anzeige; Bedienung", Option G "4-zeilig beleuchtet; Touch Control + WLAN". Das Gerät dient als Access Point und ermöglicht eine Kommunikation mittels Computer oder mobilem Handbediengerät.

# 8.4.2 Voraussetzungen

#### Computer Hardware

| Hardware      | Schnittstelle                                                              |                                                                |  |
|---------------|----------------------------------------------------------------------------|----------------------------------------------------------------|--|
|               | CDI-RJ45                                                                   | WLAN                                                           |  |
| Schnittstelle | Der Computer muss über eine RJ45-<br>Schnittstelle verfügen. <sup>1)</sup> | Das Bediengerät muss über eine<br>WLAN-Schnittstelle verfügen. |  |
| Verbindung    | Standard Ethernet-Kabel                                                    | Verbindung über Wireless LAN.                                  |  |
| Bildschirm    | Empfohlene Größe: ≥ 12" (abhängig von der Auflösung des Bildschirms)       |                                                                |  |

1) Empfohlenes Kabel: CAT5e, CAT6 oder CAT7, mit geschirmtem Stecker (z. B. Fabrikat YAMAICHI ; Part No Y-ConProfixPlug63 / Prod. ID: 82-006660)

#### Computer Software

| Software                   | Schnittstelle                                                                                                    |      |
|----------------------------|----------------------------------------------------------------------------------------------------|------|
|                            | CDI-RJ45                                                                                                    | WLAN |
| Empfohlene Betriebssysteme | <ul> <li>Microsoft Windows 8 oder höher.</li> <li>Mobile Betriebssysteme: <ul> <li>iOS</li> <li>Android</li> </ul> </li> <li>Microsoft Windows XP und Windows 7 wird unterstützt.</li> </ul> |      |
| Einsetzbare Webbrowser     | <ul> <li>Microsoft Internet Explorer 8 oder höher</li> <li>Microsoft Edge</li> <li>Mozilla Firefox</li> <li>Google Chrome</li> <li>Safari</li> </ul>                                         |      |

| Einstellungen                               | Schnittstelle                                                                                                    |                                                                |  |
|---------------------------------------------|----------------------------------------------------------------------------------------------------|----------------------------------------------------------------|--|
|                                             | CDI-RJ45                                                                                                    | WLAN                                                           |  |
| Benutzerrechte                              | Entsprechende Benutzerrechte (z. B. Administratorenrechte) für TCP/IP- und<br>Proxyservereinstellungen sind erforderlich (z. B. für Anpassung der IP-<br>Adresse, Subnet mask).                                                                   |                                                                |  |
| Proxyservereinstellungen des<br>Webbrowsers | Die Einstellung des Webbrowsers <i>Proxyserve</i><br><b>tiviert</b> sein .                                                                                                    | er für LAN verwenden muss <b>deak-</b>                         |  |
| JavaScript                                  | JavaScript muss aktiviert sein.                                                                                                    | JavaScript muss aktiviert sein.                                |  |
|                                             | Wenn JavaScript nicht aktivierbar:<br>http://192.168.1.212/servlet/<br>basic.html in Adresszeile des Web-<br>browsers eingeben. Eine voll funkti-<br>onsfähige, aber vereinfachte<br>Darstellung der Bedienmenüstruktur<br>im Webbrowser startet. | Das WLAN-Display erfor-<br>dert JavaScript-Unterstüt-<br>zung. |  |
|                                             | Bei Installation einer neuen Firm-<br>ware-Version:<br>Um eine korrekte Darstellung zu<br>ermöglichen, im Webbrowser unter<br>Internetoptionen den Zwischenspei-<br>cher (Cache) löschen.                                                         |                                                                |  |
| Netzwerkverbindungen                        | Nur die aktiven Netzwerkverbindungen zum Messgerät verwenden.                                                                                                    |                                                                |  |
|                                             | Alle weiteren Netzwerkverbindungen wie<br>z. B. WLAN ausschalten.                                                                                                    | Alle weiteren Netzwerkverbin-<br>dungen ausschalten.           |  |

## Computer Einstellungen

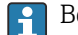

Bei Verbindungsproblemen:

## Messgerät: Via Serviceschnittstelle CDI-RJ45

| Gerät     | Serviceschnittstelle CDI-RJ45                       |  |
|-----------|-----------------------------------------------------|--|
| Messgerät | Das Messgerät verfügt über eine RJ45-Schnittstelle. |  |
| Webserver | Webserver muss aktiviert sein; Werkseinstellung: An |  |
|           | Zum Aktivieren des Webservers → 🗎 65                |  |

### Messgerät: Via WLAN-Schnittstelle

| Gerät     | WLAN-Schnittstelle                                                                                                    |  |
|-----------|----------------------------------------------------------------------------------------------------|--|
| Messgerät | Das Messgerät verfügt über eine WLAN-Antenne:<br>Messumformer mit integrierter WLAN-Antenne<br>Messumformer mit externer WLAN-Antenne |  |
| Webserver | Webserver und WLAN muss aktiviert sein; Werkseinstellung: An                                                                          |  |

#### Verbindungsaufbau 8.4.3

# Via Serviceschnittstelle (CDI-RJ45)

Messgerät vorbereiten

1. Je nach Gehäuseausführung:

Sicherungskralle oder Befestigungsschraube des Gehäusedeckels lösen.

2. Je nach Gehäuseausführung:

Gehäusedeckel abschrauben oder öffnen.

3. Computer über Standard Ethernet-Kabel mit RJ45-Stecker anschließen .

Internetprotokoll vom Computer konfigurieren

Die folgenden Angaben beziehen sich auf die Ethernet-Einstellungen des Geräts ab Werk.

IP-Adresse des Geräts: 192.168.1.212 (Werkseinstellung)

- 1. Messgerät einschalten.
- 2. Computer über Standard Ethernet-Kabel mit RJ45-Stecker anschließen  $\rightarrow \square$  68.
- 3. Wenn keine 2. Netzwerkkarte verwendet wird: Alle Anwendungen auf Notebook schließen.
  - └→ Anwendungen, die Internet oder Netzwerk benötigen, wie z.B. Email, SAP-Anwendungen, Internet oder Windows Explorer.
- 4. Alle offenen Internet-Browser schließen.
- 5. Eigenschaften vom Internetprotokoll (TCP/IP) gemäß Tabelle konfigurieren:

| IP-Adresse      | 192.168.1.XXX; für XXX alle Zahlenfolgen außer: 0, 212 und 255 $\rightarrow$ z.B. 192.168.1.213 |
|-----------------|-------------------------------------------------------------------------------------------------|
| Subnet mask     | 255.255.255.0                                                                                   |
| Default gateway | 192.168.1.212 oder Zellen leer lassen                                                           |

# Via WLAN-Schnittstelle

Internetprotokoll vom mobilen Endgerät konfigurieren

# HINWEIS

Wenn die WLAN-Verbindung während der Parametrierung unterbrochen wird, können vorgenommene Einstellungen verloren gehen.

 Darauf achten, dass die WLAN-Verbindung während der Parametrierung des Messgeräts nicht getrennt wird.

# HINWEIS

# Folgendes beachten, um ein Netzwerkkonflikt zu vermeiden:

- Gleichzeitigen Zugriff von demselben mobilen Endgerät auf das Messgerät via Serviceschnittstelle (CDI-RJ45) und WLAN-Schnittstelle vermeiden.
- ► Nur eine Serviceschnittstelle (CDI-RJ45 oder WLAN-Schnittstelle) aktivieren.
- Wenn eine gleichzeitige Kommunikation erforderlich ist: Unterschiedliche IP-Adressbereiche einstellen, z.B. 192.168.0.1 (WLAN-Schnittstelle) und 192.168.1.212 (Serviceschnittstelle CDI-RJ45).

Vorbereitung des mobilen Endgeräts

► WLAN des mobilen Endgeräts aktivieren.

WLAN-Verbindung vom mobilen Endgerät zum Messgerät aufbauen

- 1. In den WLAN-Einstellungen des mobilen Endgeräts: Messgerät anhand der SSID auswählen (z.B. EH\_\_300\_A802000).
- 2. Gegebenenfalls Verschlüsselungsmethode WPA2 wählen.

3. Passwort eingeben:

Beim Messgerät ab Werk die Seriennummer (z.B. L100A802000).

└ LED am Anzeigemodul blinkt. Jetzt ist die Bedienung des Messgeräts mit dem Webbrowser, FieldCare oder DeviceCare möglich.

Seriennummer befindet sich auf dem Typenschild.

Um eine sichere und schnelle Zuweisung des WLAN-Netzwerks zur Messstelle sicherzustellen, wird empfohlen, den SSID-Namen zu ändern. Der neue SSID-Name sollte eindeutig der Messstelle zugeordnet werden können (z.B. Messstellenbezeichnung), da er als WLAN-Netzwerk angezeigt wird.

WLAN-Verbindung trennen

 Nach Beenden der Parametrierung: WLAN-Verbindung zwischen mobilem Endgerät und Messgerät trennen.

#### Webbrowser starten

1. Webbrowser auf dem Computer starten.

IP-Adresse des Webservers in der Webbrowser-Adresszeile eingeben: 192.168.1.212
 Die Login-Webseite erscheint.

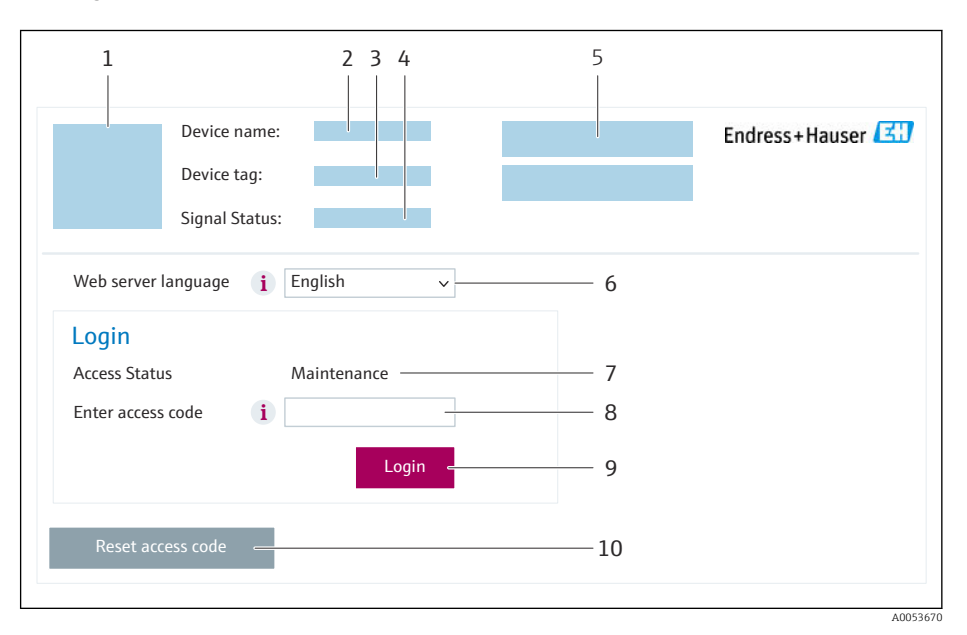

- 1 Gerätebild
- 4 Statussignal
- 5 Aktuelle Messwerte
- 6 Bediensprache
- 7 Anwenderrolle
- 8 Freigabecode
- 9 Login
- 10 Freigabecode zurücksetzen ( $\rightarrow \square 114$ )

Wenn keine oder nur eine unvollständige Login-Webseite erscheint

# 8.4.4 Einloggen

1. Gewünschte Bediensprache für den Webbrowser wählen.

2. Anwenderspezifischen Freigabecode eingeben.

# 3. Eingabe mit **OK** bestätigen.

| Freigabecode | 0000 (Werkseinstellung); vom Kunden änderbar |
|--------------|----------------------------------------------|

Wenn 10 Minuten lang keine Aktion durchgeführt wird, springt der Webbrowser automatisch auf die Login-Webseite zurück.

# 8.4.5 Bedienoberfläche

| 1<br>Device name:<br>Device tag:<br>Signal Status:   | 2 3 4                    | 5                        | 6<br>Endress+Hauser |
|------------------------------------------------------|--------------------------|--------------------------|---------------------|
| Total solids adjustment Measured                     | l values Menu Instrument | t health status Data mai | nagement Network    |
| Main Menü<br>Display language                        | sh v                     |                          | 7                   |
| <ul><li>&gt; Operation</li><li>&gt; Expert</li></ul> | > Setup                  | > Diagnostic             | 8                   |
|                                                      |                          |                          |                     |

- 1 Gerätebild
- 2 Gerätename
- 3 Messstellenbezeichnung
- 4 Statussignal
- 5 Aktuelle Messwerte
- 6 Funktionszeile
- 7 Bediensprache auf der Vor-Ort-Anzeige
- 8 Navigationsbereich

# Kopfzeile

In der Kopfzeile erscheinen folgende Informationen:

- Gerätename
- Messstellenbezeichnung
- Gerätestatus mit Statussignal → 🗎 143
- Aktuelle Messwerte

# Funktionszeile

| Funktionen                    | Bedeutung                                                                                                    |
|-------------------------------|----------------------------------------------------------------------------------------------------|
| Abgleich Fest-<br>stoffgehalt | Aufruf der Assistenten: Messwert mit Referenzwert abgleichen                                                                                                    |
| Messwerte                     | Anzeige der Messwerte des Messgeräts                                                                                                    |
| Menü                          | <ul> <li>Zugriff auf das Bedienmenü vom Messgerät</li> <li>Aufbau des Bedienmenüs ist derselbe wie bei der Vor-Ort-Anzeige</li> <li>Detaillierte Angaben zum Aufbau des Bedienmenüs: Beschreibung Geräteparameter</li> </ul> |
| Gerätestatus                  | Anzeige der aktuell anstehenden Diagnosemeldungen, gelistet nach ihrer Priorität                                                                                                    |

| Funktionen           | Bedeutung                                                                                                    |
|----------------------|----------------------------------------------------------------------------------------------------|
| Datenmanage-<br>ment | <ul> <li>Datenaustausch zwischen Computer und Messgerät:</li> <li>Gerätekonfiguration:</li> <li>Einstellungen vom Gerät laden<br/>(XML-Format, Konfiguration sichern)</li> <li>Einstellungen ins Gerät speichern<br/>(XML-Format, Konfiguration wiederherstellen)</li> <li>Logbuch - Ereignislogbuch exportieren (.csv-Datei)</li> <li>Dokumente - Dokumente exportieren:</li> <li>Backup-Datensatz exportieren<br/>(.csv-Datei, Dokumentation der Konfiguration der Messstelle erstellen)</li> <li>Verifizierungsbericht<br/>(PDF-Datei, nur mit dem Anwendungspaket "Heartbeat Verification" verfügbar)</li> <li>Firmware-Update - Flashen einer Firmware-Version</li> </ul> |
| Netzwerk             | <ul> <li>Konfiguration und Überprüfung aller notwendigen Parameter für den Verbindungsaufbau zum<br/>Messgerät:</li> <li>Netzwerkeinstellungen (z.B. IP-Adresse, MAC-Adresse)</li> <li>Geräteinformationen (z.B. Seriennummer, Firmware-Version)</li> </ul>                                                                                                    |
| Logout               | Beenden des Bedienvorgangs und Aufruf der Login-Seite                                                                                                    |

## Navigationsbereich

In dem Navigationsbereich können die Menüs, die zugehörigen Untermenüs und Parameter ausgewählt werden.

## Arbeitsbereich

Abhängig von der gewählten Funktion und ihren Untermenüs können in diesem Bereich verschiedene Aktionen durchgeführt werden:

- Einstellung von Parametern
- Ablesen von Messwerten
- Aufrufen von Hilfetexten
- Starten eines Up-/Downloads

# 8.4.6 Webserver deaktivieren

Der Webserver des Messgeräts kann über den Parameter **Webserver Funktionalität** je nach Bedarf ein- und ausgeschaltet werden.

## Navigation

Menü "Experte"  $\rightarrow$  Kommunikation  $\rightarrow$  Webserver

### Parameterübersicht mit Kurzbeschreibung

| Parameter                | Beschreibung                    | Auswahl                                           | Werkseinstellung |
|--------------------------|---------------------------------|---------------------------------------------------|------------------|
| Webserver Funktionalität | Webserver ein- und ausschalten. | <ul><li>Aus</li><li>HTML Off</li><li>An</li></ul> | An               |

| Option   | Beschreibung                                                                                                    |
|----------|----------------------------------------------------------------------------------------------------|
| Aus      | <ul><li>Der Webserver ist komplett deaktiviert.</li><li>Der Port 80 ist gesperrt.</li></ul>                                                                                                    |
| HTML Off | Die HTML-Variante des Webservers ist nicht verfügbar.                                                                                                    |
| An       | <ul> <li>Die komplette Webserver-Funktionalität steht zur Verfügung.</li> <li>JavaScript wird genutzt.</li> <li>Das Passwort wird verschlüsselt übertragen.</li> <li>Eine Änderung des Passworts wird ebenfalls verschlüsselt übertragen.</li> </ul> |

# Funktionsumfang von Parameter "Webserver Funktionalität"

# Webserver aktivieren

Wenn der Webserver deaktiviert ist, kann dieser über den Parameter **Webserver Funktio**nalität nur über folgende Bedienungsmöglichkeiten wieder aktiviert werden:

- Via Vor-Ort-Anzeige
- Via Bedientool "FieldCare"
- Via Bedientool "DeviceCare"

# 8.4.7 Ausloggen

Bei Bedarf vor dem Ausloggen: Datensicherung über Funktion **Datenmanagement** durchführen (Konfiguration vom Gerät laden).

- 1. In der Funktionszeile Eintrag Logout wählen.
  - └ Startseite mit dem Login erscheint.
- 2. Webbrowser schließen.
- 3. Wenn nicht mehr benötigt:

Geänderte Eigenschaften vom Internetprotokoll (TCP/IP) zurücksetzen  $\rightarrow \square$  62.

# 8.5 Zugriff auf Bedienmenü via Bedientool

Die Struktur des Bedienmenüs in den Bedientools ist dieselbe wie bei der Bedienung via Vor-Ort-Anzeige.

# 8.5.1 Bedientool anschließen

# Via HART-Protokoll

Diese Kommunikationsschnittstelle ist bei Geräteausführungen mit HART-Ausgang verfügbar.

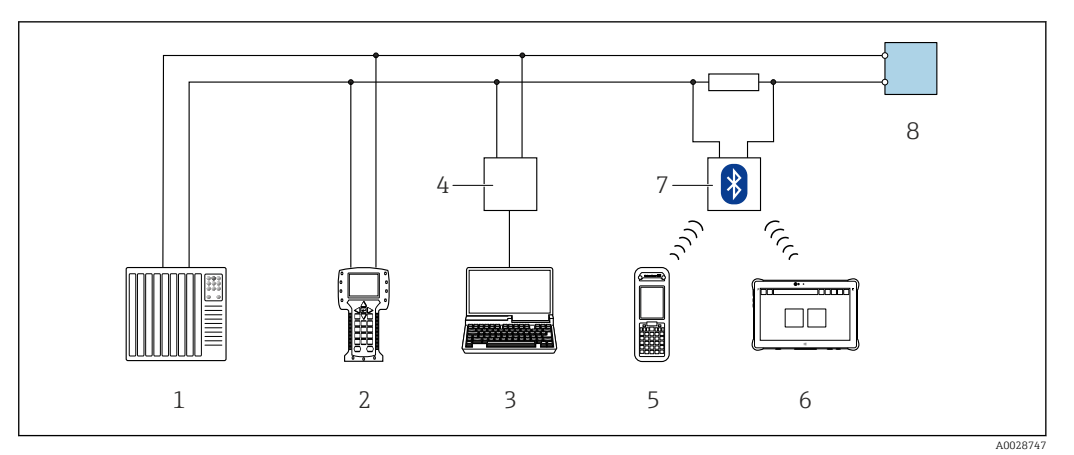

🗷 24 Möglichkeiten der Fernbedienung via HART-Protokoll (aktiv)

- 1 Automatisierungssystem (z.B. SPS)
- 2 Field Communicator 475
- 3 Computer mit Webbrowser (z.B. Microsoft Edge) zum Zugriff auf integrierten Gerätewebserver oder Computer mit Bedientool (z.B. FieldCare, DeviceCare, AMS Device Manager, SIMATIC PDM) mit COM DTM "CDI Communication TCP/IP"
- 4 Commubox FXA195 (USB)
- 5 Field Xpert SFX350 oder SFX370
- 6 Field Xpert SMT70
- 7 VIATOR Bluetooth-Modem mit Anschlusskabel
- 8 Messumformer

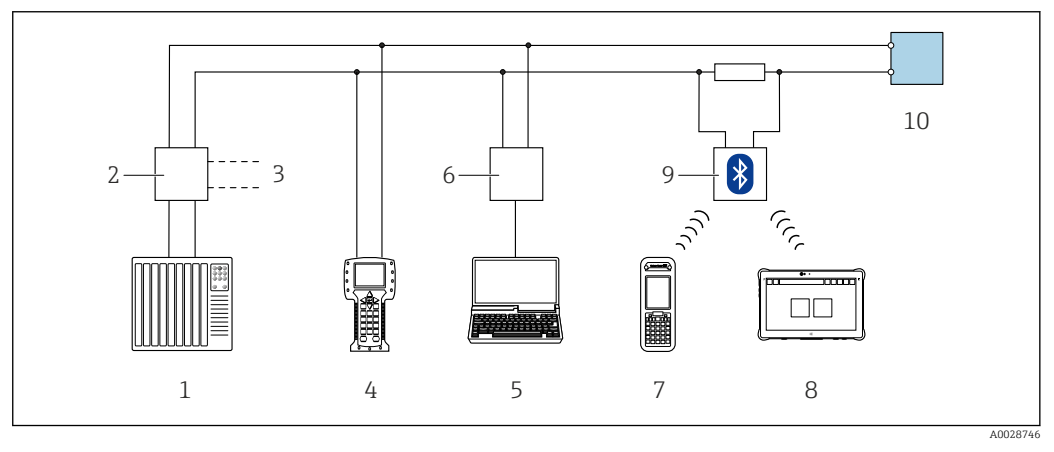

25 Möglichkeiten der Fernbedienung via HART-Protokoll (passiv)

- 1 Automatisierungssystem (z.B. SPS)
- 2 Messumformerspeisegerät, z.B. RN221N (mit Kommunikationswiderstand)
- 3 Anschluss für Commubox FXA195 und Field Communicator 475
- 4 Field Communicator 475
- 5 Computer mit Webbrowser (z.B. Microsoft Edge) zum Zugriff auf integrierten Gerätewebserver oder Computer mit Bedientool (z.B. FieldCare, DeviceCare, AMS Device Manager, SIMATIC PDM) mit COM DTM "CDI Communication TCP/IP"
- 6 Commubox FXA195 (USB)
- 7 Field Xpert SFX350 oder SFX370
- 8 Field Xpert SMT70
- 9 VIATOR Bluetooth-Modem mit Anschlusskabel
- 10 Messumformer

### Serviceschnittstelle

Via Serviceschnittstelle (CDI-RJ45)

Um eine Konfiguration des Geräts vor Ort durchzuführen kann eine Punkt-zu-Punkt-Verbindung aufgebaut werden. Der Anschluss erfolgt bei geöffnetem Gehäuse direkt über die Serviceschnittstelle (CDI-RJ45) des Geräts.

Optional ist für den nicht explosionsgefährdeten Bereich ein Adapter für RJ45 auf -M12 Stecker erhältlich:

Bestellmerkmal "Zubehör", Option NB: "Adapter RJ45 M12 (Serviceschnittstelle)"

Der Adapter verbindet die Serviceschnittstelle (CDI-RJ45) mit einem in der Kabeleinführung montierten M12 Stecker. Der Anschluss an die Serviceschnittstelle kann ohne Öffnen des Geräts über einen M12 Stecker erfolgen.

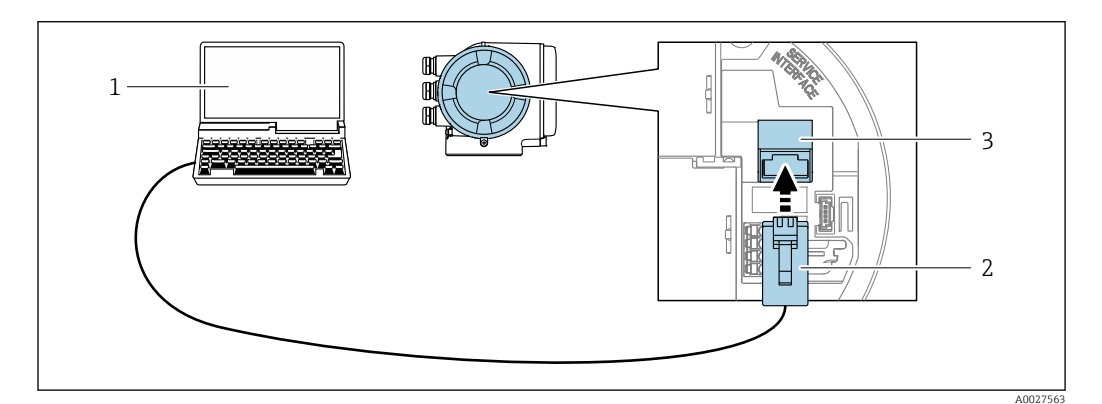

🖻 26 Anschluss via Serviceschnittstelle (CDI-RJ45)

- Computer mit Webbrowser (z.B. Microsoft Internet Explorer, Microsoft Edge) zum Zugriff auf integrierten 1 Webserver oder mit Bedientool "FieldCare", "DeviceCare" mit COM DTM "CDI Communication TCP/IP" 2
- Standard-Ethernet-Verbindungskabel mit RJ45-Stecker
- Serviceschnittstelle (CDI-RJ45) des Messgeräts mit Zugriff auf integrierten Webserver 3

#### Via WLAN-Schnittstelle

Die optionale WLAN-Schnittstelle ist bei folgender Geräteausführung vorhanden: Bestellmerkmal "Anzeige; Bedienung", Option G "4-zeilig, beleuchtet; Touch Control + WLAN"

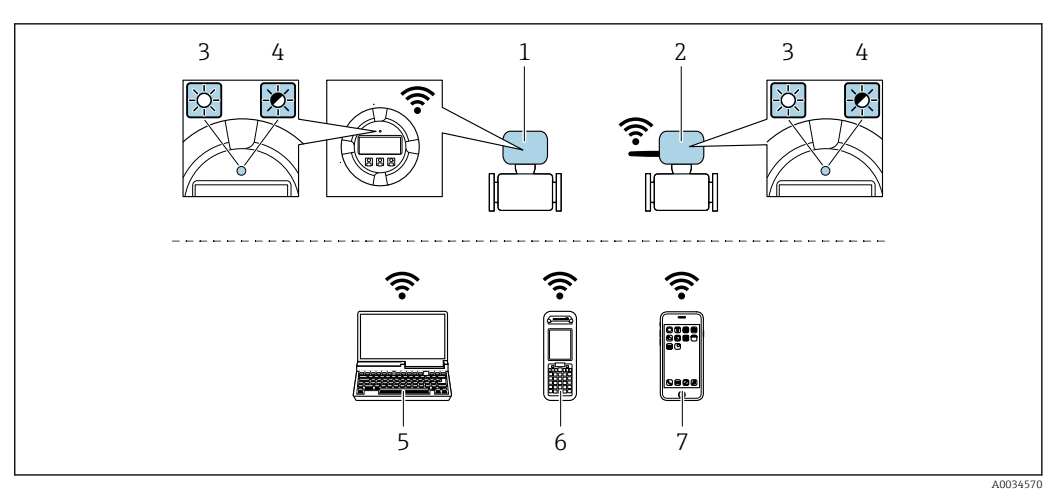

- 1 Messumformer mit integrierter WLAN-Antenne
- 2 Messumformer mit externer WLAN-Antenne
- 3 LED leuchtet konstant: WLAN-Empfang am Messgerät ist aktiviert
- 4 LED blinkt: WLAN-Verbindung zwischen Bediengerät und Messgerät ist hergestellt
  - 5 Computer mit WLAN-Schnittstelle und Webbrowser (z.B. Microsoft Internet Explorer, Microsoft Edge) zum Zugriff auf integrierten Gerätewebserver oder mit Bedientool (z.B. FieldCare, DeviceCare)
  - 6 Mobiles Handbediengerät mit WLAN-Schnittstelle und Webbrowser (z.B. Microsoft Internet Explorer, Microsoft Edge) zum Zugriff auf integrierten Gerätewebserver oder Bedientool (z.B. FieldCare, DeviceCare)
  - 7 Smartphone oder Tablet (z.B. Field Xpert SMT70)

| Funktion                     | WLAN: IEEE 802.11 b/g (2,4 GHz)                                                                                                    |
|------------------------------|----------------------------------------------------------------------------------------------------|
| Verschlüsselung              | WPA2-PSK AES-128 (gemäß IEEE 802.11i)                                                                                                    |
| Einstellbare WLAN-Kanäle     | 1 bis 11                                                                                                    |
| Schutzart                    | IP67                                                                                                    |
| Verfügbare Antennen          | <ul> <li>Interne Antenne</li> <li>Externe Antenne (optional)<br/>Bei schlechten Sende-/Empfangsbedingungen am Montageort.</li> <li>Jeweils nur 1 Antenne aktiv!</li> </ul>                                                                                                    |
| Reichweite                   | <ul> <li>Interne Antenne: Typischerweise 10 m (32 ft)</li> <li>Externe Antenne: Typischerweise 50 m (164 ft)</li> </ul>                                                                                                    |
| Werkstoffe (Externe Antenne) | <ul> <li>Antenne: Kunststoff ASA (Acrylnitril-Styrol-Acrylat-Copolymere) und<br/>Messing vernickelt</li> <li>Adapter: Rostfreier Stahl und Messing vernickelt</li> <li>Kabel: Polyethylen</li> <li>Stecker: Messing vernickelt</li> <li>Befestigungswinkel: Rostfreier Stahl</li> </ul> |

Internetprotokoll vom mobilen Endgerät konfigurieren

### HINWEIS

Wenn die WLAN-Verbindung während der Parametrierung unterbrochen wird, können vorgenommene Einstellungen verloren gehen.

 Darauf achten, dass die WLAN-Verbindung während der Parametrierung des Messgeräts nicht getrennt wird.

# HINWEIS

#### Folgendes beachten, um ein Netzwerkkonflikt zu vermeiden:

- Gleichzeitigen Zugriff von demselben mobilen Endgerät auf das Messgerät via Serviceschnittstelle (CDI-RJ45) und WLAN-Schnittstelle vermeiden.
- ► Nur eine Serviceschnittstelle (CDI-RJ45 oder WLAN-Schnittstelle) aktivieren.
- Wenn eine gleichzeitige Kommunikation erforderlich ist: Unterschiedliche IP-Adressbereiche einstellen, z.B. 192.168.0.1 (WLAN-Schnittstelle) und 192.168.1.212 (Serviceschnittstelle CDI-RJ45).

Vorbereitung des mobilen Endgeräts

• WLAN des mobilen Endgeräts aktivieren.

WLAN-Verbindung vom mobilen Endgerät zum Messgerät aufbauen

- 1. In den WLAN-Einstellungen des mobilen Endgeräts: Messgerät anhand der SSID auswählen (z.B. EH 300 A802000).
- 2. Gegebenenfalls Verschlüsselungsmethode WPA2 wählen.
- 3. Passwort eingeben:

Beim Messgerät ab Werk die Seriennummer (z.B. L100A802000).

└ LED am Anzeigemodul blinkt. Jetzt ist die Bedienung des Messgeräts mit dem Webbrowser, FieldCare oder DeviceCare möglich.

Seriennummer befindet sich auf dem Typenschild.

Um eine sichere und schnelle Zuweisung des WLAN-Netzwerks zur Messstelle sicherzustellen, wird empfohlen, den SSID-Namen zu ändern. Der neue SSID-Name sollte eindeutig der Messstelle zugeordnet werden können (z.B. Messstellenbezeichnung), da er als WLAN-Netzwerk angezeigt wird.

WLAN-Verbindung trennen

 Nach Beenden der Parametrierung: WLAN-Verbindung zwischen mobilem Endgerät und Messgerät trennen.

# 8.5.2 Field Xpert SFX350, SFX370

# Funktionsumfang

Field Xpert SFX350 und Field Xpert SFX370 sind mobile Computer für die Inbetriebnahme und Wartung. Sie ermöglichen eine effiziente Gerätekonfiguration und Diagnose für HART und FOUNDATION Fieldbus Geräte im **nicht explosionsgefährdeten Bereich** (SFX350, SFX370) und **explosionsgefährdeten Bereich** (SFX370).

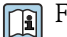

Für Einzelheiten: Betriebsanleitung BA01202S

### Bezugsquelle für Gerätebeschreibungsdateien

Siehe Angaben  $\rightarrow$   $\cong$  74

# 8.5.3 FieldCare

### Funktionsumfang

FDT (Field Device Technology) basiertes Anlagen-Asset-Management-Tool von Endress +Hauser. Es kann alle intelligenten Feldeinrichtungen in einer Anlage konfigurieren und unterstützt bei deren Verwaltung. Durch Verwendung von Statusinformationen stellt es darüber hinaus ein einfaches, aber wirkungsvolles Mittel dar, deren Zustand zu kontrollieren.

Der Zugriff erfolgt via:

- HART-Protokoll  $\rightarrow \square 66$
- Serviceschnittstelle CDI-RJ45  $\rightarrow \cong 68$
- WLAN-Schnittstelle  $\rightarrow \square 68$

Typische Funktionen:

- Parametrierung von Messumformern
- Laden und Speichern von Gerätedaten (Upload/Download)
- Dokumentation der Messstelle
- Visualisierung des Messwertspeichers (Linienschreiber) und Ereignis-Logbuchs
- Betriebsanleitung BA00027S

Betriebsanleitung BA00059S

🖪 Bezugsquelle für Gerätebeschreibungsdateien → 🗎 74

### Verbindungsaufbau

- 1. FieldCare starten und Projekt aufrufen.
- 2. Im Netzwerk: Neues Gerät hinzufügen.
  - 🕒 Fenster **Neues Gerät hinzufügen** öffnet sich.
- 3. Option CDI Communication TCP/IP aus Liste wählen und mit OK bestätigen.
- 4. Rechter Mausklick auf **CDI Communication TCP/IP** und im geöffneten Kontextmenü Eintrag **Gerät hinzufügen** wählen.
- 5. Gewünschtes Gerät aus Liste wählen und mit **OK** bestätigen.
  - ← Fenster CDI Communication TCP/IP (Configuration) öffnet sich.
- 6. Geräteadresse im Feld **IP-Adresse** eingeben: 192.168.1.212 und mit **Enter** bestätigen.
- 7. Online-Verbindung mit Gerät aufbauen.
- Betriebsanleitung BA00027S
   Betriebsanleitung BA00059S

# Bedienoberfläche

| Device tag Status signal                                                        |                            | Il<br>ance required (M)                                                                  | Total solid value<br>0.80 %T | Output cur<br>S 12. | rent<br>00 mA             | Endress+Hauser |  |
|---------------------------------------------------------------------------------|----------------------------|------------------------------------------------------------------------------------------|------------------------------|---------------------|---------------------------|----------------|--|
| Device name<br>xxxxxx                                                           | Locking stat<br>📾 Unlocked | us                                                                                       |                              |                     |                           | 000            |  |
| <b>议</b> 命 > Se                                                                 | tup                        |                                                                                          |                              |                     |                           |                |  |
| Setup                                                                           |                            | Device unit                                                                              |                              |                     | ?                         |                |  |
| System units       Current output 1       I/O configuration       Commissioning |                            | %TS ▼<br>Density unit<br>g/1 ▼<br>Temperature unit<br>TC ▼<br>Conductivity unit<br>µ5/cm |                              |                     | Device unit               |                |  |
|                                                                                 |                            |                                                                                          |                              |                     | %TS<br>ppm TS             |                |  |
|                                                                                 |                            |                                                                                          |                              |                     | > g/l                     |                |  |
|                                                                                 |                            |                                                                                          |                              |                     | <pre>/ mg/1 / kg/m³</pre> |                |  |
| Total solids adjustment >                                                       |                            |                                                                                          |                              |                     | mg/m                      | 1 <sup>3</sup> |  |
| Advanced setup                                                                  |                            |                                                                                          |                              |                     | lb/ft <sup>3</sup>        |                |  |

# 8.5.4 DeviceCare

### Funktionsumfang

Tool zum Verbinden und Konfigurieren von Endress+Hauser Feldgeräten.

Am schnellsten lassen sich Feldgeräte von Endress+Hauser mit dem dedizierten Tool "DeviceCare" konfigurieren. Es stellt zusammen mit den DTMs (Device Type Managers) eine komfortable und umfassende Lösung dar.

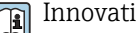

Innovation-Broschüre IN01047S

Bezugsquelle für Gerätebeschreibungsdateien  $\rightarrow$  🗎 74

#### 8.5.5 **AMS Device Manager**

# Funktionsumfang

Programm von Emerson Process Management für das Bedienen und Konfigurieren von Messgeräten via HART-Protokoll.

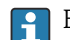

-

Bezugsquelle für Gerätebeschreibungsdateien  $\rightarrow$  🗎 74

#### 8.5.6 **Field Communicator 475**

# Funktionsumfang

Industrie-Handbediengerät von Emerson Process Management für die Fernparametrierung und Messwertabfrage via HART-Protokoll.

# Bezugsquelle für Gerätebeschreibungsdateien

Siehe Angaben  $\rightarrow$   $\cong$  74

#### 8.5.7 SIMATIC PDM

# Funktionsumfang

Einheitliches herstellerunabhängiges Programm von Siemens zur Bedienung, Einstellung, Wartung und Diagnose von intelligenten Feldgeräten via HART-Protokoll.

Bezugsquelle für Gerätebeschreibungsdateien → 🗎 74 -
# 9 Systemintegration

## 9.1 Übersicht zu Gerätebeschreibungsdateien

## 9.1.1 Aktuelle Versionsdaten zum Gerät

| Firmware-Version               | 01.00.zz | <ul> <li>Auf Titelseite der Anleitung</li> <li>Auf Messumformer-Typenschild</li> <li>Firmware-Version</li> <li>Diagnose → Geräteinformation → Firmware-Version</li> </ul> |
|--------------------------------|----------|----------------------------------------------------------------------------------------------------|
| Freigabedatum Firmware-Version | 03.2024  |                                                                                                    |
| Hersteller-ID                  | 0x11     | Hersteller-ID<br>Diagnose → Geräteinformation → Hersteller-ID                                                                                                    |
| Gerätetypkennung               | 11B3     | Gerätetyp<br>Diagnose → Geräteinformation → Gerätetyp                                                                                                    |
| HART-Protokoll Revision        | 7        | HART-Revision<br>Experte → Kommunikation → HART-Ausgang → Information → HART-Revision                                                                                     |
| Geräterevision                 | 1        | <ul> <li>Auf Messumformer-Typenschild</li> <li>Geräterevision</li> <li>Diagnose → Geräteinformation → Geräterevision</li> </ul>                                           |

Tur Übersicht der verschiedenen Firmware-Versionen zum Gerät

## 9.1.2 Bedientools

Für den lokalen Zugriff oder den Fernzugriff auf das Messgerät können verschiedene Bedientools verwendet werden. Abhängig vom verwendeten Bedientool kann der Zugriff mithilfe von unterschiedlichen Bediengeräten und via verschiedene Schnittstellen erfolgen.

| Unterstützte Bedien-<br>tools | Bediengerät                                                     | Schnittstelle                                                                                                | Weitere Informationen                                                                                                    |
|-------------------------------|-----------------------------------------------------------------|----------------------------------------------------------------------------------------------------|----------------------------------------------------------------------------------------------------|
| Webbrowser                    | Notebook, PC oder Tab-<br>let mit Webbrowser                    | <ul> <li>Serviceschnittstelle<br/>CDI-RJ45</li> <li>WLAN-Schnittstelle</li> </ul>                            | Sonderdokumentation zum<br>Gerät → 🗎 195                                                                                      |
| DeviceCare SFE100             | Notebook, PC oder Tab-<br>let mit Microsoft Wind-<br>ows-System | <ul> <li>Serviceschnittstelle<br/>CDI-RJ45</li> <li>WLAN-Schnittstelle</li> <li>Feldbus-Protokoll</li> </ul> | Servicespezifisches Zubehör<br>→   167<br>Bezugsquellen der Gerätebe-<br>schreibungen<br>www.endress.com → Down-<br>load-Area |
| FieldCare SFE500              | Notebook, PC oder Tab-<br>let mit Microsoft Wind-<br>ows-System | <ul> <li>Serviceschnittstelle<br/>CDI-RJ45</li> <li>WLAN-Schnittstelle</li> <li>Feldbus-Protokoll</li> </ul> | Servicespezifisches Zubehör<br>→   167<br>Bezugsquellen der Gerätebe-<br>schreibungen<br>www.endress.com → Down-<br>load-Area |

Weitere Bedientools auf Basis FDT Technologie mit einem Gerätetreiber wie DTM/ iDTM oder DD/EDD sind für die Gerätebedienung nutzbar. Diese Bedientools sind bei den jeweiligen Herstellern erhältlich. Es wird eine Integration u.a. in folgende Bedientools unterstützt:

- FactoryTalk AssetCentre (FTAC) von Rockwell Automation → www.rockwellautomation.com
- Process Device Manager (PDM) von Siemens → www.siemens.com
- Asset Management Solutions (AMS) von Emerson → www.emersonprocess.com
- FieldCommunicator 375/475 von Emerson → www.emersonprocess.com
- Field Device Manager (FDM) von Honeywell → www.process.honeywell.com
- FieldMate von Yokogawa → www.yokogawa.com
- PACTWare → www.pactware.com

Die zugehörigen Gerätebeschreibungsdate<br/>ien sind verfügbar: www.endress.com  $\rightarrow$  Download-Area

## 9.2 Messgrößen via HART-Protokoll

## 9.2.1 Dynamischen Variablen

Den dynamischen Variablen (PV, SV, TV und QV) können Messgrößen zugeordnet werden. Die Zuordnung kann über die Vor-Ort-Bedienung oder über ein Bedientool erfolgen.

Für die Zuordnung stehen folgende Parameter zur Verfügung:

- Parameter Zuordnung PV (Erste dynamische Variable)
- Parameter Zuordnung SV (Zweite dynamische Variable)
- Parameter Zuordnung TV (Dritte dynamische Variable)
- Parameter Zuordnung QV (Vierte dynamische Variable)

#### Navigation

Menü "Experte"  $\rightarrow$  Kommunikation  $\rightarrow$  HART-Ausgang  $\rightarrow$  Ausgang

| Parameter    | Voraussetzung                                                                                                    | Beschreibung                                                                                                    | Auswahl                                                                                                    | Werkseinstellung               |
|--------------|----------------------------------------------------------------------------------------------------|----------------------------------------------------------------------------------------------------|----------------------------------------------------------------------------------------------------|--------------------------------|
| Zuordnung PV | Die Option <b>Feststofffracht</b> ist<br>nur verfügbar, wenn der Volu-<br>menfluss des Messstoffs über<br>den Stromeingang 1 n oder<br>den Feldbus eingelesen wird. | Messgröße der ersten dynami-<br>schen Variable (PV) zuordnen.                                                                                  | <ul> <li>Aus</li> <li>Trockenmassekon-<br/>zentration</li> <li>Temperatur</li> <li>Elektroniktempe-<br/>ratur</li> <li>Leitfähigkeit</li> <li>Korrigierte Leitfä-<br/>higkeit</li> <li>Feststofffracht*</li> </ul>                                                                                                    | Trockenmassekon-<br>zentration |
| Zuordnung SV | Die Option <b>Feststofffracht</b> ist<br>nur verfügbar, wenn der Volu-<br>menfluss des Messstoffs über<br>den Stromeingang 1 n oder<br>den Feldbus eingelesen wird. | Messgröße der zweiten dyna-<br>mischen Variablen (SV) zuord-<br>nen. Dieser Wert kann nur<br>über die HART Schnittstelle<br>ausgegeben werden. | <ul> <li>Leitfähigkeit</li> <li>Korrigierte Leitfähigkeit</li> <li>Temperatur</li> <li>Elektroniktemperatur</li> <li>Trockenmassekonzentration</li> <li>Feststofffracht *</li> <li>Volumenfluss *</li> <li>Summenzähler 1 *</li> <li>Stromeingang 1 *</li> <li>Stromeingang 2 *</li> <li>Stromeingang 3 *</li> <li>HART-Eingang</li> </ul> | Temperatur                     |

| Parameter    | Voraussetzung                                                                                                    | Beschreibung                                                         | Auswahl                                                                                                    | Werkseinstellung     |
|--------------|----------------------------------------------------------------------------------------------------|----------------------------------------------------------------------|----------------------------------------------------------------------------------------------------|----------------------|
| Zuordnung TV | Die Option <b>Feststofffracht</b> ist<br>nur verfügbar, wenn der Volu-<br>menfluss des Messstoffs über<br>den Stromeingang 1 n oder<br>den Feldbus eingelesen wird. | Messgröße der dritten dynami-<br>schen Variable (TV) zuordnen.       | <ul> <li>Leitfähigkeit</li> <li>Korrigierte Leitfähigkeit</li> <li>Temperatur</li> <li>Elektroniktemperatur</li> <li>Trockenmassekonzentration</li> <li>Feststofffracht *</li> <li>Volumenfluss *</li> <li>Summenzähler 1 *</li> <li>Stromeingang 1 *</li> <li>Stromeingang 2 *</li> <li>Stromeingang 3 *</li> <li>HART-Eingang</li> </ul>                                                                               | Elektroniktemperatur |
| Zuordnung QV | Die Option <b>Feststofffracht</b> ist<br>nur verfügbar, wenn der Volu-<br>menfluss des Messstoffs über<br>den Stromeingang 1 n oder<br>den Feldbus eingelesen wird. | Messgröße der vierten dyna-<br>mischen Variablen (QV) zuord-<br>nen. | <ul> <li>Leitfähigkeit</li> <li>Korrigierte Leitfä-<br/>higkeit</li> <li>Temperatur</li> <li>Elektroniktempe-<br/>ratur</li> <li>Trockenmassekon-<br/>zentration</li> <li>Feststofffracht<sup>*</sup></li> <li>Volumenfluss<sup>*</sup></li> <li>Summenzähler 1<sup>*</sup></li> <li>Stromeingang 1<sup>*</sup></li> <li>Stromeingang 2<sup>*</sup></li> <li>Stromeingang 3<sup>*</sup></li> <li>HART-Eingang</li> </ul> | Leitfähigkeit        |

### 9.2.2 Device Variablen

Den Device Variablen sind Messgrößen fest zugeordnet. Diese Zuordnung kann nicht verändert werden.

Den Device Variablen sind folgende Messgrößen fest zugeordnet:

- 0 = Leitfähigkeit
- 1 = Korrigierte Leitfähigkeit
- 2 = Temperatur
- 3 = Elektroniktemperatur
- 4 = Trockenmassekonzentration
- 5 = Feststofffracht
- 6 = Volumenfluss
- 7 = Summenzähler
- 8 = Stromeingang 1
- 9 = Stromeingang 2
- 10 = Stromeingang 3
- 11 = Catch Device Variable
- 12 = Percent Range
- 13 = Stromausgang

Es können maximal nur 8 Device Variablen übertragen werden.

## 9.3 Weitere Einstellungen

Burst Mode Funktionalität gemäß HART 7 Spezifikation:

#### Navigation

Menü "Experte"  $\rightarrow$  Kommunikation  $\rightarrow$  HART-Ausgang  $\rightarrow$  Burst-Konfiguration  $\rightarrow$  Burst-Konfiguration 1 ... n

| ► Burst-Konfiguration 1 n |          |
|---------------------------|----------|
| Burst-Modus 1 n           | ) → 🗎 77 |
| Burst-Kommando 1 n        | → 🗎 77   |
| Burst-Variable 0          | ) → 🗎 78 |
| Burst-Variable 1          | ) → 🗎 78 |
| Burst-Variable 2          | → 🗎 78   |
| Burst-Variable 3          | ) → 🗎 78 |
| Burst-Variable 4          | ) → 🗎 78 |
| Burst-Variable 5          | ) → 🗎 78 |
| Burst-Variable 6          | → 🗎 78   |
| Burst-Variable 7          | ) → 🗎 78 |
| Burst-Triggermodus        | ) → 🗎 78 |
| Burst-Triggerwert         | ) → 🗎 78 |
| Min. Updatezeit           | → 🗎 79   |
| Max. Updatezeit           | → 🗎 79   |

| Parameter          | Voraussetzung | Beschreibung                                                        | Auswahl / Eingabe                                                                                                    | Werkseinstellung |
|--------------------|---------------|---------------------------------------------------------------------|----------------------------------------------------------------------------------------------------|------------------|
| Burst-Modus 1 n    | -             | HART-Burst-Modus für die<br>Burst-Nachricht X aktivieren.           | <ul><li>Aus</li><li>An</li></ul>                                                                                                    | Aus              |
| Burst-Kommando 1 n | _             | HART-Kommando auswählen,<br>das zum HART-Master gesen-<br>det wird. | <ul> <li>Kommando 1</li> <li>Kommando 2</li> <li>Kommando 3</li> <li>Kommando 9</li> <li>Kommando 33</li> <li>Kommando 48</li> </ul> | Kommando 2       |

| Parameter          | Voraussetzung                                                                                                    | Beschreibung                                                                                                    | Auswahl / Eingabe                                                                                                    | Werkseinstellung               |
|--------------------|----------------------------------------------------------------------------------------------------|----------------------------------------------------------------------------------------------------|----------------------------------------------------------------------------------------------------|--------------------------------|
| Burst-Variable 0   | Die Option <b>Feststofffracht</b> ist<br>nur verfügbar, wenn der Volu-<br>menfluss des Messstoffs über<br>den Stromeingang 1 n oder<br>den Feldbus eingelesen wird. | Bei HART-Kommando 9 und<br>33: HART-Gerätevariable oder<br>Prozessgröße auswählen.                                                                                                    | <ul> <li>Leitfähigkeit</li> <li>Korrigierte Leitfähigkeit</li> <li>Temperatur</li> <li>Elektroniktemperatur</li> <li>Trockenmassekonzentration</li> <li>Feststofffracht<sup>*</sup></li> <li>Summenzähler 1</li> <li>Prozentbereich</li> <li>Gemessener Strom</li> <li>Stromeingang 1<sup>*</sup></li> <li>Stromeingang 2<sup>*</sup></li> <li>Stromeingang 3<sup>*</sup></li> <li>Erster Messwert<br/>(PV)</li> <li>Zweiter Messwert<br/>(SV)</li> <li>Dritter Messwert<br/>(IV)</li> <li>Vierter Messwert<br/>(QV)</li> <li>HART-Eingang</li> <li>Unbenutzt</li> </ul> | Trockenmassekon-<br>zentration |
| Burst-Variable 1   | -                                                                                                    | Bei HART-Kommando 9 und<br>33: HART-Gerätevariable oder<br>Prozessgröße auswählen.                                                                                                    | Siehe Parameter<br>Burst-Variable 0.                                                                                                    | Unbenutzt                      |
| Burst-Variable 2   | -                                                                                                    | Bei HART-Kommando 9 und<br>33: HART-Gerätevariable oder<br>Prozessgröße auswählen.                                                                                                    | Siehe Parameter<br>Burst-Variable 0.                                                                                                    | Unbenutzt                      |
| Burst-Variable 3   | -                                                                                                    | Bei HART-Kommando 9 und<br>33: HART-Gerätevariable oder<br>Prozessgröße auswählen.                                                                                                    | Siehe Parameter<br><b>Burst-Variable 0</b> .                                                                                                    | Unbenutzt                      |
| Burst-Variable 4   | -                                                                                                    | Bei HART-Kommando 9:<br>HART-Gerätevariable oder<br>Prozessgröße auswählen.                                                                                                    | Siehe Parameter<br>Burst-Variable 0.                                                                                                    | Unbenutzt                      |
| Burst-Variable 5   | -                                                                                                    | Bei HART-Kommando 9:<br>HART-Gerätevariable oder<br>Prozessgröße auswählen.                                                                                                    | Siehe Parameter<br>Burst-Variable 0.                                                                                                    | Unbenutzt                      |
| Burst-Variable 6   | -                                                                                                    | Bei HART-Kommando 9:<br>HART-Gerätevariable oder<br>Prozessgröße auswählen.                                                                                                    | Siehe Parameter<br>Burst-Variable 0.                                                                                                    | Unbenutzt                      |
| Burst-Variable 7   | -                                                                                                    | Bei HART-Kommando 9:<br>HART-Gerätevariable oder<br>Prozessgröße auswählen.                                                                                                    | Siehe Parameter<br>Burst-Variable 0.                                                                                                    | Unbenutzt                      |
| Burst-Triggermodus | -                                                                                                    | Ereignis auswählen, das die<br>Burst- Nachricht X auslöst.                                                                                                    | <ul> <li>Kontinuierlich</li> <li>Bereich<sup>*</sup></li> <li>Überschreitung<sup>*</sup></li> <li>Unterschreitung<sup>*</sup></li> <li>Änderung</li> </ul>                                                                                                    | Kontinuierlich                 |
| Burst-Triggerwert  | -                                                                                                    | Burst-Triggerwert eingeben.<br>Der Burst-Triggerwert<br>bestimmt zusammen mit der<br>im Parameter <b>Burst-Trigger-</b><br><b>modus</b> ausgewählten Option<br>den Zeitpunkt der Burst-Nach-<br>richt X. | Gleitkommazahl mit<br>Vorzeichen                                                                                                    | -                              |

| Parameter       | Voraussetzung | Beschreibung                                                                                   | Auswahl / Eingabe | Werkseinstellung |
|-----------------|---------------|------------------------------------------------------------------------------------------------|-------------------|------------------|
| Min. Updatezeit | -             | Minimale Zeitspanne zwischen<br>zwei Burst-Kommandos der<br>Burst-Nachricht X eingeben.        | Positive Ganzzahl | 1 000 ms         |
| Max. Updatezeit | -             | Maximale Zeitspanne zwi-<br>schen zwei Burst-Kommandos<br>der Burst-Nachricht X einge-<br>ben. | Positive Ganzzahl | 2 000 ms         |

# 10 Inbetriebnahme

## 10.1 Montage- und Anschlusskontrolle

Vor der Inbetriebnahme des Geräts:

- Sicherstellen, dass die Montage- und Anschlusskontrolle erfolgreich durchgeführt wurde.
- Checkliste "Anschlusskontrolle"  $\rightarrow \cong 45$

## 10.2 Messgerät einschalten

- ► Nach erfolgreicher Montage- und Anschlusskontrolle das Gerät einschalten.
  - └ Die Vor-Ort-Anzeige wechselt nach erfolgreichem Aufstarten automatisch von der Aufstartanzeige in die Betriebsanzeige.

Erscheint keine Anzeige auf der Vor-Ort-Anzeige oder wird eine Diagnosemeldung angezeigt: Kapitel "Diagnose und Störungsbehebung" .

## 10.3 Verbindungsaufbau via FieldCare

- Zum Anschließen von FieldCare  $\rightarrow \square 68$
- Zum Verbindungsaufbau via FieldCare  $\rightarrow \ \ 1$
- Zur Bedienoberfläche von FieldCare  $\rightarrow \square 71$

## 10.4 Bediensprache einstellen

Werkseinstellung: Englisch oder bestellte Landessprache

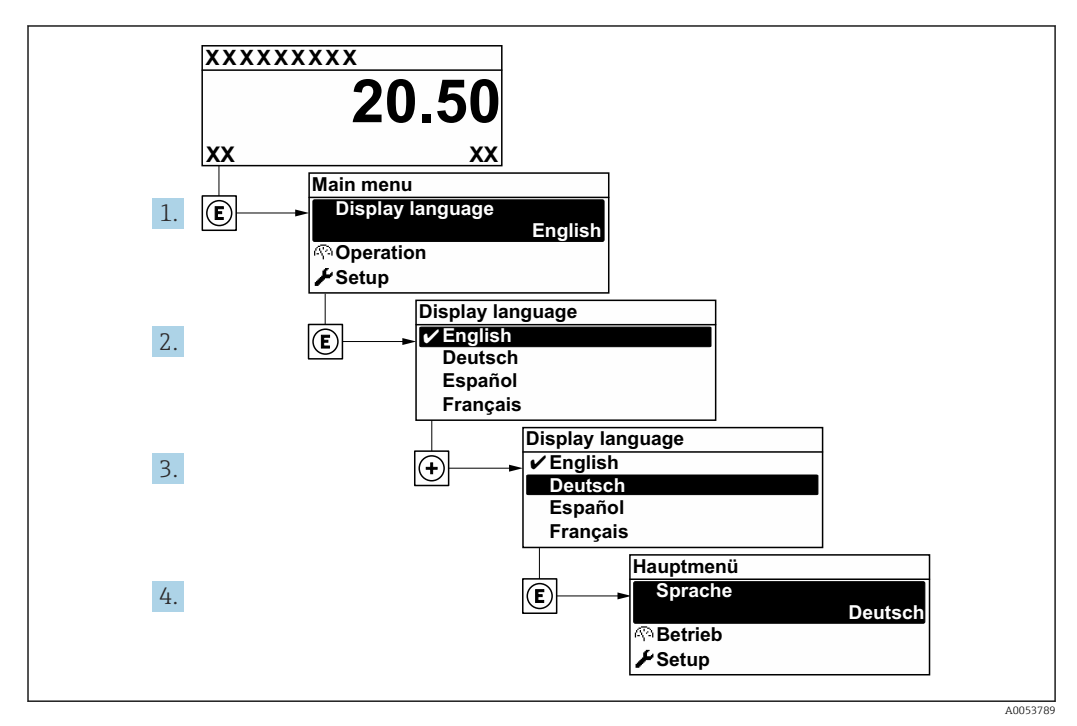

🖻 27 Am Beispiel der Vor-Ort-Anzeige

## 10.5 Messgerät konfigurieren

Das Menü **Setup** mit seinen geführten Assistenten enthält alle Parameter, die für den Standard-Messbetrieb benötigt werden.

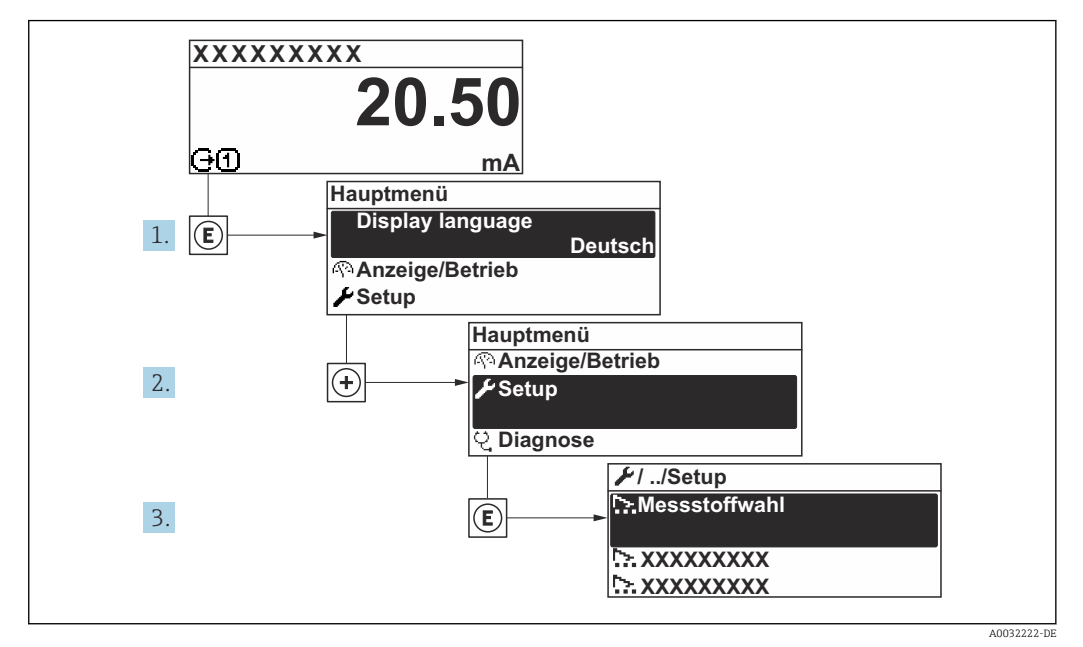

🗷 28 Navigation zum Menü "Setup" am Beispiel der Vor-Ort-Anzeige

Abhängig von der Geräteausführung kann die Anzahl der Untermenüs und Parameter variieren. Bestimmte Untermenüs und darunter angeordnete Parameter werden nicht in der Betriebsanleitung erläutert, sondern in der entsprechenden Sonderdokumentation zum Gerät (Ergänzende Dokumentation ).

| 🗲 Setup                                |        |
|----------------------------------------|--------|
| Messstellenkennzeichnung               | → 🗎 82 |
| ► Systemeinheiten                      | → 🗎 83 |
| ► I/O-Konfiguration                    | → 🗎 85 |
| ► Stromeingang 1 n                     | → 🗎 86 |
| ► Statuseingang 1 n                    | → 🗎 87 |
| ► Stromausgang 1 n                     | → 🗎 88 |
| Impuls-/Frequenz-/Schaltausgang<br>1 n | → 🗎 90 |
| ► Relaisausgang 1 n                    | → 🗎 97 |
| ► Anzeige                              | → 🗎 98 |

| <ul> <li>Trockenmassekonzentration Inbe-<br/>triebnahme</li> </ul> | → 🗎 101   |
|--------------------------------------------------------------------|-----------|
| <ul> <li>Trockenmassekonzentrationsab-<br/>gleich</li> </ul>       | → 🗎 101   |
| ► Erweitertes Setup                                                | ) → 🗎 102 |

### 10.5.1 Messstellenbezeichnung festlegen

Um die Messstelle innerhalb der Anlage schnell identifizieren zu können, kann mithilfe von Parameter **Messstellenkennzeichnung** eine eindeutige Bezeichnung eingegeben und damit die Werkseinstellung geändert werden.

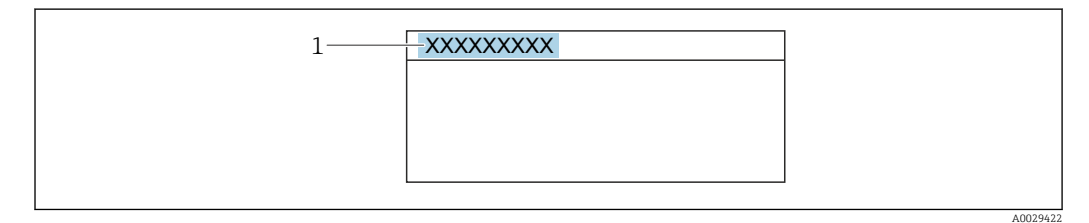

🗉 29 Kopfzeile der Betriebsanzeige mit Messstellenbezeichnung

1 Messstellenbezeichnung

Eingabe der Messstellenbezeichnung im Bedientool "FieldCare" → 🗎 71

#### Navigation

Menü "Setup" → Messstellenkennzeichnung

| Parameter                | Beschreibung                         | Eingabe                                                                             | Werkseinstellung |
|--------------------------|--------------------------------------|-------------------------------------------------------------------------------------|------------------|
| Messstellenkennzeichnung | Bezeichnung für Messstelle eingeben. | Max. 32 Zeichen wie Buchsta-<br>ben, Zahlen oder Sonderzei-<br>chen (z.B. @, %, /). | Teqwave M        |

### 10.5.2 Systemeinheiten einstellen

Im Untermenü **Systemeinheiten** können die Einheiten aller Messwerte eingestellt werden.

Abhängig von der Geräteausführung kann die Anzahl der Untermenüs und Parameter variieren. Bestimmte Untermenüs und darunter angeordnete Parameter werden nicht in der Betriebsanleitung erläutert, sondern in der entsprechenden Sonderdokumentation zum Gerät (Ergänzende Dokumentation ).

#### Navigation

Menü "Experte" → Sensor → Systemeinheiten

| ► Systemeinheiten        |                                     |  |
|--------------------------|-------------------------------------|--|
| Trockenmassekonzentratic | onseinheit $\rightarrow \square 83$ |  |
| Dichteeinheit            | → 🗎 83                              |  |
| Masseflusseinheit        | → 🖹 83                              |  |
| Masseeinheit             | → 🗎 83                              |  |
| Volumenflusseinheit      | → 🖹 83                              |  |
| Temperatureinheit        | → 🖹 83                              |  |
| Leitfähigkeitseinheit    | → 🖹 84                              |  |
| Datum/Zeitformat         | → 🗎 84                              |  |

| Parameter                         | Voraussetzung                                                                                            | Beschreibung                                       | Auswahl                     | Werkseinstellung  |
|-----------------------------------|----------------------------------------------------------------------------------------------------|----------------------------------------------------|-----------------------------|-------------------|
| Trockenmassekonzentrationseinheit | -                                                                                                    | Einheit für Trockenmassekon-<br>zentration wählen. | Einheiten-Auswahl-<br>liste | Abhängig von Land |
| Dichteeinheit                     | -                                                                                                    | Einheit für Messstoffdichte<br>wählen.             | Einheiten-Auswahl-<br>liste | Abhängig von Land |
| Masseflusseinheit                 | Der Volumenfluss des Mess-<br>stoffs wird über den Stromein-<br>gang 1 n eingelesen.                     | Einheit für Massefluss wählen.                     | Einheiten-Auswahl-<br>liste | Abhängig von Land |
| Masseeinheit                      | Der Volumenfluss des Mess-<br>stoffs wird über den Stromein-<br>gang 1 n oder den Feldbus<br>eingelesen. | Einheit für Masse wählen.                          | Einheiten-Auswahl-<br>liste | Abhängig von Land |
| Volumenflusseinheit               | Der Volumenfluss des Mess-<br>stoffs wird über den Stromein-<br>gang 1 n eingelesen.                     | Einheit für Volumenfluss wäh-<br>len.              | Einheiten-Auswahl-<br>liste | l/h               |
| Temperatureinheit                 | -                                                                                                    | Einheit für Temperatur wäh-<br>len.                | Einheiten-Auswahl-<br>liste | Abhängig von Land |

| Parameter             | Voraussetzung | Beschreibung                           | Auswahl                                                                                                    | Werkseinstellung |
|-----------------------|---------------|----------------------------------------|----------------------------------------------------------------------------------------------------|------------------|
| Leitfähigkeitseinheit | -             | Einheit für Leitfähigkeit wäh-<br>len. | Einheiten-Auswahl-<br>liste                                                                                                    | µS/cm            |
| Datum/Zeitformat      | -             | Datums- und Zeitformat wäh-<br>len.    | <ul> <li>dd.mm.yy hh:mm</li> <li>dd.mm.yy hh:mm</li> <li>am/pm</li> <li>mm/dd/yy hh:mm</li> <li>mm/dd/yy hh:mm</li> <li>am/pm</li> </ul> | dd.mm.yy hh:mm   |

## 10.5.3 I/O-Konfiguration anzeigen

Das Untermenü **I/O-Konfiguration** führt den Anwender durch alle Parameter, in denen die Konfiguration der I/O-Module angezeigt wird.

#### Navigation

Menü "Setup" → I/O-Konfiguration

| ► I/O-Konfiguration          |        |
|------------------------------|--------|
| I/O-Modul 1 n Klemmennummern | → 🗎 85 |
| I/O-Modul 1 n Information    | → 🗎 85 |
| I/O-Modul 1 n Typ            | → 🗎 85 |
| I/O-Konfiguration übernehmen | → 🗎 85 |
| I/O-Nachrüstcode             | → 🖺 85 |

#### Parameterübersicht mit Kurzbeschreibung

| Parameter                         | Beschreibung                                                        | Anzeige / Auswahl / Eingabe                                                                                                    | Werkseinstellung |
|-----------------------------------|---------------------------------------------------------------------|----------------------------------------------------------------------------------------------------|------------------|
| I/O-Modul 1 n Klemmennum-<br>mern | Zeigt die vom I/O-Modul belegten Klem-<br>mennummern.               | <ul> <li>Nicht belegt</li> <li>26-27 (I/O 1)</li> <li>24-25 (I/O 2)</li> <li>22-23 (I/O 3)</li> </ul>                                                                      | -                |
| I/O-Modul 1 n Information         | Zeigt Information zum gesteckten I/O-<br>Modul.                     | <ul> <li>Nicht gesteckt</li> <li>Ungültig</li> <li>Nicht konfigurierbar</li> <li>Konfigurierbar</li> <li>HART</li> </ul>                                                   | -                |
| I/O-Modul 1 n Typ                 | Zeigt den I/O-Modultyp.                                             | <ul> <li>Aus</li> <li>Stromausgang *</li> <li>Stromeingang *</li> <li>Statuseingang *</li> <li>Impuls-/Frequenz-/Schalt-<br/>ausgang *</li> <li>Relaisausgang *</li> </ul> | Aus              |
| I/O-Konfiguration übernehmen      | Parameterierung des frei konfigurierbaren<br>I/O-Moduls übernehmen. | <ul><li>Nein</li><li>Ja</li></ul>                                                                                                    | Nein             |
| I/O-Nachrüstcode                  | Code eingeben, um die I/O-Konfiguration zu ändern.                  | Positive Ganzzahl                                                                                                    | 0                |

## 10.5.4 Stromeingang konfigurieren

Der **Assistent "Stromeingang"** führt den Anwender systematisch durch alle Parameter, die für die Konfiguration des Stromeingangs eingestellt werden müssen.

#### Navigation

Menü "Setup" → Stromeingang

| ► Stromeingang 1 n |              |
|--------------------|--------------|
| Klemmennummer      | ] → 🗎 86     |
| Signalmodus        | ] → 🗎 86     |
| 0/4 mA-Wert        | ] → 🖺 86     |
| 20mA-Wert          | <br>] → 🗎 86 |
| Strombereich       | → 🗎 86       |
| Fehlerverhalten    | → 🗎 86       |
| Fehlerwert         | ] → 🗎 86     |

#### Parameterübersicht mit Kurzbeschreibung

| Parameter       | Voraussetzung                                                                                       | Beschreibung                                                                                       | Anzeige / Auswahl /<br>Eingabe                                                                                                   | Werkseinstellung                                                                 |
|-----------------|----------------------------------------------------------------------------------------------------|----------------------------------------------------------------------------------------------------|----------------------------------------------------------------------------------------------------|----------------------------------------------------------------------------------|
| Klemmennummer   | -                                                                                                   | Zeigt die vom Stromeingangs-<br>modul belegten Klemmennum-<br>mern.                                | <ul> <li>Nicht belegt</li> <li>24-25 (I/O 2)</li> <li>22-23 (I/O 3)</li> </ul>                                                   | -                                                                                |
| Signalmodus     | -                                                                                                   | Signalmodus für Stromeingang wählen.                                                               | <ul> <li>Passiv</li> <li>Aktiv<sup>*</sup></li> </ul>                                                                            | Passiv                                                                           |
| 0/4 mA-Wert     | -                                                                                                   | Wert für 4-mA-Strom einge-<br>ben.                                                                 | Gleitkommazahl mit<br>Vorzeichen                                                                                                 | 0 %TS                                                                            |
| 20mA-Wert       | -                                                                                                   | Wert für 20-mA-Strom einge-<br>ben.                                                                | Gleitkommazahl mit<br>Vorzeichen                                                                                                 | 12 %TS                                                                           |
| Strombereich    | -                                                                                                   | Strombereich für Prozesswert-<br>ausgabe und oberen/unteren<br>Ausfallsignalpegel wählen.          | <ul> <li>420 mA (420.5 mA)</li> <li>420 mA NE (3.820.5 mA)</li> <li>420 mA US (3.920.8 mA)</li> <li>020 mA (020.5 mA)</li> </ul> | Abhängig vom Land:<br>• 420 mA NE<br>(3.820.5 mA)<br>• 420 mA US<br>(3.920.8 mA) |
| Fehlerverhalten | -                                                                                                   | Eingangsverhalten bei Geräte-<br>alarm festlegen.                                                  | <ul> <li>Alarm</li> <li>Letzter gültiger<br/>Wert</li> <li>Definierter Wert</li> </ul>                                           | Alarm                                                                            |
| Fehlerwert      | In Parameter <b>Fehlerverhalten</b><br>ist die Option <b>Definierter</b><br><b>Wert</b> ausgewählt. | Wert eingeben, den das Gerät<br>bei fehlendem Eingangssignal<br>vom externen Gerät verwen-<br>det. | Gleitkommazahl mit<br>Vorzeichen                                                                                                 | 0                                                                                |

## 10.5.5 Statuseingang konfigurieren

Das Untermenü **Statuseingang** führt den Anwender systematisch durch alle Parameter, die für die Konfiguration des Statuseingangs eingestellt werden müssen.

#### Navigation

Menü "Setup" → Statuseingang 1 ... n

| ► Statuseingang 1 n        |        |
|----------------------------|--------|
| Zuordnung Statuseingang    | → 🗎 87 |
| Klemmennummer              | → 🗎 87 |
| Aktiver Pegel              | → 🗎 87 |
| Klemmennummer              | → 🗎 87 |
| Ansprechzeit Statuseingang | → 🗎 87 |
| Klemmennummer              | → 🗎 87 |

| Parameter                  | Beschreibung                                                                                                    | Auswahl / Anzeige / Eingabe                                                           | Werkseinstellung |
|----------------------------|----------------------------------------------------------------------------------------------------|---------------------------------------------------------------------------------------|------------------|
| Zuordnung Statuseingang    | Funktion für Statuseingang wählen.                                                                                      | <ul><li>Aus</li><li>Summenzähler 1 rücksetzen</li><li>Messwertunterdrückung</li></ul> | Aus              |
| Klemmennummer              | Zeigt die vom Statuseingangsmodul belegten<br>Klemmennummern.                                                           | <ul> <li>Nicht belegt</li> <li>24-25 (I/O 2)</li> <li>22-23 (I/O 3)</li> </ul>        | -                |
| Aktiver Pegel              | Festlegen, bei welchem Eingangssignalpegel<br>die zugeordnete Funktion ausgelöst wird.                                  | <ul><li>Hoch</li><li>Niedrig</li></ul>                                                | Hoch             |
| Ansprechzeit Statuseingang | Zeitdauer festlegen, die der Eingangssignal-<br>pegel mindestens anliegen muss, um die<br>gewählte Funktion auszulösen. | 5 200 ms                                                                              | 50 ms            |

## 10.5.6 Stromausgang konfigurieren

Der Assistent **Stromausgang** führt den Anwender systematisch durch alle Parameter, die für die Konfiguration des Stromausgangs eingestellt werden müssen.

#### Navigation

Menü "Setup" → Stromausgang

| ► Stromausgang 1 n |                        |     |        |
|--------------------|------------------------|-----|--------|
| Klemm              | ennummer               | ] - | → 🖺 88 |
| Signalr            | nodus                  | -   | → 🖺 88 |
| Prozess            | sgröße Stromausgang    | -   | → 🖺 88 |
| Stromb             | pereich Ausgang        | -   | → 🖺 89 |
| Messbe             | ereichsanfang Ausgang  | ]   | → 🖺 89 |
| Messbe             | ereichsende Ausgang    | ]   | → 🖺 89 |
| Fester             | Stromwert              | -   | → 🖺 89 |
| Dämpf              | ung Stromausgang       | -   | → 🖺 89 |
| Fehler             | verhalten Stromausgang | -   | → 🖺 89 |
| Fehlers            | strom                  | -   | → 🖺 89 |

| Parameter                 | Voraussetzung                                                                                                    | Beschreibung                                                        | Anzeige / Auswahl /<br>Eingabe                                                                                                    | Werkseinstellung               |
|---------------------------|----------------------------------------------------------------------------------------------------|---------------------------------------------------------------------|----------------------------------------------------------------------------------------------------|--------------------------------|
| Klemmennummer             | -                                                                                                    | Zeigt die vom Stromausgangs-<br>modul belegten Klemmennum-<br>mern. | <ul> <li>Nicht belegt</li> <li>26-27 (I/O 1)</li> <li>24-25 (I/O 2)</li> <li>22-23 (I/O 3)</li> </ul>                                                                                                    | -                              |
| Signalmodus               | -                                                                                                    | Signalmodus für Stromaus-<br>gang wählen.                           | <ul> <li>Aktiv<sup>*</sup></li> <li>Passiv<sup>*</sup></li> </ul>                                                                                                    | Aktiv                          |
| Prozessgröße Stromausgang | Die Option <b>Feststofffracht</b> ist<br>nur verfügbar, wenn der Volu-<br>menfluss des Messstoffs über<br>den Stromeingang 1 n oder<br>den Feldbus eingelesen wird. | Prozessgröße für den Strom-<br>ausgang wählen.                      | <ul> <li>Aus</li> <li>Trockenmassekon-<br/>zentration</li> <li>Temperatur</li> <li>Elektroniktempe-<br/>ratur</li> <li>Leitfähigkeit</li> <li>Korrigierte Leitfä-<br/>higkeit</li> <li>Feststofffracht<sup>*</sup></li> </ul> | Trockenmassekon-<br>zentration |

| Parameter                    | Voraussetzung                                                                                                    | Beschreibung                                                                                                    | Anzeige / Auswahl /<br>Eingabe                                                                                                    | Werkseinstellung                                                                 |
|------------------------------|----------------------------------------------------------------------------------------------------|----------------------------------------------------------------------------------------------------|----------------------------------------------------------------------------------------------------|----------------------------------------------------------------------------------|
| Strombereich Ausgang         | -                                                                                                    | Strombereich für Prozesswert-<br>ausgabe und oberen/unteren<br>Ausfallsignalpegel wählen.                                                                              | <ul> <li>420 mA NE<br/>(3.820.5 mA)</li> <li>420 mA US<br/>(3.920.8 mA)</li> <li>420 mA (420.5 mA)</li> <li>020 mA (020.5 mA)</li> <li>Fester Wert</li> </ul> | Abhängig vom Land:<br>• 420 mA NE<br>(3.820.5 mA)<br>• 420 mA US<br>(3.920.8 mA) |
| Messbereichsanfang Ausgang   | <ul> <li>In Parameter Strombereich</li> <li>(→ ≧ 89) ist eine der folgenden Optionen ausgewählt:</li> <li>420 mA NE (3.820.5 mA)</li> <li>420 mA US (3.920.8 mA)</li> <li>420 mA (420.5 mA)</li> <li>020 mA (020.5 mA)</li> </ul>                                                                                                    | Wert für den Messbereichsan-<br>fang eingeben.                                                                                                    | Gleitkommazahl mit<br>Vorzeichen                                                                                                    | 0 %TS                                                                            |
| Messbereichsende Ausgang     | <ul> <li>In Parameter Strombereich</li> <li>(→</li></ul>                                                                                                    | Wert für das Messbereich-<br>sende eingeben.                                                                                                    | Gleitkommazahl mit<br>Vorzeichen                                                                                                    | 12 %TS                                                                           |
| Fester Stromwert             | In Parameter <b>Strombereich</b><br>( $\rightarrow \cong$ 89) ist die Option <b>Fes-</b><br><b>ter Stromwert</b> ausgewählt.                                                                                                    | Bestimmt den festen Aus-<br>ganggsstrom.                                                                                                    | 0 22,5 mA                                                                                                    | 22,5 mA                                                                          |
| Dämpfung Stromausgang        | In Parameter <b>Zuordnung</b><br><b>Stromausgang</b> ( $\rightarrow \cong$ 88) ist<br>eine Prozessgröße und in Para-<br>meter <b>Strombereich</b><br>( $\rightarrow \cong$ 89) ist eine der folgen-<br>den Optionen ausgewählt:<br>• 420 mA NE (3.820.5<br>mA)<br>• 420 mA US (3.920.8<br>mA)<br>• 420 mA (420.5 mA)<br>• 020 mA (020.5 mA) | Zeitkonstante für die Aus-<br>gangsdämpfung (PT1-Glied)<br>eingeben. Die Dämpfung redu-<br>ziert die Auswirkung von<br>Messwertschwankungen auf<br>das Ausgangssignal. | 0,0 999,9 s                                                                                                    | 1,0 s                                                                            |
| Fehlerverhalten Stromausgang | In Parameter Zuordnung<br>Stromausgang ( $\rightarrow \textcircled{B}$ 88) ist<br>eine Prozessgröße und in Para-<br>meter Strombereich<br>( $\rightarrow \textcircled{B}$ 89) ist eine der folgen-<br>den Optionen ausgewählt:<br>• 420 mA NE (3.820.5<br>mA)<br>• 420 mA US (3.920.8<br>mA)<br>• 420 mA (420.5 mA)<br>• 020 mA (020.5 mA)  | Ausgangsverhalten bei Geräte-<br>alarm wählen.                                                                                                    | <ul> <li>Min.</li> <li>Max.</li> <li>Letzter gültiger<br/>Wert</li> <li>Aktueller Wert</li> <li>Fester Wert</li> </ul>                                        | Max.                                                                             |
| Fehlerstrom                  | In Parameter <b>Fehlerverhalten</b><br>ist die Option <b>Definierter</b><br><b>Wert</b> ausgewählt.                                                                                                    | Wert für Stromausgabe bei<br>Gerätealarm eingeben.                                                                                                    | 0 22,5 mA                                                                                                    | 22,5 mA                                                                          |

### 10.5.7 Impuls-/Frequenz-/Schaltausgang konfigurieren

Der Assistent **Impuls-/Frequenz-/Schaltausgang** führt den Anwender systematisch durch alle Parameter, die für die Konfiguration des gewählten Ausgangstyps eingestellt werden können.

#### Navigation

Menü "Setup" → Erweitertes Setup → Impuls-/Frequenz-/Schaltausgang

| Impuls-/Frequenz-/Schaltausgang<br>1 n |  |    |
|----------------------------------------|--|----|
| Betriebsart                            |  | 90 |

#### Parameterübersicht mit Kurzbeschreibung

| Parameter   | Voraussetzung                                                                                                    | Beschreibung                                                   | Auswahl                                                    | Werkseinstellung |
|-------------|----------------------------------------------------------------------------------------------------|----------------------------------------------------------------|------------------------------------------------------------|------------------|
| Betriebsart | Bei Auswahl der Option<br>Impuls muss im Parameter<br>Zuordnung Impulsausgang<br>die Option Feststofffracht<br>ausgewählt werden. | Ausgang als Impuls-, Frequenz<br>oder Schaltausgang festlegen. | <ul><li>Impuls</li><li>Frequenz</li><li>Schalter</li></ul> | Impuls           |

#### Impulsausgang konfigurieren

#### Navigation

Menü "Setup" → Impuls-/Frequenz-/Schaltausgang

| Impuls-/Frequenz-/Schaltausgang<br>1 n |          |
|----------------------------------------|----------|
| Betriebsart                            | ] → 🗎 91 |
| Klemmennummer                          | ] → 🗎 91 |
| Signalmodus                            | ] → 🗎 91 |
| Zuordnung Impulsausgang                | ] → 🗎 91 |
| Impulsskalierung                       | ] → 🗎 91 |
| Impulsbreite                           | ] → 🗎 91 |
| Fehlerverhalten                        | ] → 🗎 91 |

#### Parameterübersicht mit Kurzbeschreibung

| Parameter               | Voraussetzung                                                                                                    | Beschreibung                                                                   | Auswahl / Anzeige /<br>Eingabe                                                 | Werkseinstellung                   |
|-------------------------|----------------------------------------------------------------------------------------------------|--------------------------------------------------------------------------------|--------------------------------------------------------------------------------|------------------------------------|
| Betriebsart             | Bei Auswahl der Option<br>Impuls muss im Parameter<br>Zuordnung Impulsausgang<br>die Option Feststofffracht<br>ausgewählt werden.                                                                                                    | Ausgang als Impuls-, Frequenz<br>oder Schaltausgang festlegen.                 | <ul><li>Impuls</li><li>Frequenz</li><li>Schalter</li></ul>                     | Impuls                             |
| Klemmennummer           | -                                                                                                    | Zeigt die vom PFS-Ausgangs-<br>modul belegten Klemmennum-<br>mern.             | <ul> <li>Nicht belegt</li> <li>24-25 (I/O 2)</li> <li>22-23 (I/O 3)</li> </ul> | -                                  |
| Signalmodus             | -                                                                                                    | Signalmodus für PFS-Ausgang<br>wählen.                                         | <ul> <li>Passiv</li> <li>Aktiv<sup>*</sup></li> <li>Passive NE</li> </ul>      | Passiv                             |
| Zuordnung Impulsausgang | Die Option <b>Feststofffracht</b> ist<br>nur verfügbar, wenn der Volu-<br>menfluss des Messstoffs über<br>den Stromeingang 1 n oder<br>den Feldbus eingelesen wird.<br>In Parameter <b>Betriebsart</b> ist<br>die Option <b>Impuls</b> ausgewählt. | Prozessgröße für Impulsaus-<br>gang wählen.                                    | <ul> <li>Aus</li> <li>Feststofffracht *</li> </ul>                             | Aus                                |
| Impulsskalierung        | In Parameter <b>Betriebsart</b><br>( $\rightarrow \cong$ 90) ist die Option<br><b>Impuls</b> und in Parameter<br><b>Zuordnung Impulsausgang</b><br>( $\rightarrow \cong$ 91) ist eine Prozess-<br>größe ausgewählt.                                | Menge für den Messwert ein-<br>geben, bei der ein Impuls aus-<br>gegeben wird. | Positive Gleitkomma-<br>zahl                                                   | Abhängig von Land<br>und Nennweite |
| Impulsbreite            | In Parameter <b>Betriebsart</b><br>( $\rightarrow \cong 90$ ) ist die Option<br><b>Impuls</b> und in Parameter<br><b>Zuordnung Impulsausgang</b><br>( $\rightarrow \cong 91$ ) ist eine Prozess-<br>größe ausgewählt.                              | Zeitdauer des Ausgangsimpul-<br>ses festlegen.                                 | 0,05 2 000 ms                                                                  | 100 ms                             |
| Fehlerverhalten         | In Parameter <b>Betriebsart</b><br>( $\rightarrow \cong 90$ ) ist die Option<br><b>Impuls</b> und in Parameter<br><b>Zuordnung Impulsausgang</b><br>( $\rightarrow \cong 91$ ) ist eine Prozess-<br>größe ausgewählt.                              | Ausgangsverhalten bei Geräte-<br>alarm wählen.                                 | <ul><li>Aktueller Wert</li><li>Keine Impulse</li></ul>                         | Keine Impulse                      |

\* Sichtbar in Abhängigkeit von Bestelloptionen oder Geräteeinstellungen

#### Frequenzausgang konfigurieren

#### Navigation

Menü "Setup" → Impuls-/Frequenz-/Schaltausgang

| ► Impuls-/Frequenz-/Schaltausgang<br>1 n |          |
|------------------------------------------|----------|
| Betriebsart                              | ) → 🗎 92 |
| Klemmennummer                            | ) → 🗎 92 |
| Signalmodus                              | ) → 🗎 92 |
| Zuordnung Frequenzausgang                | ) → 🗎 92 |

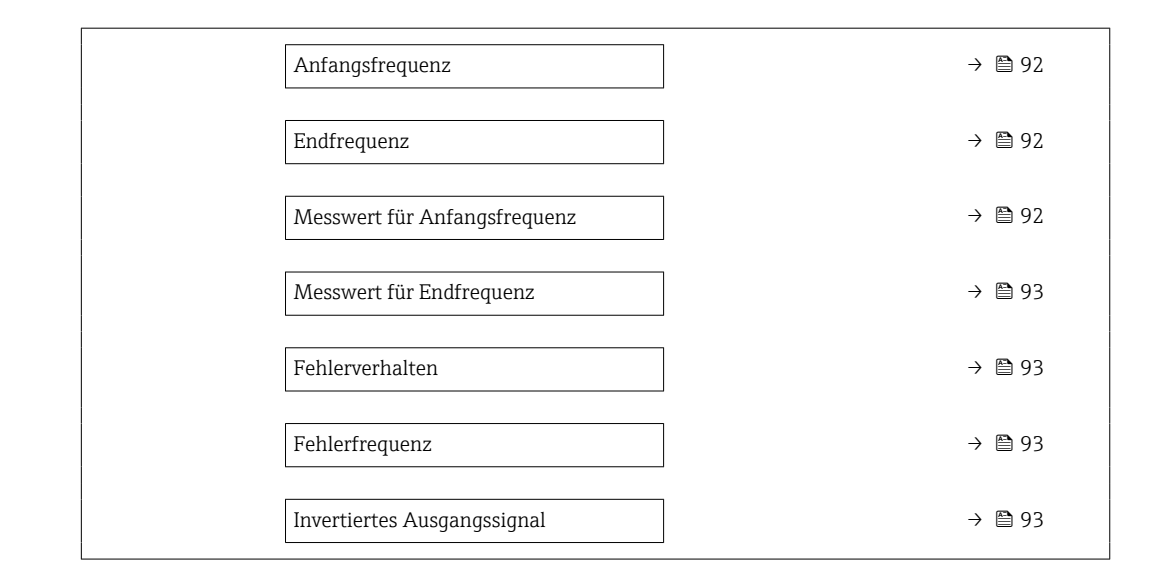

| Parameter                    | Voraussetzung                                                                                                    | Beschreibung                                                       | Auswahl / Anzeige /<br>Eingabe                                                                                                    | Werkseinstellung                   |
|------------------------------|----------------------------------------------------------------------------------------------------|--------------------------------------------------------------------|----------------------------------------------------------------------------------------------------|------------------------------------|
| Betriebsart                  | Bei Auswahl der Option<br>Impuls muss im Parameter<br>Zuordnung Impulsausgang<br>die Option Feststofffracht<br>ausgewählt werden.                                                                                                    | Ausgang als Impuls-, Frequenz<br>oder Schaltausgang festlegen.     | <ul><li>Impuls</li><li>Frequenz</li><li>Schalter</li></ul>                                                                                                    | Impuls                             |
| Klemmennummer                | -                                                                                                    | Zeigt die vom PFS-Ausgangs-<br>modul belegten Klemmennum-<br>mern. | <ul> <li>Nicht belegt</li> <li>24-25 (I/O 2)</li> <li>22-23 (I/O 3)</li> </ul>                                                                                                    | _                                  |
| Signalmodus                  | -                                                                                                    | Signalmodus für PFS-Ausgang<br>wählen.                             | <ul> <li>Passiv</li> <li>Aktiv<sup>*</sup></li> <li>Passive NE</li> </ul>                                                                                                    | Passiv                             |
| Zuordnung Frequenzausgang    | <ul> <li>In Parameter Betriebsart         <ul> <li>(→ ● 90) ist die Option</li> <li>Frequenz ausgewählt.</li> </ul> </li> <li>Die Option Feststofffracht         <ul> <li>ist nur verfügbar, wenn der</li> <li>Volumenfluss des Mess-stoffs über den Stromein-             gang 1 n oder den Feldbus             eingelesen wird.</li> </ul> </li> </ul> | Prozessgröße für Frequenzaus-<br>gang wählen.                      | <ul> <li>Aus</li> <li>Trockenmassekon-<br/>zentration</li> <li>Temperatur</li> <li>Elektroniktempe-<br/>ratur</li> <li>Leitfähigkeit</li> <li>Korrigierte Leitfä-<br/>higkeit</li> <li>Feststofffracht<sup>*</sup></li> </ul> | Aus                                |
| Anfangsfrequenz              | In Parameter <b>Betriebsart</b><br>( $\rightarrow \cong$ 90) ist die Option <b>Fre-</b><br><b>quenz</b> und in Parameter<br><b>Zuordnung Frequenzausgang</b><br>( $\rightarrow \cong$ 92) ist eine Prozess-<br>größe ausgewählt.                                                                                                    | Anfangsfrequenz eingeben.                                          | 0,0 10 000,0 Hz                                                                                                    | 0,0 Hz                             |
| Endfrequenz                  | In Parameter <b>Betriebsart</b><br>( $\rightarrow \cong$ 90) ist die Option <b>Fre-</b><br><b>quenz</b> und in Parameter<br><b>Zuordnung Frequenzausgang</b><br>( $\rightarrow \cong$ 92) ist eine Prozess-<br>größe ausgewählt.                                                                                                    | Endfrequenz eingeben.                                              | 0,0 10 000,0 Hz                                                                                                    | 10 000,0 Hz                        |
| Messwert für Anfangsfrequenz | In Parameter <b>Betriebsart</b><br>( $\rightarrow \bowtie 90$ ) ist die Option <b>Fre-</b><br><b>quenz</b> und in Parameter<br><b>Zuordnung Frequenzausgang</b><br>( $\rightarrow \bowtie 92$ ) ist eine Prozess-<br>größe ausgewählt.                                                                                                    | Messwert für Anfangsfrequenz<br>eingeben.                          | Gleitkommazahl mit<br>Vorzeichen                                                                                                    | Abhängig von Land<br>und Nennweite |

| Parameter                   | Voraussetzung                                                                                                    | Beschreibung                                          | Auswahl / Anzeige /<br>Eingabe                                         | Werkseinstellung                   |
|-----------------------------|----------------------------------------------------------------------------------------------------|-------------------------------------------------------|------------------------------------------------------------------------|------------------------------------|
| Messwert für Endfrequenz    | In Parameter <b>Betriebsart</b><br>( $\rightarrow \cong$ 90) ist die Option <b>Fre-</b><br><b>quenz</b> und in Parameter<br><b>Zuordnung Frequenzausgang</b><br>( $\rightarrow \cong$ 92) ist eine Prozess-<br>größe ausgewählt.                                                                                                    | Messwert für Endfrequenz<br>festlegen.                | Gleitkommazahl mit<br>Vorzeichen                                       | Abhängig von Land<br>und Nennweite |
| Fehlerverhalten             | In Parameter <b>Betriebsart</b><br>( $\rightarrow \boxdot 90$ ) ist die Option <b>Fre-</b><br><b>quenz</b> und in Parameter<br><b>Zuordnung Frequenzausgang</b><br>( $\rightarrow \boxdot 92$ ) ist eine Prozess-<br>größe ausgewählt.                                                                                                  | Ausgangsverhalten bei Geräte-<br>alarm wählen.        | <ul><li>Aktueller Wert</li><li>Definierter Wert</li><li>0 Hz</li></ul> | 0 Hz                               |
| Fehlerfrequenz              | Im Parameter <b>Betriebsart</b><br>( $\rightarrow \cong 90$ ) ist die Option <b>Fre-</b><br><b>quenz</b> , im Parameter <b>Zuord-</b><br><b>nung Frequenzausgang</b><br>( $\rightarrow \cong 92$ ) ist eine Prozess-<br>größe und im Parameter <b>Feh-</b><br><b>lerverhalten</b> ist die Option<br><b>Definierter Wert</b> ausgewählt. | Wert für Frequenzausgabe bei<br>Gerätealarm eingeben. | 0,0 12 500,0 Hz                                                        | 0,0 Hz                             |
| Invertiertes Ausgangssignal | -                                                                                                    | Ausgangssignal umkehren.                              | • Nein<br>• Ja                                                         | Nein                               |

### Schaltausgang konfigurieren

## Navigation

Menü "Setup" → Impuls-/Frequenz-/Schaltausgang

| Impuls-/Frequenz-/Schaltausgang<br>1 n |          |
|----------------------------------------|----------|
| Betriebsart                            | ) → 🗎 94 |
| Klemmennummer                          | ] → 🗎 94 |
| Signalmodus                            | ] → 🗎 94 |
| Funktion Schaltausgang                 | ] → 🗎 95 |
| Zuordnung Diagnoseverhalten            | ] → 🗎 95 |
| Zuordnung Grenzwert                    | ) → 🗎 95 |
| Zuordnung Status                       | ) → 🗎 95 |
| Einschaltpunkt                         | ] → 🗎 95 |
| Ausschaltpunkt                         | ] → 🗎 95 |
| Einschaltverzögerung                   | ] → 🗎 95 |
| Ausschaltverzögerung                   | ] → 🗎 96 |
| Fehlerverhalten                        | ] → 🗎 96 |

| Parameter     | Voraussetzung                                                                                                    | Beschreibung                                                       | Auswahl / Anzeige /<br>Eingabe                                                 | Werkseinstellung |
|---------------|----------------------------------------------------------------------------------------------------|--------------------------------------------------------------------|--------------------------------------------------------------------------------|------------------|
| Betriebsart   | Bei Auswahl der Option<br>Impuls muss im Parameter<br>Zuordnung Impulsausgang<br>die Option Feststofffracht<br>ausgewählt werden. | Ausgang als Impuls-, Frequenz<br>oder Schaltausgang festlegen.     | <ul><li>Impuls</li><li>Frequenz</li><li>Schalter</li></ul>                     | Impuls           |
| Klemmennummer | -                                                                                                    | Zeigt die vom PFS-Ausgangs-<br>modul belegten Klemmennum-<br>mern. | <ul> <li>Nicht belegt</li> <li>24-25 (I/O 2)</li> <li>22-23 (I/O 3)</li> </ul> | -                |
| Signalmodus   | -                                                                                                    | Signalmodus für PFS-Ausgang<br>wählen.                             | <ul> <li>Passiv</li> <li>Aktiv<sup>*</sup></li> <li>Passive NE</li> </ul>      | Passiv           |

| Parameter                   | Voraussetzung                                                                                                    | Beschreibung                                                                                                    | Auswahl / Anzeige /<br>Eingabe                                                                                                    | Werkseinstellung                    |
|-----------------------------|----------------------------------------------------------------------------------------------------|----------------------------------------------------------------------------------------------------|----------------------------------------------------------------------------------------------------|-------------------------------------|
| Funktion Schaltausgang      | In Parameter <b>Betriebsart</b> ist<br>die Option <b>Schalter</b> ausge-<br>wählt.                                                                                                    | Funktion für Schaltausgang<br>wählen.                                                                                                    | <ul> <li>Aus</li> <li>An</li> <li>Diagnoseverhalten</li> <li>Grenzwert</li> <li>Überwachung<br/>Durchflussrichtung</li> <li>Status</li> </ul>                                                                                                 | Aus                                 |
| Zuordnung Diagnoseverhalten | <ul> <li>In Parameter Betriebsart ist<br/>die Option Schalter ausge-<br/>wählt.</li> <li>In Parameter Funktion<br/>Schaltausgang ist die<br/>Option Diagnoseverhalten<br/>ausgewählt.</li> </ul>                                                                                                    | Der Ausgang ist eingeschaltet<br>(geschlossen, leitend), wenn<br>ein Diagnoseereignis der zuge-<br>wiesenen Verhaltenskategorie<br>anliegt.                            | <ul> <li>Alarm</li> <li>Alarm oder Warnung</li> <li>Warnung</li> </ul>                                                                                                    | Alarm                               |
| Zuordnung Grenzwert         | <ul> <li>In Parameter Betriebsart ist<br/>die Option Schalter ausge-<br/>wählt.</li> <li>In Parameter Funktion<br/>Schaltausgang ist die<br/>Option Grenzwert ausge-<br/>wählt.</li> <li>Die Option Feststofffracht<br/>ist nur verfügbar, wenn der<br/>Volumenfluss des Mess-<br/>stoffs über den Stromein-<br/>gang 1 n oder den Feldbus<br/>eingelesen wird.</li> </ul> | Größe wählen, die auf Grenz-<br>wertüberschreitungen über-<br>wacht werden soll. Wurde ein<br>Grenzwert überschritten, wird<br>der Ausgang eingeschaltet<br>(leitend). | <ul> <li>Aus</li> <li>Trockenmassekon-<br/>zentration</li> <li>Temperatur</li> <li>Elektroniktempe-<br/>ratur</li> <li>Leitfähigkeit</li> <li>Korrigierte Leitfä-<br/>higkeit</li> <li>Feststofffracht *</li> <li>Summenzähler 1 *</li> </ul> | Temperatur                          |
| Zuordnung Status            | <ul> <li>In Parameter Betriebsart ist<br/>die Option Schalter ausge-<br/>wählt.</li> <li>In Parameter Funktion<br/>Schaltausgang ist die<br/>Option Status ausgewählt.</li> </ul>                                                                                                    | Gerätefunktion wählen, deren<br>Status angezeigt wird. Wenn<br>der Einschaltpunkt erreicht<br>wird, ist der Ausgang einge-<br>schaltet (geschlossen, leitend).         | <ul> <li>Aus</li> <li>Überwachung teil-<br/>gefülltes Rohr</li> </ul>                                                                                                    | Überwachung teilge-<br>fülltes Rohr |
| Einschaltpunkt              | <ul> <li>In Parameter Betriebsart ist<br/>die Option Schalter ausge-<br/>wählt.</li> <li>In Parameter Funktion<br/>Schaltausgang ist die<br/>Option Grenzwert ausge-<br/>wählt.</li> </ul>                                                                                                    | Grenzwert für den Einschalt-<br>punkt eingeben (Prozessgröße<br>> Einschaltpunkt = geschlos-<br>sen, leitend).                                                         | Gleitkommazahl mit<br>Vorzeichen                                                                                                    | 0 ℃                                 |
| Ausschaltpunkt              | <ul> <li>In Parameter Betriebsart ist<br/>die Option Schalter ausge-<br/>wählt.</li> <li>In Parameter Funktion<br/>Schaltausgang ist die<br/>Option Grenzwert ausge-<br/>wählt.</li> </ul>                                                                                                    | Grenzwert für den Ausschalt-<br>punkt eingeben (Prozessgröße<br>< Ausschaltpunkt = offen,<br>nicht leitend).                                                           | Gleitkommazahl mit<br>Vorzeichen                                                                                                    | 0 °C                                |
| Einschaltverzögerung        | <ul> <li>In Parameter Betriebsart ist<br/>die Option Schalter ausge-<br/>wählt.</li> <li>In Parameter Funktion<br/>Schaltausgang ist die<br/>Option Grenzwert ausge-<br/>wählt.</li> </ul>                                                                                                    | Verzögerungsdauer eingeben,<br>bevor der Ausgang eingeschal-<br>tet wird.                                                                                              | 0,0 100,0 s                                                                                                    | 0,0 s                               |

| Parameter            | Voraussetzung                                                                                                    | Beschreibung                                                              | Auswahl / Anzeige /<br>Eingabe                                       | Werkseinstellung |
|----------------------|----------------------------------------------------------------------------------------------------|---------------------------------------------------------------------------|----------------------------------------------------------------------|------------------|
| Ausschaltverzögerung | <ul> <li>In Parameter Betriebsart ist<br/>die Option Schalter ausge-<br/>wählt.</li> <li>In Parameter Funktion<br/>Schaltausgang ist die<br/>Option Grenzwert ausge-<br/>wählt.</li> </ul> | Verzögerungsdauer eingeben,<br>bevor der Ausgang ausgeschal-<br>tet wird. | 0,0 100,0 s                                                          | 0,0 s            |
| Fehlerverhalten      | -                                                                                                    | Ausgangsverhalten bei Geräte-<br>alarm wählen.                            | <ul><li>Aktueller Status</li><li>Offen</li><li>Geschlossen</li></ul> | Offen            |

## 10.5.8 Relaisausgang konfigurieren

Der Assistent **Relaisausgang** führt den Anwender systematisch durch alle Parameter, die für die Konfiguration des Relaisausgangs eingestellt werden müssen.

#### Navigation

Menü "Setup" → Relaisausgang 1 ... n

| ▶ Relaisausgang 1 n                           |          |
|-----------------------------------------------|----------|
| Klemmennummer                                 | ) → 🗎 97 |
| Funktion Relaisausgang                        | ] → 🗎 97 |
| Zuordnung Überwachung Durchfluss-<br>richtung | → 🗎 98   |
| Zuordnung Grenzwert                           | ] → 🗎 98 |
| Zuordnung Diagnoseverhalten                   | ] → 🗎 98 |
| Zuordnung Status                              | ] → 🗎 98 |
| Ausschaltpunkt                                | ] → 🗎 98 |
| Ausschaltverzögerung                          | ] → 🗎 98 |
| Einschaltpunkt                                | ) → 🗎 98 |
| Einschaltverzögerung                          | → 🗎 98   |
| Fehlerverhalten                               | → 🗎 98   |
| Schaltzustand                                 | ] → 🗎 98 |
| Relais im Ruhezustand                         | ] → 🗎 98 |

| Parameter              | Voraussetzung | Beschreibung                                                         | Anzeige / Auswahl /<br>Eingabe                                                                                                    | Werkseinstellung |
|------------------------|---------------|----------------------------------------------------------------------|----------------------------------------------------------------------------------------------------|------------------|
| Klemmennummer          | -             | Zeigt die vom Relaisausgangs-<br>modul belegten Klemmennum-<br>mern. | <ul> <li>Nicht belegt</li> <li>24-25 (I/O 2)</li> <li>22-23 (I/O 3)</li> </ul>                                                                           | _                |
| Funktion Relaisausgang | _             | Funktion für Relaisausgang<br>wählen.                                | <ul> <li>Geschlossen</li> <li>Offen</li> <li>Diagnoseverhalten</li> <li>Grenzwert</li> <li>Überwachung<br/>Durchflussrichtung</li> <li>Status</li> </ul> | Geschlossen      |

| Parameter                                     | Voraussetzung                                                                                                    | Beschreibung                                                                                                    | Anzeige / Auswahl /<br>Eingabe                                                                                                    | Werkseinstellung |
|-----------------------------------------------|----------------------------------------------------------------------------------------------------|----------------------------------------------------------------------------------------------------|----------------------------------------------------------------------------------------------------|------------------|
| Zuordnung Überwachung Durch-<br>flussrichtung | In Parameter <b>Funktion Relais-<br/>ausgang</b> ist die Option <b>Über-<br/>wachung Durchflussrichtung</b><br>ausgewählt.                                                                                                    | Prozessgröße für Überwachung<br>ihrer Durchflussrichtung wäh-<br>len.                                                                                                  |                                                                                                    | Aus              |
| Zuordnung Grenzwert                           | <ul> <li>In Parameter Funktion<br/>Relaisausgang ist die<br/>Option Grenzwert ausge-<br/>wählt.</li> <li>Die Option Feststofffracht<br/>ist nur verfügbar, wenn der<br/>Volumenfluss des Mess-<br/>stoffs über den Stromein-<br/>gang 1 n oder den Feldbus<br/>eingelesen wird.</li> </ul> | Größe wählen, die auf Grenz-<br>wertüberschreitungen über-<br>wacht werden soll. Wurde ein<br>Grenzwert überschritten, wird<br>der Ausgang eingeschaltet<br>(leitend). | <ul> <li>Aus</li> <li>Trockenmassekon-<br/>zentration</li> <li>Temperatur</li> <li>Elektroniktempe-<br/>ratur</li> <li>Leitfähigkeit</li> <li>Korrigierte Leitfä-<br/>higkeit</li> <li>Feststofffracht*</li> <li>Summenzähler 1*</li> </ul> | Temperatur       |
| Zuordnung Diagnoseverhalten                   | In Parameter <b>Funktion Relais-<br/>ausgang</b> ist die Option <b>Diag-<br/>noseverhalten</b> ausgewählt.                                                                                                    | Der Ausgang ist eingeschaltet<br>(geschlossen, leitend), wenn<br>ein Diagnoseereignis der zuge-<br>wiesenen Verhaltenskategorie<br>anliegt.                            | <ul> <li>Alarm</li> <li>Alarm oder Warnung</li> <li>Warnung</li> </ul>                                                                                                    | Alarm            |
| Zuordnung Status                              | In Parameter <b>Funktion Relais-<br/>ausgang</b> ist die Option <b>Digi-<br/>talausgang</b> ausgewählt.                                                                                                    | Gerätefunktion wählen, deren<br>Status angezeigt wird. Wenn<br>der Einschaltpunkt erreicht<br>wird, ist der Ausgang einge-<br>schaltet (geschlossen, leitend).         | <ul> <li>Aus</li> <li>Überwachung teil-<br/>gefülltes Rohr</li> </ul>                                                                                                    | Aus              |
| Ausschaltpunkt                                | In Parameter <b>Funktion Relais-<br/>ausgang</b> ist die Option <b>Grenz-<br/>wert</b> ausgewählt.                                                                                                    | Grenzwert für den Ausschalt-<br>punkt eingeben (Prozessgröße<br>< Ausschaltpunkt = offen,<br>nicht leitend).                                                           | Gleitkommazahl mit<br>Vorzeichen                                                                                                    | 0 °C             |
| Ausschaltverzögerung                          | In Parameter <b>Funktion Relais-<br/>ausgang</b> ist die Option <b>Grenz-<br/>wert</b> ausgewählt.                                                                                                    | Verzögerungsdauer eingeben,<br>bevor der Ausgang ausgeschal-<br>tet wird.                                                                                              | 0,0 100,0 s                                                                                                    | 0,0 s            |
| Einschaltpunkt                                | In Parameter <b>Funktion Relais-</b><br>ausgang ist die Option <b>Grenz-</b><br>wert ausgewählt.                                                                                                    | Messwert für Einschaltpunkt<br>eingeben.                                                                                                    | Gleitkommazahl mit<br>Vorzeichen                                                                                                    | ℃<br>0           |
| Einschaltverzögerung                          | In Parameter <b>Funktion Relais-</b><br>ausgang ist die Option <b>Grenz-</b><br>wert ausgewählt.                                                                                                    | Verzögerungsdauer eingeben,<br>bevor der Ausgang eingeschal-<br>tet wird.                                                                                              | 0,0 100,0 s                                                                                                    | 0,0 s            |
| Fehlerverhalten                               | -                                                                                                    | Ausgangsverhalten bei Geräte-<br>alarm wählen.                                                                                                    | <ul><li>Aktueller Status</li><li>Offen</li><li>Geschlossen</li></ul>                                                                                                    | Offen            |
| Schaltzustand                                 | -                                                                                                    | Zeigt den aktuellen Schaltzu-<br>stand des Ausgangs.                                                                                                    | <ul><li>Offen</li><li>Geschlossen</li></ul>                                                                                                    | -                |
| Relais im Ruhezustand                         | -                                                                                                    | Ruhezustand für den Relais-<br>ausgang wählen.                                                                                                    | <ul><li>Offen</li><li>Geschlossen</li></ul>                                                                                                    | Offen            |

## 10.5.9 Vor-Ort-Anzeige konfigurieren

Der Assistent **Anzeige** führt den Anwender systematisch durch alle Parameter, die für die Konfiguration der Vor-Ort-Anzeige eingestellt werden können.

#### Navigation

Menü "Setup" → Anzeige

|   | Format Anzeige        | ] | → 🗎 99  |
|---|-----------------------|---|---------|
|   | 1. Anzeigewert        | ] | → 🗎 99  |
|   | 1. Wert 0%-Bargraph   | ] | → 🗎 99  |
|   | 1. Wert 100%-Bargraph | ] | → 🖺 99  |
|   | 2. Anzeigewert        | ] | → 🗎 100 |
|   | 3. Anzeigewert        |   | → 🗎 100 |
|   | 3. Wert 0%-Bargraph   |   | → 🖺 100 |
|   | 3. Wert 100%-Bargraph | ] | → 🗎 100 |
|   | 4. Anzeigewert        |   | → 🗎 100 |
| L |                       |   |         |

| Parameter             | Voraussetzung                                                                                                    | Beschreibung                                                         | Auswahl / Eingabe                                                                                                    | Werkseinstellung                   |
|-----------------------|----------------------------------------------------------------------------------------------------|----------------------------------------------------------------------|----------------------------------------------------------------------------------------------------|------------------------------------|
| Format Anzeige        | Eine Vor-Ort-Anzeige ist vor-<br>handen.                                                                                                    | Darstellung der Messwerte für<br>Vor-Ort-Anzeige wählen.             | <ul> <li>1 Wert groß</li> <li>1 Bargraph + 1<br/>Wert</li> <li>2 Werte</li> <li>1 Wert groß + 2<br/>Werte</li> <li>4 Werte</li> </ul>                                                                                                    | 1 Wert groß                        |
| 1. Anzeigewert        | <ul> <li>Eine Vor-Ort-Anzeige ist<br/>vorhanden.</li> <li>Die Option Feststofffracht<br/>ist nur verfügbar, wenn der<br/>Volumenfluss des Mess-<br/>stoffs über den Stromein-<br/>gang 1 n oder den Feldbus<br/>eingelesen wird.</li> </ul> | Messwert wählen, der auf der<br>Vor-Ort-Anzeige dargestellt<br>wird. | <ul> <li>Trockenmassekon-<br/>zentration</li> <li>Temperatur</li> <li>Elektroniktempe-<br/>ratur</li> <li>Leitfähigkeit</li> <li>Korrigierte Leitfä-<br/>higkeit</li> <li>Feststofffracht *</li> <li>Summenzähler 1 *</li> <li>Stromausgang 1 *</li> <li>Stromausgang 3 *</li> <li>Stromausgang 4 *</li> </ul> | Trockenmassekon-<br>zentration     |
| 1. Wert 0%-Bargraph   | Eine Vor-Ort-Anzeige ist vor-<br>handen.                                                                                                    | 0 %-Wert für Bargraph-<br>Anzeige eingeben.                          | Gleitkommazahl mit<br>Vorzeichen                                                                                                    | 0 %TS                              |
| 1. Wert 100%-Bargraph | Eine Vor-Ort-Anzeige ist vor-<br>handen.                                                                                                    | 100 %-Wert für Bargraph-<br>Anzeige eingeben.                        | Gleitkommazahl mit<br>Vorzeichen                                                                                                    | Abhängig von Land<br>und Nennweite |

| Parameter             | Voraussetzung                                                                                                    | Beschreibung                                                         | Auswahl / Eingabe                                                                                                    | Werkseinstellung |
|-----------------------|----------------------------------------------------------------------------------------------------|----------------------------------------------------------------------|----------------------------------------------------------------------------------------------------|------------------|
| 2. Anzeigewert        | <ul> <li>Eine Vor-Ort-Anzeige ist<br/>vorhanden.</li> <li>Die Option Feststofffracht<br/>ist nur verfügbar, wenn der<br/>Volumenfluss des Mess-<br/>stoffs über den Stromein-<br/>gang 1 n oder den Feldbus<br/>eingelesen wird.</li> </ul> | Messwert wählen, der auf der<br>Vor-Ort-Anzeige dargestellt<br>wird. | <ul> <li>Keine</li> <li>Trockenmassekon-zentration</li> <li>Temperatur</li> <li>Elektroniktemperatur</li> <li>Leitfähigkeit</li> <li>Korrigierte Leitfähigkeit</li> <li>Feststofffracht *</li> <li>Summenzähler 1 *</li> <li>Stromausgang 1 *</li> <li>Stromausgang 3 *</li> <li>Stromausgang 4 *</li> </ul> | Keine            |
| 3. Anzeigewert        | <ul> <li>Eine Vor-Ort-Anzeige ist<br/>vorhanden.</li> <li>Die Option Feststofffracht<br/>ist nur verfügbar, wenn der<br/>Volumenfluss des Mess-<br/>stoffs über den Stromein-<br/>gang 1 n oder den Feldbus<br/>eingelesen wird.</li> </ul> | Messwert wählen, der auf der<br>Vor-Ort-Anzeige dargestellt<br>wird. | Auswahlliste siehe<br>Parameter <b>1. Anzei-<br/>gewert</b> (→ 🗎 99)                                                                                                    | Keine            |
| 3. Wert 0%-Bargraph   | In Parameter <b>3. Anzeigewert</b> wurde eine Auswahl getroffen.                                                                                                    | 0 %-Wert für Bargraph-<br>Anzeige eingeben.                          | Gleitkommazahl mit<br>Vorzeichen                                                                                                    | 0                |
| 3. Wert 100%-Bargraph | In Parameter <b>3. Anzeigewert</b> wurde eine Auswahl getroffen.                                                                                                    | 100 %-Wert für Bargraph-<br>Anzeige eingeben.                        | Gleitkommazahl mit<br>Vorzeichen                                                                                                    | 0                |
| 4. Anzeigewert        | <ul> <li>Eine Vor-Ort-Anzeige ist<br/>vorhanden.</li> <li>Die Option Feststofffracht<br/>ist nur verfügbar, wenn der<br/>Volumenfluss des Mess-<br/>stoffs über den Stromein-<br/>gang 1 n oder den Feldbus<br/>eingelesen wird.</li> </ul> | Messwert wählen, der auf der<br>Vor-Ort-Anzeige dargestellt<br>wird. | Auswahlliste siehe<br>Parameter <b>1. Anzei-<br/>gewert</b> (→ 🗎 99)                                                                                                    | Keine            |

### 10.5.10 Assistent "Trockenmassekonzentration Inbetriebnahme"

Über den Assistent Trockenmassekonzentration Inbetriebnahme werden die Grundeinstellungen für einen Abgleich des Messwert mit einem Referenzwert durchgeführt.

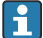

Beschreibung des Assistenten  $\rightarrow \cong 132$ .

#### Navigation

Menü "Setup" → Trockenmassekonzentration Inbetriebnahme

| ► Trockenmassekonzentration Inbe- |
|-----------------------------------|
| triebnahme                        |

#### 10.5.11 Untermenü "Trockenmassekonzentrationsabgleich"

Über das Untermenü Trockenmassekonzentrationsabgleich können die Assistenten für einen Abgleich des Messwert mit einem Referenzwert aufgerufen werden.

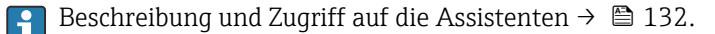

#### Navigation

Menü "Setup" → Trockenmassekonzentrationsabgleich

Trockenmassekonzentrationsabgleich

Endress+Hauser

## 10.6 Erweiterte Einstellungen

Das Untermenü **Erweitertes Setup** mit seinen Untermenüs enthält Parameter für spezifische Einstellungen.

Navigation zum Untermenü "Erweitertes Setup"

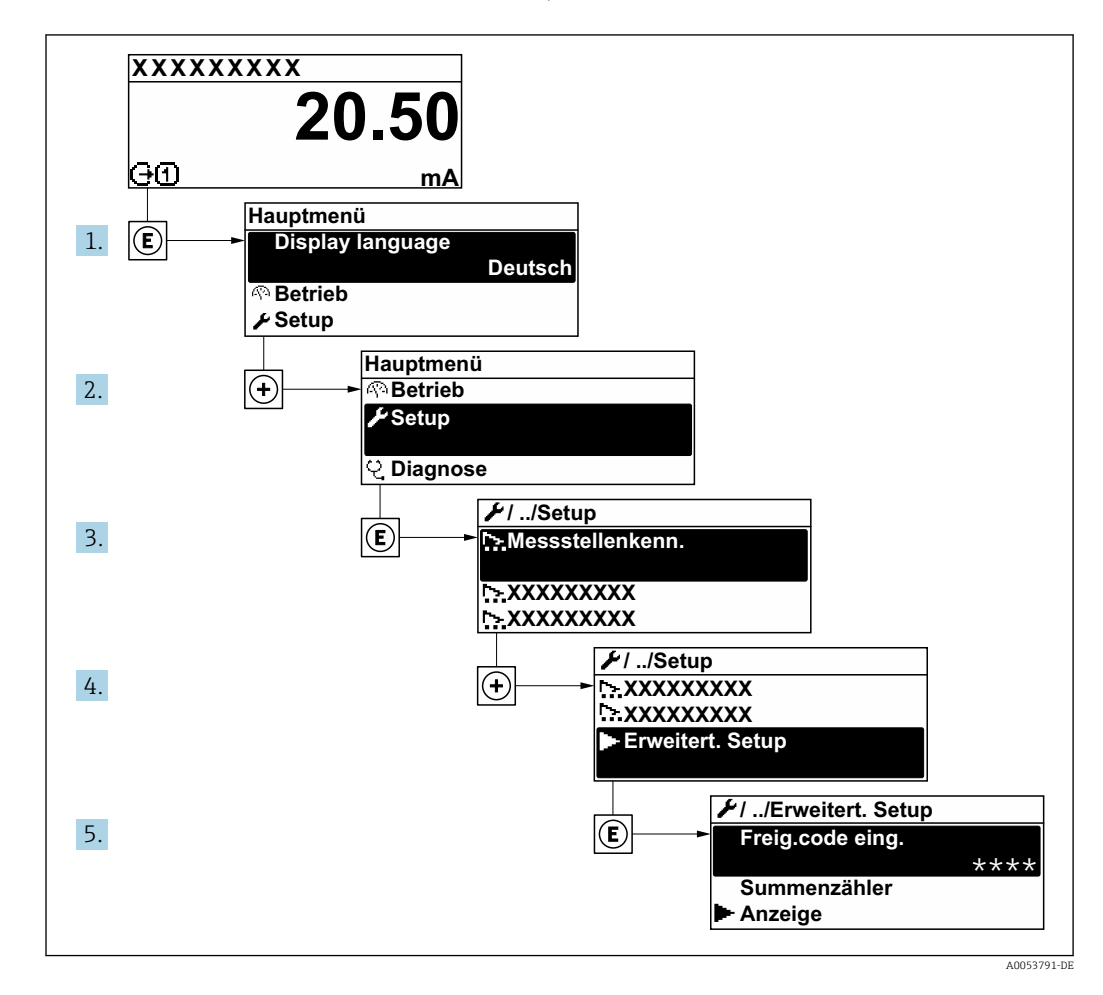

Abhängig von der Geräteausführung und den verfügbaren Anwendungspaketen kann die Anzahl der Untermenüs und Parameter variieren. Diese Untermenüs und deren Parameter werden nicht in der Betriebsanleitung erläutert, sondern in der entsprechenden Sonderdokumentation zum Gerät.

Detaillierte Angaben zu den Parameterbeschreibungen von Anwendungspaketen: Sonderdokumentation zum Gerät  $\rightarrow \binometerbeschreibungen von Anwendungspaketen:$ 

#### Navigation

Menü "Setup" → Erweitertes Setup

| ► Erweitertes Setup   |           |  |  |
|-----------------------|-----------|--|--|
| Freigabecode eingeben | → 🗎 103   |  |  |
| ► Summenzähler 1      | ) → 🗎 104 |  |  |
| ► Anzeige             | → 🗎 105   |  |  |

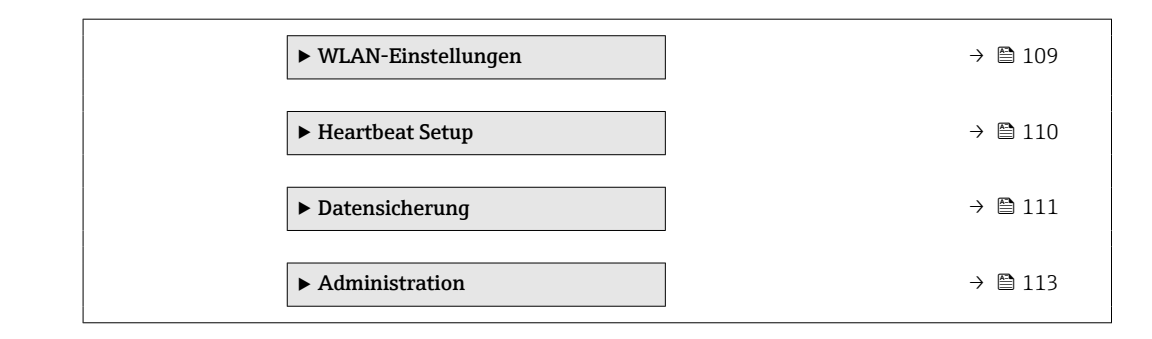

## 10.6.1 Parameter zur Eingabe des Freigabecodes nutzen

#### Navigation

Menü "Setup" → Erweitertes Setup

| Parameter             | Beschreibung                                                                | Eingabe                                                                   |
|-----------------------|-----------------------------------------------------------------------------|---------------------------------------------------------------------------|
| Freigabecode eingeben | Parameterschreibschutz mit anwenderspezifischem Freigabec-<br>ode aufheben. | Max. 16-stellige Zeichenfolge aus Zahlen,<br>Buchstaben und Sonderzeichen |

### 10.6.2 Summenzähler konfigurieren

Der Summenzähler wird zum Aufsummieren der Feststofffracht verwendet. Die Option **Feststofffracht** ist nur verfügbar, wenn der Volumenfluss des Messstoffs über den Stromeingang 1 ... n eingelesen wird.

Im **Untermenü "Summenzähler 1 ... n"** kann der Summenzähler konfiguriert werden.

#### Navigation

Menü "Setup"  $\rightarrow$  Erweitertes Setup  $\rightarrow$  Summenzähler 1 ... n

| ► Summenzähler 1               |           |
|--------------------------------|-----------|
| Zuordnung Prozessgröße 1       | ] → 🗎 104 |
| Einheit Prozessgröße 1         | ] → 🗎 104 |
| Summenzähler 1 Betriebsart     | ] → 🗎 104 |
| Fehlerverhalten Summenzähler 1 | ] → 🗎 104 |

#### Parameterübersicht mit Kurzbeschreibung

| Parameter                      | Voraussetzung                                                                                                    | Beschreibung                                                                                                    | Auswahl                                                                                          | Werkseinstellung  |
|--------------------------------|----------------------------------------------------------------------------------------------------|----------------------------------------------------------------------------------------------------|--------------------------------------------------------------------------------------------------|-------------------|
| Zuordnung Prozessgröße 1       | Die Option <b>Feststofffracht</b> ist<br>nur verfügbar, wenn der Volu-<br>menfluss des Messstoffs über<br>den Stromeingang 1 n oder<br>den Feldbus eingelesen wird. | Prozessgröße für Summenzäh-<br>ler wählen.                                                                          | <ul> <li>Aus</li> <li>Feststofffracht<sup>*</sup></li> </ul>                                     | Aus               |
| Einheit Prozessgröße 1         | In Parameter <b>Zuordnung Pro-</b><br>zessgröße (→ 🗎 104) von<br>Untermenü <b>Summenzähler</b><br>1 n ist eine Prozessgröße<br>ausgewählt.                          | Einheit für Prozessgröße des<br>Summenzählers wählen.                                                               | Einheiten-Auswahl-<br>liste                                                                      | Abhängig vom Land |
| Summenzähler 1 Betriebsart     | In Parameter <b>Zuordnung Pro-</b><br>zessgröße (→ 🗎 104) von<br>Untermenü <b>Summenzähler</b><br>1 n ist eine Prozessgröße<br>ausgewählt.                          | Betriebsart Summenzähler<br>wählen, z. B. nur in Vorwärts-<br>oder nur in Rückwärtsfließrich-<br>tung aufsummieren. | <ul><li>Netto</li><li>Vorwärts</li><li>Rückwärts</li></ul>                                       | Netto             |
| Fehlerverhalten Summenzähler 1 | In Parameter <b>Zuordnung Pro-</b><br>zessgröße (→ 🗎 104) von<br>Untermenü <b>Summenzähler</b><br>1 n ist eine Prozessgröße<br>ausgewählt.                          | Summenzählerverhalten bei<br>Gerätealarm wählen.                                                                    | <ul> <li>Anhalten</li> <li>Fortfahren</li> <li>Letzter gültiger<br/>Wert + fortfahren</li> </ul> | Anhalten          |

## 10.6.3 Weitere Anzeigenkonfigurationen durchführen

Im Untermenü **Anzeige** können alle Parameter rund um die Konfiguration der Vor-Ort-Anzeige eingestellt werden.

#### Navigation

Menü "Setup"  $\rightarrow$  Erweitertes Setup  $\rightarrow$  Anzeige

| ► Anzeige |                        |   |         |
|-----------|------------------------|---|---------|
|           | Format Anzeige         | ] | → 🗎 106 |
|           | 1. Anzeigewert         | ] | → 🗎 106 |
|           | 1. Wert 0%-Bargraph    | ] | → 🖺 106 |
|           | 1. Wert 100%-Bargraph  | ] | → 🗎 106 |
|           | 1. Nachkommastellen    |   | → 🗎 106 |
|           | 2. Anzeigewert         | ] | → 🗎 106 |
|           | 2. Nachkommastellen    | ] | → 🗎 106 |
|           | 3. Anzeigewert         | ] | → 🗎 106 |
|           | 3. Wert 0%-Bargraph    | ] | → 🗎 106 |
|           | 3. Wert 100%-Bargraph  |   | → 🗎 107 |
|           | 3. Nachkommastellen    | ] | → 🗎 107 |
|           | 4. Anzeigewert         |   | → 🖺 107 |
|           | 4. Nachkommastellen    |   | → 🗎 107 |
|           | Display language       |   | → 🗎 107 |
|           | Intervall Anzeige      |   | → 🗎 107 |
|           | Dämpfung Anzeige       |   | → 🗎 107 |
|           | Kopfzeile              |   | → 🗎 107 |
|           | Kopfzeilentext         |   | → 🗎 107 |
|           | Trennzeichen           |   | → 🗎 108 |
|           | Hintergrundbeleuchtung |   | → 🗎 108 |

| Parameter             | Voraussetzung                                                                                                    | Beschreibung                                                         | Auswahl / Eingabe                                                                                                    | Werkseinstellung                   |
|-----------------------|----------------------------------------------------------------------------------------------------|----------------------------------------------------------------------|----------------------------------------------------------------------------------------------------|------------------------------------|
| Format Anzeige        | Eine Vor-Ort-Anzeige ist vor-<br>handen.                                                                                                    | Darstellung der Messwerte für<br>Vor-Ort-Anzeige wählen.             | <ul> <li>1 Wert groß</li> <li>1 Bargraph + 1<br/>Wert</li> <li>2 Werte</li> <li>1 Wert groß + 2<br/>Werte</li> <li>4 Werte</li> </ul>                                                                                                    | 1 Wert groß                        |
| 1. Anzeigewert        | <ul> <li>Eine Vor-Ort-Anzeige ist<br/>vorhanden.</li> <li>Die Option Feststofffracht<br/>ist nur verfügbar, wenn der<br/>Volumenfluss des Mess-<br/>stoffs über den Stromein-<br/>gang 1 n oder den Feldbus<br/>eingelesen wird.</li> </ul> | Messwert wählen, der auf der<br>Vor-Ort-Anzeige dargestellt<br>wird. | <ul> <li>Trockenmassekon-<br/>zentration</li> <li>Temperatur</li> <li>Elektroniktempe-<br/>ratur</li> <li>Leitfähigkeit</li> <li>Korrigierte Leitfä-<br/>higkeit</li> <li>Feststofffracht</li> <li>Summenzähler 1</li> <li>Stromausgang 1</li> <li>Stromausgang 2</li> <li>Stromausgang 3</li> <li>Stromausgang 4</li> </ul>                            | Trockenmassekon-<br>zentration     |
| 1. Wert 0%-Bargraph   | Eine Vor-Ort-Anzeige ist vor-<br>handen.                                                                                                    | 0 %-Wert für Bargraph-<br>Anzeige eingeben.                          | Gleitkommazahl mit<br>Vorzeichen                                                                                                    | 0 %TS                              |
| 1. Wert 100%-Bargraph | Eine Vor-Ort-Anzeige ist vor-<br>handen.                                                                                                    | 100 %-Wert für Bargraph-<br>Anzeige eingeben.                        | Gleitkommazahl mit<br>Vorzeichen                                                                                                    | Abhängig von Land<br>und Nennweite |
| 1. Nachkommastellen   | In Parameter <b>1. Anzeigewert</b><br>ist ein Messwert festgelegt.                                                                                                    | Anzahl Nachkommastellen für<br>Anzeigewert wählen.                   | <ul> <li>x</li> <li>x.x</li> <li>x.xx</li> <li>x.xxx</li> <li>x.xxx</li> <li>x.xxxx</li> </ul>                                                                                                    | X.XX                               |
| 2. Anzeigewert        | <ul> <li>Eine Vor-Ort-Anzeige ist<br/>vorhanden.</li> <li>Die Option Feststofffracht<br/>ist nur verfügbar, wenn der<br/>Volumenfluss des Mess-<br/>stoffs über den Stromein-<br/>gang 1 n oder den Feldbus<br/>eingelesen wird.</li> </ul> | Messwert wählen, der auf der<br>Vor-Ort-Anzeige dargestellt<br>wird. | <ul> <li>Keine</li> <li>Trockenmassekon-<br/>zentration</li> <li>Temperatur</li> <li>Elektroniktempe-<br/>ratur</li> <li>Leitfähigkeit</li> <li>Korrigierte Leitfä-<br/>higkeit</li> <li>Feststofffracht *</li> <li>Summenzähler 1 *</li> <li>Stromausgang 1 *</li> <li>Stromausgang 2 *</li> <li>Stromausgang 3 *</li> <li>Stromausgang 4 *</li> </ul> | Keine                              |
| 2. Nachkommastellen   | In Parameter <b>2. Anzeigewert</b><br>ist ein Messwert festgelegt.                                                                                                    | Anzahl Nachkommastellen für<br>Anzeigewert wählen.                   | <ul> <li>x</li> <li>x.x</li> <li>x.xx</li> <li>x.xxx</li> <li>x.xxx</li> <li>x.xxxx</li> </ul>                                                                                                    | X.XX                               |
| 3. Anzeigewert        | <ul> <li>Eine Vor-Ort-Anzeige ist<br/>vorhanden.</li> <li>Die Option Feststofffracht<br/>ist nur verfügbar, wenn der<br/>Volumenfluss des Mess-<br/>stoffs über den Stromein-<br/>gang 1 n oder den Feldbus<br/>eingelesen wird.</li> </ul> | Messwert wählen, der auf der<br>Vor-Ort-Anzeige dargestellt<br>wird. | Auswahlliste siehe<br>Parameter <b>1. Anzei-</b><br><b>gewert</b> (→ 🗎 99)                                                                                                    | Keine                              |
| 3. Wert 0%-Bargraph   | In Parameter <b>3. Anzeigewert</b> wurde eine Auswahl getroffen.                                                                                                    | 0 %-Wert für Bargraph-<br>Anzeige eingeben.                          | Gleitkommazahl mit<br>Vorzeichen                                                                                                    | 0                                  |

| Parameter             | Voraussetzung                                                                                                    | Beschreibung                                                                                                   | Auswahl / Eingabe                                                                                                    | Werkseinstellung                                                    |
|-----------------------|----------------------------------------------------------------------------------------------------|----------------------------------------------------------------------------------------------------|----------------------------------------------------------------------------------------------------|---------------------------------------------------------------------|
| 3. Wert 100%-Bargraph | In Parameter <b>3. Anzeigewert</b> wurde eine Auswahl getroffen.                                                                                                    | 100 %-Wert für Bargraph-<br>Anzeige eingeben.                                                                  | Gleitkommazahl mit<br>Vorzeichen                                                                                                    | 0                                                                   |
| 3. Nachkommastellen   | In Parameter <b>3. Anzeigewert</b><br>ist ein Messwert festgelegt.                                                                                                    | Anzahl Nachkommastellen für<br>Anzeigewert wählen.                                                             | <ul> <li>X</li> <li>X.X</li> <li>X.XX</li> <li>X.XXX</li> <li>X.XXXX</li> </ul>                                                                                                    | x.xx                                                                |
| 4. Anzeigewert        | <ul> <li>Eine Vor-Ort-Anzeige ist<br/>vorhanden.</li> <li>Die Option Feststofffracht<br/>ist nur verfügbar, wenn der<br/>Volumenfluss des Mess-<br/>stoffs über den Stromein-<br/>gang 1 n oder den Feldbus<br/>eingelesen wird.</li> </ul> | Messwert wählen, der auf der<br>Vor-Ort-Anzeige dargestellt<br>wird.                                           | Auswahlliste siehe<br>Parameter <b>1. Anzei-</b><br><b>gewert</b> (→ 🗎 99)                                                                                                    | Keine                                                               |
| 4. Nachkommastellen   | In Parameter <b>4. Anzeigewert</b><br>ist ein Messwert festgelegt.                                                                                                    | Anzahl Nachkommastellen für<br>Anzeigewert wählen.                                                             | <ul> <li>x</li> <li>x.x</li> <li>x.xx</li> <li>x.xxx</li> <li>x.xxx</li> <li>x.xxxx</li> </ul>                                                                                                    | X.XX                                                                |
| Display language      | Eine Vor-Ort-Anzeige ist vor-<br>handen.                                                                                                    | Sprache der Vor-Ort-Anzeige<br>einstellen.                                                                     | <ul> <li>English</li> <li>Deutsch</li> <li>Français</li> <li>Español</li> <li>Italiano</li> <li>Nederlands</li> <li>Portuguesa</li> <li>Polski</li> <li>русский язык<br/>(Russian)</li> <li>Svenska</li> <li>Türkçe</li> <li>中文 (Chinese)</li> <li>日本語 (Japanese)</li> <li>한국어 (Korean)</li> <li>čeština (Czech)</li> </ul> | English (alternativ ist<br>die bestellte Sprache<br>voreingestellt) |
| Intervall Anzeige     | Eine Vor-Ort-Anzeige ist vor-<br>handen.                                                                                                    | Anzeigedauer von Messwerten<br>auf Vor-Ort-Anzeige einstel-<br>len, wenn diese im Wechsel<br>angezeigt werden. | 1 10 s                                                                                                    | 5 s                                                                 |
| Dämpfung Anzeige      | Eine Vor-Ort-Anzeige ist vor-<br>handen.                                                                                                    | Reaktionszeit der Vor-Ort-<br>Anzeige auf Messwertschwan-<br>kungen einstellen.                                | 0,0 999,9 s                                                                                                    | 0,0 s                                                               |
| Kopfzeile             | Eine Vor-Ort-Anzeige ist vor-<br>handen.                                                                                                    | Inhalt für Kopfzeile der Vor-<br>Ort-Anzeige wählen.                                                           | <ul><li>Messstellenkenn-<br/>zeichnung</li><li>Freitext</li></ul>                                                                                                    | Messstellenkenn-<br>zeichnung                                       |
| Kopfzeilentext        | In Parameter <b>Kopfzeile</b> ist die<br>Option <b>Freitext</b> ausgewählt.                                                                                                    | Text für Kopfzeile der Vor-Ort-<br>Anzeige eingeben.                                                           | Max. 12 Zeichen wie<br>Buchstaben, Zahlen<br>oder Sonderzeichen<br>(z.B. @, %, /)                                                                                                    |                                                                     |

| Parameter              | Voraussetzung                                                                                                    | Beschreibung                                                             | Auswahl / Eingabe                                    | Werkseinstellung |
|------------------------|----------------------------------------------------------------------------------------------------|--------------------------------------------------------------------------|------------------------------------------------------|------------------|
| Trennzeichen           | Eine Vor-Ort-Anzeige ist vor-<br>handen.                                                                                                    | Trennzeichen für Dezimaldar-<br>stellung von Zahlenwerten<br>wählen.     | <ul> <li>. (Punkt)</li> <li>, (Komma)</li> </ul>     | . (Punkt)        |
| Hintergrundbeleuchtung | <ul> <li>Eine der folgenden Bedingungen ist erfüllt:</li> <li>Bestellmerkmal "Anzeige;<br/>Bedienung", Option F "4-zeilig beleuchtet; Touch Control"</li> <li>Bestellmerkmal "Anzeige;<br/>Bedienung", Option G "4-zeilig beleuchtet; Touch Control +WLAN"</li> <li>Bestellmerkmal "Anzeige;<br/>Bedienung", Option O "Getrennte Anzeige 4-zeilig beleuchtet; 10m/30ft Kabel;<br/>Touch Control"</li> </ul> | Hintergrundbeleuchtung der<br>Vor-Ort-Anzeige ein- und aus-<br>schalten. | <ul> <li>Deaktivieren</li> <li>Aktivieren</li> </ul> | Aktivieren       |
# 10.6.4 WLAN konfigurieren

Das Untermenü **WLAN Settings** führt den Anwender systematisch durch alle Parameter, die für die WLAN-Konfiguration eingestellt werden müssen.

#### Navigation

Menü "Setup"  $\rightarrow$  Erweitertes Setup  $\rightarrow$  WLAN-Einstellungen

| ► WLAN-Einstellungen       |          |
|----------------------------|----------|
| WLAN                       | → ● 109  |
| WLAN-Modus                 | →  ⇒ 109 |
| SSID-Name                  | → 🗎 109  |
| Netzwerksicherheit         | → 🗎 110  |
| Sicherheitsidentifizierung | → 🗎 110  |
| Benutzername               | → 🗎 110  |
| WLAN-Passwort              | → 🗎 110  |
| WLAN-IP-Adresse            | → 🗎 110  |
| WLAN-MAC-Adresse           | → 🗎 110  |
| WLAN-Passphrase            | → 🗎 110  |
| Zuordnung SSID-Name        | → 🗎 110  |
| SSID-Name                  | → 🗎 110  |
| Verbindungsstatus          | → 🗎 110  |
| Empfangene Signalstärke    | → 🗎 110  |

# Parameterübersicht mit Kurzbeschreibung

| Parameter  | Voraussetzung             | Beschreibung                                                        | Auswahl / Eingabe /<br>Anzeige                               | Werkseinstellung  |
|------------|---------------------------|---------------------------------------------------------------------|--------------------------------------------------------------|-------------------|
| WLAN       | -                         | WLAN ein- und ausschalten.                                          | <ul><li>Deaktivieren</li><li>Aktivieren</li></ul>            | Aktivieren        |
| WLAN-Modus | -                         | WLAN-Modus wählen.                                                  | <ul><li>WLAN Access<br/>Point</li><li>WLAN-Station</li></ul> | WLAN Access Point |
| SSID-Name  | Der Client ist aktiviert. | Anwenderdefinierten SSID-<br>Namen eingeben (max. 32 Zei-<br>chen). | _                                                            | -                 |

| Parameter                  | Voraussetzung                                                                                                    | Beschreibung                                                                                                    | Auswahl / Eingabe /<br>Anzeige                                                                         | Werkseinstellung                                          |
|----------------------------|----------------------------------------------------------------------------------------------------|----------------------------------------------------------------------------------------------------|----------------------------------------------------------------------------------------------------|-----------------------------------------------------------|
| Netzwerksicherheit         | -                                                                                                    | Sicherheitstyp des WLAN-<br>Netzwerks wählen.                                                                                                    |                                                                                                    | WPA2-PSK                                                  |
| Sicherheitsidentifizierung | -                                                                                                    | Sicherheitseinstellungen wäh-<br>len und diese via Menü Data-<br>management > Security ><br>WLAN downloaden.                                                                                                    | <ul><li>Trusted issuer cer-<br/>tificate</li><li>Gerätezertifikat</li><li>Device private key</li></ul> | -                                                         |
| Benutzername               | -                                                                                                    | Benutzername eingeben.                                                                                                    | -                                                                                                    | -                                                         |
| WLAN-Passwort              | -                                                                                                    | WLAN-Passwort eingeben.                                                                                                    | -                                                                                                    | -                                                         |
| WLAN-IP-Adresse            | -                                                                                                    | IP-Adresse der WLAN-Schnitt-<br>stelle des Geräts eingeben.                                                                                                    | 4 Oktett: 0255 (im<br>jeweiligen Oktett)                                                               | 192.168.1.212                                             |
| WLAN-MAC-Adresse           | -                                                                                                    | MAC-Adresse der WLAN-<br>Schnittstelle des Geräts einge-<br>ben.                                                                                                    | Eineindeutige 12-<br>stellige Zeichenfolge<br>aus Zahlen und Buch-<br>staben                           | Jedes Messgerät<br>erhält eine individu-<br>elle Adresse. |
| WLAN-Passphrase            | In Parameter <b>Sicherheitstyp</b><br>ist die Option <b>WPA2-PSK</b> aus-<br>gewählt.                                                                                                    | Netzwerkschlüssel eingeben<br>(8-32 Zeichen).<br>Der bei Auslieferung gül-<br>tige Netzwerkschlüssel<br>sollte aus Sicherheits-<br>gründen bei der Inbe-<br>triebnahme geändert<br>werden.                                                         | 832-stellige Zei-<br>chenfolge aus Zahlen,<br>Buchstaben und Son-<br>derzeichen (ohne<br>Leerzeichen)  | Seriennummer des<br>Messgeräts (z.B.<br>L100A802000)      |
| Zuordnung SSID-Name        | -                                                                                                    | Wählen, welcher Name für<br>SSID verwendet wird: Messs-<br>tellenbezeichnung oder<br>anwenderdefinierter Name.                                                                                                    | <ul><li>Messstellenkenn-<br/>zeichnung</li><li>Anwenderdefiniert</li></ul>                             | Anwenderdefiniert                                         |
| SSID-Name                  | <ul> <li>In Parameter Zuordnung<br/>SSID-Name ist die Option<br/>Anwenderdefiniert ausge-<br/>wählt.</li> <li>In Parameter WLAN-Modus<br/>ist die Option WLAN Access<br/>Point ausgewählt.</li> </ul> | Anwenderdefinierten SSID-<br>Namen eingeben (max. 32 Zei-<br>chen).<br>Der anwenderdefinierte<br>SSID-Name darf nur ein-<br>mal vergeben werden.<br>Wenn der SSID-Name<br>mehrmals vergeben wird,<br>können sich die Geräte<br>gegenseitig stören. | Max. 32-stellige Zei-<br>chenfolge aus Zahlen,<br>Buchstaben und Son-<br>derzeichen                    |                                                           |
| Verbindungsstatus          | -                                                                                                    | Zeigt den Verbindungsstatus<br>an.                                                                                                    | <ul><li>Verbunden</li><li>Nicht verbunden</li></ul>                                                    | Nicht verbunden                                           |
| Empfangene Signalstärke    | -                                                                                                    | Zeigt die empfangene Signal-<br>stärke.                                                                                                    | <ul><li>Niedrig</li><li>Mittel</li><li>Hoch</li></ul>                                                  | Hoch                                                      |

\* Sichtbar in Abhängigkeit von Bestelloptionen oder Geräteeinstellungen

# 10.6.5 Anwendungspaket Heartbeat Technology

Detaillierte Angaben zu den Parameterbeschreibungen des Anwendungspakets: Sonderdokumentation zum Gerät  $\rightarrow~\cong~195$ 

# Navigation

Menü "Setup" → Erweitertes Setup → Heartbeat Setup

# 10.6.6 Konfiguration verwalten

Nach der Inbetriebnahme besteht die Möglichkeit, die aktuelle Gerätekonfiguration zu sichern oder die vorherige Gerätekonfiguration wiederherzustellen. Das Verwalten der Gerätekonfiguration erfolgt über den Parameter **Konfigurationsdaten verwalten**.

### Navigation

Menü "Setup" → Erweitertes Setup → Datensicherung

| ► Datensicherung              |         |
|-------------------------------|---------|
| Betriebszeit                  | → 🗎 111 |
| Letzte Datensicherung         | → 🗎 111 |
| Konfigurationsdaten verwalten | → 🗎 111 |
| Sicherungsstatus              | → 🗎 111 |
| Vergleichsergebnis            | → 🗎 111 |

#### Parameterübersicht mit Kurzbeschreibung

| Parameter                     | Beschreibung                                                                                       | Anzeige / Auswahl                                                                                                    | Werkseinstellung |
|-------------------------------|----------------------------------------------------------------------------------------------------|----------------------------------------------------------------------------------------------------|------------------|
| Betriebszeit                  | Zeigt, wie lange das Gerät bis zum jetzigen<br>Zeitpunkt in Betrieb ist.                           | Tage (d), Stunden (h), Minuten<br>(m) und Sekunden (s)                                                                                                    | -                |
| Letzte Datensicherung         | Zeigt die Betriebszeit, wann die letzte Daten-<br>sicherung in das HistoROM Backup erfolgt<br>ist. | Tage (d), Stunden (h), Minuten<br>(m) und Sekunden (s)                                                                                                    | -                |
| Konfigurationsdaten verwalten | Aktion zum Verwalten der Gerätedaten im<br>HistoROM Backup wählen.                                 | <ul> <li>Abbrechen</li> <li>Sichern</li> <li>Wiederherstellen<sup>*</sup></li> <li>Vergleichen<sup>*</sup></li> <li>Datensicherung löschen</li> </ul>                                                           | Abbrechen        |
| Sicherungsstatus              | Zeigt den aktuellen Status der Datensiche-<br>rung oder -wiederherstellung.                        | <ul> <li>Keine</li> <li>Sicherung läuft</li> <li>Wiederherstellung läuft</li> <li>Löschen läuft</li> <li>Vergleich läuft</li> <li>Wiederherstellung fehlgeschlagen</li> <li>Sicherung fehlgeschlagen</li> </ul> | Keine            |
| Vergleichsergebnis            | Vergleich der aktuellen Gerätedatensätze<br>mit dem HistoROM Backup.                               | <ul> <li>Einstellungen identisch</li> <li>Einstellungen nicht identisch</li> <li>Datensicherung fehlt</li> <li>Datensicherung defekt</li> <li>Ungeprüft</li> <li>Datensatz nicht kompatibel</li> </ul>          | Ungeprüft        |

\* Sichtbar in Abhängigkeit von Bestelloptionen oder Geräteeinstellungen

| Optionen               | Beschreibung                                                                                                    |  |
|------------------------|----------------------------------------------------------------------------------------------------|--|
| Abbrechen              | Der Parameter wird ohne Aktion verlassen.                                                                                                    |  |
| Sichern                | Die aktuelle Gerätekonfiguration wird vom HistoROM Backup in den Gerätespe<br>cher des Geräts gesichert. Die Sicherungskopie umfasst die Messumformerdate<br>des Geräts.                       |  |
| Wiederherstellen       | Die letzte Sicherungskopie der Gerätekonfiguration wird aus dem Gerätespeicher in das HistoROM Backup des Geräts zurückgespielt. Die Sicherungskopie umfasst die Messumformerdaten des Geräts. |  |
| Vergleichen            | Die im Gerätespeicher gespeicherte Gerätekonfiguration wird mit der aktuellen<br>Gerätekonfiguration des HistoROM Backups verglichen.                                                          |  |
| Datensicherung löschen | Die Sicherungskopie der Gerätekonfiguration wird aus dem Gerätespeicher des<br>Geräts gelöscht.                                                                                                |  |

#### Funktionsumfang von Parameter "Konfigurationsdaten verwalten"

# HistoROM Backup

Ist ein "nichtflüchtiger" Gerätespeicher in Form eines EEPROM.

Während die Aktion durchgeführt wird, ist die Konfiguration via Vor-Ort-Anzeige gesperrt und auf der Anzeige erscheint eine Rückmeldung zum Stand des Vorgangs.

# 10.6.7 Parameter zur Administration des Geräts nutzen

Das Untermenü **Administration** führt den Anwender systematisch durch alle Parameter, die für die Administration des Geräts genutzt werden können.

#### Navigation

Menü "Setup"  $\rightarrow$  Erweitertes Setup  $\rightarrow$  Administration

| ► Administration            |           |
|-----------------------------|-----------|
| ► Freigabecode definieren   | → 🗎 113   |
| ► Freigabecode zurücksetzen | → 🗎 113   |
| Gerät zurücksetzen          | ) → 🗎 114 |

# Parameter zum Definieren des Freigabecodes nutzen

Führen Sie diesen Assistenten aus, um einen Freigabecode für die Instandhalter-Rolle zu definieren.

#### Navigation

Menü "Setup"  $\rightarrow$  Erweitertes Setup  $\rightarrow$  Administration  $\rightarrow$  Freigabecode definieren

| ► Freigabecode definieren |         |
|---------------------------|---------|
| Freigabecode definieren   | → 🗎 113 |
| Freigabecode bestätigen   | → 🗎 113 |

#### Parameterübersicht mit Kurzbeschreibung

| Parameter               | Beschreibung                                                                                           | Eingabe                                                                   |
|-------------------------|----------------------------------------------------------------------------------------------------|---------------------------------------------------------------------------|
| Freigabecode definieren | Einen Freigabecode definieren, der für die Zugriffsrechte der<br>Instandhalter-Rolle erforderlich ist. | Max. 16-stellige Zeichenfolge aus Zahlen,<br>Buchstaben und Sonderzeichen |
| Freigabecode bestätigen | Eingegebenen Freigabecode für die Instandhalter-Rolle bestäti-<br>gen.                                 | Max. 16-stellige Zeichenfolge aus Zahlen,<br>Buchstaben und Sonderzeichen |

#### Parameter zum Zurücksetzen des Freigabecodes nutzen

#### Navigation

Menü "Setup"  $\rightarrow$  Erweitertes Setup  $\rightarrow$  Administration  $\rightarrow$  Freigabecode zurücksetzen

| ► Freigabecode zurücksetzen |         |
|-----------------------------|---------|
| Betriebszeit                | → 🗎 114 |
| Freigabecode zurücksetzen   | → 🗎 114 |

# Parameterübersicht mit Kurzbeschreibung

| Parameter                 | Beschreibung                                                                                                    | Anzeige / Eingabe                                      | Werkseinstellung |
|---------------------------|----------------------------------------------------------------------------------------------------|--------------------------------------------------------|------------------|
| Betriebszeit              | Zeigt, wie lange das Gerät bis zum jetzigen<br>Zeitpunkt in Betrieb ist.                                                                                                    | Tage (d), Stunden (h), Minuten<br>(m) und Sekunden (s) | -                |
| Freigabecode zurücksetzen | zen       Den vom Endress+Hauser Technischen Support erhaltenen Code eingeben, um den Instandhalter-Code zurückzusetzen.       Zeichenfolge aus Zahlen staben und Sonderzeicher staben und Sonderzeicher staben und Sonderzeic |                                                        | 0x00             |
|                           | <ul> <li>Die Eingabe der Resetcodes ist nur möglich via:</li> <li>Webbrowser</li> <li>DeviceCare, FieldCare (via Serviceschnittstelle CDI-RJ45)</li> <li>Feldbus</li> </ul>                                                                                                    |                                                        |                  |

# Parameter zum Zurücksetzen des Geräts nutzen

# Navigation

Menü "Setup"  $\rightarrow$  Erweitertes Setup  $\rightarrow$  Administration

### Parameterübersicht mit Kurzbeschreibung

| Parameter          | Beschreibung                                                                                                    | Auswahl                                                                                                    | Werkseinstellung |
|--------------------|----------------------------------------------------------------------------------------------------|----------------------------------------------------------------------------------------------------|------------------|
| Gerät zurücksetzen | Gesamte Gerätekonfiguration oder einen<br>Teil der Konfiguration auf einen definierten<br>Zustand zurücksetzen. | <ul> <li>Abbrechen</li> <li>Auf Auslieferungszustand</li> <li>Gerät neu starten</li> <li>S-DAT Sicherung wiederherstellen*</li> </ul> | Abbrechen        |

\* Sichtbar in Abhängigkeit von Bestelloptionen oder Geräteeinstellungen

# 10.7 Simulation

Über das Untermenü **Simulation** können unterschiedliche Prozessgrößen im Prozess und das Gerätealarmverhalten simuliert sowie nachgeschaltete Signalketten überprüft werden (Schalten von Ventilen oder Regelkreisen). Die Simulation kann ohne reale Messung (kein Durchfluss von Messstoff durch das Gerät) durchgeführt werden.

### Navigation

Menü "Diagnose" → Simulation

| ► Simulation |                                   |   |         |
|--------------|-----------------------------------|---|---------|
|              | Zuordnung Simulation Prozessgröße |   | → 🗎 116 |
|              | Wert Prozessgröße                 |   | → 🗎 116 |
|              | Simulation Stromeingang 1 n       |   | → 🖺 116 |
|              | Wert Stromeingang 1 n             |   | → 🗎 116 |
|              | Simulation Statuseingang 1 n      |   | → 🗎 116 |
|              | Eingangssignalpegel 1 n           |   | → 🗎 116 |
|              | Simulation Stromausgang 1 n       |   | → 🗎 116 |
|              | Wert Stromausgang                 |   | → 🗎 116 |
|              | Simulation Frequenzausgang 1 n    |   | → 🗎 116 |
|              | Wert Frequenzausgang 1 n          |   | → 🗎 116 |
|              | Simulation Impulsausgang 1 n      |   | → 🗎 116 |
|              | Wert Impulsausgang 1 n            |   | → 🗎 116 |
|              | Simulation Schaltausgang 1 n      |   | → 🗎 116 |
|              | Schaltzustand 1 n                 |   | → 🗎 116 |
|              | Simulation Relaisausgang 1 n      |   | → 🖺 116 |
|              | Schaltzustand 1 n                 |   | → 🗎 116 |
|              | Simulation Gerätealarm            |   | → 🗎 117 |
|              | Kategorie Diagnoseereignis        |   | → 🖺 117 |
|              | Simulation Diagnoscensionia       | ] | → 🕒 117 |
|              |                                   |   | / = 11/ |

# Parameterübersicht mit Kurzbeschreibung

| Parameter                         | Voraussetzung                                                                                                    | Beschreibung                                                                                                    | Auswahl / Eingabe                                                                                                    | Werkseinstellung |
|-----------------------------------|----------------------------------------------------------------------------------------------------|----------------------------------------------------------------------------------------------------|----------------------------------------------------------------------------------------------------|------------------|
| Zuordnung Simulation Prozessgröße | Die Option <b>Feststofffracht</b> ist<br>nur verfügbar, wenn der Volu-<br>menfluss des Messstoffs über<br>den Stromeingang 1 n oder<br>den Feldbus eingelesen wird. | Prozessgröße für Simulation<br>wählen, die dadurch aktiviert<br>wird.                                                                                                    | <ul> <li>Aus</li> <li>Feststofffracht<sup>*</sup></li> <li>Trockenmassekon-<br/>zentration</li> <li>Temperatur</li> <li>Elektroniktempe-<br/>ratur</li> <li>Leitfähigkeit</li> <li>Korrigierte Leitfä-<br/>higkeit</li> </ul> | Aus              |
| Wert Prozessgröße                 | -                                                                                                    | Simulationswert für gewählte<br>Prozessgröße eingeben.                                                                                                    | Gleitkommazahl mit<br>Vorzeichen                                                                                                    | 0                |
| Simulation Stromeingang 1 n       | -                                                                                                    | Simulation vom Stromeingang<br>ein- und ausschalten.                                                                                                    | <ul><li>Aus</li><li>An</li></ul>                                                                                                    | Aus              |
| Wert Stromeingang 1 n             | In Parameter <b>Simulation</b><br><b>Stromeingang 1 n</b> ist die<br>Option <b>An</b> ausgewählt.                                                                   | Stromwert für Simulation ein-<br>geben.                                                                                                    | 0 22,5 mA                                                                                                    | 0 mA             |
| Simulation Statuseingang 1 n      | -                                                                                                    | Simulation vom Statuseingang<br>ein- und ausschalten.                                                                                                    | <ul><li>Aus</li><li>An</li></ul>                                                                                                    | Aus              |
| Eingangssignalpegel 1 n           | In Parameter <b>Simulation Sta-</b><br><b>tuseingang</b> ist die Option <b>An</b><br>ausgewählt.                                                                    | Signalpegel für Simulation vom<br>Statuseingang wählen.                                                                                                    | <ul><li>Hoch</li><li>Niedrig</li></ul>                                                                                                    | Hoch             |
| Simulation Stromausgang 1 n       | -                                                                                                    | Simulation des Stromausgangs<br>ein- und ausschalten.                                                                                                    | <ul><li>Aus</li><li>An</li></ul>                                                                                                    | Aus              |
| Wert Stromausgang                 | In Parameter <b>Simulation</b><br><b>Stromausgang 1 n</b> ist die<br>Option <b>An</b> ausgewählt.                                                                   | Stromwert für Simulation ein-<br>geben.                                                                                                    | 3,59 22,5 mA                                                                                                    | 3,59 mA          |
| Simulation Frequenzausgang 1 n    | In Parameter <b>Betriebsart</b> ist<br>die Option <b>Frequenz</b> ausge-<br>wählt.                                                                                  | Simulation des Frequenzaus-<br>gangs ein- und ausschalten.                                                                                                    | <ul><li>Aus</li><li>An</li></ul>                                                                                                    | Aus              |
| Wert Frequenzausgang 1 n          | In Parameter <b>Simulation Fre-</b><br><b>quenzausgang 1 n</b> ist die<br>Option <b>An</b> ausgewählt.                                                              | Frequenzwert für Simulation<br>eingeben.                                                                                                    | 0,0 12 500,0 Hz                                                                                                    | 0,0 Hz           |
| Simulation Impulsausgang 1 n      | In Parameter <b>Betriebsart</b> ist<br>die Option <b>Impuls</b> ausgewählt.                                                                                         | Simulation des Impulsaus-<br>gangs einstellen und ausschal-<br>ten.<br>Bei Option <b>Fester Wert</b> :<br>Parameter <b>Impulsbreite</b><br>(→ 🖹 91) definiert die<br>Impulsbreite der ausge-<br>gebenen Impulse. | <ul> <li>Aus</li> <li>Fester Wert</li> <li>Abwärtszählender<br/>Wert</li> </ul>                                                                                                    | Aus              |
| Wert Impulsausgang 1 n            | In Parameter <b>Simulation</b><br><b>Impulsausgang 1 n</b> ist die<br>Option <b>Abwärtszählender</b><br><b>Wert</b> ausgewählt.                                     | Anzahl der Impulse für Simu-<br>lation eingeben.                                                                                                    | 0 65 535                                                                                                    | 0                |
| Simulation Schaltausgang 1 n      | In Parameter <b>Betriebsart</b> ist<br>die Option <b>Schalter</b> ausge-<br>wählt.                                                                                  | Simulation des Schaltausgangs<br>ein- und ausschalten.                                                                                                    | <ul><li>Aus</li><li>An</li></ul>                                                                                                    | Aus              |
| Schaltzustand 1 n                 | -                                                                                                    | Zustand des Schaltausgangs<br>für die Simulation wählen.                                                                                                    | <ul><li>Offen</li><li>Geschlossen</li></ul>                                                                                                    | Offen            |
| Simulation Relaisausgang 1 n      | -                                                                                                    | Simulation des Relaisausgangs<br>ein- und ausschalten.                                                                                                    | <ul><li>Aus</li><li>An</li></ul>                                                                                                    | Aus              |
| Schaltzustand 1 n                 | In Parameter <b>Simulation</b><br><b>Schaltausgang 1 n</b> ist die<br>Option <b>An</b> ausgewählt.                                                                  | Zustand des Relaisausgangs<br>für Simulation wählen.                                                                                                    | <ul><li>Offen</li><li>Geschlossen</li></ul>                                                                                                    | Offen            |

| Parameter                   | Voraussetzung | Beschreibung                                         | Auswahl / Eingabe                                                                                                    | Werkseinstellung |
|-----------------------------|---------------|------------------------------------------------------|----------------------------------------------------------------------------------------------------|------------------|
| Simulation Gerätealarm      | -             | Gerätealarm ein- und aus-<br>schalten.               | <ul><li>Aus</li><li>An</li></ul>                                                                                             | Aus              |
| Kategorie Diagnoseereignis  | -             | Kategorie des Diagnoseereignis<br>auswählen.         | <ul><li>Sensor</li><li>Elektronik</li><li>Konfiguration</li><li>Prozess</li></ul>                                            | Prozess          |
| Simulation Diagnoseereignis | -             | Diagnoseereignis wählen, um<br>dieses zu simulieren. | <ul> <li>Aus</li> <li>Auswahlliste Diag-<br/>noseereignisse<br/>(abhängig von der<br/>ausgewählten<br/>Kategorie)</li> </ul> | Aus              |

\* Sichtbar in Abhängigkeit von Bestelloptionen oder Geräteeinstellungen

# 10.8 Einstellungen vor unerlaubtem Zugriff schützen

Um die Parametrierung des Messgeräts gegen unbeabsichtigtes Ändern zu schützen, gibt es folgende Möglichkeiten des Schreibschutzes:

- Zugriff auf Parameter via Freigabecode schützen  $\rightarrow \square 118$
- Zugriff auf Messgerät via Verriegelungsschalter schützen  $\rightarrow \ \ \square \ 119$

# 10.8.1 Schreibschutz via Freigabecode

Der anwenderspezifische Freigabecode hat folgende Auswirkungen:

- Via Vor-Ort-Bedienung sind die Parameter für die Messgerätkonfiguration schreibgeschützt und ihre Werte nicht mehr änderbar.
- Via Webbrowser ist der Gerätezugriff geschützt und dadurch auch die Parameter für die Messgerätkonfiguration.
- Via FieldCare oder DeviceCare (via Serviceschnittstelle CDI-RJ45) ist der Gerätezugriff geschützt und dadurch auch die Parameter für die Messgerätkonfiguration.

#### Freigabecode definieren via Vor-Ort-Anzeige

1. Zum Parameter Freigabecode definieren (→ 🖺 113) navigieren.

- 2. Maximal 16-stellige Zeichenfolge aus Zahlen, Buchstaben und Sonderzeichen als Freigabecode festlegen.
- Freigabecode durch wiederholte Eingabe im Parameter Freigabecode bestätigen
   (→ 
   <sup>(⇒)</sup> 113) bestätigen.
  - Vor allen schreibgeschützten Parametern erscheint auf der Vor-Ort-Anzeige das

     Ge-Symbol.
- 📔 Deaktivieren des Parameterschreibschutz via Freigabecode → 🗎 59.
  - Bei Verlust des Freigabecodes: Freigabecode zurücksetzen → 🗎 119.
  - Im Parameter **Zugriffsrecht** wird angezeigt mit welcher Anwenderrolle der Benutzer aktuell angemeldet ist.
    - Navigationspfad: Betrieb → Zugriffsrecht
    - Anwenderrollen und ihre Zugriffsrechte  $\rightarrow$  🗎 58
- Wenn in der Navigier- und Editieransicht 10 Minuten lang keine Taste gedrückt wird, sperrt das Gerät die schreibgeschützten Parameter automatisch wieder.
- Wenn ein Rücksprung aus der Navigier- und Editieransicht in die Betriebsanzeige erfolgt, sperrt das Gerät die schreibgeschützten Parameter nach 60 s automatisch.

#### Immer änderbare Parameter via Vor-Ort-Anzeige

Ausgenommen vom Parameterschreibschutz via Vor-Ort-Anzeige sind bestimmte Parameter, welche die Messung nicht beeinflussen. Sie können trotz des anwenderspezifischen Freigabecodes immer geändert werden, auch wenn die übrigen Parameter gesperrt sind.

| Parameter zur Konfiguration<br>der Sprache | Parameter zur Konfiguration<br>der Vor-Ort-Anzeige | Parameter zur Konfiguration<br>der Summenzähler |
|--------------------------------------------|----------------------------------------------------|-------------------------------------------------|
|                                            | ↓                                                  | $\downarrow$                                    |
| Display language                           | Format Anzeige                                     | Steuerung Summenzähler                          |
|                                            | Kontrast Anzeige                                   | Voreingestellter Wert                           |
|                                            | Intervall Anzeige                                  | Alle Summenzähler zurück-<br>setzen             |

#### Freigabecode definieren via Webbrowser

- 1. Zum Parameter **Freigabecode definieren** ( $\rightarrow \square$  113) navigieren.
- 2. Maximal 16-stelligen Zahlencode als Freigabecode festlegen.
- - └ Der Webbrowser wechselt zur Login-Webseite.

📲 🔹 Deaktivieren des Parameterschreibschutz via Freigabecode 🔶 🖺 59.

- Bei Verlust des Freigabecodes: Freigabecode zurücksetzen → 🖺 119.
- Im Parameter Zugriffsrecht wird angezeigt mit welcher Anwenderrolle der Benutzer aktuell angemeldet ist.
  - Navigationspfad: Betrieb → Zugriffsrecht
  - Anwenderrollen und ihre Zugriffsrechte  $\rightarrow \cong 58$

Wenn 10 Minuten lang keine Aktion durchgeführt wird, springt der Webbrowser automatisch auf die Login-Webseite zurück.

#### Freigabecode zurücksetzen

Bei Verlust des anwenderspezifischen Freigabecodes besteht die Möglichkeit, diesen auf die Werkseinstellung zurückzusetzen. Dafür muss ein Resetcode eingegeben werden. Danach kann der anwenderspezifische Freigabecode neu definiert werden.

Via Webbrowser, FieldCare, DeviceCare (via Serviceschnittstelle CDI-RJ45), Feldbus

Einen Resetcode können Sie nur von Ihrer lokalen Endress+Hauser Serviceorganisation erhalten. Dieser muss extra für jedes Gerät berechnet werden.

- 1. Seriennummer des Geräts notieren.
- 2. Parameter **Betriebszeit** auslesen.
- 3. Lokale Endress+Hauser Serviceorganisation kontaktieren und Seriennummer sowie Betriebszeit mitteilen.
  - └ Berechneten Resetcode erhalten.
- 4. Resetcode im Parameter **Freigabecode zurücksetzen** ( $\rightarrow \triangleq 114$ ) eingeben.

  - Aus Gründen der IT-Sicherheit ist der berechnete Resetcode nur 96 h ab der genannten Betriebszeit und für die genannte Seriennummer gültig. Falls Sie nicht vor 96 h wieder am Gerät sein können sollten Sie entweder die ausgelesene Betriebszeit um ein paar Tage erhöhen oder das Gerät ausschalten.

### 10.8.2 Schreibschutz via Verriegelungsschalter

Im Gegensatz zum Parameterschreibschutz via anwenderspezifischem Freigabecode lässt sich damit der Schreibzugriff auf das gesamte Bedienmenü - bis auf **Parameter "Kontrast Anzeige"** - sperren.

Die Werte der Parameter sind nur noch sichtbar, aber nicht mehr änderbar (Ausnahme **Parameter "Kontrast Anzeige"**):

- Via Vor-Ort-Anzeige
- Via HART-Protokoll

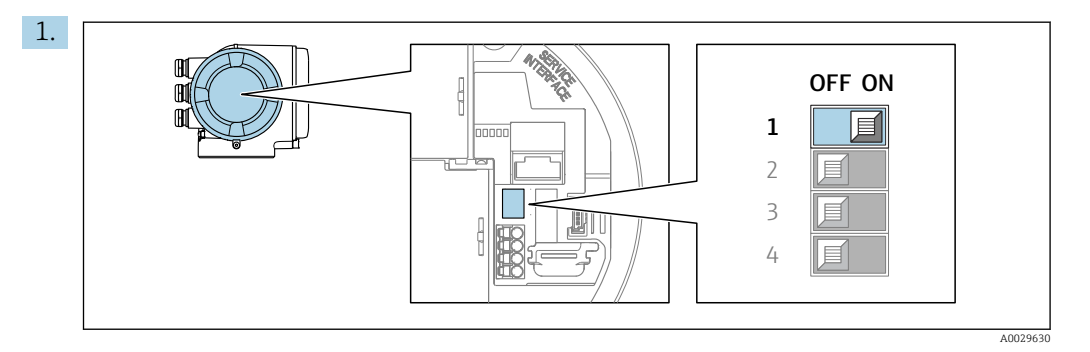

Verriegelungsschalter (WP) auf dem Hauptelektronikmodul in Position **ON** bringen: Hardwareschreibschutz aktiviert.

In Parameter Status Verriegelung wird die Option Hardware-verriegelt angezeigt → 
121. Auf der Vor-Ort-Anzeige erscheint zusätzlich in der Kopfzeile der Betriebsanzeige und in der Navigieransicht vor den Parametern das 
Symbol.

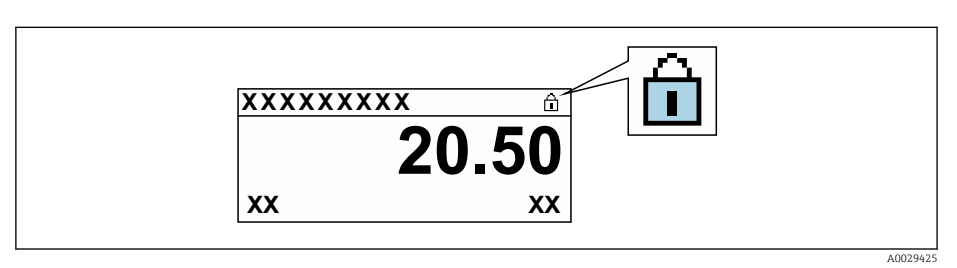

- 2. Verriegelungsschalter (WP) auf dem Hauptelektronikmodul in Position **OFF** (Werkseinstellung) bringen: Hardwareschreibschutz deaktiviert.
  - In Parameter Status Verriegelung wird keine Option angezeigt → 
    121. Auf der Vor-Ort-Anzeige verschwindet in der Kopfzeile der Betriebsanzeige und in der Navigieransicht vor den Parametern das 
    -Symbol.

# 11 Betrieb

# 11.1 Status der Geräteverriegelung ablesen

Anzeige aktiver Schreibschutz: Parameter Status Verriegelung

Betrieb → Status Verriegelung

Funktionsumfang von Parameter "Status Verriegelung"

| Optionen                 | Beschreibung                                                                                                    |
|--------------------------|----------------------------------------------------------------------------------------------------|
| Keine                    | Es gelten die Zugriffsrechte, die in Parameter <b>Zugriffsrecht</b> angezeigt werden<br>→ 🗎 58. Erscheint nur auf der Vor-Ort-Anzeige.                                                                                 |
| Hardware-verriegelt      | Der DIP-Schalter für die Hardware-Verriegelung ist auf dem Terminalprint aktiviert. Dadurch ist der Schreibzugriff auf die Parameter gesperrt (z.B. über Vor-Ort-Anzeige oder Bedientool) $\rightarrow \square$ 119.   |
| Vorübergehend verriegelt | Aufgrund interner Verarbeitungen im Gerät (z.B. Up-/Download von Daten, Reset)<br>ist der Schreibzugriff auf die Parameter kurzzeitig gesperrt. Nach Abschluss der<br>Verarbeitung sind die Parameter wieder änderbar. |

# 11.2 Bediensprache anpassen

Detaillierte Angaben:

- Zur Einstellung der Bediensprache

# 11.3 Anzeige konfigurieren

Detaillierte Angaben:

- Zu den Grundeinstellungen zur Vor-Ort-Anzeige  $\rightarrow$  🗎 98
- Zu den erweiterten Einstellungen zur Vor-Ort-Anzeige  $\rightarrow \square$  105

# 11.4 Messgerät an Prozessbedingungen anpassen

Dazu stehen zur Verfügung:

- Grundeinstellungen mithilfe des Menü<br/> Setup ( $\rightarrow \ \boxminus$  81)
- Erweiterte Einstellungen mithilfe des Untermenü **Erweitertes Setup** (→ 🗎 102)

# 11.5 Messwerte ablesen

Mithilfe des Untermenü **Messwerte** können alle Messwerte abgelesen werden.

### Navigation

Menü "Diagnose" → Messwerte

| ► Messwerte     |           |
|-----------------|-----------|
| ► Prozessgrößen | → 🗎 122   |
| ► Eingangswerte | → 🗎 123   |
| ► Ausgangswerte | → 🗎 124   |
| ► Summenzähler  | ) → 🗎 126 |

# 11.5.1 Untermenü "Prozessgrößen"

Das enthält alle Parameter, um die aktuellen Messwerte zu jeder Prozessgröße anzuzeigen.

### Navigation

Menü "Diagnose" → Messwerte → Prozessgrößen

| ► Prozessgrößen           |           |
|---------------------------|-----------|
| Trockenmassekonzentration | ) → 🗎 122 |
| Temperatur                | ] → 🗎 122 |
| Elektroniktemperatur      | ) → 🗎 122 |
| Leitfähigkeit             | ) → 🗎 122 |
| Korrigierte Leitfähigkeit | → 🗎 123   |
| Feststofffracht           | → 🗎 123   |

# Parameterübersicht mit Kurzbeschreibung

| Parameter                 | Voraussetzung | Beschreibung                                                                                                   | Anzeige                            |
|---------------------------|---------------|----------------------------------------------------------------------------------------------------|------------------------------------|
| Trockenmassekonzentration | -             | Zeigt die Trockenmassekonzentration<br>(Anteil Feststoffe am Gesamtgewicht<br>oder Gehalt pro Volumeneinheit). | Gleitkommazahl mit Vor-<br>zeichen |
| Temperatur                | -             | Zeigt die aktuell gemessene Messstoff-<br>temperatur.                                                          | Gleitkommazahl mit Vor-<br>zeichen |
| Elektroniktemperatur      | -             | Zeigt die aktuell gemessene Elektronik-<br>temperatur.                                                         | Gleitkommazahl mit Vor-<br>zeichen |
| Leitfähigkeit             | -             | Zeigt aktuell gemessene Leitfähigkeit.                                                                         | Gleitkommazahl                     |

| Parameter                 | Voraussetzung                                                                                     | Beschreibung                                                    | Anzeige                            |
|---------------------------|---------------------------------------------------------------------------------------------------|-----------------------------------------------------------------|------------------------------------|
| Korrigierte Leitfähigkeit | -                                                                                                 | Zeigt die gemessene Leitfähigkeit (tem-<br>peraturkompensiert). | Gleitkommazahl                     |
| Feststofffracht           | Der Volumenfluss des Messstoffs wird<br>über den Stromeingang 1 n oder den<br>Feldbus eingelesen. | Zeigt die Fließmenge des Feststoffs.                            | Gleitkommazahl mit Vor-<br>zeichen |

# 11.5.2 Untermenü "Eingangswerte"

Das Untermenü **Eingangswerte** führt den Anwender systematisch zu den einzelnen Eingangswerten.

### Navigation

Menü "Diagnose" → Messwerte → Eingangswerte

| ► Eingangswerte     |           |
|---------------------|-----------|
| ► Stromeingang 1 n  | ] → 🗎 123 |
| ► Statuseingang 1 n | ] → 🗎 123 |

### Eingangswerte Stromeingang

Das Untermenü **Stromeingang 1 ... n** enthält alle Parameter, um die aktuellen Messwerte zu jedem Stromeingang anzuzeigen.

### Navigation

Menü "Diagnose"  $\rightarrow$  Messwerte  $\rightarrow$  Eingangswerte  $\rightarrow$  Stromeingang 1 ... n

| ► Stromeingang 1 n   |         |
|----------------------|---------|
| Messwerte 1 n        | → 🗎 123 |
| Gemessener Strom 1 n | → 🗎 123 |

### Parameterübersicht mit Kurzbeschreibung

| Parameter            | Beschreibung                                | Anzeige                       |
|----------------------|---------------------------------------------|-------------------------------|
| Messwerte 1 n        | Zeigt aktuellen Eingangswert.               | Gleitkommazahl mit Vorzeichen |
| Gemessener Strom 1 n | Zeigt aktuellen Stromwert vom Stromeingang. | 0 22,5 mA                     |

### Eingangswerte Statuseingang

Das Untermenü **Statuseingang 1 ... n** enthält alle Parameter, um die aktuellen Messwerte zu jedem Statuseingang anzuzeigen.

#### Navigation

Menü "Diagnose"  $\rightarrow$  Messwerte  $\rightarrow$  Eingangswerte  $\rightarrow$  Statuseingang 1 ... n

| ► Statuseingang 1 n |         |  |
|---------------------|---------|--|
| Wert Statuseingang  | → 🗎 124 |  |

#### Parameterübersicht mit Kurzbeschreibung

| Parameter          | Beschreibung                         | Anzeige                                |
|--------------------|--------------------------------------|----------------------------------------|
| Wert Statuseingang | Zeigt aktuellen Eingangssignalpegel. | <ul><li>Hoch</li><li>Niedrig</li></ul> |

# 11.5.3 Ausgangswerte

Das Untermenü **Ausgangswerte** enthält alle Parameter, um die aktuellen Messwerte zu jedem Ausgang anzuzeigen.

#### Navigation

Menü "Diagnose" → Messwerte → Ausgangswerte

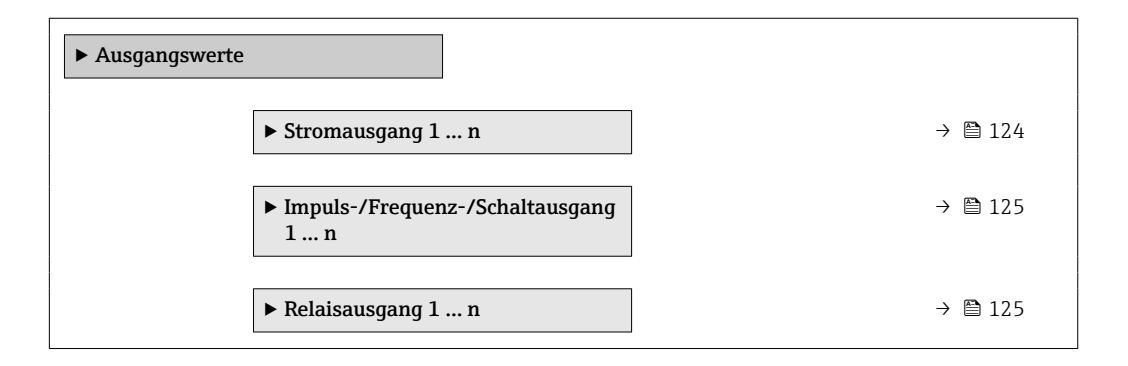

#### Ausgangswerte Stromausgang

Das Untermenü **Wert Stromausgang** enthält alle Parameter, um die aktuellen Messwerte zu jedem Stromausgang anzuzeigen.

#### Navigation

Menü "Diagnose"  $\rightarrow$  Messwerte  $\rightarrow$  Ausgangswerte  $\rightarrow$  Wert Stromausgang 1 ... n

| ► Stromausgang 1 n |         |
|--------------------|---------|
| Ausgangsstrom      | → 🗎 125 |
| Gemessener Strom   | → 🗎 125 |

### Parameterübersicht mit Kurzbeschreibung

| Parameter        | Beschreibung                                          | Anzeige      |
|------------------|-------------------------------------------------------|--------------|
| Ausgangsstrom    | Zeigt aktuell berechneten Stromwert vom Stromausgang. | 3,59 22,5 mA |
| Gemessener Strom | Zeigt aktuell gemessenen Stromwert vom Stromausgang.  | 0 30 mA      |

#### Ausgangswerte Impuls-/Frequenz-/Schaltausgang

Das Untermenü **Impuls-/Frequenz-/Schaltausgang 1 ... n** enthält alle Parameter, um die aktuellen Messwerte zu jedem Impuls-/Frequenz-/Schaltausgang anzuzeigen.

#### Navigation

Menü "Diagnose" <br/>  $\rightarrow$  Messwerte  $\rightarrow$  Ausgangswerte  $\rightarrow$  Impuls-/Frequenz-/Schalt<br/>ausgang 1 ... n

| ► Impuls-/Frequenz-/Schaltausgang<br>1 n |         |
|------------------------------------------|---------|
| Ausgangsfrequenz                         | →  125  |
| Impulsausgang                            | → 🗎 125 |
| Schaltzustand                            | → 🗎 125 |

#### Parameterübersicht mit Kurzbeschreibung

| Parameter        | Voraussetzung                                                              | Beschreibung                                          | Anzeige                                     |
|------------------|----------------------------------------------------------------------------|-------------------------------------------------------|---------------------------------------------|
| Ausgangsfrequenz | In Parameter <b>Betriebsart</b> ist die Option <b>Frequenz</b> ausgewählt. | Zeigt aktuell gemessenen Wert vom<br>Frequenzausgang. | 0,0 12 500,0 Hz                             |
| Impulsausgang    | In Parameter <b>Betriebsart</b> ist die Option <b>Impuls</b> ausgewählt.   | Zeigt aktuell ausgegebene Impulsfre-<br>quenz an.     | Positive Gleitkommazahl                     |
| Schaltzustand    | In Parameter <b>Betriebsart</b> ist die Option <b>Schalter</b> ausgewählt. | Zeigt aktuellen Zustand vom Schaltaus-<br>gang.       | <ul><li>Offen</li><li>Geschlossen</li></ul> |

#### Ausgangswerte Relaisausgang

Das Untermenü **Relaisausgang 1 ... n** enthält alle Parameter, um die aktuellen Messwerte zu jedem Relaisausgang anzuzeigen.

#### Navigation

Menü "Diagnose"  $\rightarrow$  Messwerte  $\rightarrow$  Ausgangswerte  $\rightarrow$  Relaisausgang 1 ... n

| ► Relaisausgang 1 n     |           |
|-------------------------|-----------|
| Schaltzustand           | → 🗎 126   |
| Schaltzyklen            | ) → 🗎 126 |
| Max. Schaltzyklenanzahl | ) → 🗎 126 |

# Parameterübersicht mit Kurzbeschreibung

| Parameter               | Beschreibung                                            | Anzeige                                     |
|-------------------------|---------------------------------------------------------|---------------------------------------------|
| Schaltzustand           | Zeigt den aktuellen Schaltzustand des Ausgangs.         | <ul><li>Offen</li><li>Geschlossen</li></ul> |
| Schaltzyklen            | Zeigt Anzahl aller durchgeführten Schaltzyklen.         | Positive Ganzzahl                           |
| Max. Schaltzyklenanzahl | Zeigt die maximale Anzahl gewährleisteter Schaltzyklen. | Positive Ganzzahl                           |

# 11.5.4 Untermenü "Summenzähler"

Das Untermenü **Summenzähler** enthält alle Parameter, um die aktuellen Messwerte zu jedem Summenzähler anzuzeigen.

### Navigation

Menü "Diagnose"  $\rightarrow$  Messwerte  $\rightarrow$  Summenzähler

| ► Summenzähler  |           |         |
|-----------------|-----------|---------|
| Wert Summenzäh  | hler 1    | → 🗎 126 |
| Überlauf Summer | nzähler 1 | → 🗎 126 |

### Parameterübersicht mit Kurzbeschreibung

| Parameter               | Beschreibung                                  | Anzeige                       |
|-------------------------|-----------------------------------------------|-------------------------------|
| Wert Summenzähler 1     | Zeigt aktuellen Zählerstand vom Summenzähler. | Gleitkommazahl mit Vorzeichen |
| Überlauf Summenzähler 1 | Zeigt aktuellen Überlauf vom Summenzähler.    | Ganzzahl mit Vorzeichen       |

# 11.6 Summenzähler-Reset durchführen

Im Untermenü **Betrieb** erfolgt das Zurücksetzen der Summenzähler:

- Steuerung Summenzähler
- Alle Summenzähler zurücksetzen

#### Navigation

Menü "Betrieb" → Summenzähler-Bedienung

| ► Summenzähler-Bedienung       |           |
|--------------------------------|-----------|
| Steuerung Summenzähler 1 n     | ] → 🗎 127 |
| Voreingestellter Wert 1 n      | ] → 🗎 127 |
| Wert Summenzähler 1 n          | ] → 🗎 127 |
| Alle Summenzähler zurücksetzen | ] → 🗎 127 |

### Parameterübersicht mit Kurzbeschreibung

| Parameter                      | Voraussetzung                                                                                                    | Beschreibung                                                                                                    | Auswahl / Eingabe /<br>Anzeige                                                                                                    | Werkseinstellung |
|--------------------------------|----------------------------------------------------------------------------------------------------|----------------------------------------------------------------------------------------------------|----------------------------------------------------------------------------------------------------|------------------|
| Steuerung Summenzähler 1       | In Parameter <b>Zuordnung Pro-<br/>zessgröße</b> (→ 🗎 104) von<br>Untermenü <b>Summenzähler</b><br><b>1</b> n ist eine Prozessgröße<br>ausgewählt. | Summenzähler steuern.                                                                                                    | <ul> <li>Totalisieren</li> <li>Zurücksetzen +<br/>anhalten</li> <li>Voreingestellter<br/>Wert + anhalten</li> <li>Zurücksetzen +<br/>starten</li> <li>Voreingestellter<br/>Wert + starten</li> <li>Anhalten</li> </ul> | Totalisieren     |
| Voreingestellter Wert 1        | In Parameter <b>Zuordnung Pro-</b><br>zessgröße (→    104) von<br>Untermenü <b>Summenzähler</b><br>1 n ist eine Prozessgröße<br>ausgewählt.        | <ul> <li>Startwert für Summenzähler vorgeben.</li> <li>Abhängigkeit</li> <li>I Für den Summenzähler wird die Einheit der ausgewählten Prozessgröße in Parameter Einheit Summenzähler (→</li></ul> | Gleitkommazahl mit<br>Vorzeichen                                                                                                    | 0 kg             |
| Wert Summenzähler              | -                                                                                                    | Zeigt aktuellen Zählerstand<br>vom Summenzähler.                                                                                                    | Gleitkommazahl mit<br>Vorzeichen                                                                                                    | _                |
| Alle Summenzähler zurücksetzen | -                                                                                                    | Alle Summenzähler auf Wert 0<br>zurücksetzen und starten.                                                                                                    | <ul> <li>Abbrechen</li> <li>Zurücksetzen +<br/>starten</li> </ul>                                                                                                    | Abbrechen        |

# 11.6.1 Funktionsumfang von Parameter "Steuerung Summenzähler"

| Optionen                | Beschreibung                                                                       |
|-------------------------|------------------------------------------------------------------------------------|
| Totalisieren            | Der Summenzähler wird gestartet oder läuft weiter.                                 |
| Zurücksetzen + anhalten | Die Summierung wird angehalten und der Summenzähler auf Wert 0 zurückge-<br>setzt. |

| Optionen                                       | Beschreibung                                                                                                    |
|------------------------------------------------|----------------------------------------------------------------------------------------------------|
| Voreingestellter Wert + anhalten <sup>1)</sup> | Die Summierung wird angehalten und der Summenzähler auf seinen definierten<br>Startwert aus Parameter <b>Voreingestellter Wert</b> gesetzt.         |
| Zurücksetzen + starten                         | Der Summenzähler wird auf Wert 0 zurückgesetzt und die Summierung erneut gestartet.                                                                 |
| Voreingestellter Wert + starten <sup>1)</sup>  | Der Summenzähler wird auf seinen definierten Startwert aus Parameter <b>Voreinge-</b><br>stellter Wert gesetzt und die Summierung erneut gestartet. |
| Anhalten                                       | Die Summierung wird angehalten.                                                                                                    |

1) Sichtbar in Abhängigkeit von Bestelloptionen oder Geräteeinstellungen

# 11.6.2 Funktionsumfang von Parameter "Alle Summenzähler zurücksetzen"

| Optionen               | Beschreibung                                                                                                    |
|------------------------|----------------------------------------------------------------------------------------------------|
| Abbrechen              | Der Parameter wird ohne Aktion verlassen.                                                                                                    |
| Zurücksetzen + starten | Zurücksetzen des Summenzählers auf den Wert 0 und Neustart der Summierung.<br>Die bisherig aufsummierte Menge der Fracht wird dadurch gelöscht. |

# 11.7 Messwerthistorie anzeigen

Im Gerät muss das Anwendungspaket **Extended HistoROM** freigeschaltet sein (Bestelloption), damit das Untermenü **Messwertspeicherung** erscheint. Dieses enthält alle Parameter für die Messwerthistorie.

P Die Messwerthistorie ist auch verfügbar über:

- Anlagen-Asset-Management-Tool FieldCare  $\rightarrow \square$  70.
- Webbrowser

### Funktionsumfang

- Speicherung von insgesamt 1000 Messwerten möglich
- 4 Speicherkanäle
- Speicherintervall f
  ür Messwertspeicherung einstellbar
- Anzeige des Messwertverlaufs für jeden Speicherkanal in Form eines Diagramms

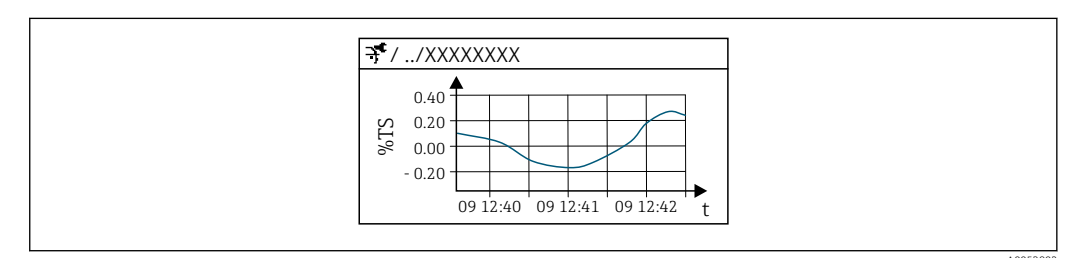

30 Diagramm eines Messwertverlaufs

- x-Achse: Zeigt je nach Anzahl der gewählten Kanäle 250 bis 1000 Messwerte einer Prozessgröße.
- y-Achse: Zeigt die ungefähre Messwertspanne und passt diese kontinuierlich an die laufende Messung an.

Wenn die Länge des Speicherintervalls oder die getroffene Zuordnung der Prozessgrößen zu den Kanälen geändert wird, wird der Inhalt des Messwertspeichers gelöscht.

#### Navigation

Menü "Diagnose" → Messwertspeicherung

| ► Messwertspeicherung |           |
|-----------------------|-----------|
| Zuordnung 1. Kanal    | → 🗎 130   |
| Zuordnung 2. Kanal    | ) → 🗎 130 |
| Zuordnung 3. Kanal    | ) → 🗎 130 |
| Zuordnung 4. Kanal    | ) → 🗎 131 |
| Speicherintervall     | ) → 🗎 131 |
| Datenspeicher löschen | → 🗎 131   |
| Messwertspeicherung   | → 🗎 131   |
| Speicherverzögerung   | → 🗎 131   |

| Messwertspeicherungssteuerung | → 🗎 131 |
|-------------------------------|---------|
| Messwertspeicherungsstatus    | → 🗎 131 |
| Gesamte Speicherdauer         | → 🗎 131 |

# Parameterübersicht mit Kurzbeschreibung

| Parameter          | Voraussetzung                                                                                                    | Beschreibung                                   | Auswahl / Eingabe /<br>Anzeige                                                                                                    | Werkseinstellung |
|--------------------|----------------------------------------------------------------------------------------------------|------------------------------------------------|----------------------------------------------------------------------------------------------------|------------------|
| Zuordnung 1. Kanal | Anwendungspaket <b>Extended</b><br><b>HistoROM</b> ist verfügbar.                                                                                                    | Prozessgröße zum Speicherka-<br>nal zuordnen.  | <ul> <li>Aus</li> <li>Trockenmassekon-zentration</li> <li>Temperatur</li> <li>Elektroniktemperatur</li> <li>Leitfähigkeit</li> <li>Korrigierte Leitfähigkeit</li> <li>Feststofffracht *</li> <li>Stromausgang 1 *</li> <li>Stromausgang 3 *</li> <li>Stromausgang 4 *</li> </ul> | Aus              |
| Zuordnung 2. Kanal | <ul> <li>Die Option Feststofffracht<br/>ist nur verfügbar, wenn der<br/>Volumenfluss des Mess-<br/>stoffs über den Stromein-<br/>gang 1 n oder den Feldbus<br/>eingelesen wird.</li> <li>Anwendungspaket Exten-<br/>ded HistoROM ist verfüg-<br/>bar.</li> <li>In Parameter Software-<br/>Optionsübersicht wer-<br/>den die aktuell<br/>aktivierten Software-<br/>Optionen angezeigt.</li> </ul> | Speicherkanal eine Prozess-<br>größe zuordnen. | Auswahlliste siehe<br>Parameter <b>Zuord-</b><br>nung 1. Kanal<br>(→ ■ 130)                                                                                                    | Aus              |
| Zuordnung 3. Kanal | <ul> <li>Die Option Feststofffracht<br/>ist nur verfügbar, wenn der<br/>Volumenfluss des Mess-<br/>stoffs über den Stromein-<br/>gang 1 n oder den Feldbus<br/>eingelesen wird.</li> <li>Anwendungspaket Exten-<br/>ded HistoROM ist verfüg-<br/>bar.</li> <li>In Parameter Software-<br/>Optionsübersicht wer-<br/>den die aktuell<br/>aktivierten Software-<br/>Optionen angezeigt.</li> </ul> | Speicherkanal eine Prozess-<br>größe zuordnen. | Auswahlliste siehe<br>Parameter <b>Zuord-</b><br>nung 1. Kanal<br>(→ ≌ 130)                                                                                                    | Aus              |

| Parameter                     | Voraussetzung                                                                                                    | Beschreibung                                                                                                    | Auswahl / Eingabe /<br>Anzeige                                                               | Werkseinstellung |
|-------------------------------|----------------------------------------------------------------------------------------------------|----------------------------------------------------------------------------------------------------|----------------------------------------------------------------------------------------------|------------------|
| Zuordnung 4. Kanal            | <ul> <li>Die Option Feststofffracht<br/>ist nur verfügbar, wenn der<br/>Volumenfluss des Mess-<br/>stoffs über den Stromein-<br/>gang 1 n oder den Feldbus<br/>eingelesen wird.</li> <li>Anwendungspaket Exten-<br/>ded HistoROM ist verfüg-<br/>bar.</li> <li>In Parameter Software-<br/>Optionsübersicht wer-<br/>den die aktuell<br/>aktivierten Software-<br/>Optionen angezeigt.</li> </ul> | Speicherkanal eine Prozess-<br>größe zuordnen.                                                                                                    | Auswahlliste siehe<br>Parameter <b>Zuord-</b><br>nung 1. Kanal<br>(→ 曽 130)                  | Aus              |
| Speicherintervall             | Anwendungspaket <b>Extended</b><br>HistoROM ist verfügbar.                                                                                                    | Speicherintervall für die Mess-<br>wertspeicherung definieren,<br>das den zeitlichen Abstand der<br>einzelnen Datenpunkte im<br>Datenspeicher bestimmt. | 0,1 3 600,0 s                                                                                | 1,0 s            |
| Datenspeicher löschen         | Anwendungspaket <b>Extended</b><br><b>HistoROM</b> ist verfügbar.                                                                                                    | Gesamten Datenspeicher<br>löschen.                                                                                                    | <ul><li>Abbrechen</li><li>Daten löschen</li></ul>                                            | Abbrechen        |
| Messwertspeicherung           | -                                                                                                    | Art der Messwertaufzeichnung<br>auswählen.                                                                                                    | <ul> <li>Überschreibend</li> <li>Nicht überschreibend</li> </ul>                             | Überschreibend   |
| Speicherverzögerung           | In Parameter <b>Messwertspei-<br/>cherung</b> ist die Option <b>Nicht</b><br><b>überschreibend</b> ausgewählt.                                                                                                    | Verzögerungszeit für die Mess-<br>wertspeicherung eingeben.                                                                                             | 0 999 h                                                                                      | 0 h              |
| Messwertspeicherungssteuerung | In Parameter <b>Messwertspei-<br/>cherung</b> ist die Option <b>Nicht</b><br><b>überschreibend</b> ausgewählt.                                                                                                    | Messwertspeicherung starten<br>und anhalten.                                                                                                    | <ul><li>Keine</li><li>Löschen + starten</li><li>Anhalten</li></ul>                           | Keine            |
| Messwertspeicherungsstatus    | In Parameter <b>Messwertspei-<br/>cherung</b> ist die Option <b>Nicht</b><br><b>überschreibend</b> ausgewählt.                                                                                                    | Zeigt den Messwertspeiche-<br>rungsstatus an.                                                                                                    | <ul> <li>Ausgeführt</li> <li>Verzögerung aktiv</li> <li>Aktiv</li> <li>Angehalten</li> </ul> | Ausgeführt       |
| Gesamte Speicherdauer         | In Parameter <b>Messwertspei-</b><br>cherung ist die Option <b>Nicht</b><br>überschreibend ausgewählt.                                                                                                    | Zeigt die gesamte Speicher-<br>dauer an.                                                                                                    | Positive Gleitkomma-<br>zahl                                                                 | 0 s              |

\* Sichtbar in Abhängigkeit von Bestelloptionen oder Geräteeinstellungen

# 11.8 Messwert mit Hilfe von Assistenten abgleichen

In der Praxis ist typisch bei der Inbetriebnahme ein Abgleich des Messwerts auf einen Referenzwert (z.B. aus dem Labor) erforderlich, um im nachfolgenden Betrieb eine optimale Messperformance erreichen zu können. Bei größeren Änderungen der Prozessbedingungen oder nach dem Austausch des Sensorelektronikmoduls (ISEM) wird empfohlen, den Abgleich zu wiederholen.

Mit Hilfe von manuell entnommenen Messstoffproben, die im Labor analysiert werden, kann die Abweichung zum vom Gerät ermittelten Wert kontrolliert und gegebenfalls angepasst werden. Dazu wird der Laborwert dem Messwert des Geräts gegenübergestellt. Anhand der Differenz zwischen den beiden Werten kann entschieden werden, ob die Messperformance ausreichend ist oder das Gerät mit dem Laborwert neu abgeglichen werden soll.

Für eine einfache Durchführung verfügt das Gerät über vier Assistenten. Nach dem Start des jeweiligen Assistenten wird man durch die notwendigen Arbeitsschritte geführt.

Grundeinstellungen für den Abgleich durchführen:

1. Assistent Inbetriebnahme

Messwert mit Referenzwert abgleichen:

- 2. Assistent 1 Probe nehmen
- 3. Assistent 2 Laborwert eingeben
- 4. Assistent 3 Abgleich durchführen
- Ein Abgleich kann direkt über die Vor-Ort-Bedienung des Geräts oder über den Webserver ausgeführt werden.

Die Ausführung über die Assistenten ist bei beiden Bedienmöglichkeiten grundsätzlich gleich, allerdings stehen bei der Bedienung über den Webserver im Assistent **3 -Abgleich durchführen** mehr Optionen und eine grafische Darstellung zur Verfügung. Daher wird die Nutzung des Webservers empfohlen.

Online Informationen

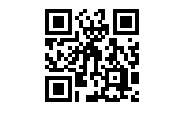

Weitere Informationen zur Vorgehensweise bei einem Abgleich mit Hilfe von Assistenten sind auch online verfügbar.

# 11.8.1 Grundeinstellungen für den Abgleich durchführen

Der Assistent **Inbetriebnahme** wird über das Hauptmenü aufgerufen: Setup  $\rightarrow$  Trockenmassekonzentrationsabgleich  $\rightarrow$  Inbetriebnahme

### Inbetriebnahme

Über den Assistent Inbetriebnahme:

- Wird die Systemzeit festgelegt (bei der erstmaligen Nutzung des Assistenten oder nach Trennung des Geräts von der Versorgungsspannung).
- Wird die Einheit des Feststoffgehalts für die gemessene Trockenmassekonzentration und dem Laborwert ausgewählt.
- Kann die Feststoffdichte eingegeben werden.

# 11.8.2 Messwert mit Referenzwert abgleichen

- Für jeden Abgleich des Geräts müssen **immer alle drei Assistenten** ausgeführt werden.

#### Probe entnehmen

Über den Assistent 1 - Probe nehmen:

- Kann die Systemzeit festgelegt werden (wenn nicht im Assistent **Inbetriebnahme** bereits definiert).
- Wird die Trockenmassekonzentration von Gerät gemessen.
- Wird der Wert für die Messstoffprobe des Geräts berechnete.
- Die berechnete Messstoffprobe des Geräts ist der Mittelwert aus der vom Gerät gemessenen Trockenmassekonzentration zwischen Start und Beendigung des Assistenten.
- Wird eine Kontrolle ausgeführt ob die Streuung innerhalb der zulässigen Grenzen liegt. Die obere Grenze kann im Parameter Maximale Streuung eingestellt werden.
- Wird der Wert der vom Gerät berechneten Messstoffprobe gespeichert (inkl. Systemzeit und Status).
  - Parallel zur Messung der Trockenmassekonzentration im Gerät muss manuell eine Messstoffprobe für die Analyse im Labor entnommen werden.
    - Für die Entnahme von Messstoffproben wird der Einbau von Probeentnahmestellen empfohlen  $\rightarrow \cong 24$ .

### Laborwert eingeben

Über den Assistent 2 - Laborwert eingeben:

- Kann eine Einheit für die Eingabe der manuell entnommen Messstoffprobe ausgewählt werden.
- Wird die vom Gerät gemessene Messstoffprobe ausgewählt, die für den der Laborwert verwendet werden soll.
- Wird der Laborwert der manuell entnommen Messstoffprobe eingegeben.
- Wird geprüft ob der Laborwert innerhalb des Wertebereichs liegt.
- Wird der Laborwert gespeichert (inkl. Status und gegebenenfalls Min.-/Max. Werte).

### Abgleich durchführen

Über den Assistent **3 - Abgleich durchführen**:

- Wird die jeweilige Messstoffprobe mit dem zugehörigen Laborwerten und die Anzahl der durchgeführten Abgleiche angezeigt.
- Erfolgt die Auswahl ob ein Ein-Punkt-Abgleich oder ein Multi-Punkt-Abgleich durchgeführt werden soll.
- Bei einem Ein-Punkt-Abgleich wird automatisch immer der Wert der zuletzt entnommenen, gültigen Messstoffprobe verwendet.
  - Bei einem Multi-Punkt-Abgleich werden automatisch immer die Werte der letzten 10 gültigen Messstoffproben verwendet.
- Wird der aktuelle und der neue Faktor und Offset angezeigt.
- Wird der aktuelle und neue Wert der Trockenmassekonzentration angezeigt.
- Wird der Zeitstempel der Durchführung angezeigt und die Durchführung bestätigt.

I Jeder abgeschlossene Abgleich wird dokumentiert: Diagnose → Ereignislogbuch → Ereignisliste

#### Erweiterte Funktionalität bei der Durchführung des Assistenten über den Webserver

Im Webserver werden die vorhanden Messstoffproben in einer Tabelle angezeigt (max. 10 von 32 gespeicherten Messstoffproben). Zusätzlich besteht die Möglichkeit die Auswahl der verwendeten Messstoffproben für den Abgleich anzupassen.

- Bei einem Ein-Punkt-Abgleich wird automatisch immer der Wert der zuletzt entnommenen, gültigen Messstoffprobe verwendet. Durch Löschen der jeweils letzten Messstoffprobe in der Tabelle kann die gewünschte letzte Messstoffprobe bestimmt werden.
- Bei einem Multi-Punkt-Abgleich werden automatisch immer die Werte der letzten 10 gültigen Messstoffproben verwendet. Durch Löschen von Messstoffproben in der Tabelle können die für den Abgleich gewünschten Messstoffproben bestimmt werden.

### 11.8.3 Assistenten aufrufen

#### Assistent Inbetriebnahme

Der Assistent wird über das Hauptmenü aufgerufen: Setup <br/>  $\rightarrow$  Trockenmassekonzentrationsabgleich <br/>  $\rightarrow$  Inbetriebnahme

 Assistent Probe nehmen, Assistent Laborwert eingeben und Assistent Abgleich durchführen:

Die Auswahl der Assistenten kann über das Bedienmenü oder bei der Vor-Ort-Bedienung aus der Betriebsanzeige durch das Halten der Enter-Taste 🗉 länger als 3 Sekunden aufgerufen werden.

#### Abgleich über die Vor-Ort-Bedienung durchführen

1. Enter-Taste 🗉 länger als 3 Sekunden drücken.

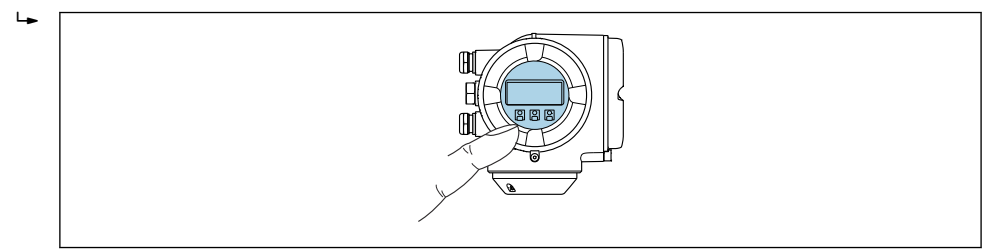

Es erscheint ein Auswahlfeld mit einer Auswahl für den Abgleich.

- 2. In dem Auswahlfeld die Auswahl für den Abgleich bestätigen.
  - 🕒 Die verfügbaren Assistenten werden angezeigt.
- 3. Gewünschten Assistenten auswählen und den Anweisungen folgen.

#### Abgleich über den Webserver durchführen

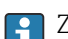

Zugriff auf Bedienmenü via Webbrowser - Webserver  $\rightarrow \ \ \textcircled{B}$  60.

1. Nach dem Start des Webservers das **Main menu > Setup** auswählen.

|                | Devi      | ce name         |      |                          | EI              | ndress  | s+Hauser 🕒        |
|----------------|-----------|-----------------|------|--------------------------|-----------------|---------|-------------------|
|                | Devi      | ce tag          |      |                          |                 |         |                   |
|                | Statu     | us signal       |      |                          |                 |         |                   |
| Total solids a | djustment | Measured values | Menu | Instrument health status | Data management | Network | Logout (Maintenar |

# 2. Total solids adjustment auswählen.

└ → Die verfügbaren Assistenten werden angezeigt.

|                                             | Device name   |               |           | Endress+           | Hauser 🖽 |  |
|---------------------------------------------|---------------|---------------|-----------|--------------------|----------|--|
|                                             | Device tag    |               |           |                    |          |  |
|                                             | Status signal |               |           |                    |          |  |
| Main menu > Setup > Total solids adjustment |               |               |           |                    |          |  |
|                                             |               |               |           |                    |          |  |
| 1 - Ta                                      | ke a sample   | 2 - Enter lab | value 3 - | Perform adjustment |          |  |

# 3. Den gewünschten Assistenten auswählen.

🛏 Die einzelnen Schritte des Assistenten werden angezeigt.

|                                                                                                    | Device name<br>Device tag<br>Status signal |                |                |           | Endre  | ess+Ha | auser [ | :: |
|----------------------------------------------------------------------------------------------------|--------------------------------------------|----------------|----------------|-----------|--------|--------|---------|----|
| Total solids adjustment Measured values Menu Instrument health status Data management Network Logout (Maintenance) |                                            |                |                |           |        |        |         |    |
| Main men                                                                                                    | u > Setup > Total                          | solids adjustr | ment > 1 - T   | ake a sam | ple    |        |         |    |
|                                                                                                    | m timo                                     | ampling        | ampling start  | ed        | Rosult |        | Finish  |    |
| Set syste                                                                                                    |                                            | ampining J     | uniphing sture |           | Nesult |        |         |    |

4. Den Anweisungen des Assistenten folgen.

🛏 Der Assistenten führt durch die einzelnen Schritte.

# 12 Diagnose und Störungsbehebung

# 12.1 Allgemeine Störungsbehebungen

### Zur Vor-Ort-Anzeige

| Fehler                                                                                  | Mögliche Ursachen                                                                                                    | Behebung                                                                                                    |
|-----------------------------------------------------------------------------------------|----------------------------------------------------------------------------------------------------|----------------------------------------------------------------------------------------------------|
| Vor-Ort-Anzeige dunkel, aber Signalausgabe innerhalb des gültigen Bereichs              | Kabel des Anzeigemoduls ist nicht richtig einge-<br>steckt.                                                                                                    | Stecker korrekt auf Hauptelektronikmodul und<br>Anzeigemodul einstecken.                                                                                              |
| Vor-Ort-Anzeige dunkel und keine Ausgangsig-<br>nale                                    | Versorgungsspannung stimmt nicht mit der<br>Angabe auf dem Typenschild überein.                                                                                                    | Richtige Versorgungsspannung anlegen .                                                                                                    |
|                                                                                         | Versorgungsspannung ist falsch gepolt.                                                                                                    | Versorgungsspannung umpolen.                                                                                                    |
|                                                                                         | Anschlusskabel haben keinen Kontakt zu den<br>Anschlussklemmen.                                                                                                    | Kontaktierung der Kabel prüfen und gegebenen-<br>falls korrigieren.                                                                                                   |
|                                                                                         | <ul> <li>Anschlussklemmen sind auf I/O-Elektronik-<br/>modul nicht korrekt gesteckt.</li> <li>Anschlussklemmen sind auf Hauptelektronik-<br/>modul nicht korrekt gesteckt.</li> </ul> | Anschlussklemmen kontrollieren.                                                                                                    |
|                                                                                         | <ul><li> I/O-Elektronikmodul ist defekt.</li><li> Hauptelektronikmodul ist defekt.</li></ul>                                                                                          | Ersatzteil bestellen $\rightarrow \square$ 163.                                                                                                    |
| Vor-Ort-Anzeige nicht ablesbar, aber Signalaus-<br>gabe innerhalb des gültigen Bereichs | Anzeige ist zu hell oder zu dunkel eingestellt.                                                                                                    | <ul> <li>Anzeige heller einstellen durch gleichzeitiges<br/>Drücken von ⊕ + E.</li> <li>Anzeige dunkler einstellen durch gleichzeitiges Drücken von ⊡ + E.</li> </ul> |
| Vor-Ort-Anzeige dunkel, aber Signalausgabe<br>innerhalb des gültigen Bereichs           | Anzeigemodul ist defekt.                                                                                                    | Ersatzteil bestellen $\rightarrow \square$ 163.                                                                                                    |
| Hintergrundbeleuchtung der Vor-Ort-Anzeige<br>rot                                       | Diagnoseereignis mit Diagnoseverhalten "Alarm"<br>eingetreten.                                                                                                    | Behebungsmaßnahmen durchführen → 🗎 149                                                                                                    |
| Text auf Vor-Ort-Anzeige erscheint in einer<br>nicht verständlichen Sprache.            | Eine nicht verständliche Bediensprache ist ein-<br>gestellt.                                                                                                    | <ol> <li>Für 2 s □ +</li></ol>                                                                                                    |
| Meldung auf Vor-Ort-Anzeige:<br>"Communication Error"<br>"Check Electronics"            | Die Kommunikation zwischen Anzeigemodul<br>und Elektronik ist unterbrochen.                                                                                                    | <ul> <li>Kabel und Verbindungsstecker zwischen<br/>Hauptelektronikmodul und Anzeigemodul<br/>prüfen.</li> <li>Ersatzteil bestellen →</li></ul>                        |

#### Zu Ausgangssignalen

| Fehler                                                                                                    | Mögliche Ursachen                                                   | Behebung                                        |
|----------------------------------------------------------------------------------------------------|---------------------------------------------------------------------|-------------------------------------------------|
| Signalausgabe außerhalb des gültigen Bereichs                                                                     | Hauptelektronikmodul ist defekt.                                    | Ersatzteil bestellen $\rightarrow \square$ 163. |
| Signalausgabe außerhalb des gültigen Strombe-<br>reichs<br>(< 3,6 mA bzw. > 22 mA)                                | Hauptelektronikmodul ist defekt.<br>I/O-Elektronikmodul ist defekt. | Ersatzteil bestellen → 🗎 163.                   |
| Gerät zeigt auf Vor-Ort-Anzeige richtigen Wert<br>an, aber Signalausgabe falsch, jedoch im gülti-<br>gen Bereich. | Parametrierfehler                                                   | Parametrierung prüfen und korrigieren.          |

| Fehler                                                   | Mögliche Ursachen                                                                                                    | Behebung                                                                                                    |
|----------------------------------------------------------|----------------------------------------------------------------------------------------------------|----------------------------------------------------------------------------------------------------|
| Gerät misst falsch.                                      | Parametrierfehler oder Gerät wird außerhalb des<br>Anwendungsbereichs betrieben.                                       | <ol> <li>Parametrierung prüfen und korrigieren.</li> <li>Angegebene Grenzwerte in den "Technischen<br/>Daten" einhalten.</li> </ol>                                                                                                    |
| Unerwartete und signifikante Differenz zum<br>Laborwert. | Belagsbildung auf den Antennen<br>Eine Belagsbildung führt in der Regel zu<br>einer positiven Differenz zum Laborwert. | <ol> <li>Belag entfernen</li> <li>Neuen Abgleich durchführen →          ■ 132.     </li> <li>Beim Entfernen des Belags ist darauf zu achten, dass das Messrohr, die Antennen und der Temperaturfühler weder mechanisch beschädigt noch chemisch angegriffen werden.</li> </ol> |

# Zum Zugriff

| Fehler                                                                                                    | Mögliche Ursachen                                                                                                    | Behebung                                                                                                    |  |
|----------------------------------------------------------------------------------------------------|----------------------------------------------------------------------------------------------------|----------------------------------------------------------------------------------------------------|--|
| Schreibzugriff auf Parameter ist nicht möglich.                                                                                                    | Hardware-Schreibschutz ist aktiviert.                                                                                                    | Verriegelungsschalter auf Hauptelektronikmo-<br>dul in Position <b>OFF</b> bringen $\rightarrow \square$ 119.                                                                                                    |  |
|                                                                                                    | Aktuelle Anwenderrolle hat eingeschränkte<br>Zugriffsrechte.                                                                                                    | <ol> <li>Anwenderrolle prüfen → 🗎 58.</li> <li>Korrekten kundenspezifischen Freigabecode<br/>eingeben → 🗎 59.</li> </ol>                                                                                                    |  |
| Verbindung via HART-Protokoll ist nicht mög-<br>lich.                                                                                                    | Fehlender oder falsch eingebauter Kommunika-<br>tionswiderstand.                                                                                                    | Kommunikationswiderstand (250 Ω) korrekt<br>einbauen. Maximale Bürde beachten                                                                                                    |  |
|                                                                                                    | Commubox<br>• Falsch angeschlossen.<br>• Falsch eingestellt.<br>• Treiber ist nicht richtig installiert.<br>• Am PC ist die USB-Schnittstelle falsch einge-<br>stellt. | Dokumentation zur Commubox FXA195 HART<br>beachten:<br>Technische Information TI00404F                                                                                                    |  |
| Verbindung zum Webserver, FieldCare oder<br>DeviceCare ist nicht möglich.                                                                                                    | WLAN-Netzwerk ist nicht verfügbar.                                                                                                    | <ul> <li>Prüfen, ob WLAN-Empfang vorhanden ist:<br/>LED am Anzeigemodul leuchtet blau.</li> <li>Prüfen, ob die WLAN-Verbindung aktiviert<br/>ist: LED am Anzeigemodul blinkt blau.</li> <li>Gerätefunktion einschalten.</li> </ul> |  |
| Keine oder instabile Netzwerkverbindung.                                                                                                    | WLAN-Netzwerk ist schwach.                                                                                                    | <ul> <li>Bediengerät außerhalb Empfangsbereich:<br/>Netzwerkstatus auf Bediengerät prüfen.</li> <li>Zur Verbesserung der Netzwerkleistung:<br/>Externe WLAN-Antenne verwenden.</li> </ul>                                          |  |
|                                                                                                    | Parallele WLAN- und Ethernet-Kommunikation.                                                                                                    | <ul> <li>Netzwerkeinstellungen prüfen.</li> <li>Temporär nur WLAN als Schnittstelle aktivieren.</li> </ul>                                                                                                    |  |
| Webbrowser ist eingefroren und keine Bedie-<br>nung mehr möglich.                                                                                                    | Datentransfer ist aktiv.                                                                                                    | Warten, bis Datentransfer oder laufende Aktion abgeschlossen ist.                                                                                                    |  |
|                                                                                                    | Verbindungsabbruch                                                                                                    | <ul> <li>Kabelverbindung und Spannungsversorgung<br/>prüfen.</li> <li>Webbrowser refreshen und gegebenenfalls<br/>neu starten.</li> </ul>                                                                                          |  |
| Anzeige der Inhalte im Webbrowser ist schlecht<br>lesbar oder unvollständig.                                                                                                    | Verwendete Webbrowser-Version ist nicht opti-<br>mal.                                                                                                    | <ul> <li>Korrekte Webbrowser-Version verwenden         →</li></ul>                                                                                                    |  |
|                                                                                                    | Ansichtseinstellungen sind nicht passend.                                                                                                    | Schriftgröße/Anzeigeverhältnis vom Webbrow-<br>ser anpassen.                                                                                                    |  |
| Keine oder unvollständige Darstellung der<br>Inhalte im Webbrowser.• JavaScript ist nicht aktiviert.<br>• JavaScript ist nicht aktivierbar.> JavaScript aktivieren.<br>• Als IP-Adresse http://XXX.XX<br>let/basic.html eingeben. |                                                                                                    | <ul> <li>JavaScript aktivieren.</li> <li>Als IP-Adresse http://XXX.XXX.X.XX/serv-<br/>let/basic.html eingeben.</li> </ul>                                                                                                    |  |

| Fehler                                                                                                    | Mögliche Ursachen                                            | Behebung                                                                                                    |
|----------------------------------------------------------------------------------------------------|--------------------------------------------------------------|----------------------------------------------------------------------------------------------------|
| Bedienung mit FieldCare oder DeviceCare via<br>Serviceschnittstelle CDI-RJ45 (Port 8000) ist<br>nicht möglich.                              | Firewall des PCs oder Netzwerks verhindert<br>Kommunikation. | Je nach Einstellungen der verwendeten Firewall<br>auf dem PC oder im Netzwerk, muss die Firewall<br>für den FieldCare-/DeviceCare-Zugriff deakti-<br>viert oder angepasst werden. |
| Flashen der Firmware mit FieldCare oder Devi-<br>ceCare via Serviceschnittstelle CDI-RJ45 (Port<br>8000 oder TFTP-Ports) ist nicht möglich. | Firewall des PCs oder Netzwerks verhindert<br>Kommunikation. | Je nach Einstellungen der verwendeten Firewall<br>auf dem PC oder im Netzwerk, muss die Firewall<br>für den FieldCare-/DeviceCare-Zugriff deakti-<br>viert oder angepasst werden. |

#### Diagnoseinformation via Leuchtdioden 12.2

#### 12.2.1 Messumformer

Verschiedene Leuchtdioden (LED) im Messumformer liefern Informationen zum Gerätestatus.

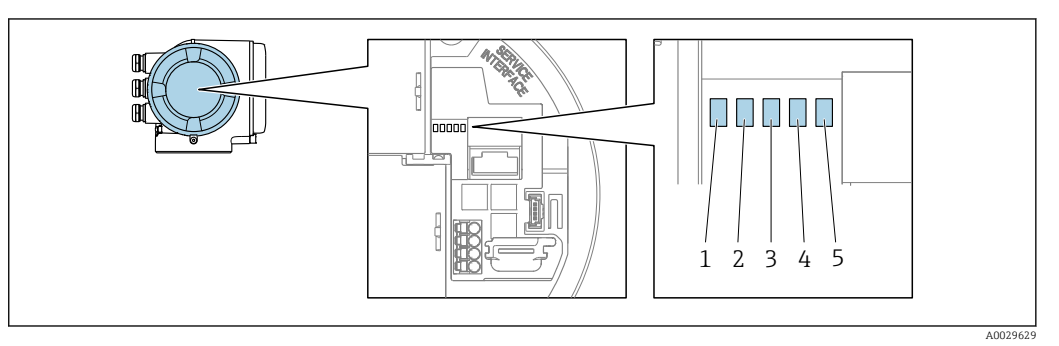

- Versorgungsspannung Gerätestatus 1
- 2
- 3 Nicht verwendet
- 4 Kommunikation
- 5 Serviceschnittstelle (CDI) aktiv

| LED |                                     | Farbe/Verhalten                                                 | Bedeutung                                                                 |
|-----|-------------------------------------|-----------------------------------------------------------------|---------------------------------------------------------------------------|
| 1   | Versorgungsspannung                 | LED aus                                                         | Versorgungsspannung ist aus oder zu niedrig.                              |
|     |                                     | Grün                                                            | Versorgungsspannung ist ok.                                               |
| 2   | 2 Gerätestatus (Normalbe-           | Aus                                                             | Firmwarefehler                                                            |
|     | trieb)                              | Grün                                                            | Gerätestatus ist ok.                                                      |
|     |                                     | Grün blinkend                                                   | Gerät ist nicht konfiguriert.                                             |
|     |                                     | Rot                                                             | Diagnoseereignis mit Diagnoseverhalten Alarm ist aufgetreten.             |
|     | Rot blinkend                        | Diagnoseereignis mit Diagnoseverhalten Warnung ist aufgetreten. |                                                                           |
|     |                                     | Rot blinkend/Grün                                               | Gerät startet neu.                                                        |
| 2   | Gerätestatus (Beim Auf-<br>starten) | Rot langsam blinkend                                            | Wenn > 30 Sekunden: Problem mit dem Bootlo-<br>ader.                      |
|     |                                     | Rot schnell blinkend                                            | Wenn > 30 Sekunden: Kompatibilitätsproblem<br>beim Einlesen der Firmware. |
| 3   | Nicht verwendet                     | -                                                               | -                                                                         |
| 4   | Kommunikation                       | LED aus                                                         | Kommunikation nicht aktiv.                                                |
|     |                                     | Weiß                                                            | Kommunikation aktiv.                                                      |
| 5   | Serviceschnittstelle (CDI)          | LED aus                                                         | Nicht angeschlossen oder keine Verbindung herge-<br>stellt.               |
|     |                                     | Gelb                                                            | Angeschlossen und Verbindung hergestellt.                                 |
|     |                                     | Gelb blinkend                                                   | Serviceschnittstelle aktiv.                                               |

# 12.3 Diagnoseinformation auf Vor-Ort-Anzeige

# 12.3.1 Diagnosemeldung

Störungen, die das Selbstüberwachungssystem des Messgeräts erkennt, werden als Diagnosemeldung im Wechsel mit der Betriebsanzeige angezeigt.

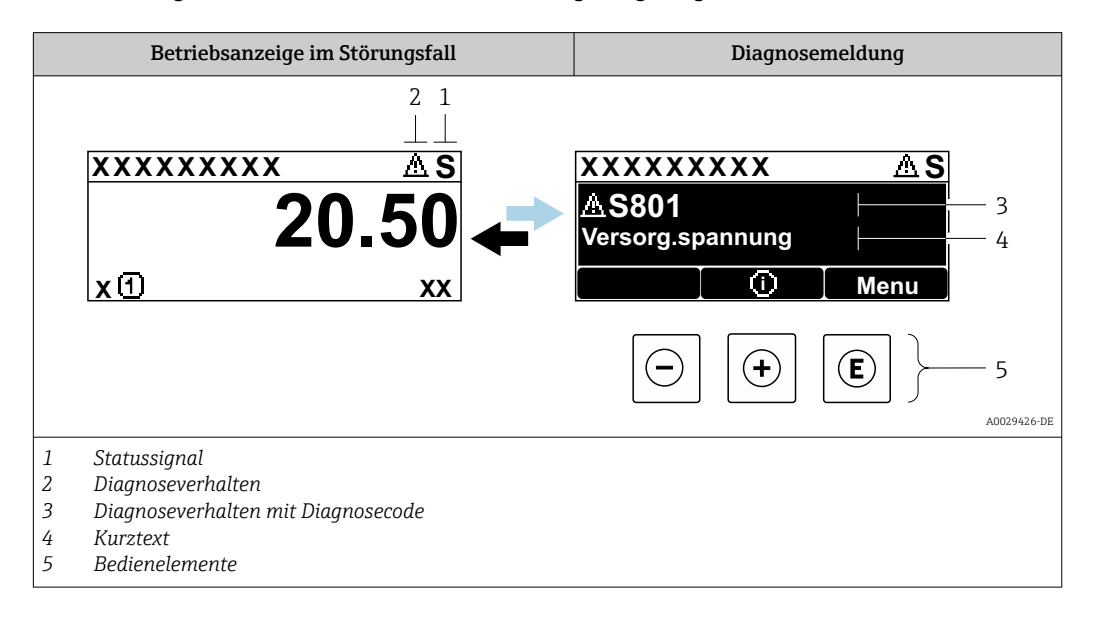

Wenn mehrere Diagnoseereignisse gleichzeitig anstehen, wird nur die Diagnosemeldung von dem Diagnoseereignis mit der höchsten Priorität angezeigt.

Weitere aufgetretene Diagnoseereignisse sind im Menü **Diagnose** abrufbar:

- Via Parameter → 
   <sup>™</sup>
   <sup>™</sup>
   153
- Via Untermenüs → 
   <sup>™</sup>
   <sup>™</sup>
   153

### Statussignale

•

Die Statussignale geben Auskunft über den Zustand und die Verlässlichkeit des Geräts, indem sie die Ursache der Diagnoseinformation (Diagnoseereignis) kategorisieren.

Die Statussignale sind gemäß VDI/VDE 2650 und NAMUR-Empfehlung NE 107 klassifiziert: F = Failure, C = Function Check, S = Out of Specification, M = Maintenance Required

| Symbol | Bedeutung                                                                                                    |
|--------|----------------------------------------------------------------------------------------------------|
| F      | Ausfall<br>Es liegt ein Gerätefehler vor. Der Messwert ist nicht mehr gültig.                                                                                                    |
| С      | <b>Funktionskontrolle</b><br>Das Gerät befindet sich im Service-Modus (z.B. während einer Simulation).                                                                                                    |
| S      | <ul> <li>Außerhalb der Spezifikation</li> <li>Das Gerät wird betrieben:</li> <li>Außerhalb seiner technischen Spezifikationsgrenzen (z.B. außerhalb des Prozesstemperaturbereichs)</li> <li>Außerhalb der vom Anwender vorgenommenen Parametrierung (z.B. Endwert der parametrierten Prozessgröße in Parameter 20 mA-Wert)</li> </ul> |
| М      | Wartungsbedarf<br>Es ist eine Wartung erforderlich. Der Messwert ist weiterhin gültig.                                                                                                    |

### Diagnoseverhalten

| Symbol | Bedeutung                                                                                                    |
|--------|----------------------------------------------------------------------------------------------------|
| 8      | <ul> <li>Alarm</li> <li>Die Messung wird unterbrochen.</li> <li>Signalausgänge und Summenzähler nehmen den definierten Alarmzustand an.</li> <li>Eine Diagnosemeldung wird generiert.</li> </ul> |
| Δ      | <ul> <li>Warnung</li> <li>Die Messung wird fortgesetzt.</li> <li>Die Signalausgänge und Summenzähler werden nicht beeinflusst.</li> <li>Eine Diagnosemeldung wird generiert.</li> </ul>          |

### Diagnoseinformation

Die Störung kann mithilfe der Diagnoseinformation identifiziert werden. Der Kurztext hilft dabei, indem er einen Hinweis zur Störung liefert. Zusätzlich ist der Diagnoseinformation auf der Vor-Ort-Anzeige das dazugehörige Symbol für das Diagnoseverhalten vorangestellt.

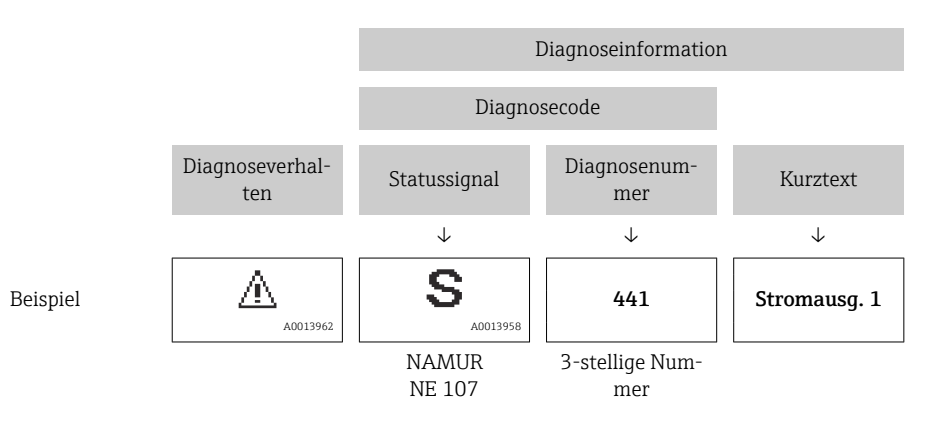

### Bedienelemente

| Taste | Bedeutung                                                                                 |
|-------|-------------------------------------------------------------------------------------------|
| +     | Plus-Taste                                                                                |
|       | <i>Bei Menü, Untermenü</i><br>Öffnet die Meldung zu den Behebungsmaßnahmen.               |
|       | Enter-Taste                                                                               |
| E     | <i>Bei Menü, Untermenü</i><br>Öffnet das Bedienmenü.                                      |
|       | <i>Bei Betätigung &gt; 3 Sekunden</i><br>Anzeige der zur Verfügung stehenden Assistenten. |

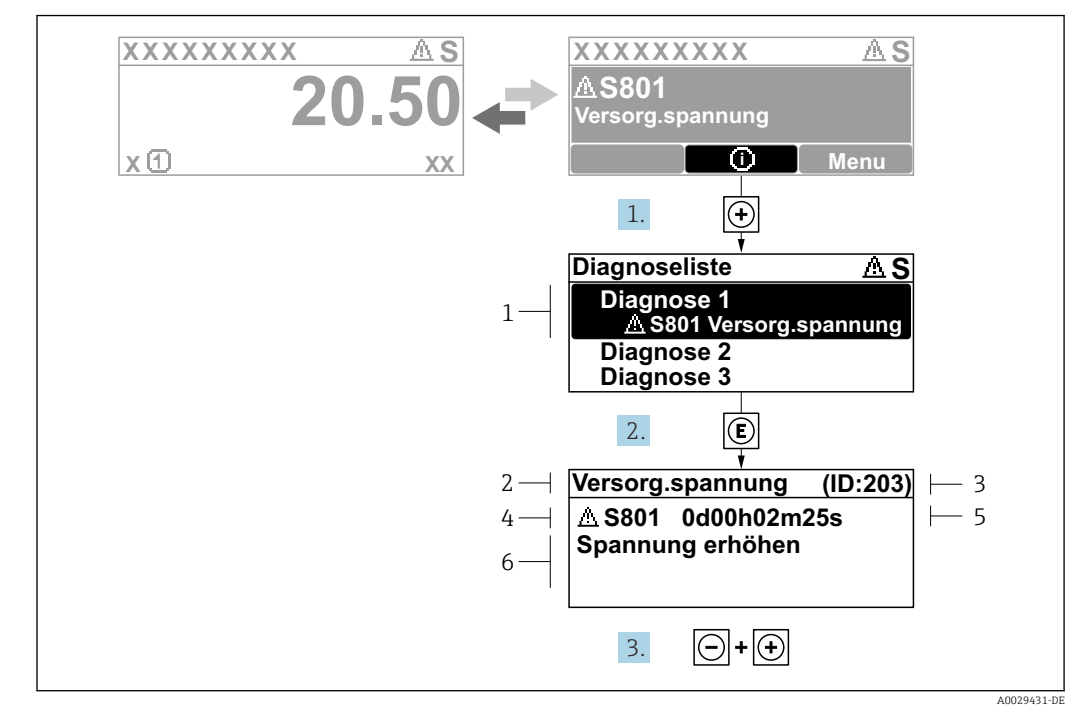

#### 12.3.2 Behebungsmaßnahmen aufrufen

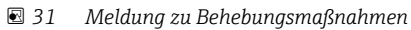

- 1 Diagnoseinformation
- 2 Kurztext
- 3 Service-ID
- Diagnoseverhalten mit Diagnosecode 4 Betriebszeit des Auftretens 5
- Behebungsmaßnahmen 6
- 1. Der Anwender befindet sich in der Diagnosemeldung.
  - 🛨 drücken (①-Symbol).
  - ← Das Untermenü **Diagnoseliste** öffnet sich.
- - └ Die Meldung zu den Behebungsmaßnahmen öffnet sich.
- 3. Gleichzeitig  $\Box$  +  $\pm$  drücken.
  - 🛏 Die Meldung zu den Behebungsmaßnahmen wird geschlossen.

Der Anwender befindet sich innerhalb des Menü Diagnose auf einem Diagnoseereignis-Eintrag: z.B. im Untermenü **Diagnoseliste** oder Parameter **Letzte Diagnose**.

- 1. E drücken.
  - └ Die Meldung zu den Behebungsmaßnahmen des ausgewählten Diagnoseereignisses öffnet sich.
- 2. Gleichzeitig ⊡ + 🛨 drücken.
  - └ Die Meldung zu den Behebungsmaßnahmen wird geschlossen.

# 12.4 Diagnoseinformation im Webbrowser

# 12.4.1 Diagnosemöglichkeiten

Störungen, die das Messgeräts erkennt, werden im Webbrowser nach dem Einloggen auf der Startseite angezeigt.

|                |                | 1                      |                      |                     |                        |                  |
|----------------|----------------|------------------------|----------------------|---------------------|------------------------|------------------|
|                | Device name:   |                        | Volume flow:         | 2757.5198 l/h       | Mass flow:             | 2757.5198 kg/h   |
|                | Device tag:    |                        | Conductivity:        | 0.0000 µS/cn        | n                      |                  |
|                | Status signal: | Aut of specificati     |                      |                     |                        |                  |
| Measured value | es Menu        | Instrument health stat | us Data managemen    | Network             | Logging                |                  |
| 🔺 Out of       | specificz      | ation (S)              |                      |                     |                        |                  |
| S441 Curren    | nt output 1    | (Warning)13d01h3       | 35m59s 🕘 1. Check pr | ocess 2. Check curr | ent output settings (S | Service ID: 153) |
| S441 Curren    | nt output 1    | (Warning)13d01h3       | 35m59s 👻 1. Check pr | ocess 2. Check curr | ent output settings (S | Service ID: 153) |
| S441 Curre     | nt output 1    | (Warning)13d01h3       | 35m59s 👻 1. Check pr | ocess 2. Check curr | ent output settings (S | Service ID: 153) |

- 1 Statusbereich mit Statussignal
- 2 Diagnoseinformation
- 3 Behebungsmaßnahmen mit Service-ID

Zusätzlich lassen sich im Menü Diagnose aufgetretene Diagnoseereignisse anzeigen:
 Via Parameter → 
 <sup>1</sup>
 153

■ Via Untermenü → 🗎 153

### Statussignale

Die Statussignale geben Auskunft über den Zustand und die Verlässlichkeit des Geräts, indem sie die Ursache der Diagnoseinformation (Diagnoseereignis) kategorisieren.

| Symbol                                         | Bedeutung                                                                                                    |
|------------------------------------------------|----------------------------------------------------------------------------------------------------|
| $\otimes$                                      | Ausfall<br>Es liegt ein Gerätefehler vor. Der Messwert ist nicht mehr gültig.                                                                                                    |
| V                                              | <b>Funktionskontrolle</b><br>Das Gerät befindet sich im Service-Modus (z.B. während einer Simulation).                                                                                                    |
|                                                | <ul> <li>Außerhalb der Spezifikation</li> <li>Das Gerät wird betrieben:</li> <li>Außerhalb seiner technischen Spezifikationsgrenzen (z.B. außerhalb des Prozesstemperaturbereichs)</li> <li>Außerhalb der vom Anwender vorgenommenen Parametrierung (z.B. Endwert der parametrierten Prozessgröße in Parameter 20 mA-Wert)</li> </ul> |
| $\widehat{\boldsymbol{\boldsymbol{\diamond}}}$ | Wartungsbedarf<br>Es ist eine Wartung erforderlich. Der Messwert ist weiterhin gültig.                                                                                                    |

Die Statussignale sind gemäß VDI/VDE 2650 und NAMUR-Empfehlung NE 107 klassifiziert.

# 12.4.2 Behebungsmaßnahmen aufrufen

Um Störungen schnell beseitigen zu können, stehen zu jedem Diagnoseereignis Behebungsmaßnahmen zur Verfügung. Diese werden neben dem Diagnoseereignis mit seiner dazugehörigen Diagnoseinformation in roter Farbe angezeigt.
# 12.5 Diagnoseinformation in FieldCare oder DeviceCare

### 12.5.1 Diagnosemöglichkeiten

Störungen, die das Messgerät erkennt, werden im Bedientool nach dem Verbindungsaufbau auf der Startseite angezeigt.

| XXXXXX//                                                                                                    | Massefluss: 🔁 12.34 kg/h<br>Volumenfluss: 🛃 12.34 m³/h                                                                                                    |
|----------------------------------------------------------------------------------------------------|----------------------------------------------------------------------------------------------------|
| ►         ►         ►         ►         ►         ►         ►         ►         ►         ►         ►         ►         ►         ►         ►         ►         ►         ►         ►         ►         ►         ►         ►         ►         ►         ►         ►         ►         ►         ►         ►         ►         ►         ►         ►         ►         ►         ►         ►         ►         ►         ►         ►         ►         ►         ►         ►         ►         ►         ►         ►         ►         ►         ►         ►         ►         ►         ►         ►         ►         ►         ►         ►         ►         ►         ►         ►         ►         ►         ►         ►         ►         ►         ►         ►         ►         ►         ►         ►         ►         ►         ►         ►         ►         ►         ►         ►         ►         ►         ►         ►         ►         ►         ►         ►         ►         ►         ►         ►         ►         ►         ►         ►         ►         ►         ►         ►                                                                             | Instrument health status                                                                                                    |
| Import Fehlerbehebungsmaßnahme:       Simulation         Import Zugriffsrechte Bediensoftware:       Instandhalter         Import Betrieb       Instandhalter         Import Betrieb       Import Betrieb         Import Betrieb       Import Betrieb         Imp | <ul> <li>Ausfall (F)</li> <li>Funktionskontrolle (C)</li> <li>Diagnose 1:</li> <li>C485 Simulation Prozessgröße v</li> <li>Fehlerbehebungsmaßnahme:</li> <li>Simulation ausschalten (Servicev</li> <li>Außerhalb der Spezifikation (S)</li> <li>Wartungsbedarf (M)</li> </ul> |

- 1 Statusbereich mit Statussignal  $\rightarrow \square$  140
- 2 Diagnoseinformation  $\rightarrow \textcircled{B}$  141
- 3 Behebungsmaßnahmen mit Service-ID

■ Via Untermenü → 🗎 153

#### Diagnoseinformation

Die Störung kann mithilfe der Diagnoseinformation identifiziert werden. Der Kurztext hilft dabei, indem er einen Hinweis zur Störung liefert. Zusätzlich ist der Diagnoseinformation auf der Vor-Ort-Anzeige das dazugehörige Symbol für das Diagnoseverhalten vorangestellt.

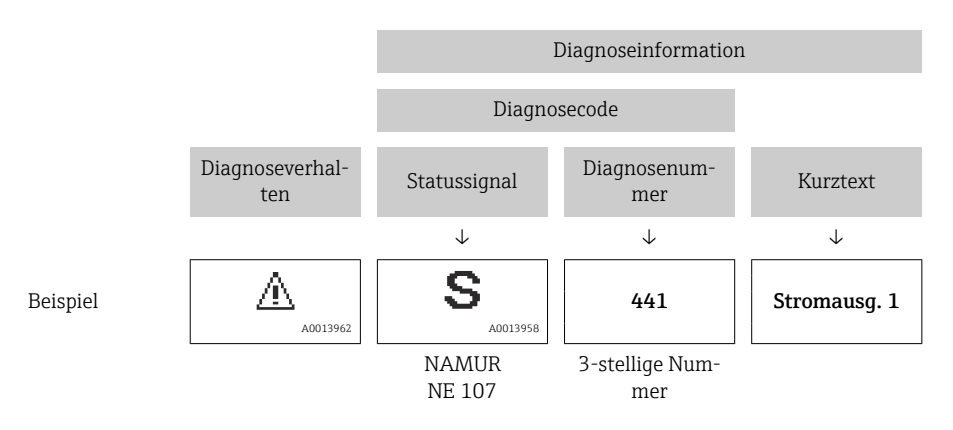

### 12.5.2 Behebungsmaßnahmen aufrufen

Um Störungen schnell beseitigen zu können, stehen zu jedem Diagnoseereignis Behebungsmaßnahmen zur Verfügung:

- Auf der Startseite Behebungsmaßnahmen werden unterhalb der Diagnoseinformation in einem separaten Feld angezeigt.
- Im Menü Diagnose
   Behebungsmaßnahmen sind im Arbeitsbereich der Bedienoberfläche abrufbar.

Der Anwender befindet sich innerhalb des Menü **Diagnose**.

- 1. Den gewünschten Parameter aufrufen.
- 2. Rechts im Arbeitsbereich mit dem Cursor über den Parameter fahren.
  - 🕒 Ein Tooltipp mit Behebungsmaßnahmen zum Diagnoseereignis erscheint.

# 12.6 Diagnoseinformationen anpassen

### 12.6.1 Diagnoseverhalten anpassen

Jeder Diagnoseinformation ist ab Werk ein bestimmtes Diagnoseverhalten zugeordnet. Diese Zuordnung kann der Anwender bei bestimmten Diagnoseinformationen im Untermenü **Diagnoseverhalten** ändern.

 $\mathsf{Experte} \rightarrow \mathsf{System} \rightarrow \mathsf{Diagnosee} instellungen \rightarrow \mathsf{Diagnoseverhalten}$ 

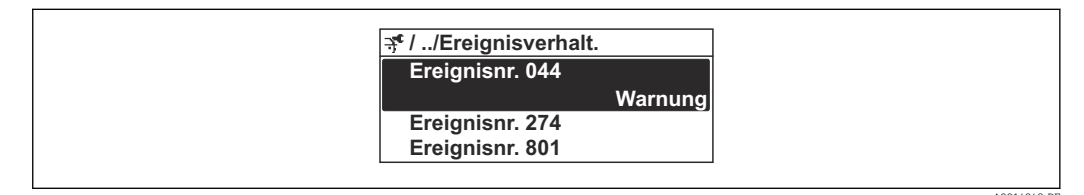

#### 32 Am Beispiel der Vor-Ort-Anzeige

Folgende Optionen können der Diagnosenummer als Diagnoseverhalten zugeordnet werden:

| Optionen           | Beschreibung                                                                                                    |
|--------------------|----------------------------------------------------------------------------------------------------|
| Alarm              | Das Gerät unterbricht die Messung. Die Signalausgänge und Summenzähler nehmen den<br>definierten Alarmzustand an. Eine Diagnosemeldung wird generiert.<br>Die Hintergrundbeleuchtung wechselt auf Rot. |
| Warnung            | Das Gerät misst weiter. Die Signalausgänge und Summenzähler werden nicht beeinflusst.<br>Es wird eine Diagnosemeldung generiert.                                                                       |
| Nur Logbucheintrag | Das Gerät misst weiter. Die Diagnosemeldung wird nur im Untermenü <b>Ereignislogbuch</b><br>(Untermenü <b>Ereignisliste</b> ) und nicht im Wechsel zur Betriebsanzeige angezeigt.                      |
| Aus                | Das Diagnoseereignis wird ignoriert und weder eine Diagnosemeldung generiert noch eingetragen.                                                                                                    |

### 12.6.2 Statussignal anpassen

Jeder Diagnoseinformation ist ab Werk ein bestimmtes Statussignal zugeordnet. Diese Zuordnung kann der Anwender bei bestimmten Diagnoseinformationen im Untermenü **Kategorie Diagnoseereignis** ändern.

Experte  $\rightarrow$  Kommunikation  $\rightarrow$  Kategorie Diagnoseereignis

#### Zur Verfügung stehende Statussignale

Konfiguration nach HART 7 Spezifikation (Condensed Status), gemäß NAMUR NE107.

| Symbol               | Bedeutung                                                                                                    |
|----------------------|----------------------------------------------------------------------------------------------------|
| F 40013956           | Ausfall<br>Es liegt ein Gerätefehler vor. Der Messwert ist nicht mehr gültig.                                                                                                    |
| C                    | Funktionskontrolle<br>Das Gerät befindet sich im Service-Modus (z.B. während einer Simulation).                                                                                                    |
| <b>S</b><br>A0013958 | <ul> <li>Außerhalb der Spezifikation</li> <li>Das Gerät wird betrieben:</li> <li>Außerhalb seiner technischen Spezifikationsgrenzen (z.B. außerhalb des Prozesstemperaturbereichs)</li> <li>Außerhalb der vom Anwender vorgenommenen Parametrierung (z.B. Endwert der parametrierten Prozessgröße in Parameter 20 mA-Wert)</li> </ul> |

| Symbol   | Bedeutung                                                                              |
|----------|----------------------------------------------------------------------------------------|
| A0013957 | Wartungsbedarf<br>Es ist eine Wartung erforderlich. Der Messwert ist weiterhin gültig. |
| N        | Hat keinen Einfluss auf den Condensed Status.                                          |

## 12.7

# 2.7 Übersicht zu Diagnoseinformationen

Bei einigen Diagnoseinformationen sind das Statussignal und das Diagnoseverhalten veränderbar. Diagnoseinformation anpassen  $\rightarrow \cong 147$ 

| Diagnose-<br>nummer | Kurztext                              | Behebungsmaßnahmen                                                                                                    | Statussig-<br>nal<br>[ab Werk] | Diagnose-<br>verhalten<br>[ab Werk] |
|---------------------|---------------------------------------|----------------------------------------------------------------------------------------------------|--------------------------------|-------------------------------------|
| Diagnose z          | um Sensor                             |                                                                                                    |                                |                                     |
| 022                 | Temperatursensor defekt               | <ol> <li>Hauptelektronikmodul tauschen</li> <li>Sensor tauschen</li> </ol>                                                                                                    | F                              | Alarm                               |
| 082                 | Datenspeicher inkonsistent            | Modulverbindungen prüfen                                                                                                    | F                              | Alarm                               |
| 083                 | Speicherinhalt inkonsistent           | <ol> <li>Gerät neu starten</li> <li>S-DAT Daten wiederherstellen</li> <li>S-DAT ersetzen</li> </ol>                                                                                             | F                              | Alarm                               |
| 181                 | Sensorverbindung fehler-<br>haft      | <ol> <li>Sensorkabel und Sensor prüfen</li> <li>Heartbeat Verification ausführen</li> </ol>                                                                                                    | F                              | Alarm                               |
| Diagnose z          | ur Elektronik                         |                                                                                                    |                                |                                     |
| 201                 | Elektronik fehlerhaft                 | 1. Gerät neu starten<br>2. Elektronik ersetzen                                                                                                    | F                              | Alarm                               |
| 242                 | Firmware inkompatibel                 | <ol> <li>Firmwareversion prüfen</li> <li>Elektronikmodul flashen oder ersetzen</li> </ol>                                                                                                    | F                              | Alarm                               |
| 252                 | Modul inkompatibel                    | <ol> <li>Elektronikmodule prüfen</li> <li>Prüfen, ob korrekte Module verfüg-<br/>bar sind (z.B. NEx, Ex)</li> <li>Elektronikmodule ersetzen</li> </ol>                                          | F                              | Alarm                               |
| 262                 | Modulverbindung unterbro-<br>chen     | <ol> <li>Verbindungskabel zwischen Senso-<br/>relektronikmodul (ISEM) und<br/>Hauptelektronik prüfen oder erset-<br/>zen</li> <li>ISEM oder Hauptelektronik prüfen<br/>oder ersetzen</li> </ol> | F                              | Alarm                               |
| 270                 | Hauptelektronik defekt                | <ol> <li>Gerät neu starten</li> <li>Hauptelektronikmodul ersetzen</li> </ol>                                                                                                    | F                              | Alarm                               |
| 271                 | Hauptelektronik fehlerhaft            | 1. Gerät neu starten<br>2. Hauptelektronikmodul ersetzen                                                                                                    | F                              | Alarm                               |
| 272                 | Hauptelektronik fehlerhaft            | Gerät neu starten                                                                                                    | F                              | Alarm                               |
| 273                 | Hauptelektronik defekt                | 1. Anzeige-Notbetrieb beachten<br>2. Hauptelektronik ersetzen                                                                                                    | F                              | Alarm                               |
| 275                 | I/O-Modul defekt                      | I/O-Modul tauschen                                                                                                    | F                              | Alarm                               |
| 276                 | I/O-Modul fehlerhaft                  | 1. Gerät neu starten<br>2. I/O-Modul tauschen                                                                                                    | F                              | Alarm                               |
| 283                 | Speicherinhalt inkonsistent           | Gerät neu starten                                                                                                    | F                              | Alarm                               |
| 302                 | Geräteverifizierung aktiv             | Geräteverifizierung aktiv, bitte warten                                                                                                    | С                              | Warning <sup>1)</sup>               |
| 303                 | I/O 1 n-Konfiguration<br>geändert     | <ol> <li>I/O-Modul-Konfiguration überneh-<br/>men (Parameter "I/O-Konfiguration<br/>übernehmen")</li> <li>Danach Gerätebeschreibung (DD)<br/>neu laden und Verkabelung prüfen</li> </ol>        | М                              | Warning                             |
| 311                 | Sensorelektronik (ISEM)<br>fehlerhaft | Wartungsbedarf!<br>Gerät nicht zurücksetzen                                                                                                    | М                              | Warning                             |
| 330                 | Flash-Datei ungültig                  | 1. Gerätefirmware updaten<br>2. Gerät neu starten                                                                                                    | М                              | Warning                             |
| 331                 | Firmware-Update fehlge-<br>schlagen   | <ol> <li>Gerätefirmware updaten</li> <li>Gerät neu starten</li> </ol>                                                                                                    | F                              | Warning                             |

| Diagnose-<br>nummer        | Kurztext                                | Behebungsmaßnahmen                                                                                                    | Statussig-<br>nal<br>[ab Werk] | Diagnose-<br>verhalten<br>[ab Werk] |
|----------------------------|-----------------------------------------|----------------------------------------------------------------------------------------------------|--------------------------------|-------------------------------------|
| 332                        | Schreiben in HistoROM<br>Backup fehlg.  | <ol> <li>Nutzerschnittstellenleiterplatte<br/>ersetzen</li> <li>Ex d/XP: Messumformer ersetzen</li> </ol>                                                           | F                              | Alarm                               |
| 361                        | I/O-Modul 1 n fehlerhaft                | <ol> <li>Gerät neu starten</li> <li>Elektronikmodule prüfen</li> <li>I/O-Modul oder Hauptelektronik<br/>tauschen</li> </ol>                                         | F                              | Alarm                               |
| 372                        | Sensorelektronik (ISEM)<br>fehlerhaft   | <ol> <li>Gerät neu starten</li> <li>Prüfen, ob Fehler erneut auftritt</li> <li>Sensorelektronikmodul (ISEM)<br/>ersetzen</li> </ol>                                 | F                              | Alarm                               |
| 373                        | Sensorelektronik (ISEM)<br>fehlerhaft   | Daten übertragen oder Gerät rückset-<br>zen                                                                                                    | F                              | Alarm                               |
| 375                        | I/O 1 n-Kommunikation<br>fehlgeschlagen | <ol> <li>Gerät neu starten</li> <li>Prüfen, ob Fehler erneut auftritt</li> <li>Modulträger inklusive Elektronik-<br/>modulen ersetzen</li> </ol>                    | F                              | Alarm                               |
| 378                        | Versorgungsspannung<br>ISEM fehlerhaft  | zwischen Sensor und Messumformer<br>prüfen<br>1. Wenn vorhanden:Verbindungskabel<br>2. Hauptelektronikmodul ersetzen<br>3. Sensorelektronikmodul (ISEM)<br>ersetzen | F                              | Alarm                               |
| 382                        | Datenspeicher                           | 1. T-DAT einstecken<br>2. T-DAT ersetzen                                                                                                    | F                              | Alarm                               |
| 383                        | Speicherinhalt                          | Gerät rücksetzen                                                                                                    | F                              | Alarm                               |
| 387                        | HistoROM-Daten fehlerhaft               | Service kontaktieren                                                                                                    | F                              | Alarm                               |
| Diagnose zur Konfiguration |                                         |                                                                                                    |                                |                                     |
| 410                        | Datenübertragung fehlge-<br>schlagen    | <ol> <li>Datenübertrag. wiederholen</li> <li>Verbindung prüfen</li> </ol>                                                                                           | F                              | Alarm                               |
| 412                        | Download verarbeiten                    | Download aktiv, bitte warten                                                                                                    | С                              | Warning                             |
| 431                        | Nachabgleich 1 n not-<br>wendig         | Nachabgleich ausführen                                                                                                    | М                              | Warning                             |
| 437                        | Konfiguration inkompatibel              | <ol> <li>Firmware aktualisieren</li> <li>Werksreset durchführen</li> </ol>                                                                                          | F                              | Alarm                               |
| 438                        | Datensatz unterschiedlich               | <ol> <li>Datensatzdatei prüfen</li> <li>Geräteparametrierung prüfen</li> <li>Download der neuen Gerätepara-<br/>metrierung durchführen</li> </ol>                   | М                              | Warning                             |
| 441                        | Stromausgang 1 n gesät-<br>tigt         | <ol> <li>Einstellungen des Stromausgangs<br/>prüfen</li> <li>Prozess prüfen</li> </ol>                                                                              | S                              | Warning <sup>1)</sup>               |
| 442                        | Frequenzausgang 1 n<br>gesättigt        | <ol> <li>Einstellungen des Frequenzaus-<br/>gangs prüfen</li> <li>Prozess prüfen</li> </ol>                                                                         | S                              | Warning <sup>1)</sup>               |
| 443                        | Impulsausgang 1 n gesät-<br>tigt        | <ol> <li>Einstellungen des Impulsausgangs<br/>prüfen</li> <li>Prozess prüfen</li> </ol>                                                                             | S                              | Warning <sup>1)</sup>               |
| 444                        | Stromeingang 1 n gesät-<br>tigt         | <ol> <li>Einstellungen des Stromeingangs<br/>prüfen</li> <li>Angeschlossenes Gerät prüfen</li> <li>Prozess prüfen</li> </ol>                                        | S                              | Warning <sup>1)</sup>               |
| 453                        | Messwertunterdrückung<br>aktiv          | Messwertunterdrückung ausschalten                                                                                                    | С                              | Warning                             |

| Diagnose-<br>nummer | Kurztext                                    | Behebungsmaßnahmen                                                                                                    | Statussig-<br>nal<br>[ab Werk] | Diagnose-<br>verhalten<br>[ab Werk] |
|---------------------|---------------------------------------------|----------------------------------------------------------------------------------------------------|--------------------------------|-------------------------------------|
| 484                 | Simulation Fehlermodus<br>aktiv             | Simulation ausschalten                                                                                                    | С                              | Alarm                               |
| 485                 | Simulation Prozessgröße<br>aktiv            | Simulation ausschalten                                                                                                    | С                              | Warning                             |
| 486                 | Simulation Stromeingang<br>1 n aktiv        | Simulation ausschalten                                                                                                    | С                              | Warning                             |
| 491                 | Simulation Stromausgang<br>1 n aktiv        | Simulation ausschalten                                                                                                    | С                              | Warning                             |
| 492                 | Simulation Frequenzaus-<br>gang 1 n aktiv   | Simulation Frequenzausgang ausschal-<br>ten                                                                                                    | С                              | Warning                             |
| 493                 | Simulation Impulsausgang<br>aktiv           | Simulation Impulsausgang ausschalten                                                                                                    | С                              | Warning                             |
| 494                 | Simulation Schaltausgang<br>1 n aktiv       | Simulation Schaltausgang ausschalten                                                                                                    | С                              | Warning                             |
| 495                 | Simulation Diagnoseereig-<br>nis aktiv      | Simulation ausschalten                                                                                                    | С                              | Warning                             |
| 496                 | Simulation Statuseingang<br>1 n aktiv       | Simulation des Statuseingangs aus-<br>schalten                                                                                                    | С                              | Warning                             |
| 520                 | I/O 1 n-Hardwarekonfi-<br>guration ungültig | <ol> <li>I/O-Hardwarekonfiguration prüfen</li> <li>Falsches I/O-Modul ersetzen</li> <li>Modul vom Doppelimpulsausgang<br/>auf korrekten Slot stecken</li> </ol> | F                              | Alarm                               |
| 537                 | Konfiguration                               | <ol> <li>IP-Adressen im Netzwerk prüfen</li> <li>IP-Adresse ändern</li> </ol>                                                                                   | F                              | Warning                             |
| 594                 | Simulation Relaisausgang<br>1 n aktiv       | Simulation Schaltausgang ausschalten                                                                                                    | С                              | Warning                             |
| Diagnose z          | um Prozess                                  |                                                                                                    |                                |                                     |
| 803                 | Schleifenstrom 1 fehlerhaft                 | <ol> <li>Verkabelung prüfen</li> <li>I/O-Modul tauschen</li> </ol>                                                                                              | F                              | Alarm                               |
| 832                 | Elektroniktemperatur zu<br>hoch             | Umgebungstemperatur reduzieren                                                                                                    | S                              | Warning <sup>1)</sup>               |
| 833                 | Elektroniktemperatur zu<br>niedrig          | Umgebungstemperatur erhöhen                                                                                                    | S                              | Warning <sup>1)</sup>               |
| 834                 | Prozesstemperatur zu hoch                   | Prozesstemperatur reduzieren                                                                                                    | S                              | Warning <sup>1)</sup>               |
| 835                 | Prozesstemperatur zu nied-<br>rig           | Prozesstemperatur erhöhen                                                                                                    | S                              | Warning <sup>1)</sup>               |
| 844                 | Messbereich Trockenmas-<br>sekonzentration  | Messbereichsgrenzen prüfen                                                                                                    | S                              | Warning <sup>1)</sup>               |
| 862                 | Messrohr nur z.T. gefüllt                   | <ol> <li>Sicherstellen, dass das Messrohr mit<br/>Messstoff gefüllt ist.</li> <li>Sicherstellen, dass kein störender<br/>Belag auf den Antennen ist.</li> </ol> | S                              | Warning <sup>1)</sup>               |
| 881                 | Signalrauschabstand zu<br>niedrig           | <ol> <li>Prozessbedingungen prüfen</li> <li>Messrohr reinigen</li> <li>Sensorelektronikmodul (ISEM)<br/>ersetzen</li> </ol>                                     | S                              | Warning                             |
| 882                 | Eingangssignal fehlerhaft                   | <ol> <li>Parametrierung des Eingangssignals<br/>prüfen</li> <li>Externes Gerät prüfen</li> <li>Prozessbedingungen prüfen</li> </ol>                             | F                              | Alarm                               |
| 907                 | Permittivität außerhalb<br>Spezifikation    | Medienzusammensetzung prüfen                                                                                                    | S                              | Warning                             |

| Diagnose-<br>nummer | Kurztext                                 | Behebungsmaßnahmen                                                                                                    | Statussig-<br>nal<br>[ab Werk] | Diagnose-<br>verhalten<br>[ab Werk] |
|---------------------|------------------------------------------|----------------------------------------------------------------------------------------------------|--------------------------------|-------------------------------------|
| 908                 | Volumenanteil außerhalb<br>Spezifikation | <ol> <li>Abgleich durchführen</li> <li>Belag auf Antennen / Temperatur-<br/>sensoren entfernen</li> <li>Messstoff auf Gas prüfen</li> </ol> | S                              | Warning                             |
| 909                 | Leitfähigkeit außerhalb<br>Spezifikation | <ol> <li>Prozessbedingungen prüfen</li> <li>Messrohr reinigen</li> <li>Sensorelektronikmodul (ISEM)<br/>ersetzen</li> </ol>                 | F                              | Warning                             |
| 944                 | Monitoring fehlgeschlagen                | Prozessbedingungen für Heartbeat<br>Monitoring prüfen                                                                                       | S                              | Warning                             |

1) Diagnoseverhalten ist änderbar.

## 12.8 Anstehende Diagnoseereignisse

Das Menü **Diagnose** bietet die Möglichkeit, sich das aktuelle und zuletzt aufgetretene Diagnoseereignis separat anzeigen zu lassen.

Zum Aufrufen der Behebungsmaßnahmen eines Diagnoseereignisses:

- Via Vor-Ort-Anzeige → 🗎 142
- Via Webbrowser  $\rightarrow \square 144$
- Via Bedientool "FieldCare" → 🖺 146
- Via Bedientool "DeviceCare"  $\rightarrow$   $\square$  146

Weitere anstehende Diagnoseereignisse sind im Untermenü Diagnoseliste anzeigbar
 → 

 153

#### Navigation

Menü "Diagnose"

| 역 Diagnose |                          |         |
|------------|--------------------------|---------|
|            | Aktuelle Diagnose        | → 🗎 153 |
|            | Letzte Diagnose          | → 🗎 153 |
|            | Betriebszeit ab Neustart | → 🗎 153 |
|            | Betriebszeit             | → 🗎 153 |

#### Parameterübersicht mit Kurzbeschreibung

| Parameter                | Voraussetzung                                        | Beschreibung                                                                                                    | Anzeige                                                          |
|--------------------------|------------------------------------------------------|----------------------------------------------------------------------------------------------------|------------------------------------------------------------------|
| Aktuelle Diagnose        | Ein Diagnoseereignis ist aufgetreten.                | Zeigt das aktuell aufgetretene Diagno-<br>seereignis mit seiner Diagnoseinforma-<br>tion.                                       | Symbol für Diagnoseverhal-<br>ten, Diagnosecode und<br>Kurztext. |
|                          |                                                      | Wenn mehrere Meldungen<br>gleichzeitig auftreten, wird die<br>Meldung mit der höchsten Priori-<br>tät angezeigt.                |                                                                  |
| Letzte Diagnose          | Zwei Diagnoseereignisse sind bereits<br>aufgetreten. | Zeigt das vor dem aktuellen Diagnose-<br>ereignis zuletzt aufgetretene Diagnose-<br>ereignis mit seiner<br>Diagnoseinformation. | Symbol für Diagnoseverhal-<br>ten, Diagnosecode und<br>Kurztext. |
| Betriebszeit ab Neustart | -                                                    | Zeigt die Betriebszeit, die seit dem letz-<br>ten Geräteneustart vergangen ist.                                                 | Tage (d), Stunden (h),<br>Minuten (m) und Sekunden<br>(s)        |
| Betriebszeit             | -                                                    | Zeigt, wie lange das Gerät bis zum jetzi-<br>gen Zeitpunkt in Betrieb ist.                                                      | Tage (d), Stunden (h),<br>Minuten (m) und Sekunden<br>(s)        |

### 12.9 Diagnoseliste

Im Untermenü **Diagnoseliste** können bis zu 5 aktuell anstehende Diagnoseereignisse mit der dazugehörigen Diagnoseinformation angezeigt werden. Wenn mehr als 5 Diagnoseereignisse anstehen, werden diejenigen mit der höchsten Priorität angezeigt.

#### Navigationspfad

 $Diagnose \rightarrow Diagnoseliste$ 

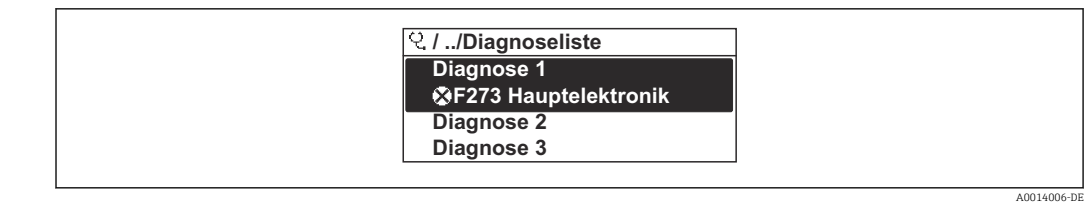

33 Am Beispiel der Vor-Ort-Anzeige

Zum Aufrufen der Behebungsmaßnahmen eines Diagnoseereignisses:

- Via Vor-Ort-Anzeige  $\rightarrow \stackrel{\bullet}{ imes}$  142
- Via Webbrowser → 
   <sup>1</sup> 144
- Via Bedientool "FieldCare"  $\rightarrow$  🗎 146
- Via Bedientool "DeviceCare"  $\rightarrow \square 146$

# 12.10 Ereignis-Logbuch

### 12.10.1 Ereignis-Logbuch auslesen

Eine chronologische Übersicht zu den aufgetretenen Ereignismeldungen bietet das Untermenü **Ereignisliste**.

#### Navigationspfad

Menü **Diagnose**  $\rightarrow$  Untermenü **Ereignislogbuch**  $\rightarrow$  Ereignisliste

| ૨./Ereignisliste ⊗F    |
|------------------------|
| I1091 Konfig. geändert |
| I1157 Speicher.Ereig.  |
| (→0d01h19m10s          |
| F311 Elektr.teriler    |

🖻 34 Am Beispiel der Vor-Ort-Anzeige

- Max. 20 Ereignismeldungen können chronologisch angezeigt werden.
- Wenn im Gerät das Anwendungspaket **Extended HistoROM** (Bestelloption) freigeschaltet ist, kann die Ereignisliste bis zu 100 Meldungseinträge umfassen.

Die Ereignishistorie umfasst Einträge zu:

- Diagnoseereignissen → 
   <sup>™</sup>
   <sup>™</sup>
   149
- Informationsereignissen  $\rightarrow \square 156$

Jedem Ereignis ist neben der Betriebszeit seines Auftretens noch ein Symbol zugeordnet, ob das Ereignis aufgetreten oder beendet ist:

- Diagnoseereignis
  - ①: Auftreten des Ereignisses
  - 🕞: Ende des Ereignisses
- Informationsereignis

€: Auftreten des Ereignisses

<table-of-contents> Zum Aufrufen der Behebungsmaßnahmen eines Diagnoseereignisses:

- Via Vor-Ort-Anzeige → 
   <sup>(1)</sup>
   <sup>(2)</sup>
   <sup>(2)</sup>
   <sup>(2)</sup>
   <sup>(2)</sup>
   <sup>(2)</sup>
   <sup>(2)</sup>
   <sup>(2)</sup>
   <sup>(2)</sup>
   <sup>(2)</sup>
   <sup>(2)</sup>
   <sup>(2)</sup>
   <sup>(2)</sup>
   <sup>(2)</sup>
   <sup>(2)</sup>
   <sup>(2)</sup>
   <sup>(2)</sup>
   <sup>(2)</sup>
   <sup>(2)</sup>
   <sup>(2)</sup>
   <sup>(2)</sup>
   <sup>(2)</sup>
   <sup>(2)</sup>
   <sup>(2)</sup>
   <sup>(2)</sup>
   <sup>(2)</sup>
   <sup>(2)</sup>
   <sup>(2)</sup>
   <sup>(2)</sup>
   <sup>(2)</sup>
   <sup>(2)</sup>
   <sup>(2)</sup>
   <sup>(2)</sup>
   <sup>(2)</sup>
   <sup>(2)</sup>
   <sup>(2)</sup>
   <sup>(2)</sup>
   <sup>(2)</sup>
   <sup>(2)</sup>
   <sup>(2)</sup>
   <sup>(2)</sup>
   <sup>(2)</sup>
   <sup>(2)</sup>
   <sup>(2)</sup>
   <sup>(2)</sup>
   <sup>(2)</sup>
   <sup>(2)</sup>
   <sup>(2)</sup>
   <sup>(2)</sup>
   <sup>(2)</sup>
   <sup>(2)</sup>
   <sup>(2)</sup>
   <sup>(2)</sup>
   <sup>(2)</sup>
   <sup>(2)</sup>
   <sup>(2)</sup>
   <sup>(2)</sup>
   <sup>(2)</sup>
   <sup>(2)</sup>
   <sup>(2)</sup>
   <sup>(2)</sup>
   <sup>(2)</sup>
   <sup>(2)</sup>
   <sup>(2)</sup>
   <sup>(2)</sup>
   <sup>(2)</sup>
   <sup>(2)</sup>
   <sup>(2)</sup>
   <sup>(2)</sup>
   <sup>(2)</sup>
   <sup>(2)</sup>
   <sup>(2)</sup>
   <sup>(2)</sup>
   <sup>(2)</sup>
   <sup>(2)</sup>
   <sup>(2)</sup>
   <sup>(2)</sup>
   <sup>(2)</sup>
   <sup>(2)</sup>
   <sup>(2)</sup>
   <sup>(2)</sup>
   <sup>(2)</sup>
   <sup>(2)</sup>
   <sup>(2)</sup>
   <sup>(2)</sup>
   <sup>(2)</sup>
   <sup>(2)</sup>
   <sup>(2)</sup>
   <sup>(2)</sup>
   <sup>(2)</sup>
   <sup>(2)</sup>
   <sup>(2)</sup>
   <sup>(2)</sup>
   <sup>(2)</sup>
   <sup>(2)</sup>
   <sup>(2)</sup>
   <sup>(2)</sup>
   <sup>(2)</sup>
   <sup>(2)</sup>
   <sup>(2)</sup>
   <sup>(2)</sup>
   <sup>(2)</sup>
   <sup>(2)</sup>
   <sup>(2)</sup>
   <sup>(2)</sup>
   <sup>(2)</sup>
   <sup>(2)</sup>
   <sup>(2)</sup>
   <sup>(2)</sup>
   <sup>(2)</sup>
   <sup>(2)</sup>
   <sup>(2)</sup>
   <sup>(2)</sup>
   <sup>(2)</sup>
   <sup>(2)</sup>
   <sup>(2)</sup>
   <sup>(2)</sup>
   <sup>(2)</sup>
   <sup>(2)</sup>
   <sup>(2)</sup>
   <sup>(2)</sup>
   <sup>(2)</sup>
   <sup>(2)</sup>
   <sup>(2)</sup>
   <sup>(2)</sup>
   <sup>(2)</sup>
   <sup>(2)</sup>
   <sup>(2)</sup>
   <sup>(2)</sup>
   <sup>(2)</sup>
   <sup>(2)</sup>
   <sup>(2)</sup>
   <sup>(2)</sup>
   <sup>(2)</sup>
   <sup>(2)</sup>
   <sup>(2)</sup>
   <sup>(2)</sup>
   <sup>(2)</sup>
   <sup>(2)</sup>
   <sup>(2)</sup>
   <sup>(2)</sup>
   <sup>(2)</sup>
   <sup>(2)</sup>
- Via Webbrowser → 🖺 144
- Via Bedientool "FieldCare" → 🗎 146
- Via Bedientool "DeviceCare"  $\rightarrow$  🗎 146

🚪 Zum Filtern der angezeigten Ereignismeldungen → 🗎 155

### 12.10.2 Ereignis-Logbuch filtern

Mithilfe von Parameter **Filteroptionen** kann bestimmt werden, welche Kategorie von Ereignismeldungen im Untermenü **Ereignisliste** angezeigt werden.

#### Navigationspfad

Diagnose  $\rightarrow$  Ereignislogbuch  $\rightarrow$  Filteroptionen

#### Filterkategorien

- Alle
- Ausfall (F)
- Funktionskontrolle (C)
- Außerhalb der Spezifikation (S)
- Wartungsbedarf (M)
- Information (I)

## 12.10.3 Übersicht zu Informationsereignissen

Ein Informationsereignis wird im Gegensatz zum Diagnoseereignis nur im Ereignis-Logbuch angezeigt und nicht in der Diagnoseliste.

| Informationsereignis | Ereignistext                             |
|----------------------|------------------------------------------|
| I1000                | (Gerät i.O.)                             |
| I1079                | Sensor getauscht                         |
| I1089                | Gerätestart                              |
| I1090                | Konfiguration rückgesetzt                |
| I1091                | Konfiguration geändert                   |
| I1092                | HistoROM Backup gelöscht                 |
| I11362               | Trockenmassekonzentrat.mess. abgeglichen |
| I1137                | Elektronik getauscht                     |
| I1151                | Historie rückgesetzt                     |
| I1155                | Elektroniktemperatur rückgesetzt         |
| I1156                | Speicherfehler Trendblock                |
| I1157                | Speicherfehler Ereignisliste             |
| I1256                | Anzeige: Zugriffsrechte geändert         |
| I1264                | Sicherheitssequenz abgebrochen           |
| I1278                | I/O-Modul neu gestartet                  |
| I1335                | Firmware geändert                        |
| I1361                | Webserver: Login fehlgeschlagen          |
| I1397                | Feldbus: Zugriffsrechte geändert         |
| I1398                | CDI: Zugriffsrechte geändert             |
| I1444                | Geräteverifizierung bestanden            |
| I1445                | Geräteverifizierung nicht bestanden      |
| I1450                | Monitoring aus                           |
| I1451                | Monitoring an                            |
| I1457                | Verifikat.Messabweichung nicht bestanden |
| I1459                | I/O-Modul-Verifizierung nicht bestanden  |
| I1461                | Sensorverifizierung nicht bestanden      |
| I1462                | Sensorelektronikverifiz. nicht bestanden |
| I1512                | Download gestartet                       |
| I1513                | Download beendet                         |
| I1514                | Upload gestartet                         |
| I1515                | Upload beendet                           |
| I1554                | Sicherheitssequenz gestartet             |
| I1555                | Sicherheitssequenz bestätigt             |
| I1556                | Sicherheitsbetrieb aus                   |
| I1618                | I/O-Modul 2 ersetzt                      |
| I1619                | I/O-Modul 3 ersetzt                      |
| I1621                | I/O-Modul 4 ersetzt                      |
| I1622                | Kalibrierung geändert                    |
| I1624                | Alle Summenzähler rückgesetzt            |

| Informationsereignis | Ereignistext                          |
|----------------------|---------------------------------------|
| I1625                | Schreibschutz aktiviert               |
| I1626                | Schreibschutz deaktiviert             |
| I1627                | Webserver: Login erfolgreich          |
| I1628                | Anzeige: Login erfolgreich            |
| I1629                | CDI: Login erfolgreich                |
| I1631                | Webserverzugriff geändert             |
| I1632                | Anzeige: Login fehlgeschlagen         |
| I1633                | CDI: Login fehlgeschlagen             |
| I1634                | Auf Werkseinstellung rückgesetzt      |
| I1635                | Auf Auslieferungszustand rückgesetzt  |
| I1639                | Max. Schaltzyklenanzahl erreicht      |
| I1649                | Hardwareschreibschutz aktiviert       |
| I1650                | Hardwareschreibschutz deaktiviert     |
| I1712                | Neue Flash-Datei erhalten             |
| I1725                | Sensorelektronikmodul (ISEM) geändert |
| I1726                | Datensicherung fehlgeschlagen         |

# 12.11 Messgerät zurücksetzen

Mithilfe von Parameter **Gerät zurücksetzen** ( $\rightarrow \square 114$ ) lässt sich die gesamte Gerätekonfiguration oder ein Teil der Konfiguration auf einen definierten Zustand zurücksetzen.

### 12.11.1 Funktionsumfang von Parameter "Gerät zurücksetzen"

| Optionen                              | Beschreibung                                                                                                    |
|---------------------------------------|----------------------------------------------------------------------------------------------------|
| Abbrechen                             | Der Parameter wird ohne Aktion verlassen.                                                                                                    |
| Auf Auslieferungszustand              | Jeder Parameter, für den eine kundenspezifische Voreinstellung bestellt wurde,<br>wird auf diesen kundenspezifischen Wert zurückgesetzt; alle anderen Parameter<br>auf ihre Werkseinstellung.                                                                                                |
| Gerät neu starten                     | Durch den Neustart wird jeder Parameter, dessen Daten sich im flüchtigen Speicher<br>(RAM) befinden, auf seine Werkseinstellung zurückgesetzt (z.B. Messwertdaten).<br>Die Gerätekonfiguration bleibt unverändert.                                                                           |
| S-DAT Sicherung wieder-<br>herstellen | Wiederherstellung der Daten, die auf dem S-DAT gespeichert sind. Zusätzliche<br>Information: Diese Funktion kann zur Behebung des Speicherfehlers "083 Speicher-<br>inhalt inkonsistent" verwendet werden oder zur Wiederherstellung der S-DAT<br>Daten bei Installierung eines neuen S-DAT. |
|                                       | Diese Option wird nur im Störungsfall angezeigt.                                                                                                    |

# 12.12 Geräteinformationen

Das Untermenü **Geräteinformation** enthält alle Parameter, die verschiedene Informationen zur Geräteidentifizierung anzeigen.

#### Navigation

Menü "Diagnose" → Geräteinformation

| ► Geräteinformation       |           |
|---------------------------|-----------|
| Messstellenkennzeichnung  | ] → 🗎 159 |
| Seriennummer              | ] → 🗎 159 |
| Firmware-Version          | ] → 🗎 159 |
| Gerätename                | ) → 🗎 160 |
| Hersteller                | ] → 🗎 160 |
| Bestellcode               | ] → 🗎 160 |
| Erweiterter Bestellcode 1 | ] → 🗎 160 |
| Erweiterter Bestellcode 2 | ] → 🗎 160 |
| Erweiterter Bestellcode 3 | ] → 🗎 160 |
| ENP-Version               | ] → 🗎 160 |
| Geräterevision            | ] → 🗎 160 |
| Geräte-ID                 | ] → 🗎 160 |
| Gerätetyp                 | → 🗎 160   |
| Hersteller-ID             | ] → 🖺 160 |

### Parameterübersicht mit Kurzbeschreibung

| Parameter                | Beschreibung                               | Anzeige                                                                             | Werkseinstellung |
|--------------------------|--------------------------------------------|-------------------------------------------------------------------------------------|------------------|
| Messstellenkennzeichnung | Zeigt Bezeichnung für Messstelle an.       | Max. 32 Zeichen wie Buchsta-<br>ben, Zahlen oder Sonderzei-<br>chen (z.B. @, %, /). | Teqwave M        |
| Seriennummer             | Zeigt die Seriennummer des Messgeräts.     | Max. 11-stellige Zeichenfolge<br>aus Buchstaben und Zahlen.                         | -                |
| Firmware-Version         | Zeigt installierte Gerätefirmware-Version. | Zeichenfolge im Format:<br>xx.yy.zz                                                 | -                |

| Parameter                 | Beschreibung                                                                                                    | Anzeige                                                                          | Werkseinstellung          |
|---------------------------|----------------------------------------------------------------------------------------------------|----------------------------------------------------------------------------------|---------------------------|
| Gerätename                | Zeigt den Namen des Messumformers.<br>Befindet sich auch auf Typenschild<br>vom Messumformer.                                                               | Zeichenfolge aus Zahlen, Buch-<br>staben und Sonderzeichen                       | -                         |
| Hersteller                | Zeigt den Hersteller.                                                                                                    | Zeichenfolge aus Zahlen, Buch-<br>staben und Sonderzeichen                       | Endress+Hauser            |
| Bestellcode               | Zeigt den Gerätebestellcode.                                                                                                    | Zeichenfolge aus Buchstaben,<br>Zahlen und bestimmten Satz-<br>zeichen (z.B. /). | -                         |
| Erweiterter Bestellcode 1 | Zeigt den 1. Teil des erweiterten Bestellco-<br>des.                                                                                                    | Zeichenfolge                                                                     | -                         |
| Erweiterter Bestellcode 2 | Zeigt den 2. Teil des erweiterten Bestellco-<br>des.                                                                                                    | Zeichenfolge                                                                     | -                         |
|                           | Befindet sich auch auf Typenschild von<br>Messaufnehmer und Messumformer<br>im Feld "Ext. ord. cd."                                                         |                                                                                  |                           |
| Erweiterter Bestellcode 3 | Zeigt den 3. Teil des erweiterten Bestellco-<br>des.<br>Befindet sich auch auf Typenschild von<br>Messaufnehmer und Messumformer<br>im Feld "Ext. ord. cd." | Zeichenfolge                                                                     | -                         |
| ENP-Version               | Zeigt die Version des elektronischen Typen-<br>schilds (Electronic Name Plate).                                                                             | Zeichenfolge                                                                     | 2.02.00                   |
| Geräterevision            | Zeigt die Geräterevision, mit der das Gerät<br>bei der HART FieldComm Group registriert<br>ist.                                                             | 2-stellige Hexadezimalzahl                                                       | 1                         |
| Geräte-ID                 | Zeigt die Geräte-ID (Device ID) zur Identifi-<br>zierung des Geräts in einem HART-Netz-<br>werk.                                                            | 6-stellige Hexadezimalzahl                                                       | -                         |
| Gerätetyp                 | Zeigt den Gerätetyp, mit dem das Gerät bei<br>der HART FieldComm Group registriert ist.                                                                     | Hexadezimalzahl                                                                  | 11B3                      |
| Hersteller-ID             | Zeigt die Hersteller-ID, unter der das Gerät<br>bei der HART FieldComm Group registriert<br>ist.                                                            | 2-stellige Hexadezimalzahl                                                       | 0x11 (für Endress+Hauser) |

| Freigabe-<br>datum | Firmware-<br>Version | Bestellmerk-<br>mal "Firm-<br>ware<br>Version" | Firmware-<br>Änderungen | Dokumentationstyp | Dokumentation        |
|--------------------|----------------------|------------------------------------------------|-------------------------|-------------------|----------------------|
| 03.2024            | 01.00.zz             | Option <b>76</b>                               | Original-Firmware       | Betriebsanleitung | BA02320D/06/DE/03.24 |

## 12.13 Firmware-Historie

Das Flashen der Firmware auf die aktuelle Version oder auf die Vorgängerversion ist via Serviceschnittstelle möglich.

Zur Kompatibilität der Firmewareversion mit der Vorgängerversion, den installierten Gerätebeschreibungsdateien und Bedientools: Angaben im Dokument "Herstellerinformation" zum Gerät beachten.

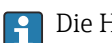

Die Herstellerinformation ist verfügbar:

 Im Download-Bereich der Endress+Hauser Internetseite: www.endress.com → Downloads

- Folgende Details angeben:
- Produktwurzel: z.B. 4W3B
   Die Produktwurzel ist der erste Teil des Bestellcodes (Order code): Siehe Typenschild am Gerät.
- Textsuche: Herstellerinformation
- Suchbereich: Dokumentation Technische Dokumentationen

# 13 Wartung

# 13.1 Wartungsarbeiten

Es sind grundsätzlich keine speziellen Wartungsarbeiten erforderlich.

### 13.1.1 Außenreinigung

Bei der Außenreinigung von Messgeräten darauf achten, dass das verwendete Reinigungsmittel die Gehäuseoberfläche und Dichtungen nicht angreift.

# 13.2 Endress+Hauser Dienstleistungen

Endress+Hauser bietet eine Vielzahl von Dienstleistungen zur Wartung an wie Überprüfung der Funktion im Herstellerwerk, Wartungsservice oder Gerätetests.

Ausführliche Angaben zu den Dienstleistungen erhalten Sie bei Ihrer Endress+Hauser Vertriebszentrale.

# 14 Reparatur

# 14.1 Allgemeine Hinweise

### 14.1.1 Reparatur- und Umbaukonzept

Das Endress+Hauser Reparatur- und Umbaukonzept sieht Folgendes vor:

- Die Messgeräte sind modular aufgebaut.
- Ersatzteile sind jeweils zu sinnvollen Kits mit einer zugehörigen Einbauanleitung zusammengefasst.
- Reparaturen werden durch den Endress+Hauser Service oder durch entsprechend geschulte Kunden durchgeführt.
- Der Umbau eines zertifizierten Gerätes in eine andere zertifizierte Variante darf nur durch den Endress+Hauser Service oder im Werk durchgeführt werden.

### 14.1.2 Hinweise zu Reparatur und Umbau

Bei Reparatur und Umbau eines Messgeräts folgende Hinweise beachten:

- ► Nur Original-Ersatzteile von Endress+Hauser verwenden.
- ▶ Reparatur gemäß Einbauanleitung durchführen.
- Die entsprechenden einschlägigen Normen, nationalen Vorschriften, Ex-Dokumentation (XA) und Zertifikate beachten.
- Jede Reparatur und jeden Umbau dokumentieren und in Netilion Analytics eintragen.

# 14.2 Ersatzteile

Device Viewer (www.endress.com/deviceviewer):

Dort werden alle Ersatzteile zum Messgerät inklusive Bestellcode aufgelistet und lassen sich bestellen. Wenn vorhanden steht auch die dazugehörige Einbauanleitung zum Download zur Verfügung.

Alessgerät-Seriennummer:

- Befindet sich auf dem Gerätetypenschild.
- Lässt sich über Parameter Seriennummer (→ 
   <sup>™</sup> 159) im Untermenü Geräteinformation auslesen.

# 14.3 Endress+Hauser Dienstleistungen

Endress+Hauser bietet eine Vielzahl von Dienstleistungen an.

Ausführliche Angaben zu den Dienstleistungen erhalten Sie bei Ihrer Endress+Hauser Vertriebszentrale.

# 14.4 Rücksendung

Die Anforderungen für eine sichere Rücksendung können je nach Gerätetyp und landesspezifischer Gesetzgebung unterschiedlich sein.

1. Informationen auf der Internetseite einholen:

https://www.endress.com/support/return-material

2. Bei einer Rücksendung das Gerät so verpacken, dass es zuverlässig vor Stößen und äußeren Einflüssen geschützt wird. Die Originalverpackung bietet optimalen Schutz.

# 14.5 Entsorgung

# X

Gemäß der Richtlinie 2012/19/EU über Elektro- und Elektronik-Altgeräte (WEEE) ist das Produkt mit dem abgebildeten Symbol gekennzeichnet, um die Entsorgung von WEEE als unsortierten Hausmüll zu minimieren. Gekennzeichnete Produkte nicht als unsortierter Hausmüll entsorgen, sondern zu den gültigen Bedingungen an den Hersteller zurückgeben.

### 14.5.1 Messgerät demontieren

1. Gerät ausschalten.

### **WARNUNG**

Personengefährdung durch Prozessbedingungen!

- ► Auf gefährliche Prozessbedingungen wie Druck im Messgerät, hohe Temperaturen oder aggressive Messstoffe achten.
- 2. Die Montage- und Anschlussschritte aus den Kapiteln "Messgerät montieren" und "Messgerät anschließen" in sinngemäß umgekehrter Reihenfolge durchführen. Sicherheitshinweise beachten.

### 14.5.2 Messgerät entsorgen

#### **WARNUNG**

#### Gefährdung von Personal und Umwelt durch gesundheitsgefährdende Messstoffe!

 Sicherstellen, dass das Messgerät und alle Hohlräume frei von gesundheits- oder umweltgefährdenden Messstoffresten sind, z.B. in Ritzen eingedrungene oder durch Kunststoff diffundierte Stoffe.

Folgende Hinweise zur Entsorgung beachten:

- ► Die national gültigen Vorschriften beachten.
- ► Auf eine stoffliche Trennung und Verwertung der Gerätekomponenten achten.

# 15 Zubehör

Für das Gerät sind verschiedene Zubehörteile lieferbar, die bei Endress+Hauser mit dem Gerät bestellt oder nachbestellt werden können. Ausführliche Angaben zum betreffenden Bestellcode sind bei Ihrer Endress+Hauser Vertriebszentrale erhältlich oder auf der Produktseite der Endress+Hauser Webseite: www.endress.com.

# 15.1 Gerätespezifisches Zubehör

## 15.1.1 Zum Messumformer

| Zubehör                                        | Beschreibung                                                                                                    |
|------------------------------------------------|----------------------------------------------------------------------------------------------------|
| Messumformer Proline<br>300                    | Messumformer für den Austausch. Über den Bestellcode können folgende Spezifi-<br>kationen angegeben werden:<br>- Zulassungen<br>- Ausgang<br>Eingang<br>- Anzeige/Bedienung<br>- Gehäuse<br>- Software<br>- Bestellnummer: 4X3BXX<br>- Einbauanleitung EA01xxxD                                                                                                    |
| Abgesetztes Anzeige- und<br>Bedienmodul DKX001 | <ul> <li>Abgesetztes Anzeige- und Bedienmodul DKX001</li> <li>Bei Bestellung zusammen mit dem Gerät:</li> <li>Bestellmerkmal "Anzeige; Bedienung", Option O "Getrennte Anzeige 4-zeilig</li> <li>beleuchtet; 10 m (30 ft) Kabel; Touch Control"</li> <li>Bei separater Bestellung des Geräts:</li> <li>Bestellmerkmal "Anzeige; Bedienung", Option M "Ohne, Vorbereitet für getrennte Anzeige"</li> <li>Bei separater Bestellung des abgesetzten Anzeige- und Bedienmoduls:</li> <li>Über die separate Bestellstruktur DKX001</li> <li>Montagebügel für DKX001</li> <li>Bei direkter Bestellung: Bestellmerkmal "Zubehör beigelegt", Option RA "Montagebügel, Rohr 1/2"</li> <li>Bei nachträglicher Bestellung: Bestellnummer: 71340960</li> </ul> |
|                                                | <ul> <li>Optional bestellbares Verbindungskabel</li> <li>Bestellbare Kabellängen: <ul> <li>Bei Bestellung des abgesetzten Anzeige- und Bedienmoduls DKX001 zusammen mit dem Gerät: 10 m (35 ft)</li> </ul> </li> <li>Bei separater Bestellung des abgesetzten Anzeige- und Bedienmoduls, Bestellmerkmal DKX001, Option: <ul> <li>A: 5 m (15 ft)</li> <li>B: 10 m (35 ft)</li> <li>D: 20 m (30 ft)</li> <li>E: 30 m (100 ft)</li> </ul> </li> <li>Weitere Angaben zum Anzeige- und Bedienmodul DKX001: Sonderdokumentation SD01763D →  <ul> <li>195</li> </ul> </li> </ul>                                                                                                    |

| Externe WLAN-Antenne | Externe WLAN-Antenne mit 1,5 m (59,1 in) Verbindungskabel und zwei Befesti-<br>gungswinkel. Bestellmerkmal "Zubehör beigelegt", Option P8 "Wireless Antenne<br>Weitbereich". Weitere Angaben zur WLAN-Schnittstelle → 🗎 68. |
|----------------------|----------------------------------------------------------------------------------------------------|
|                      | Bestellnummer: 71351317                                                                                                    |
|                      | Einbauanleitung EA01238D                                                                                                    |
| Wetterschutzhaube    | Wird dazu verwendet, das Messgerät vor Wettereinflüssen zu schützen: z.B. vor<br>Regenwasser, übermäßiger Erwärmung durch Sonneneinstrahlung.                                                                               |
|                      | Bestellnummer: 71343505                                                                                                    |
|                      | Einbauanleitung EA01160D                                                                                                    |

## 15.1.2 Zum Messaufnehmer

| Zubehör    | Beschreibung                                                                                                    |
|------------|----------------------------------------------------------------------------------------------------|
| Montageset | Bestehend aus:<br>• Schrauben/Gewindebolzen<br>• Dichtungen<br>• Unterlegscheiben<br>• Muttern<br>Bestellnummer: DK4M |

# 15.2 Kommunikationsspezifisches Zubehör

| Zubehör                      | Beschreibung                                                                                                    |  |
|------------------------------|----------------------------------------------------------------------------------------------------|--|
| Commubox FXA195<br>HART      | Für die eigensichere HART-Kommunikation mit FieldCare über die USB-Schnitt-<br>stelle.                                                                                                    |  |
|                              | Technische Information TI00404F                                                                                                    |  |
| HART Loop Converter<br>HMX50 | Dient zur Auswertung und Umwandlung von dynamischen HART-Prozessvariablen in analoge Stromsignale oder Grenzwerte.                                                                                                    |  |
|                              | <ul> <li>Technische Information TI00429F</li> <li>Betriebsanleitung BA00371F</li> </ul>                                                                                                    |  |
| Fieldgate FXA42              | Übertragung von Messwerten angeschlossener 4 bis 20 mA analoger, sowie digita-<br>ler Messgeräte                                                                                                    |  |
|                              | <ul> <li>Technische Information TI01297S</li> <li>Betriebsanleitung BA01778S</li> <li>Produktseite: www.endress.com/fxa42</li> </ul>                                                                                                    |  |
| Field Xpert SMT50            | <ul> <li>Das Tablet PC Field Xpert SMT70 für die Gerätekonfiguration ermöglicht ein mobiles Plant Asset Management im nicht explosionsgefährdeten Bereichen. Es eignet sich für das Inbetriebnahme- und Wartungspersonal, um Feldinstrumente mit digitaler Kommunikationsschnittstelle zu verwalten und den Arbeitsfortschritt zu dokumentieren.</li> <li>Dieses Tablet PC ist als Komplettlösung konzipiert, mit einer vorinstallierten Treiberbibliothek, stellt es ein einfaches und touchfähiges "Werkzeug" dar, über das sich die Feldinstrumente während ihres gesamten Lebenszyklus verwalten lassen.</li> <li>Technische Information TI01342S</li> </ul> |  |
|                              | <ul> <li>Betriebsanleitung BA01709S</li> <li>Produktseite: www.endress.com/smt50</li> </ul>                                                                                                    |  |

| Field Xpert SMT70 | Das Tablet PC Field Xpert SMT70 für die Gerätekonfiguration ermöglicht ein mobiles Plant Asset Management in explosions- und nicht explosionsgefährdeten Bereichen. Es eignet sich für das Inbetriebnahme- und Wartungspersonal, um         Feldinstrumente mit digitaler Kommunikationsschnittstelle zu verwalten und den Arbeitsfortschritt zu dokumentieren.         Dieses Tablet PC ist als Komplettlösung konzipiert, mit einer vorinstallierten Treiberbibliothek, stellt es ein einfaches und touchfähiges "Werkzeug" dar, über das sich die Feldinstrumente während ihres gesamten Lebenszyklus verwalten lassen.         Image: Produktseite: www.endress.com/smt70 |
|-------------------|----------------------------------------------------------------------------------------------------|
| Field Xpert SMT77 | Der Tablet PC Field Xpert SMT77 für die Gerätekonfiguration ermöglicht ein mobi-<br>les Plant Asset Management in Ex-Zone-1-Bereichen.                                                                                                    |
|                   | <ul> <li>Technische Information TI01418S</li> <li>Betriebsanleitung BA01923S</li> <li>Produktseite: www.endress.com/smt77</li> </ul>                                                                                                    |

# 15.3 Servicespezifisches Zubehör

| Zubehör                    | Beschreibung                                                                                                    |
|----------------------------|----------------------------------------------------------------------------------------------------|
| Applicator                 | <ul> <li>Software für die Auswahl und Auslegung von Endress+Hauser Messgeräten:</li> <li>Auswahl von Messgeräten mit industriespezifischen Anforderungen</li> <li>Grafische Darstellung von Berechnungsergebnissen</li> <li>Ermittlung des partiellen Bestellcodes Verwaltung, Dokumentation und<br/>Abrufbarkeit aller projektrelevanter Daten und Parameter über die gesamte<br/>Lebensdauer eines Projekts.</li> <li>Applicator ist verfügbar:</li> </ul>                                                                                                    |
|                            | Über das Internet: https://portal.endress.com/webapp/applicator                                                                                                    |
| Netilion                   | lloT-Ökosystem: Unlock knowledge<br>Mit dem Netilion lloT-Ökosystem ermöglicht Ihnen Endress+Hauser, Ihre<br>Anlagenleistung zu optimieren, Arbeitsabläufe zu digitalisieren, Wissen wei-<br>terzugeben und die Zusammenarbeit zu verbessern.<br>Auf der Grundlage jahrzehntelanger Erfahrung in der Prozessautomatisierung<br>bietet Endress+Hauser der Prozessindustrie ein lloT-Ökosystem, mit dem Sie<br>Erkenntnisse aus Daten gewinnen. Diese Erkenntnisse können zur Optimie-<br>rung von Prozessen eingesetzt werden, was zu einer höheren Anlagenverfüg-<br>barkeit, Effizienz und Zuverlässigkeit führt – und letztlich zu einer<br>profitableren Anlage.<br>www.netilion.endress.com |
| FieldCare                  | FDT-basiertes Anlagen-Asset-Management-Tool von Endress+Hauser.<br>Es kann alle intelligenten Feldeinrichtungen in Ihrer Anlage konfigurieren<br>und unterstützt Sie bei deren Verwaltung. Durch Verwendung von Statusin-<br>formationen stellt es darüber hinaus ein einfaches, aber wirkungsvolles Mittel<br>dar, deren Zustand zu kontrollieren.<br>Betriebsanleitung BA00027S und BA00059S                                                                                                    |
| DeviceCare                 | Tool zum Verbinden und Konfigurieren von Endress+Hauser Feldgeräten.                                                                                                    |
| Nachrüstsatz Anzeige/WLAN  | <ul> <li>Nachrüsten des Geräts mit einer Anzeige mit WLAN.<br/>Der Nachrüstsatz beinhaltet alle notwendigen Teile.</li> <li>Bestellnummer: DKZ001</li> <li>Die Angabe der Seriennummer des umzubauenden Gerätes ist bei der Bestellung zwingend notwendig.</li> </ul>                                                                                                    |
| Nachrüstsatz Ein-/Ausgänge | <ul> <li>Zur nachträglichen Umschaltung der Funktionalität der Ein-/Ausgänge 2<br/>und 3 mittels seriennummergebundenem Lizenz-Code.</li> <li>Zur nachträglichen Hardware-Erweiterung leerer Steckplätze für die Ein-/<br/>Ausgänge 2 und 3 mittels seriennummergebundenem Lizenz-Code und<br/>Hardware.</li> <li>Bestellnummer: DKZ004</li> </ul>                                                                                                    |

# 15.4 Systemkomponenten

| Zubehör                                     | Beschreibung                                                                                                    |
|---------------------------------------------|----------------------------------------------------------------------------------------------------|
| Durchflussmessgerät Pro-<br>line Promag 400 | Um die Feststofffracht zu berechnen muss der Volumenfluss des Messstoffs<br>bekannt sein. Mit einem Durchflussmessgerät, z.B. dem Proline Promag W 400,<br>kann dieser Wert gemessen werden.<br>Der Messwert kann als Eingangssignal über das HART-Protokoll oder über den<br>Stromeingang 420 mA vom Teqwave MW eingelesen und für die Berechnung der<br>Feststofffracht verwendet werden.<br>Die berechnete Feststofffracht kann auf der Vor-Ort-Anzeige angezeigt und als<br>Ausgangssignal ausgegeben werden. |
|                                             | Technische Information Proline Promag W 400: TI01046D                                                                                                    |
|                                             | Bestellnummer Proline Promag W 400: 5W4C**-                                                                                                    |

# 16 Technische Daten

### 16.1 Anwendungsbereich

Das Messgerät ist nur für die Messung von Feststoffen in wasserbasierten Flüssigkeiten bestimmt.

Je nach bestellter Ausführung kann das Messgerät auch explosionsgefährliche Messstoffe messen.

Um den einwandfreien Zustand des Geräts für die Betriebszeit zu gewährleisten: Gerät nur für Messstoffe einsetzen, gegen welche die prozessberührenden Materialien hinreichend beständig sind.

# 16.2 Arbeitsweise und Systemaufbau

| Messprinzip     | Mikrowellentransmission                                                                                                    |
|-----------------|----------------------------------------------------------------------------------------------------|
|                 | Feststoffgehaltsmessung via Mikrowellentransmission: Das Gerät misst die Laufzeit und<br>Absorption von Mikrowellen zwischen zwei Antennen, die sich im Messrohr gegenüber-<br>stehen. Aus diesen Grössen kann unter anderem die Permittivität des Messstoffs berech-<br>net werden. |
|                 | Zur rechnerischen Kompensation von Temperatureffekten wird die Temperatur des Mess-<br>stoffs erfasst. Dieses Signal entspricht der Prozesstemperatur und steht auch als Aus-<br>gangssignal zur Verfügung.                                                                          |
|                 | Die Leitfähigkeit des Messstoffs wird von der Veränderung der Amplitude und Phase des<br>Mikrowellensignals abgeleitet.                                                                                                    |
| Messeinrichtung | Das Gerät besteht aus Messumformer und Messaufnehmer.                                                                                                    |
|                 | Das Gerät ist als Kompaktausführung verfügbar:<br>Messumformer und Messaufnehmer bilden eine mechanische Einheit.                                                                                                    |
|                 | Zum Aufbau des Messgeräts → 🗎 13                                                                                                    |
|                 | 16.3 Eingang                                                                                                    |

Messgröße

#### Direkte Messgrößen

- Trockenmassekonzentration
- Elektrische Leitfähigkeit
- Messstofftemperatur

#### Berechnete Messgrößen

#### Feststofffracht

Die Feststofffracht kann nur mit dem Volumenfluss des Messstoffs berechnet werden. Dieser Messwert muss über ein Durchflussmessgerät eingelesen werden  $\rightarrow \cong 170$ .

Beispiel für die Berechnung:

- Eingelesener Volumenfluss vom Durchflussmessgerät: 100 l/min
- Vom Teqwave MW 300 gemessene Trockenmassekonzentration: 10 g/l

Berechnete Feststofffracht: 1 kg/min

### Messbereich

#### Trockenmassekonzentration

0 ... 500 g/l (0 ... 31 lb/ft<sup>3</sup>), 0 ... 50 %TS

#### Messstofftemperatur

0 ... 80 °C (32 ... 176 °F)

#### Elektrische Leitfähigkeit

Um eine einwandfreie Messung zu gewährleisten, darf die elektrische Leitfähigkeit des Messstoffs den Messbereich der temperaturkompensierten, elektrischen Leitfähigkeit nicht überschreiten.

Messbereich für die temperaturkompensierte, elektrische Leitfähigkeit bei 25 °C (77 °F)

| Nennweite |      | Elektrische Leitfähigkeit |
|-----------|------|---------------------------|
| [mm]      | [in] | [mS/cm]                   |
| 50        | 2    | 0 100                     |
| 80        | 3    | 0 85                      |
| 100       | 4    | 0 50                      |
| 150       | 6    | 0 20                      |
| 200       | 8    | 0 14,5                    |
| 250       | 10   | 0 14,5                    |
| 300       | 12   | 0 14,5                    |

Eingangssignal

#### Eingelesene Messwerte

Um die Feststofffracht zu berechnen, muss der Volumenfluss des Messstoffs bekannt sein. Mit einem Durchflussmessgerät, z.B. dem Proline Promag W 400, kann dieser Wert gemessen werden.

Der Volumenfluss kann als Eingangssignal über das HART-Protokoll oder über den Stromeingang 4...20 mA vom Teqwave MW eingelesen und für die Berechnung der Feststofffracht verwendet werden.

Das Durchflussmessgerät Proline Promag W 400 ist bei Endress+Hauser bestellbar → 

168

#### Stromeingang

Das Übertragen von Messgrößen vom Automatisierungssystem zum Gerät kann über den Stromeingang erfolgen  $\rightarrow \cong 170$ .

#### Digitale Kommunikation

Das Übertragen von Messgrößen vom Automatisierungssystem zum Gerät kann über das HART-Protokoll erfolgen.

#### Stromeingang 4...20 mA

| Bestellmerkmal  | "Ausgang; Eingang 2" (021) oder "Ausgang; Eingang 3" (022):<br>Option I: 4 20 mA Eingang |
|-----------------|------------------------------------------------------------------------------------------|
| Stromeingang    | 0/420 mA (aktiv/passiv)                                                                  |
| Strombereich    | <ul> <li>420 mA (aktiv)</li> <li>0/420 mA (passiv)</li> </ul>                            |
| Auflösung       | 1 μΑ                                                                                     |
| Spannungsabfall | Typisch: 0,6 2 V bei 3,6 22 mA (passiv)                                                  |

| Maximale Eingangsspan-<br>nung | ≤ 30 V (passiv)                                                |
|--------------------------------|----------------------------------------------------------------|
| Leerlaufspannung               | ≤ 28,8 V (aktiv)                                               |
| Mögliche Eingangsgrößen        | Volumenfluss des Messstoffs zur Berechnung der Feststofffracht |

#### Statuseingang

| Bestellmerkmal         | "Ausgang; Eingang 2" (021) oder "Ausgang; Eingang 3" (022):<br>Option J: Statuseingang                  |
|------------------------|----------------------------------------------------------------------------------------------------|
| Maximale Eingangswerte | <ul> <li>DC -3 30 V</li> <li>Wenn Statuseingang aktiv (ON): R<sub>i</sub> &gt;3 kΩ</li> </ul>           |
| Ansprechzeit           | Einstellbar: 5 200 ms                                                                                   |
| Eingangssignalpegel    | <ul> <li>Low-Signal (tief): DC -3 +5 V</li> <li>High-Signal (hoch): DC 12 30 V</li> </ul>               |
| Zuordenbare Funktionen | <ul><li>Aus</li><li>Messwertunterdrückung</li><li>Summenzähler zurücksetzen (Feststofffracht)</li></ul> |

# 16.4 Ausgang

### Ausgangssignal

### Stromausgang 4...20 mA HART

| Bestellmerkmal                 | "Ausgang; Eingang 1" (020):<br>Option BA: Stromausgang 4 20 mA HART                                                                                                    |
|--------------------------------|----------------------------------------------------------------------------------------------------|
| Signalmodus                    | Wahlweise einstellbar:<br>• Aktiv<br>• Passiv                                                                                                    |
| Strombereich                   | Wahlweise einstellbar:<br>• 420 mA NAMUR<br>• 420 mA US<br>• 420 mA<br>• 020 mA (nur bei Signalmodus aktiv)<br>• Fester Stromwert                                                       |
| Leerlaufspannung               | DC 28,8 V (aktiv)                                                                                                    |
| Maximale Eingangsspan-<br>nung | DC 30 V (passiv)                                                                                                    |
| Bürde                          | 250 700 Ω                                                                                                    |
| Auflösung                      | 0,38 μΑ                                                                                                    |
| Dämpfung                       | Einstellbar: 0 999,9 s                                                                                                    |
| Zuordenbare<br>Prozessgrößen   | <ul> <li>Trockenmassekonzentration</li> <li>Leitfähigkeit</li> <li>Temperatur</li> <li>Elektroniktemperatur</li> <li>Summenzähler (Feststofffracht)</li> <li>Feststofffracht</li> </ul> |

### Stromausgang 4...20 mA

| Bestellmerkmal                 | "Ausgang; Eingang 2" (021) oder "Ausgang; Eingang 3" (022):<br>Option B: Stromausgang 4 20 mA                                                   |
|--------------------------------|----------------------------------------------------------------------------------------------------|
| Signalmodus                    | Wahlweise einstellbar:<br>• Aktiv<br>• Passiv                                                                                                   |
| Strombereich                   | Wahlweise einstellbar:<br>• 420 mA NAMUR<br>• 420 mA US<br>• 420 mA<br>• 020 mA (nur bei Signalmodus aktiv)<br>• Fester Stromwert               |
| Maximale Ausgangswerte         | 22,5 mA                                                                                                    |
| Leerlaufspannung               | DC 28,8 V (aktiv)                                                                                                    |
| Maximale Eingangsspan-<br>nung | DC 30 V (passiv)                                                                                                    |
| Bürde                          | 0700Ω                                                                                                    |
| Auflösung                      | 0,38 μΑ                                                                                                    |
| Dämpfung                       | Einstellbar: 0 999,9 s                                                                                                    |
| Zuordenbare<br>Prozessgrößen   | <ul> <li>Trockenmassekonzentration</li> <li>Leitfähigkeit</li> <li>Temperatur</li> <li>Elektroniktemperatur</li> <li>Feststofffracht</li> </ul> |

#### Impuls-/Frequenz-/Schaltausgang

| Bestellmerkmal               | "Ausgang; Eingang 2" (021) oder "Ausgang; Eingang 3" (022):<br>Option E: Impuls-/Frequenz-/Schaltausgang                                        |
|------------------------------|----------------------------------------------------------------------------------------------------|
| Funktion                     | Als Impuls-, Frequenz- oder Schaltausgang wahlweise einstellbar                                                                                 |
| Ausführung                   | Open-Collector<br>Wahlweise einstellbar:                                                                                                    |
|                              | <ul><li>Aktiv</li><li>Passiv</li><li>Passiv NAMUR</li></ul>                                                                                     |
| Maximale Eingangswerte       | DC 30 V, 250 mA (passiv)                                                                                                    |
| Leerlaufspannung             | DC 28,8 V (aktiv)                                                                                                    |
| Spannungsabfall              | Bei 22,5 mA: ≤ DC 2 V                                                                                                    |
| Impulsausgang                |                                                                                                    |
| Maximale Eingangswerte       | DC 30 V, 250 mA (passiv)                                                                                                    |
| Maximaler Ausgangs-<br>strom | 22,5 mA (aktiv)                                                                                                    |
| Leerlaufspannung             | DC 28,8 V (aktiv)                                                                                                    |
| Impulsbreite                 | Einstellbar: 0,05 2 000 ms                                                                                                    |
| Maximale Impulsrate          | 10000 Impulse/s                                                                                                    |
| Impulswertigkeit             | Einstellbar                                                                                                    |
| Zuordenbare<br>Prozessgrößen | Summenzähler (Feststofffracht)                                                                                                    |
| Frequenzausgang              |                                                                                                    |
| Maximale Eingangswerte       | DC 30 V, 250 mA (passiv)                                                                                                    |
| Maximaler Ausgangs-<br>strom | 22,5 mA (aktiv)                                                                                                    |
| Leerlaufspannung             | DC 28,8 V (aktiv)                                                                                                    |
| Ausgangsfrequenz             | Einstellbar: Endfrequenz 2 10000 Hz (f $_{max}$ = 12500 Hz)                                                                                     |
| Dämpfung                     | Einstellbar: 0 999,9 s                                                                                                    |
| Impuls-Pausen-Verhältnis     | 1:1                                                                                                    |
| Zuordenbare<br>Prozessgrößen | <ul> <li>Trockenmassekonzentration</li> <li>Leitfähigkeit</li> <li>Temperatur</li> <li>Elektroniktemperatur</li> <li>Feststofffracht</li> </ul> |
| Schaltausgang                |                                                                                                    |
| Maximale Eingangswerte       | DC 30 V, 250 mA (passiv)                                                                                                    |
| Leerlaufspannung             | DC 28,8 V (aktiv)                                                                                                    |
| Schaltverhalten              | Binär, leitend oder nicht leitend                                                                                                    |
| Schaltverzögerung            | Einstellbar: 0 100 s                                                                                                    |

| Anzahl Schaltzyklen    | Unbegrenzt                                                                                                    |
|------------------------|----------------------------------------------------------------------------------------------------|
| Zuordenbare Funktionen | <ul> <li>Aus</li> <li>An</li> <li>Diagnoseverhalten</li> <li>Grenzwert: <ul> <li>Trockenmassekonzentration</li> <li>Leitfähigkeit</li> <li>Temperatur</li> <li>Elektroniktemperatur</li> <li>Teilfüllung des Rohrs</li> <li>Summenzähler (Feststofffracht)</li> <li>Feststofffracht</li> </ul> </li> </ul> |

#### Relaisausgang

| Bestellmerkmal                      | "Ausgang; Eingang 2" (021) oder "Ausgang; Eingang 3" (022):<br>Option H: Relaisausgang                                                                                                    |
|-------------------------------------|----------------------------------------------------------------------------------------------------|
| Funktion                            | Schaltausgang                                                                                                    |
| Ausführung                          | Relaisausgang, galvanisch getrennt                                                                                                    |
| Schaltverhalten                     | Wahlweise einstellbar:<br>• NO (normally open), Werkseinstellung<br>• NC (normally closed)                                                                                                    |
| Maximale Schaltleistung<br>(passiv) | <ul> <li>DC 30 V, 0,1 A</li> <li>AC 30 V, 0,5 A</li> </ul>                                                                                                    |
| Zuordenbare Funktionen              | <ul> <li>Aus</li> <li>An</li> <li>Diagnoseverhalten</li> <li>Grenzwert: <ul> <li>Trockenmassekonzentration</li> <li>Leitfähigkeit</li> <li>Temperatur</li> <li>Teilfüllung des Rohrs</li> <li>Summenzähler (Feststofffracht)</li> <li>Feststofffracht</li> </ul> </li> </ul> |

### Frei konfigurierbarer Ein-/Ausgang

| Bestellmerkmal                            | "Ausgang; Eingang 2" (021) oder "Ausgang; Eingang 3" (022):<br>Option D: Frei konfigurierbarer Ein-/Ausgang                                                              |
|-------------------------------------------|----------------------------------------------------------------------------------------------------|
| Funktion                                  | Dem frei konfigurierbaren Ein-/Ausgang (Konfigurierbares I/O) kann bei der<br>Inbetriebnahme des Geräts <b>ein</b> spezifischer Ein- oder Ausgang zugeordnet wer-<br>den |
| Mögliche Zuordnung                        | <ul> <li>Stromausgang 420 mA</li> <li>Impuls-/Frequenz-/Schaltausgang</li> <li>Stromeingang 0/420 mA</li> <li>Statuseingang</li> </ul>                                   |
| Technische Werte der Ein-<br>und Ausgänge | Entsprechen den in diesem Kapitel beschriebenen Ein- und Ausgängen                                                                                                    |

### Ausfallsignal

### Stromausgang HART

Gerätediagnose

Gerätezustand auslesbar via HART-Kommando 48

#### Stromausgang 0/4...20 mA

#### 4...20 mA

| Fehlerverhalten | <ul> <li>Wählbar:</li> <li>4 20 mA gemäß NAMUR-Empfehlung NE 43</li> <li>4 20 mA gemäß US</li> <li>Min. Wert: 3,59 mA</li> <li>Max. Wert: 22,5 mA</li> <li>Definierbarer Wert zwischen: 3,59 22,5 mA</li> <li>Aktueller Wert</li> <li>Letzter gültiger Wert</li> </ul> |
|-----------------|----------------------------------------------------------------------------------------------------|

#### 0...20 mA

| Fehlerverhalten | Wählbar:<br>• Maximaler Alarm: 22 mA<br>• Definierbarer Wert zwischen: 0 20,5 mA |
|-----------------|----------------------------------------------------------------------------------|
|-----------------|----------------------------------------------------------------------------------|

#### Impuls-/Frequenz-/Schaltausgang

| Impulsausgang   |                                                                                      |  |  |
|-----------------|--------------------------------------------------------------------------------------|--|--|
| Fehlerverhalten | Wählbar:<br>• Aktueller Wert<br>• Keine Impulse                                      |  |  |
| Frequenzausgang |                                                                                      |  |  |
| Fehlerverhalten | Wählbar:<br>• Aktueller Wert<br>• 0 Hz<br>• Definierbarer Wert zwischen: 2 12 500 Hz |  |  |
| Schaltausgang   |                                                                                      |  |  |
| Fehlerverhalten | Wählbar:<br>• Aktueller Status<br>• Offen<br>• Geschlossen                           |  |  |

#### Relaisausgang

| Fehlerverhalten | Wählbar:                             |
|-----------------|--------------------------------------|
|                 | <ul> <li>Aktueller Status</li> </ul> |
|                 | • Offen                              |
|                 | <ul> <li>Geschlossen</li> </ul>      |

#### Vor-Ort-Anzeige

| Klartextanzeige        | Mit Hinweis zu Ursache und Behebungsmaßnahmen |
|------------------------|-----------------------------------------------|
| Hintergrundbeleuchtung | Rote Beleuchtung signalisiert Gerätefehler.   |

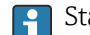

Statussignal gemäß NAMUR-Empfehlung NE 107

#### Schnittstelle/Protokoll

- Via digitale Kommunikation: HART-Protokoll
- Via Serviceschnittstelle
  - Serviceschnittstelle CDI-RJ45
  - WLAN-Schnittstelle

| Klartextanzeige | Mit Hinweis zu Ursache und Behebungsmaßnahmen |
|-----------------|-----------------------------------------------|
|-----------------|-----------------------------------------------|

### Webbrowser

| Klartextanzeige | Mit Hinweis zu Ursache und Behebungsmaßnahmen |
|-----------------|-----------------------------------------------|
|-----------------|-----------------------------------------------|

#### Leuchtdioden (LED)

| Statusinformationen | Statusanzeige durch verschiedene Leuchtdioden                                                                                                    |  |  |  |
|---------------------|----------------------------------------------------------------------------------------------------|--|--|--|
|                     | <ul> <li>Je nach Geräteausführung werden folgende Informationen angezeigt:</li> <li>Versorgungsspannung aktiv</li> <li>Datenübertragung aktiv</li> <li>Gerätealarm/-störung vorhanden</li> <li>Diagnoseinformation via Leuchtdioden →  <sup>(1)</sup> 139</li> </ul> |  |  |  |

#### Bürde Ausgangssignal → 🗎 172

#### Ex-Anschlusswerte

### Sicherheitstechnische Werte

#### Bestellmerkmal "Ausgang; Eingang 1"

| Option | Aus-/Eingangstyp          | Sicherheitstechnische Werte für Aus-/Eingang 1               |        |
|--------|---------------------------|--------------------------------------------------------------|--------|
|        |                           | 26 (+)                                                       | 27 (–) |
| BA     | Stromausgang 4 20 mA HART | $U_{\rm N} = 30 \ V_{\rm DC}$ $U_{\rm M} = 250 \ V_{\rm AC}$ |        |

#### Bestellmerkmal "Ausgang; Eingang 2" und "Ausgang; Eingang 3"

| Option | Aus-/Eingangstyp                   | Sicherheitstechnische Werte für Aus-/Eingang                                                                    |        |        |        |
|--------|------------------------------------|----------------------------------------------------------------------------------------------------|--------|--------|--------|
|        |                                    | 2                                                                                                    |        | 3      |        |
|        |                                    | 24 (+)                                                                                                    | 25 (-) | 22 (+) | 23 (-) |
| В      | Stromausgang 420 mA                | $U_{\rm N} = 30 \ V_{\rm DC}$ $U_{\rm M} = 250 \ V_{\rm AC}$                                                    |        |        |        |
| D      | Frei konfigurierbarer Ein-/Ausgang | $U_{\rm N} = 30 V_{\rm DC}$ $U_{\rm M} = 250 V_{\rm AC}$                                                        |        |        |        |
| Е      | Impuls-/Frequenz-/Schaltausgang    | $U_{\rm N} = 30 V_{\rm DC}$ $U_{\rm M} = 250 V_{\rm AC}$                                                        |        |        |        |
| Н      | Relaisausgang                      | $ \begin{array}{l} U_N = 30 \ V_{DC} \\ I_N = 100 \ mA_{DC} / 500 \ mA_{AC} \\ U_M = 250 \ V_{AC} \end{array} $ |        |        |        |
| Ι      | Stromeingang 0/420 mA              | $U_{\rm N} = 30 V_{\rm DC}$ $U_{\rm M} = 250 V_{\rm AC}$                                                        |        |        |        |
| J      | Statuseingang                      | $U_{\rm N} = 30 V_{\rm DC}$ $U_{\rm M} = 250 V_{\rm AC}$                                                        |        |        |        |

| Galvanische | Trennung |
|-------------|----------|
|-------------|----------|

Die Ausgänge sind zueinander und gegen Erde (PE) galvanisch getrennt.

| Protokol | lenazifiecha | Daton |
|----------|--------------|-------|
| FIULUKUI | ispezifische | Daten |

Protokollspezifische Daten

| Hersteller-ID                           | 0x11                                                                                                    |  |
|-----------------------------------------|----------------------------------------------------------------------------------------------------|--|
| Gerätetypkennung                        | 11B3                                                                                                    |  |
| HART-Protokoll Revision 7               |                                                                                                    |  |
| Gerätebeschreibungsdateien<br>(DTM, DD) | Informationen und Dateien unter:<br>www.endress.com                                                           |  |
| Bürde HART                              | Min. 250 Ω                                                                                                    |  |
| Systemintegration                       | Informationen zur Systemintegration → 🗎 73.<br>• Messgrößen via HART-Protokoll<br>• Burst Mode Funktionalität |  |

## 16.5 Energieversorgung

| Klemmenbelegung          | → 🗎 35                                                                           |
|--------------------------|----------------------------------------------------------------------------------|
| Verfügbare Gerätestecker | Gerätestecker dürfen nicht in explosionsgefährdeten Bereichen eingesetzt werden! |

#### Gerätestecker für den Anschluss an die Serviceschnittstelle:

Bestellmerkmal "Zubehör montiert"

Option NB, Adapter RJ45 M12 (Serviceschnittstelle)  $\rightarrow$  🗎 178

# Bestellmerkmal "Zubehör montiert", Option NB "Adapter RJ45 M12 (Serviceschnittstelle)"

| Bestellmerkmal     | Kabeleinführung/Anschluss |                      |  |
|--------------------|---------------------------|----------------------|--|
| "Zubehör montiert" | Kabeleinführung<br>2      | Kabeleinführung<br>3 |  |
| NB                 | Stecker M12 × 1           | _                    |  |

| Versorgungsspannung | Bestellmerkmal<br>"Energieversorgung" | Klemmenspannung |         | Frequenzbereich |
|---------------------|---------------------------------------|-----------------|---------|-----------------|
|                     | Option I                              | DC 24 V         | ±20%    | -               |
|                     |                                       | AC 100 240 V    | -15+10% | 50/60 Hz        |

Leistungsaufnahme

#### Messumformer

Max. 10 W (Wirkleistung)

Einschaltstrom

Max. 36 A (<5 ms) gemäß NAMUR-Empfehlung NE 21

Stromaufnahme

Messumformer

Max. 400 mA (24 V)

Max. 200 mA (110 V, 50/60 Hz; 230 V, 50/60 Hz)

| Versorgungsausfall              | <ul> <li>Summenzähler bleil</li> <li>Konfiguration bleib<br/>Datenspeicher (Hist</li> <li>Fehlermeldungen ir</li> </ul>                                                                                                    | bt auf dem<br>t je nach G<br>coROM DA'<br>nklusive Sta | zuletzt ermittelten Wert stehen.<br>eräteausführung im Gerätespeicher oder im steckbaren<br>Γ) erhalten.<br>and des Betriebsstundenzählers werden abgespeichert.               |  |
|---------------------------------|----------------------------------------------------------------------------------------------------|--------------------------------------------------------|----------------------------------------------------------------------------------------------------|--|
| Überstromschutzeinrich-<br>tung | Das Gerät muss mit ei<br>es über keinen eigene<br>• Der Leitungsschutzs<br>• Zulässiger Nennstro                                                                                                    | nem dediz<br>n Ein/Aus<br>schalter mi<br>om des Leit   | ierten Leitungsschutzschalter (LSS) betrieben werden, da<br>-Schalter verfügt.<br>Iss einfach erreichbar und gekennzeichnet sein.<br>ungsschutzschalter: 2 A bis maximal 10 A. |  |
| Elektrischer Anschluss          | → 🖹 33                                                                                                    |                                                        |                                                                                                    |  |
| Potenzialausgleich              | <ul> <li>Anforderungen</li> <li>Betriebsinterne Erdungskonzepte beachten</li> <li>Einsatzbedingungen wie Material und Erdung der Rohrleitung berücksichtigen</li> <li>Messstoff und Messumformer auf dasselbe elektrische Potenzial legen</li> <li>Für die Potenzialausgleichsverbindungen ein Erdungskabel mit dem Mindestquerschnitt von 6 mm<sup>2</sup> (0,0093 in<sup>2</sup>) und einem Kabelschuh verwenden</li> </ul> |                                                        |                                                                                                    |  |
| Klemmen                         | Federkraftklemmen: Für Litzen und Litzen mit Aderendhülsen geeignet.<br>Leiterquerschnitt 0,2 2,5 mm <sup>2</sup> (24 12 AWG).                                                                                                    |                                                        |                                                                                                    |  |
| Kabeleinführungen               | <ul> <li>Kabelverschraubung</li> <li>Gewinde für Kabele</li> <li>NPT ½"</li> <li>G ½"</li> <li>M20</li> </ul>                                                                                                    | g: M20 × 1<br>inführung:                               | ,5 mit Kabel Ø 6 12 mm (0,24 0,47 in)                                                                                                    |  |
|                                 | Optional: M12 G<br>Bestellmerkmal "<br>stelle)" → 🗎 178                                                                                                    | erätestecke<br>Zubehör m                               | er für den Anschluss an die Serviceschnittstelle<br>ontiert", Option NB "Adapter RJ45 M12 (Serviceschnitt-                                                                     |  |
| Pinbelegung Gerätestecker       | Serviceschnittstelle I<br>Bestellmerkmal "Zube                                                                                                    | <b>Pinbelegu</b><br>hör montie                         | n <b>g Gerätestecker</b><br>ert", Option <b>NB</b> : Adapter RJ45 M12 (Serviceschnittstelle)                                                                                   |  |
|                                 | 2                                                                                                    | Pin                                                    | Belegung                                                                                                    |  |
|                                 |                                                                                                    | 1 +                                                    | Тх                                                                                                    |  |
|                                 |                                                                                                    | 2 +                                                    | Rx                                                                                                    |  |
|                                 |                                                                                                    | 3 -                                                    | Тх                                                                                                    |  |
|                                 |                                                                                                    | 4 -                                                    | Rx                                                                                                    |  |
|                                 | 4<br>A0032047                                                                                                    | Codierung                                              | Stecker/Buchse                                                                                                    |  |
|                                 |                                                                                                    | D                                                      | Buchse                                                                                                    |  |

Kabelspezifikation

→ 🗎 33

| Überspannungsschutz | Netzspannungsschwankungen | → 🗎 177                   |
|---------------------|---------------------------|---------------------------|
|                     | Überspannungskategorie    | Überspannungskategorie II |

| Kurzzeitige, temporäre Überspannung  | Zwischen Leitung und Erde bis zu 1200 V, während max.<br>5 s |
|--------------------------------------|--------------------------------------------------------------|
| Langfristige, temporäre Überspannung | Zwischen Leitung und Erde bis zu 500 V                       |

# 16.6 Leistungsmerkmale

Genauigkeit der Ausgänge Die Ausgänge weisen die folgende Grundgenauigkeit auf.

#### Stromausgang

| Genauigkeit | ±5 μA |
|-------------|-------|
|-------------|-------|

#### Impuls-/Frequenzausgang

| Genauigkeit Max. ±50 ppm<br>reich) | vom Messwert (über den kompletten Umgebungstemperaturbe- |
|------------------------------------|----------------------------------------------------------|
|------------------------------------|----------------------------------------------------------|

#### Wiederholbarkeit

### Trockenmassekonzentration

| Nennweite |      | Standardabweichung der Trockenmassekonzentration |
|-----------|------|--------------------------------------------------|
| [mm]      | [in] | [%TS]                                            |
| 50 80     | 2 3  | 0,02                                             |
| 100 300   | 4 12 | 0,01                                             |

#### Messstofftemperatur

± 0,5 °C (± 0,9 °F)

#### Elektrische Leitfähigkeit

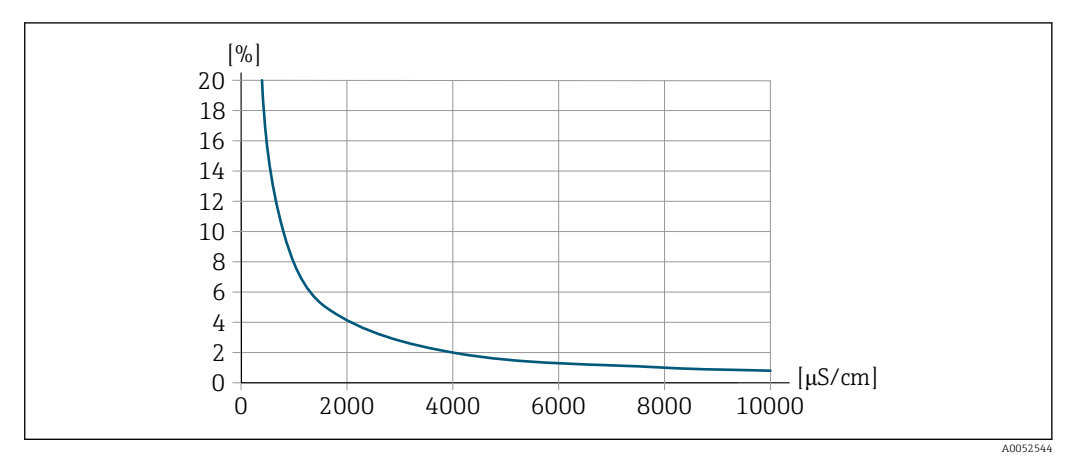

■ 35 Wiederholbarkeit in % vom Messwert - Elektrische Leitfähigkeit [µS/cm]

| Einfluss Umgebungstempe- | Stromausgang          |              |  |
|--------------------------|-----------------------|--------------|--|
| ratur                    |                       |              |  |
|                          | Temperaturkoeffizient | Max. 1 µA/°C |  |

### Impuls-/Frequenzausgang

|                                 | Temperaturkoeffizient                                                                                                    |                                                   | Kein zusätzlicher Effekt.                                                                                                    |  |  |
|---------------------------------|----------------------------------------------------------------------------------------------------|---------------------------------------------------|----------------------------------------------------------------------------------------------------|--|--|
|                                 | 16.7                                                                                                    | Montag                                            | le                                                                                                    |  |  |
| Montagebedingungen              | → 🗎 21                                                                                                    |                                                   |                                                                                                    |  |  |
|                                 | 16.8                                                                                                    | Umgeb                                             | ung                                                                                                    |  |  |
| Umgebungstemperaturbe-<br>reich | <b>Messauf</b><br>-20 +6                                                                                                    | <b>nehmer und</b><br>50 °C (-4 +1                 | Messumformer<br>140 °F)                                                                                                    |  |  |
|                                 | Außerhalb des Temperaturbereichs kann die Lesbarkeit der Vor-Ort-Anzeige beein-<br>trächtigt sein.                                                                                                    |                                                   |                                                                                                    |  |  |
|                                 | <ul> <li>Bei Betrieb im Freien</li> <li>Messgerät an einer schattigen Stelle montieren.</li> <li>Direkte Sonneneinstrahlung vermeiden, besonders in wärmeren Klimaregionen.</li> <li>Starke Bewitterung vermeiden.</li> <li>Anzeige vor Schlag schützen.</li> <li>Anzeige vor Schlag schützen.</li> </ul> |                                                   |                                                                                                    |  |  |
|                                 | i Eine                                                                                                    | Wetterschutz                                      | zhaube ist als Zubehör verfügbar → 🗎 165                                                                                                    |  |  |
| Lagerungstemperatur             | -20 +60 °C (-4 +140 °F)                                                                                                    |                                                   |                                                                                                    |  |  |
|                                 | <ul> <li>Um unz<br/>Lagerui</li> <li>Lagerpl</li> </ul>                                                                                                    | zulässig hohe<br>ng nicht direk<br>latz wählen, a | Oberflächentemperaturen zu vermeiden: Messgerät während der<br>ster Sonneneinstrahlung aussetzen.<br>In dem eine Betauung des Messgeräts ausgeschlossen ist. |  |  |
| Relative Luftfeuchte            | Das Gerät<br>von 4 9                                                                                                    | t ist für den E<br>95 % geeignet                  | insatz in Außen- und Innenbereichen mit einer relativen Luftfeuchte                                                                                          |  |  |
| Betriebshöhe                    | Gemäß El<br>● ≤ 2 000<br>● > 2 000<br>Series)                                                                                                    | N 61010-1<br>) m (6562 ft)<br>) m (6562 ft)       | mit zusätzlichen Überspannungsschutz (z.B. Endress+Hauser HAW                                                                                                |  |  |
| Schutzart                       | Messgerät                                                                                                    |                                                   |                                                                                                    |  |  |
|                                 | <ul> <li>IP66/67, Type 4X enclosure, geeignet für Verschmutzungsgrad 4</li> <li>Bei geöffnetem Gehäuse: IP20, Type 1 enclosure, geeignet für Verschmutzungsgrad 2</li> <li>Anzeigemodul: IP20, Type 1 enclosure, geeignet für Verschmutzungsgrad 2</li> </ul>                                             |                                                   |                                                                                                    |  |  |
|                                 | Externe WLAN-Antenne                                                                                                    |                                                   |                                                                                                    |  |  |
|                                 | IP67                                                                                                    |                                                   |                                                                                                    |  |  |
|                                 |                                                                                                    |                                                   |                                                                                                    |  |  |
| Vibrations- und<br>Schockfestigkeit           | <ul> <li>Schwingen sinusförmig in Anlehnung an IEC 60068-2-6</li> <li>2 8,4 Hz, 3,5 mm peak</li> <li>8,4 2 000 Hz, 1 g peak</li> <li>Schwingen Breitbandrauschen in Anlehnung an IEC 60068-2-64</li> <li>10 200 Hz, 0,003 g<sup>2</sup>/Hz</li> <li>200 2 000 Hz, 0,001 g<sup>2</sup>/Hz</li> <li>Total: 1,54 g rms</li> <li>Schocks Halbsinus in Anlehnung an IEC 60068-2-27</li> <li>6 ms 30 g</li> <li>Stoß durch raue Handhabung in Anlehnung an IEC 60068-2-31</li> </ul> |                                               |                                                                   |  |
|-----------------------------------------------|----------------------------------------------------------------------------------------------------|-----------------------------------------------|-------------------------------------------------------------------|--|
| Mechanische Belastung                         | Messumformergehäuse:<br>• Vor mechanischen Einflüssen wie Stößen oder Schlägen schützen.<br>• Nicht als Steighilfe verwenden.                                                                                                    |                                               |                                                                   |  |
| Elektromagnetische Ver-<br>träglichkeit (EMV) | Nach IEC/EN 6132                                                                                                    | 26                                            |                                                                   |  |
|                                               | 16.9 Proze                                                                                                    | ess                                           |                                                                   |  |
| Messstofftemperaturbe-<br>reich               | 0 +80 °C (+32                                                                                                    | +176 °F)                                      |                                                                   |  |
| Elektrische Leitfähigkeit                     | Um eine einwandfreie Messung zu gewährleisten, darf die elektrische Leitfähigkeit des Messstoffs den Messbereich der temperaturkompensierten, elektrischen Leitfähigkeit nicht überschreiten.                                                                                                    |                                               |                                                                   |  |
|                                               | Messbereich für die temperaturkompensierte, elektrische Leitfähigkeit bei 25 °C ( $\%$                                                                                                    |                                               |                                                                   |  |
|                                               | Nenny                                                                                                    | weite                                         | Elektrische Leitfähigkeit                                         |  |
|                                               | [mm]                                                                                                    | [in]                                          | [mS/cm]                                                           |  |
|                                               | 50                                                                                                    | 2                                             | 0 100                                                             |  |
|                                               | 80                                                                                                    | 3                                             | 0 85                                                              |  |
|                                               | 100                                                                                                    | 4                                             | 0 50                                                              |  |
|                                               | 150                                                                                                    | 6                                             | 0 20                                                              |  |
|                                               | 200                                                                                                    | 8                                             | 0 14,5                                                            |  |
|                                               | 250                                                                                                    | 10                                            | 0 14,5                                                            |  |
|                                               | 300                                                                                                    | 12                                            | 0 14,5                                                            |  |
|                                               |                                                                                                    |                                               |                                                                   |  |
| Druck-Temperatur-Kurven                       | Eine Übersich<br>sche Informat                                                                                                    | t zu den Druck-Tempe<br>ion → 🗎 195           | eratur-Kurven für die Prozessanschlüsse: Techni-                  |  |
| Fliessgeschwindigkeit                         | Besteht die Gefahr<br>Fliessgeschwindigł                                                                                                    | von Ablagerungen in<br>keit von >2 m/s (6,5 f | n Messrohr, zum Beispiel durch Fett, wird eine<br>t/s) empfohlen. |  |
| Wärmeisolation                                | → 🗎 25                                                                                                    |                                               |                                                                   |  |

| Systemdruck   | ≥ 1,5 bar (21,8 psi), um ein Ausgasen des Messstoffs zu vermeiden.                                                                                  |  |  |
|---------------|----------------------------------------------------------------------------------------------------|--|--|
|               | Einbau in der Nähe von Pumpen → 🗎 22                                                                                                    |  |  |
| Vibrationen   | Angaben zur Vibrations- und Schockfestigkeit des Messsystems $\rightarrow \square$ 181                                                              |  |  |
|               | 16.10 Konstruktiver Aufbau                                                                                                    |  |  |
| Bauform, Maße | Angaben zu den Abmessungen und Einbaulängen des Geräts: Dokument "Technische Information", Kapitel "Konstruktiver Aufbau" $\rightarrow \square$ 195 |  |  |
| Gewicht       | Alle Werte: Gewicht ohne Verpackungsmaterial                                                                                                    |  |  |
|               | Gerät                                                                                                    |  |  |
|               |                                                                                                    |  |  |

| Nenn | weite | Gewicht           |  |
|------|-------|-------------------|--|
| [mm] | [in]  |                   |  |
| 50   | 2     | 10,6 kg (23,4 lb) |  |
| 80   | 3     | 10,9 kg (24,0 lb) |  |
| 100  | 5     | 12,6 kg (27,7 lb) |  |
| 150  | 6     | 17,1 kg (37,8 lb) |  |
| 200  | 8     | 23,9 kg (52,7 lb) |  |
| 250  | 10    | 32,8 kg (72,3 lb) |  |
| 300  | 12    | 37,8 kg (83,4 lb) |  |
|      |       |                   |  |

Werkstoffe

# Messumformer

Gehäuse

Bestellmerkmal "Messumformergehäuse": Option **A** "Alu beschichtet": Aluminium, AlSi10Mg, beschichtet

Fensterwerkstoff

Bestellmerkmal "Messumformergehäuse": Option **A** "Alu, beschichtet": Glas

# Kabeleinführungen/-verschraubungen

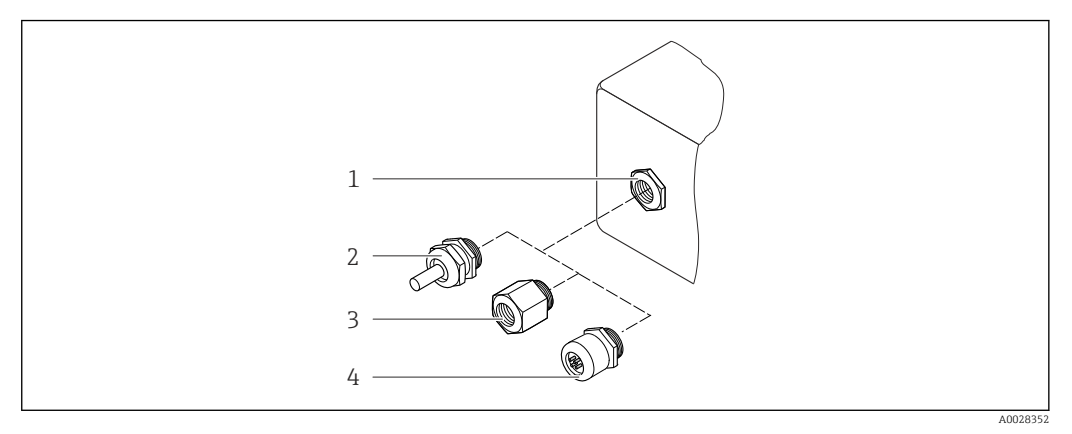

#### 🖻 36 Mögliche Kabeleinführungen/-verschraubungen

- 1 Innengewinde M20 × 1,5
- 2 Kabelverschraubung M20 × 1,5
- 3 Adapter für Kabeleinführung mit Innengewinde G ½" oder NPT ½"
- 4 Gerätestecker

| Kabeleinführung/-verschraubung                      | Werkstoff                                                                                                    |
|-----------------------------------------------------|----------------------------------------------------------------------------------------------------|
| Verschraubung M20 × 1,5                             | Bestellmerkmal "Gehäuse", Option A "Alu,<br>beschichtet":<br>• Non-Ex: Kunststoff<br>• Z2, D2, Ex d/de: Messing mit Kunststoff |
|                                                     | Bestellmerkmal "Gehäuse", Option L "Guss,<br>rostfrei":<br>Rostfreier Stahl, 1.4404 (316L)                                     |
| Adapter für Kabeleinführung mit Innengewinde G ½"   | Messing vernickelt                                                                                                    |
| Adapter für Kabeleinführung mit Innengewinde NPT ½" |                                                                                                    |

# Gerätestecker

| Elektrischer Anschluss | Werkstoff                                                                                                    |
|------------------------|----------------------------------------------------------------------------------------------------|
| Stecker M12x1          | <ul> <li>Buchse: Rostfreier Stahl, 1.4404 (316L)</li> <li>Kontaktträger: Polyamid</li> <li>Kontakte: Messing vergoldet</li> </ul> |

# Messrohr

Rostfreier Stahl: 1.4408 gemäß DIN EN 10213 (CF3M gemäß ASME A351)

# Antennen

- Messstoffberührend: Keramik
- Antennenhalterung: Rostfreier Stahl: 1.4435 (316L)

# Temperaturfühler

Rostfreier Stahl: 1.4435 (316L)

# Zubehör

*Wetterschutzhaube* Rostfreier Stahl, 1.4404 (316L)

## Externe WLAN-Antenne

- Antenne: Kunststoff ASA (Acrylnitril-Styrol-Acrylester) und Messing vernickelt
- Adapter: Rostfreier Stahl und Messing vernickelt
- Kabel: Polyethylen
- Stecker: Messing vernickelt
- Befestigungswinkel: Rostfreier Stahl

# Montageset

Für den Einbau des Messaufnehmers

- Schrauben/Gewindebolzen, Muttern und Unterlegscheiben: Rostfreier Stahl, 1.4301/304, 1.4306/1.4307
- Dichtungen: Aramidfasern, gebunden mit NBR

Abgesetztes Anzeige- und Bedienmodul DKX001

Gehäusewerkstoff: AlSi10Mg, beschichtet

# 16.11 Anzeige und Bedienoberfläche

| Bedienkonzent  | Nutzerorientierte Menüctruktur für anwenderspezifische Aufgaben                                                                                                    |  |  |  |  |
|----------------|----------------------------------------------------------------------------------------------------|--|--|--|--|
| Deuteintonzept | <ul> <li>Inbetriebnahme</li> </ul>                                                                                                    |  |  |  |  |
|                | - Internetinal                                                                                                    |  |  |  |  |
|                |                                                                                                    |  |  |  |  |
|                | <ul> <li>Diagnose</li> <li>Eventenchana</li> </ul>                                                                                                    |  |  |  |  |
|                |                                                                                                    |  |  |  |  |
|                | Schnelle und sichere Inbetriebnahme                                                                                                    |  |  |  |  |
|                | Geführte Menüs ("Make-it-run" Assistenten) für Anwendungen                                                                                                    |  |  |  |  |
|                | Menüführung mit kurzen Erläuterungen der einzelnen Parameterfunktionen                                                                                                    |  |  |  |  |
|                | <ul> <li>Zugriff auf das Gerät via Webserver</li> </ul>                                                                                                    |  |  |  |  |
|                | <ul> <li>WLAN-Zugriff auf das Gerät mittels mobilem Handbediengerät, Tablet oder Smartphone</li> </ul>                                                                                                    |  |  |  |  |
|                | Sicherheit im Betrieb                                                                                                    |  |  |  |  |
|                | <ul> <li>Bedienung in Landessprache</li> </ul>                                                                                                    |  |  |  |  |
|                | <ul> <li>Einheitliche Bediennhilosonhie am Gerät und in den Bedientools</li> </ul>                                                                                                    |  |  |  |  |
|                | <ul> <li>Gef         Gef         Gef</li></ul> |  |  |  |  |
|                | <ul> <li>Beim Austausch von Elektronikmodulen. Übernahme der Gerätekonfiguration durch den</li> </ul>                                                                                                    |  |  |  |  |
|                | integrierten Datensneicher (HistoROM Backun) der die Prozess- Messgerätedaten und                                                                                                    |  |  |  |  |
|                | das Freignis-Logbuch enthält. Keine Neuparametrierung nötig                                                                                                    |  |  |  |  |
|                |                                                                                                    |  |  |  |  |
|                | Emzientes Diagnosevernaiten ernont die Vertugbarkeit der Messung                                                                                                    |  |  |  |  |
|                | <ul> <li>Behebungsmaßnahmen sind via Gerät und in den Bedientools abrufbar</li> </ul>                                                                                                    |  |  |  |  |
|                | <ul> <li>Vielfältige Simulationsmöglichkeiten, Logbuch zu eingetretenen Ereignissen und optio-</li> </ul>                                                                                                    |  |  |  |  |
|                | nal Linienschreiberfunktionen                                                                                                    |  |  |  |  |
|                |                                                                                                    |  |  |  |  |
| Sprachen       | Bedienung in folgenden Landessprachen möglich:                                                                                                    |  |  |  |  |
| 1              | ■ Via Vor-Ort-Bedienung                                                                                                    |  |  |  |  |
|                | Englisch, Deutsch, Französisch, Spanisch, Italienisch, Niederländisch, Portugiesisch, Pol-                                                                                                    |  |  |  |  |
|                | nisch, Russisch, Türkisch, Chinesisch, Japanisch, Koreanisch, Tschechisch, Schwedisch                                                                                                    |  |  |  |  |
|                | <ul> <li>Via Webbrowser</li> </ul>                                                                                                    |  |  |  |  |
|                | Englisch, Deutsch, Französisch, Spanisch, Italienisch, Niederländisch, Portugiesisch, Pol-                                                                                                    |  |  |  |  |
|                | nisch, Russisch, Türkisch, Chinesisch, Japanisch, Tschechisch, Schwedisch                                                                                                    |  |  |  |  |
|                | Via Bedientool "FieldCare". "DeviceCare": Englisch. Deutsch. Französisch. Spanisch. Italie-                                                                                                    |  |  |  |  |
|                | nisch. Chinesisch. Japanisch                                                                                                    |  |  |  |  |
|                |                                                                                                    |  |  |  |  |

Vor-Ort-Bedienung

## Via Anzeigemodul

#### Ausstattung:

- Bestellmerkmal "Anzeige; Bedienung", Option F "4-zeilige, beleuchtete, grafische Anzeige; Touch Control"
- Bestellmerkmal "Anzeige; Bedienung", Option G "4-zeilige, beleuchtete, grafische Anzeige; Touch Control + WLAN"

Informationen zur WLAN-Schnittstelle → 🖺 68

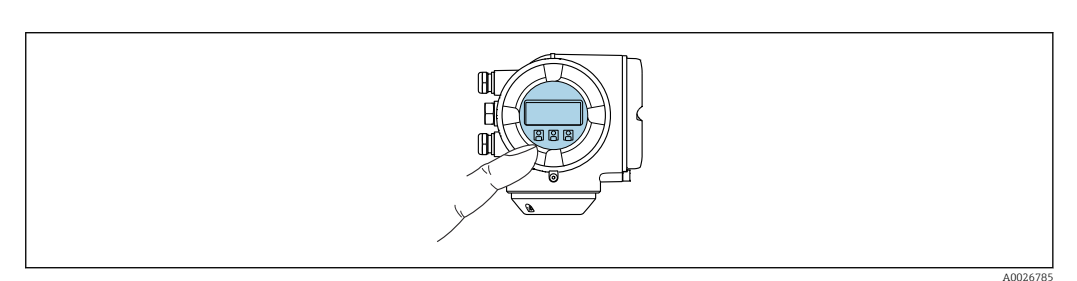

Bedienung mit Touch Control

#### Anzeigeelemente

- 4-zeilige, beleuchtete, grafische Anzeige
- Hintergrundbeleuchtung weiß, bei Gerätefehler rot
- Anzeige für die Darstellung von Messgrößen und Statusgrößen individuell konfigurierbar

#### Bedienelemente

Bedienung von außen ohne Öffnen des Gehäuses via Touch Control (3 optische Tasten):  $\boxdot$ ,  $\Box$ ,  $\Box$ 

#### Via abgesetztem Anzeige- und Bedienmodul DKX001

Das abgesetzte Anzeige- und Bedienmodul DKX001 ist optional bestellbar

- Bei der direkten Bestellung des abgesetzten Anzeige- und Bedienmoduls DKX001 mit dem Messgerät, wird das Messgerät immer mit einem Blinddeckel ausgeliefert. Eine Anzeige oder Bedienung am Messumformer ist in dem Fall nicht vorhanden.
- Bei nachträglicher Bestellung darf das abgesetzte Anzeige- und Bedienmodul DKX001 nicht gleichzeitig mit dem vorhandenen Anzeigemodul des Messgeräts angeschlossen werden. Es darf immer nur eine Anzeige oder Bedienung am Messumformer angeschlossen sein.

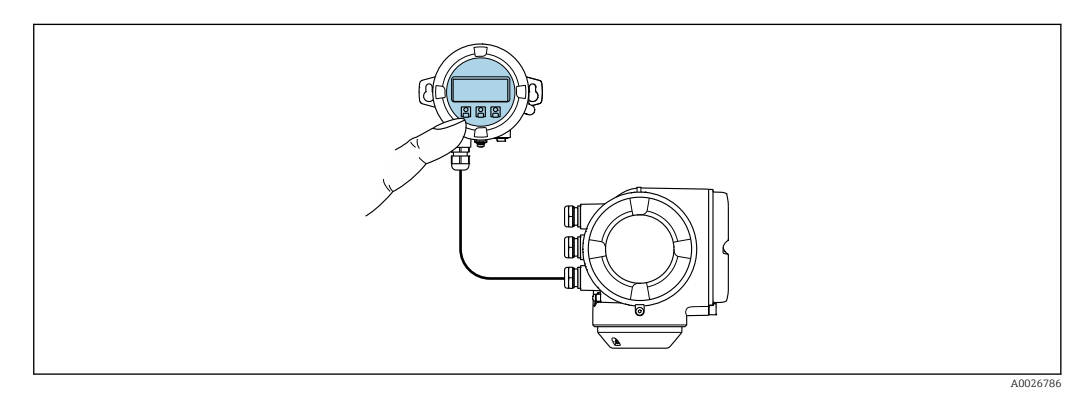

38 Bedienung via abgesetztem Anzeige- und Bedienmodul DKX001

| Anzeige- und Bedienelemente | Die Anzeige- und Bedienelemente entsprechen dem des Anzeigemoduls |
|-----------------------------|-------------------------------------------------------------------|
| Gehäusewerkstoff            | → 🗎 184                                                           |

| Kabeleinführung  | Entspricht der Auswahl des Messumformergehäuses, Bestellmerkmal<br>"Elektrischer Anschluss"       |  |
|------------------|---------------------------------------------------------------------------------------------------|--|
| Verbindungskabel |                                                                                                   |  |
| Abmessungen      | Angaben zu den Abmessungen:<br>Dokument "Technische Information", Kapitel "Konstruktiver Aufbau". |  |

#### Fernbedienung

## Via HART-Protokoll

Diese Kommunikationsschnittstelle ist bei Geräteausführungen mit HART-Ausgang verfügbar.

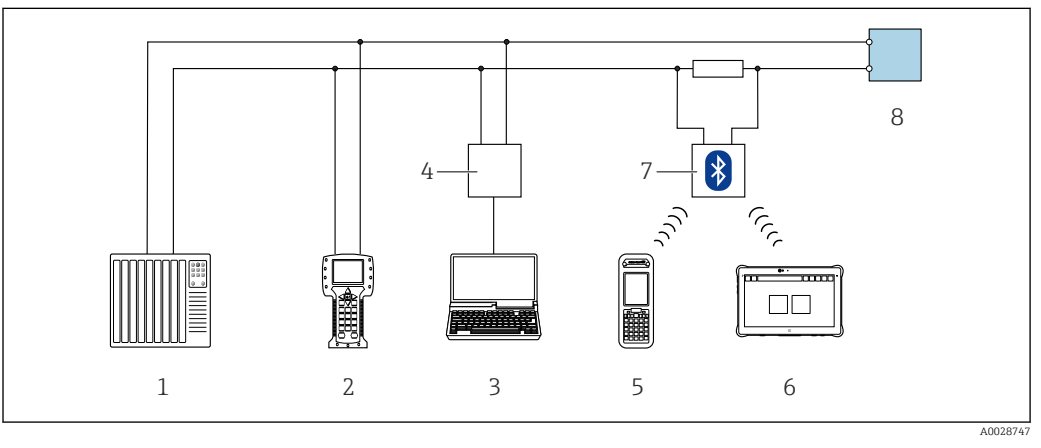

39 Möglichkeiten der Fernbedienung via HART-Protokoll (aktiv)

- 1 Automatisierungssystem (z.B. SPS)
- 2 Field Communicator 475
- 3 Computer mit Webbrowser (z.B. Microsoft Edge) zum Zugriff auf integrierten Gerätewebserver oder Computer mit Bedientool (z.B. FieldCare, DeviceCare, AMS Device Manager, SIMATIC PDM) mit COM DTM "CDI Communication TCP/IP"
- 4 Commubox FXA195 (USB)
- 5 Field Xpert SFX350 oder SFX370
- 6 Field Xpert SMT70
- 7 VIATOR Bluetooth-Modem mit Anschlusskabel
- 8 Messumformer

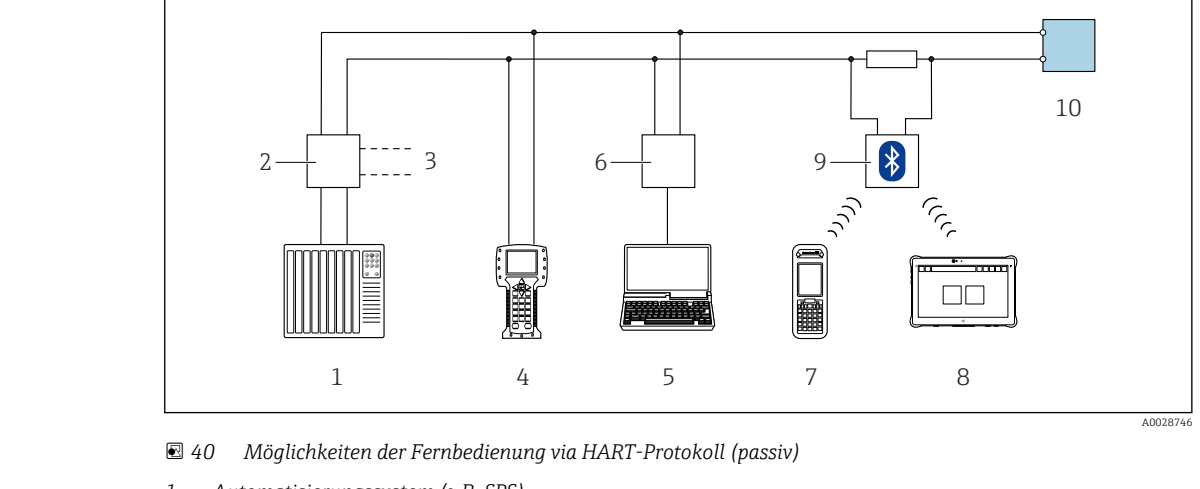

- 1 Automatisierungssystem (z.B. SPS)
- 2 Messumformerspeisegerät, z.B. RN221N (mit Kommunikationswiderstand)
- 3 Anschluss für Commubox FXA195 und Field Communicator 475
- 4 Field Communicator 475
- 5 Computer mit Webbrowser (z.B. Microsoft Edge) zum Zugriff auf integrierten Gerätewebserver oder Computer mit Bedientool (z.B. FieldCare, DeviceCare, AMS Device Manager, SIMATIC PDM) mit COM DTM "CDI Communication TCP/IP"
- 6 Commubox FXA195 (USB)
- 7 Field Xpert SFX350 oder SFX370
- 8 Field Xpert SMT70
- 9 VIATOR Bluetooth-Modem mit Anschlusskabel
- 10 Messumformer

#### Serviceschnittstelle

#### Via Serviceschnittstelle (CDI-RJ45)

Um eine Konfiguration des Geräts vor Ort durchzuführen kann eine Punkt-zu-Punkt-Verbindung aufgebaut werden. Der Anschluss erfolgt bei geöffnetem Gehäuse direkt über die Serviceschnittstelle (CDI-RJ45) des Geräts.

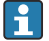

Optional ist ein Adapter für RJ45 auf M12 Stecker erhältlich: Bestellmerkmal "Zubehör", Option **NB**: "Adapter RJ45 M12 (Serviceschnittstelle)"

Der Adapter verbindet die Serviceschnittstelle (CDI-RJ45) mit einem in der Kabelein-

führung montierten M12 Stecker. Der Anschluss an die Serviceschnittstelle kann ohne Öffnen des Geräts über einen M12 Stecker erfolgen.

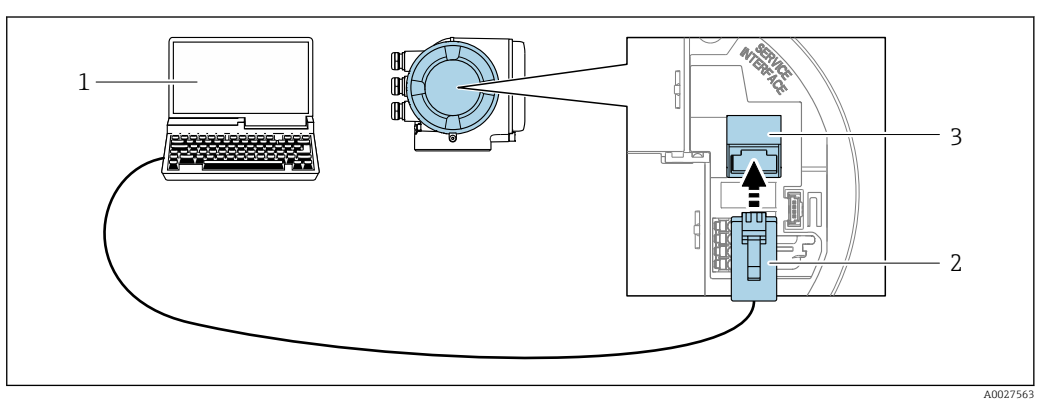

■ 41 Anschluss via Serviceschnittstelle (CDI-RJ45)

- 1 Computer mit Webbrowser (z.B. Microsoft Edge) zum Zugriff auf integrierten Webserver oder mit Bedientool "FieldCare", "DeviceCare" mit COM DTM "CDI Communication TCP/IP"
- 2 Standard-Ethernet-Verbindungskabel mit RJ45-Stecker
- 3 Serviceschnittstelle (CDI-RJ45) des Messgeräts mit Zugriff auf integrierten Webserver

## Via WLAN-Schnittstelle

Die optionale WLAN-Schnittstelle ist bei folgender Geräteausführung vorhanden: Bestellmerkmal "Anzeige; Bedienung", Option G "4-zeilig, beleuchtet; Touch Control + WLAN"

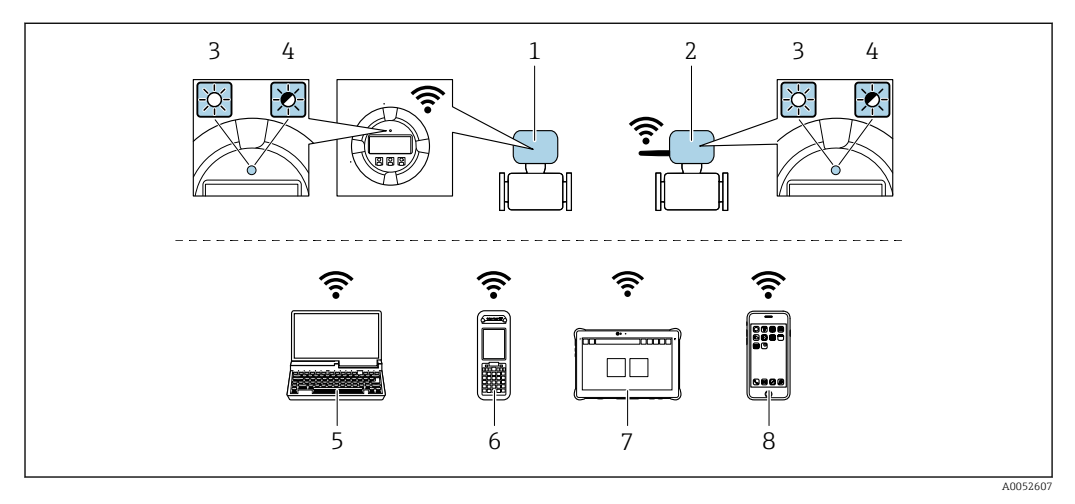

- 1 Messumformer mit integrierter WLAN-Antenne
- 2 Messumformer mit externer WLAN-Antenne
- 3 LED leuchtet konstant: WLAN-Empfang am Messgerät ist aktiviert
- 4 LED blinkt: WLAN-Verbindung zwischen Bediengerät und Messgerät ist hergestellt
- 5 Computer mit WLAN-Schnittstelle und Webbrowser (z.B. Microsoft Edge) zum Zugriff auf integrierten Gerätewebserver oder mit Bedientool (z.B. FieldCare, DeviceCare)
- 6 Field Xpert SFX350 oder SFX370
- 7 Field Xpert SMT70
- 8 Smartphone oder Tablet mit WLAN-Schnittstelle und Webbrowser (z.B. Microsoft Edge) zum Zugriff auf integrierten Gerätewebserver oder Bedientool (z.B. FieldCare, DeviceCare)

| Funktion                     | WLAN: IEEE 802.11 b/g (2,4 GHz)<br>• Access Point mit DHCP Server (Werkseinstellung)<br>• Netzwerk                                                                                                    |
|------------------------------|----------------------------------------------------------------------------------------------------|
| Verschlüsselung              | WPA2-PSK AES-128 (gemäß IEEE 802.11i)                                                                                                    |
| Einstellbare WLAN-Kanäle     | 1 bis 11                                                                                                    |
| Schutzart                    | IP67                                                                                                    |
| Verfügbare Antennen          | <ul> <li>Interne Antenne</li> <li>Externe Antenne (optional)<br/>Bei schlechten Sende-/Empfangsbedingungen am Montageort.<br/>Als Zubehör verfügbar .</li> <li>Jeweils nur 1 Antenne aktiv!</li> </ul>                                                                      |
| Reichweite                   | <ul> <li>Interne Antenne: Typischerweise 10 m (32 ft)</li> <li>Externe Antenne: Typischerweise 50 m (164 ft)</li> </ul>                                                                                                    |
| Werkstoffe (Externe Antenne) | <ul> <li>Antenne: Kunststoff ASA (Acrylnitril-Styrol-Acrylester) und Messing vernickelt</li> <li>Adapter: Rostfreier Stahl und Messing vernickelt</li> <li>Kabel: Polyethylen</li> <li>Stecker: Messing vernickelt</li> <li>Befestigungswinkel: Rostfreier Stahl</li> </ul> |

Internetprotokoll vom mobilen Endgerät konfigurieren

# HINWEIS

#### Wenn die WLAN-Verbindung während der Parametrierung unterbrochen wird, können vorgenommene Einstellungen verloren gehen.

 Darauf achten, dass die WLAN-Verbindung während der Parametrierung des Messgeräts nicht getrennt wird.

# HINWEIS

## Folgendes beachten, um ein Netzwerkkonflikt zu vermeiden:

- Gleichzeitigen Zugriff von demselben mobilen Endgerät auf das Messgerät via Serviceschnittstelle (CDI-RJ45) und WLAN-Schnittstelle vermeiden.
- ► Nur eine Serviceschnittstelle (CDI-RJ45 oder WLAN-Schnittstelle) aktivieren.
- Wenn eine gleichzeitige Kommunikation erforderlich ist: Unterschiedliche IP-Adressbereiche einstellen, z.B. 192.168.0.1 (WLAN-Schnittstelle) und 192.168.1.212 (Serviceschnittstelle CDI-RJ45).

Vorbereitung des mobilen Endgeräts

• WLAN des mobilen Endgeräts aktivieren.

WLAN-Verbindung vom mobilen Endgerät zum Messgerät aufbauen

- 1. In den WLAN-Einstellungen des mobilen Endgeräts: Messgerät anhand der SSID auswählen (z.B. EH 300 A802000).
- 2. Gegebenenfalls Verschlüsselungsmethode WPA2 wählen.
- 3. Passwort eingeben:

Beim Messgerät ab Werk die Seriennummer (z.B. L100A802000).

 LED am Anzeigemodul blinkt. Jetzt ist die Bedienung des Messgeräts mit dem Webbrowser, FieldCare oder DeviceCare möglich.

Seriennummer befindet sich auf dem Typenschild.

Um eine sichere und schnelle Zuweisung des WLAN-Netzwerks zur Messstelle sicherzustellen, wird empfohlen, den SSID-Namen zu ändern. Der neue SSID-Name sollte eindeutig der Messstelle zugeordnet werden können (z.B. Messstellenbezeichnung), da er als WLAN-Netzwerk angezeigt wird.

WLAN-Verbindung trennen

 Nach Beenden der Parametrierung: WLAN-Verbindung zwischen mobilem Endgerät und Messgerät trennen.

Unterstützte Bedientools Für den lokalen Zugriff oder den Fernzugriff auf das Messgerät können verschiedene Bedientools verwendet werden. Abhängig vom verwendeten Bedientool kann der Zugriff mithilfe von unterschiedlichen Bediengeräten und via verschiedene Schnittstellen erfolgen.

| Unterstützte Bedien-<br>tools | Bediengerät                                                     | Schnittstelle                                                                                                | Weitere Informationen                                                                                                    |
|-------------------------------|-----------------------------------------------------------------|----------------------------------------------------------------------------------------------------|----------------------------------------------------------------------------------------------------|
| Webbrowser                    | Notebook, PC oder Tab-<br>let mit Webbrowser                    | <ul> <li>Serviceschnittstelle<br/>CDI-RJ45</li> <li>WLAN-Schnittstelle</li> </ul>                            | Sonderdokumentation zum<br>Gerät → 🗎 195                                                                                      |
| DeviceCare SFE100             | Notebook, PC oder Tab-<br>let mit Microsoft Wind-<br>ows-System | <ul> <li>Serviceschnittstelle<br/>CDI-RJ45</li> <li>WLAN-Schnittstelle</li> <li>Feldbus-Protokoll</li> </ul> | Servicespezifisches Zubehör<br>→   167<br>Bezugsquellen der Gerätebe-<br>schreibungen<br>www.endress.com → Down-<br>load-Area |
| FieldCare SFE500              | Notebook, PC oder Tab-<br>let mit Microsoft Wind-<br>ows-System | <ul> <li>Serviceschnittstelle<br/>CDI-RJ45</li> <li>WLAN-Schnittstelle</li> <li>Feldbus-Protokoll</li> </ul> | Servicespezifisches Zubehör<br>→   167<br>Bezugsquellen der Gerätebe-<br>schreibungen<br>www.endress.com → Down-<br>load-Area |

Weitere Bedientools auf Basis FDT Technologie mit einem Gerätetreiber wie DTM/ iDTM oder DD/EDD sind für die Gerätebedienung nutzbar. Diese Bedientools sind bei den jeweiligen Herstellern erhältlich. Es wird eine Integration u.a. in folgende Bedientools unterstützt:

- FactoryTalk AssetCentre (FTAC) von Rockwell Automation → www.rockwellautomation.com
- Process Device Manager (PDM) von Siemens → www.siemens.com
- Asset Management Solutions (AMS) von Emerson → www.emersonprocess.com
- FieldCommunicator 375/475 von Emerson → www.emersonprocess.com
- Field Device Manager (FDM) von Honeywell → www.process.honeywell.com
- FieldMate von Yokogawa → www.yokogawa.com
- PACTWare → www.pactware.com

Die zugehörigen Gerätebeschreibungsdate<br/>ien sind verfügbar: www.endress.com  $\rightarrow$  Download-Area

#### Webserver

Mit dem integrierten Webserver kann das Gerät über einen Webbrowser Serviceschnittstelle (CDI-RJ45) oder via WLAN-Schnittstelle bedient und konfiguriert werden. Der Aufbau des Bedienmenüs ist dabei derselbe wie bei der Vor-Ort-Anzeige. Neben den Messwerten werden auch Statusinformationen zum Gerät dargestellt und ermöglichen eine Kontrolle des Gerätezustands. Zusätzlich können die Daten vom Gerät verwaltet und die Netzwerkparameter eingestellt werden.

Für die WLAN-Verbindung wird ein Gerät benötigt, das über eine optional bestellbare WLAN-Schnittstelle verfügt: Bestellmerkmal "Anzeige; Bedienung", Option G "4-zeilig beleuchtet; Touch Control + WLAN". Das Gerät dient als Access Point und ermöglicht eine Kommunikation mittels Computer oder mobilem Handbediengerät.

#### Unterstützte Funktionen

Datenaustausch zwischen Bediengerät (wie z. B. Notebook) und Messgerät:

- Konfiguration vom Messgerät laden (XML-Format, Konfiguration sichern)
- Konfiguration ins Messgerät speichern (XML-Format, Konfiguration wieder herstellen)
- Export der Eventliste (.csv-Datei)
- Export der Parametereinstellungen (.csv-Datei oder PDF-Datei, Dokumentation der Konfiguration der Messstelle erstellen)
- Export des Heartbeat Verifizierungsberichts (PDF-Datei, nur verfügbar mit dem Anwendungspaket **Heartbeat Verification** )

- Flashen der Firmware-Version für z. B. Upgrade der Geräte-Firmware
- Download Treiber f
  ür Systemintegration
- Darstellung von bis zu 1000 gespeicherten Messwerten (Nur verfügbar mit dem Anwendungspaket Extended HistoROM )

 

 HistoROM
 Das Messgerät verfügt über ein HistoROM Datenmanagement. Das HistoROM Datenmanagement umfasst sowohl die Speicherung als auch das Importieren und Exportieren wichtiger Geräte- und Prozessdaten. Dadurch können Betriebs- und Serviceeinsätze wesentlich sicherer und effizienter durchgeführt werden.

 Im Auslieferungszustand sind die Werkseinstellungen der Parametrierdaten als

Im Auslieferungszustand sind die Werkseinstellungen der Parametrierdaten als Sicherung im Gerätespeicher hinterlegt. Dieser kann z.B. nach der Inbetriebnahme mit einem aktualisierten Datensatz überschrieben werden.

# Zusatzinformationen Speicherkonzept

Es gibt verschiedene Speicher, in denen Gerätedaten gespeichert und vom Gerät genutzt werden:

|                     | HistoROM Backup                                                                                                    | T-DAT                                                                                                    | S-DAT                                                                                                    |
|---------------------|----------------------------------------------------------------------------------------------------|----------------------------------------------------------------------------------------------------|----------------------------------------------------------------------------------------------------|
| Verfügbare<br>Daten | <ul> <li>Ereignis-Logbuch z. B. Diagnose-<br/>ereignisse</li> <li>Sicherung eines Parameterdaten-<br/>satzes</li> <li>Firmwarepaket des Geräts</li> </ul> | <ul> <li>Messwertspeicherung (Bestelloption "Extended<br/>HistoROM")</li> <li>Aktueller Parameterdatensatz (wird zur Lauf-<br/>zeit durch Firmware verwendet)</li> <li>Schleppzeiger (Minimum/Maximum-Werte)</li> <li>Summenzählerwert</li> </ul> | <ul> <li>Messaufnehmerdaten: z. B. Nennweite</li> <li>Seriennummer</li> <li>Gerätekonfiguration (z. B. SW-Optionen, fixes I/O oder Multi I/O)</li> </ul> |
| Speicherort         | Fix auf der Benutzerschnittstellen-<br>Leiterplatte im Anschlussraum                                                                                      | Steckbar auf der Benutzerschnittstellen-Leiter-<br>platte im Anschlussraum                                                                                                    | Im Sensorstecker im Messumformer-<br>Halsteil                                                                                                    |

# Datensicherung

#### Automatisch

- Automatische Speicherung der wichtigsten Gerätedaten (Messaufnehmer und -umformer) in den DAT-Modulen
- Im Austauschfall Messumformer oder Messgerät: Nach Austausch des T-DATs mit bisherigen Gerätedaten steht das neue Messgerät sofort und fehlerfrei wieder in Betrieb
- Im Austauschfall Elektronikmodul (z.B. I/O-Elektronikmodul): Nach Austausch des Elektronikmoduls wird die Software des Moduls mit der vorhandenen Gerätefirmware verglichen. Im Bedarfsfall erfolgt ein Up- oder Downgrade der Software des Moduls. Anschließend ist das Elektronikmodul sofort einsatzbereit und es tritt kein Kompatibilitätsfehler auf.

# Manuell

Zusätzlicher Parameterdatensatz (komplette Parametereinstellungen) im integrierten Gerätespeicher HistoROM Backup für:

- Datensicherungsfunktion
   Sicherung und spätere Wiederherstellung einer Geräteparametrierung im Gerätespeicher HistoROM Backup
- Datenvergleichsfunktion

Vergleich der aktuellen Geräteparametrierung mit der im Gerätespeicher HistoROM Backup gespeicherten Geräteparametrierung

# Datenübertragung

# Manuell

Übertragung einer Geräteparametrierung auf ein anderes Gerät mithilfe der Exportfunktion des jeweiligen Bedientools, z.B. mit FieldCare, DeviceCare oder Webserver: Zum Duplizieren der Parametrierung oder zur Ablage in ein Archiv (z.B. zwecks Sicherung)

# Ereignisliste

# Automatisch

- Chronologische Anzeige von max. 20 Ereignismeldungen in der Ereignisliste
- Mit Freischaltung des Anwendungspakets Extended HistoROM (Bestelloption): Anzeige von bis zu 100 Ereignismeldungen in der Ereignisliste mit Zeitstempel, Klartextbeschreibung und Behebungsmaßnahmen
- Export und Anzeige der Ereignisliste über verschiedene Schnittstellen und Bedientools z.B. DeviceCare, FieldCare oder Webserver

# Messwertspeicher

# Manuell

Mit Freischaltung des Anwendungspakets **Extended HistoROM** (Bestelloption):

- Aufzeichnung über 1 bis 4 Kanäle von bis zu 1000 Messwerten (jeweils bis zu 250 Messwerte pro Kanal)
- Frei konfigurierbares Aufzeichnungsintervall
- Export der Messwertaufzeichnung über verschiedene Schnittstellen und Bedientools z.B. FieldCare, DeviceCare oder Webserver

# 16.12 Zertifikate und Zulassungen

Aktuelle Zertifikate und Zulassungen zum Produkt stehen unter <u>www.endress.com</u> auf der jeweiligen Produktseite zur Verfügung:

- 1. Produkt mit Hilfe der Filter und Suchmaske auswählen.
- 2. Produktseite öffnen.
- 3. Downloads auswählen.

| CE-Kennzeichnung   | Das Gerät erfüllt die gesetzlichen Anforderungen der anwendbaren EU-Richtlinien. Diese<br>sind zusammen mit den angewandten Normen in der entsprechenden EU-Konformitätser-<br>klärung aufgeführt.                                                                                                    |  |  |
|--------------------|----------------------------------------------------------------------------------------------------|--|--|
|                    | Endress+Hauser bestätigt die erfolgreiche Prüfung des Geräts mit der Anbringung der CE-<br>Kennzeichnung.                                                                                                    |  |  |
| UKCA-Kennzeichnung | Das Gerät erfüllt die gesetzlichen Anforderungen der anwendbaren UK-Rechtsverordnun-<br>gen (Statutory Instruments). Diese sind zusammen mit den zugewiesenen Normen in der<br>entsprechenden UKCA-Konformitätserklärung aufgeführt. Durch Selektion der Bestellop-<br>tion zur UKCA-Kennzeichnung bestätigt Endress+Hauser die erfolgreiche Prüfung und<br>Bewertung des Geräts mit der Anbringung der UKCA-Kennzeichnung. |  |  |
|                    | Kontaktadresse Endress+Hauser UK:<br>Endress+Hauser Ltd.<br>Floats Road<br>Manchester M23 9NF<br>United Kingdom<br>www.uk.endress.com                                                                                                    |  |  |
| RCM-Kennzeichnung  | Das Messsystem stimmt überein mit den EMV-Anforderungen der Behörde "Australian<br>Communications and Media Authority (ACMA)".                                                                                                    |  |  |
| Ex-Zulassung       | Die Geräte sind zum Einsatz im explosionsgefährdeten Bereich zertifiziert und die zu beachtenden Sicherheitshinweise im separaten Dokument "Safety Instructions" (XA) beigefügt. Dieses ist auf dem Typenschild referenziert.                                                                                                    |  |  |

| Zertifizierung HART               | HART Schnittstelle                                                                                                    |
|-----------------------------------|----------------------------------------------------------------------------------------------------|
|                                   | Das Messgerät ist von der FieldComm Group zertifiziert und registriert. Das Gerät erfüllt<br>alle Anforderungen der folgenden Spezifikationen:<br>• Zertifiziert gemäß HART                                                                                                    |
|                                   | <ul> <li>Das Gerät kann auch mit zertifizierten Geräten anderer Hersteller betrieben werden<br/>(Interoperabilität)</li> </ul>                                                                                                    |
| Funkzulassung                     | Das Messgerät besitzt eine Funkzulassung.                                                                                                    |
|                                   | $\square$ Detaillierte Informationen zur Funkzulassung: Sonderdokumentation $\rightarrow$ $\square$ 195                                                                                                    |
| Druckgerätezulassung              | Geräte mit Druckgerätezulassung (Pressure Equipment Directive, PED Cat. I/II/III) sind optional verfügbar: Bestellmerkmal "Weitere Zulassung", Option LK                                                                                                    |
| Weitere Zertifizierungen          | Canadian Registration Number (CRN) Zulassung                                                                                                    |
|                                   | Geräte mit Canadian Registration Number (CRN) Zulassung sind optional verfügbar:<br>Bestellmerkmal "Weitere Zulassung", Option LD                                                                                                    |
|                                   | Tests und Zeugnisse                                                                                                    |
|                                   | <ul> <li>EN10204-3.1 Materialnachweis, mediumberührte Teile und Messaufnehmergehäuse</li> <li>Druckprüfung, internes Verfahren, Abnahmeprüfzeugnis</li> <li>EN10204-2.1 Werksbescheinigung und EN10204-2.2 Werkszeugnis</li> </ul>                                                                                                    |
| Externe Normen und<br>Richtlinien | <ul> <li>EN 60529<br/>Schutzarten durch Gehäuse (IP-Code)</li> <li>EN 61010-1<br/>Sicherheitsbestimmungen für elektrische Mess-, Steuer-, Regel- und Laborgeräte - All-<br/>gemeine Anforderungen</li> <li>EN 61326-1/-2-3<br/>EMV-Anforderungen für elektrische Mess-, Steuer-, Regel- und Laborgeräte</li> <li>ETSI EN 301 489-1/-17<br/>Vorschriften für 2,4-GHz-Funkkomponenten</li> <li>IEC/EN 60068-2-6<br/>Umgebungseinflüsse: Prüfverfahren - Prüfung Fc: Schwingen (sinusförmig)</li> <li>IEC/EN 60068-2-77<br/>Umgebungseinflüsse: Prüfverfahren - Prüfung Ea: Schocken</li> <li>IEC/EN 60068-2-64<br/>Umgebungseinflüsse: Prüfverfahren - Prüfung Ec: Schocks durch raue Handhabung, vor-<br/>nehmlich für Geräte</li> <li>NAMUR NE 32<br/>Sicherung der Informationsspeicherung bei Spannungsausfall bei Feld- und Leitgeräten<br/>mit Mikroprozessoren</li> <li>NAMUR NE 43<br/>Vereinheitlichung des Signalpegels für die Ausfallinformation von digitalen Messumfor-<br/>mern mit analogem Ausgangssignal</li> <li>NAMUR NE 53<br/>Software von Feldgeräten und signalverarbeitenden Geräten mit Digitalelektronik</li> </ul> |

|                        | <ul> <li>NAMUR NE 105<br/>Anforderungen an die Integration von Feldbus-Geräten in Engineering-Tools für Feldge-<br/>räte</li> <li>NAMUR NE 107<br/>Selbstüberwachung und Diagnose von Feldgeräten</li> <li>NAMUR NE 131<br/>Anforderungen an Feldgeräte für Standardanwendungen</li> </ul>                                                                                                    |
|------------------------|----------------------------------------------------------------------------------------------------|
|                        | 16.13 Anwendungspakete                                                                                                    |
|                        | Um die Funktionalität des Geräts je nach Bedarf zu erweitern, sind für das Gerät verschie-<br>dene Anwendungspakete lieferbar: z.B. aufgrund von Sicherheitsaspekten oder spezifi-<br>scher Anforderungen von Applikationen.                                                                                                    |
|                        | Die Anwendungspakete können bei Endress+Hauser mit dem Gerät bestellt oder nachbe-<br>stellt werden. Ausführliche Angaben zum betreffenden Bestellcode sind bei Ihrer<br>Endress+Hauser Vertriebszentrale erhältlich oder auf der Produktseite der<br>Endress+Hauser Website: www.endress.com.                                                                                                    |
| Diagnosefunktionalität | Bestellmerkmal "Anwendungspaket", Option EA "Extended HistoROM"                                                                                                    |
|                        | Umfasst Erweiterungen bezüglich Ereignislogbuch und Freischaltung des Messwertspei-<br>chers.                                                                                                    |
|                        | Ereignislogbuch:<br>Speichervolumen wird von 20 Meldungseinträgen (Standardausführung) auf bis zu 100<br>erweitert.                                                                                                    |
|                        | <ul> <li>Messwertspeicher (Linienschreiber):</li> <li>Speichervolumen wird für bis zu 1000 Messwerte aktiviert.</li> <li>250 Messwerte können über jeden der 4 Speicherkanäle ausgegeben werden. Aufzeichnungsintervall ist frei konfigurierbar.</li> <li>Auf Messwertaufzeichnungen kann via Vor-Ort-Anzeige oder Bedientool z.B. FieldCare, DeviceCare oder Webserver zugegriffen werden.</li> </ul>                                                                                                    |
|                        | Das Anwendungspaket kann auch nachträglich bestellt werden: Bestellnummer DK4009                                                                                                    |
| Heartbeat Technology   | Bestellmerkmal "Anwendungspaket", Option EB "Heartbeat Verification"                                                                                                    |
|                        | <ul> <li>Heartbeat Verification</li> <li>Erfüllt die Anforderung an die rückführbare Verifizierung nach DIN ISO 9001:2008</li> <li>Kapitel 7.6 a) "Lenkung von Überwachungs- und Messmitteln".</li> <li>Funktionsprüfung im eingebauten Zustand ohne Prozessunterbrechung.</li> <li>Rückverfolgbare Verifizierungsergebnisse auf Anforderung, inklusive Bericht.</li> <li>Einfacher Prüfablauf über Vor-Ort-Bedienung oder weitere Bedienschnittstellen.</li> <li>Eindeutige Messstellenbewertung (Bestanden / Nicht bestanden) mit hoher<br/>Testabdeckung im Rahmen der Herstellerspezifikation.</li> </ul> |
|                        | Detaillierte Angaben: Sonderdokumentation zum Gerät $\rightarrow \ \ \ \ \ \ \ \ \ \ \ \ \ \ \ \ \ \ $                                                                                                    |
|                        | Das Anwendungspaket kann auch nachträglich bestellt werden: Bestellnummer DK4009                                                                                                    |

# 16.14 Ergänzende Dokumentation

Eine Übersicht zum Umfang der zugehörigen Technischen Dokumentation bieten:

- Device Viewer (www.endress.com/deviceviewer): Seriennummer vom Typenschild eingeben
- *Endress+Hauser Operations App*: Seriennummer vom Typenschild eingeben oder Matrixcode auf dem Typenschild einscannen

## Standarddokumentation Technische Information

| Gerät                  | Dokumentationscode |
|------------------------|--------------------|
| Proline Teqwave MW 300 | TI01763D           |

## Kurzanleitung

#### Kurzanleitung zum Messaufnehmer

| Messaufnehmer      | Dokumentationscode |
|--------------------|--------------------|
| Proline Teqwave MW | KA01671D           |

#### Kurzanleitung zum Messumformer

| Messumformer     | Dokumentationscode |
|------------------|--------------------|
| Proline 300 HART | KA01309D           |

#### Beschreibung Geräteparameter

| Gerät                      | Dokumentationscode |
|----------------------------|--------------------|
| Proline Teqwave M 300 HART | GP01211D           |

#### Geräteabhängige Zusatzdokumentation

#### Sicherheitshinweise

Sicherheitshinweise für elektrische Betriebsmittel für explosionsgefährdete Bereiche.

| Inhalt                                     | Dokumentationscode |
|--------------------------------------------|--------------------|
| ATEX: II3G, IECEx: Zone 2                  | XA03186D           |
| cCSAus: Class I Zone 2, Class I Division 2 | XA03188D           |

# Sonderdokumentation

| Inhalt                                                                 | Dokumentationscode |
|------------------------------------------------------------------------|--------------------|
| Angaben zur Druckgeräterichtlinie                                      | SD01614D           |
| Funkzulassungen für WLAN-Schnittstelle für Anzeige-<br>modul A309/A310 | SD01793D           |
| Anwendungspaket Heartbeat Verification                                 | SD03168D           |
| Abgesetztes Anzeige- und Bedienmodul DKX001                            | SD01763D           |

# Einbauanleitung

| Inhalt                                         | Bemerkung                                                                                                    |
|------------------------------------------------|----------------------------------------------------------------------------------------------------|
| Einbauanleitung für Ersatzteilsets und Zubehör | <ul> <li>Übersicht aller verfügbaren Ersatzteilsets über<br/>Device Viewer ausrufen:<br/>www.endress.com/deviceviewer</li> <li>Bestellbares Zubehör mit Einbauanleitung<br/>→</li></ul> |

# Stichwortverzeichnis

# Α

| A                                                                                                    |
|----------------------------------------------------------------------------------------------------|
| AMS Device Manager         72           Funktion         72                                                                                                    |
| Anforderungen an Personal                                                                                                    |
| Anschluss                                                                                                    |
| siehe Elektrischer Anschluss                                                                                                    |
| Anschlusskabel                                                                                                    |
| Anschlusskontrolle                                                                                                    |
| Anschlusskontrolle (Checkliste)                                                                                                    |
| Anschlussvorbereitungen                                                                                                    |
| Anschlusswerkzeug                                                                                                    |
| Anwenderrollen 48                                                                                                    |
| Anwendungsbereich 169                                                                                                    |
| Anzeige                                                                                                    |
| Aktuelles Diagnoseereignis 153                                                                                                    |
| Letztes Diagnoseereignis                                                                                                    |
| siehe Vor-Ort-Anzeige                                                                                                    |
| Anzoigo- und Podionmodul DVX001 195                                                                                                    |
| Anzeige- und Bealenniouul DRAUUT                                                                                                    |
| Anzeigebereich                                                                                                    |
| Bei Betriebsanzeige 49                                                                                                    |
| In Navigleransicht                                                                                                    |
| Anzeigemodul drehen 30                                                                                                    |
| Anzeigewerte                                                                                                    |
| Zum Status Verriegelung                                                                                                    |
| Applicator                                                                                                    |
| Arbeitssicherheit                                                                                                    |
| Assistent                                                                                                    |
| Anzeige                                                                                                    |
| Freigabecode definieren                                                                                                    |
| Impuls-/Frequenz-/Schaltausgang 90, 91, 94                                                                                                    |
| Relaisausgang 1 n                                                                                                    |
| Statuseingang 1 n                                                                                                    |
| Stromausgang 88                                                                                                    |
| Stromeingang 86                                                                                                    |
| Trockenmassekonzentration Inbetriebnahme 101                                                                                                    |
| WLAN-Einstellungen                                                                                                    |
| Aufbau                                                                                                    |
| Bedienmenü                                                                                                    |
| Messaerät 13                                                                                                    |
| 1VIC55yClut                                                                                                    |
| Ausfallsignal                                                                                                    |
| Ausfallsignal                                                                                                    |
| Ausfallsignal                                                                                                    |
| Ausfallsignal                                                                                                    |
| Ausfallsignal       174         Ausgangskenngrößen       172         Ausgangssignal       172         Auslaufstrecken       23         Außenreinigung       162                             |
| Ausfallsignal17Ausgangskenngrößen172Ausgangssignal172Auslaufstrecken23Außenreinigung162Austausch                                                                                            |
| Ausfallsignal       174         Ausgangskenngrößen       172         Ausgangssignal       172         Auslaufstrecken       23         Außenreinigung       162         Austausch       163 |
| Ausfallsignal17Ausgangskenngrößen172Ausgangssignal172Auslaufstrecken23Außenreinigung162AustauschGerätekomponentenGerätekomponenten163                                                       |
| Ausfallsignal                                                                                                    |
| Ausfallsignal                                                                                                    |
| Ausfallsignal                                                                                                    |
| Ausfallsignal                                                                                                    |
| Ausfallsignal                                                                                                    |

Bedienphilosophie48Bediensprache einstellen80

| Bedientasten<br>siehe Bedienelemente<br>Bedienungsmöglichkeiten                                                          |
|----------------------------------------------------------------------------------------------------|
| Behebungsmaßnahmen<br>Aufrufen                                                                                           |
| Bestiencode (Order code)    16, 17      Bestimmungsgemäße Verwendung    9      Betrieb    121      Betriebsanzeige    49 |
| Betriebshöhe180Betriebssicherheit10Burst Mode77                                                                          |
| <b>C</b><br>CE-Kennzeichnung                                                                                             |
| Anschlusskontrolle                                                                                                    |
| D                                                                                                    |
| Device Viewer                                                                                                    |
| Diagnose                                                                                                    |
| Symbole                                                                                                    |
| Aufbau, Erläuterung                                                                                                    |
| DeviceCare                                                                                                    |
| FieldCare                                                                                                    |
| Vor-Ort-Anzeige 140                                                                                                    |
| Webbrowser                                                                                                    |
| Diagnoseinformationen                                                                                                    |
| Behebungsmaßnahmen                                                                                                    |
| Ubersicht                                                                                                    |
| Diagnosomoldung                                                                                                    |
| Diagnoseverhalten                                                                                                    |
| Erläuterung 141                                                                                                    |
| Symbole                                                                                                    |
| Diagnosevernalten anpassen                                                                                               |
| siehe Verriegelungsschalter                                                                                              |
| Dokument                                                                                                    |
| Funktion                                                                                                    |
| Dokumentfunktion 6                                                                                                    |
| Druck-Temperatur-Kurven                                                                                                  |
| Druckgerätezulassung                                                                                                    |
| Durchflussgrenze181Durchflussrichtung23                                                                                  |
| F.                                                                                                    |
| Editieransicht 53                                                                                                    |
| Bedienelemente verwenden                                                                                                 |

| Eingabemaske                                    |
|-------------------------------------------------|
| Einbaulage (vertikal, horizontal)               |
| Einbaumaße                                      |
| Einfluss                                        |
| Umgebungstemperatur                             |
| Eingang                                         |
| Eingetragene Marken                             |
| Einlaufstrecken                                 |
| Einsatz Messgerät                               |
| Fehlgebrauch                                    |
| Grenzfälle                                      |
| siehe Bestimmungsgemäße Verwendung              |
| Einsatzgebiet                                   |
| Restrisiken                                     |
| Einstellungen                                   |
| Administration                                  |
| Bediensprache                                   |
| Erweiterte Anzeigenkonfigurationen 105          |
| Gerät zurücksetzen                              |
| Gerätekonfiguration verwalten                   |
| I/O-Konfiguration                               |
| Impuls-/Frequenz-/Schaltausgang 90, 91          |
| Impulsausgang                                   |
| Messgerät an Prozessbedingungen anpassen 121    |
| Messstellenbezeichnung                          |
| Relaisausgang                                   |
| Schaltausgang                                   |
| Simulation                                      |
| Statuseingang                                   |
| Stromausgang                                    |
| Stromeingang                                    |
| Summenzähler                                    |
| Summenzähler zurücksetzen                       |
| Summenzähler-Reset                              |
| Systemeinheiten                                 |
| Vor-Ort-Anzeige                                 |
| WLAN                                            |
| Elektrische Leitfähigkeit                       |
| Elektrischer Anschluss                          |
| Bedientool (z.B. FieldCare, AMS Device Manager, |
| SIMATIC PDM)                                    |
| Bedientools                                     |
| Via HART-Protokoll                              |
| Via Serviceschnittstelle (CDI-RJ45) 68, 187     |
| Via WLAN-Schnittstelle                          |
| Commubox FXA195 (USB) 66, 186                   |
| Computer mit webbrowser (z.B. Microsoft Edge)   |
| Field Communicator $475$ 66,196                 |
| Field Communication 475                         |
| Field Ynort SMT70                               |
| Messoerät 22 170                                |
| Schutzart (1.1                                  |
| VIATOR Bluetooth-Modern 66 196                  |
| Webserver 60 107                                |
| WI AN-Schnittstelle 60, 107                     |
| Elektromagnetische Verträglichkeit 181          |
| Elektronikgehäuse drehen                        |

siehe Messumformergehäuse drehen

| Elektronikmodul                                               |
|---------------------------------------------------------------|
| Endress+Hauser Dienstleistungen                               |
| Reparatur                                                     |
| Wartung                                                       |
| Entsorqung                                                    |
| Ereignis-Logbuch                                              |
| Ereignis-Logbuch filtern 155                                  |
| Ereignisliste 155                                             |
| Fraänzende Dokumentation 195                                  |
| Erganzenae Dokumentation                                      |
| Ersatzteile 163                                               |
| Ensatzlene                                                    |
| Moscoufnehmer 17                                              |
| Messumformer 16                                               |
| Messumformer                                                  |
| Ex-Anschlusswerte 1/6                                         |
| Ex-Zulassung 192                                              |
| F                                                             |
| Fohlormoldungon                                               |
| siehe Diagnosemeldungen                                       |
| Fornhodionung 196                                             |
| Fellibeulellully                                              |
| Field Communicator                                            |
| Funktion                                                      |
| Field Communicator 475                                        |
| Field Xpert                                                   |
| Funktion                                                      |
| Field Xpert SFX350                                            |
| FieldCare                                                     |
| Bedienoberfläche                                              |
| Funktion                                                      |
| Gerätebeschreibungsdatei                                      |
| Verbindungsaufbau 71                                          |
| Firmware                                                      |
| Freigabedatum                                                 |
| Version                                                       |
| Firmware-Historie                                             |
| Freigabecode                                                  |
| Falsche Eingabe                                               |
| Freigabecode definieren                                       |
| Funktionen                                                    |
| siehe Parameter                                               |
| Funktionsumfang                                               |
| AMS Device Manager 72                                         |
| Field Communicator 72                                         |
| Field Communicator 475 72                                     |
| Field Vnert 70                                                |
| SIMATIC DDM 72                                                |
| Similarity PDM         72           Funkzulassung         103 |
|                                                               |
| G                                                             |
| Galvanische Trennung                                          |
| Gerätebeschreibungsdateien 73 74                              |
| Gerätekomponenten 13                                          |
| Gerätekonfiguration verwalten 111                             |
| Gerätename                                                    |

| Gerätespezifisches Zubehör                                                                                                    |
|----------------------------------------------------------------------------------------------------|
| Gerätetypkennung                                                                                                    |
| Geräteverriegelung, Status                                                                                                    |
| Gewicht                                                                                                    |
| SI-Einheiten 182                                                                                                    |
| Transport (Hinweise)                                                                                                    |
| u l                                                                                                    |
| Hardwareschreibschutz 119                                                                                                    |
| HART-Protokoll                                                                                                    |
| Device Variablen                                                                                                    |
| Dynamischen Variablen                                                                                                    |
| Hauptelektronikmodul                                                                                                    |
| Hersteller-ID                                                                                                    |
| Herstellungsdatum                                                                                                    |
| Aufrufen 57                                                                                                    |
| Erläuterung                                                                                                    |
| Schließen                                                                                                    |
| HistoROM                                                                                                    |
| T                                                                                                    |
| Inbetriebnahme                                                                                                    |
| Erweiterte Einstellungen                                                                                                    |
| Grundeinstellungen für den Abgleich 101                                                                                                    |
| Messgerät konfigurieren                                                                                                    |
| Messwert mit Referenzwert abgleichen 101                                                                                                    |
|                                                                                                    |
| К                                                                                                    |
| Kabel Versorgungsspannung anschließen                                                                                                    |
| Kabeleinführung                                                                                                    |
| Schulzdri                                                                                                    |
| Technische Daten                                                                                                    |
| Kabelspezifikation                                                                                                    |
| Klemmen                                                                                                    |
| Klemmenbelegung                                                                                                    |
| Kommunikationsspezifische Daten                                                                                                    |
| Konformitätserkiarung 10                                                                                                    |
| Kontovtmonii                                                                                                    |
| Kontextmenu 55                                                                                                    |
| Kontextmenu      Aufrufen      55      Erläuterung      55                                                                                                    |
| KontextmenuAufrufen55Erläuterung55Schließen55                                                                                                    |
| Kontextmenu       Aufrufen       55         Erläuterung       55       Schließen       55         I       I       I       I                                                                                                    |
| Kontextmenu       55         Aufrufen       55         Erläuterung       55         Schließen       55         L       19                                                                                                    |
| Kontextmenu       55         Aufrufen       55         Erläuterung       55         Schließen       55         L       19         Lagerbedingungen       19         Lagerungstemperatur       19                                                                                                    |
| Kontextmenu       55         Aufrufen       55         Erläuterung       55         Schließen       55         L       19         Lagerbedingungen       19         Lagerungstemperatur       19         Lagerungstemperatur       19         Lagerungstemperaturbereich       180                                                                                                    |
| Kontextmenu       Aufrufen       55         Aufrufen       55         Erläuterung       55         Schließen       55         L       19         Lagerbedingungen       19         Lagerungstemperatur       19         Lagerungstemperaturbereich       180         Leistungsaufnahme       177                                                                                                    |
| Kontextmenu       Aufrufen       55         Aufrufen       55         Erläuterung       55         Schließen       55         L       Lagerbedingungen       19         Lagerungstemperatur       19         Lagerungstemperaturbereich       180         Leistungsaufnahme       177         Leistungsmerkmale       179                                                                           |
| Kontextmenu       Aufrufen       55         Aufrufen       55         Erläuterung       55         Schließen       55         L       19         Lagerbedingungen       19         Lagerungstemperatur       19         Lagerungstemperaturbereich       180         Leistungsaufnahme       177         Leistungsmerkmale       179         Lesezugriff       58         Linienschreiber       129 |
| KontextmenuAufrufen55Erläuterung55Schließen55LLagerbedingungen19Lagerungstemperatur19Lagerungstemperaturbereich180Leistungsaufnahme177Leistungsmerkmale179Lesezugriff58Linienschreiber129                                                                                                    |
| Kontextmenu       Aufrufen       55         Aufrufen       55         Erläuterung       55         Schließen       55         L       19         Lagerbedingungen       19         Lagerungstemperatur       19         Lagerungstemperaturbereich       180         Leistungsaufnahme       177         Leistungsmerkmale       179         Lesezugriff       58         Linienschreiber       129 |
| KontextmenuAufrufen55Erläuterung55Schließen55LLagerbedingungen19Lagerungstemperatur19Lagerungstemperaturbereich180Leistungsaufnahme177Leistungsmerkmale179Lesezugriff58Linienschreiber129M181Manü181                                                                                                    |
| KontextmenuAufrufen55Erläuterung55Schließen55LLagerbedingungen19Lagerungstemperatur19Lagerungstemperaturbereich180Leistungsaufnahme177Leistungsmerkmale179Lesezugriff58Linienschreiber129M181Mechanische Belastung153                                                                                                    |

| Menüs                                         | 4.0.0 |
|-----------------------------------------------|-------|
| Zu spezifischen Einstellungen                 | 102   |
| Zur Messgerätkonfiguration                    | . 81  |
| Messautnehmer                                 |       |
| Montieren                                     | . 27  |
| Messbereich                                   | 170   |
| Messeinrichtung                               | 169   |
| Messgerät                                     |       |
| Aufbau                                        | 13    |
| Demontieren                                   | 164   |
| Einschalten                                   | . 80  |
| Entsorgen                                     | 164   |
| Grundeinstellungen für den Abgleich           | 101   |
| Konfigurieren                                 | . 81  |
| Messaufnehmer montieren                       | . 27  |
| Schrauben-Anziehdrehmomente                   | . 28  |
| Messwert mit Referenzwert abgleichen          | 101   |
| Reparatur                                     | 163   |
| Umbau                                         | 163   |
| Via Kommunikationsprotokoll-Protokoll einbin- |       |
| den                                           | . 73  |
| Vorbereiten für elektrischen Anschluss        | . 35  |
| Vorbereiten für Montage                       | . 27  |
| Messgerät anschließen                         | . 35  |
| Messgerät identifizieren                      | . 15  |
| Messgröße                                     | 169   |
| Messprinzip                                   | 169   |
| Messstofftemperaturbereich                    | 181   |
| Messumformer                                  |       |
| Anzeigemodul drehen                           | 30    |
| Gehäuse drehen                                | . 29  |
| Messumformergehäuse drehen                    | . 29  |
| Messwerte ablesen                             | 122   |
| Messwerthistorie anzeigen                     | 129   |
| Montage                                       | . 21  |
| Montagebedingungen                            |       |
| Ein- und Auslaufstrecken                      | . 23  |
| Einbaulage                                    | . 23  |
| Einbaumaße                                    | . 24  |
| Montageort                                    | . 21  |
| Systemdruck                                   | 182   |
| Vibrationen                                   | 182   |
| Wärmeisolation                                | . 25  |
| Montagekontrolle                              | . 80  |
| Montagekontrolle (Checkliste)                 | . 32  |
| Montagemaße                                   |       |
| siehe Einbaumaße                              |       |
| Montageort                                    | .21   |
| Montageset                                    | 166   |
| Montagevorbereitungen                         | . 27  |
|                                               |       |
| N                                             |       |
| Nachrüstsatz Anzeige/WLAN                     | 167   |

| Nachrüstsatz Anzeige/WLAN 1       | .67 |
|-----------------------------------|-----|
| Nachrüstsatz Ein-/Äusgänge 1      | .67 |
| Navigationspfad (Navigieransicht) | 51  |
| Navigieransicht                   |     |
| Im Assistenten                    | 51  |
| Im Untermenü                      | 51  |
| Netilion                          | .67 |
|                                   |     |

| Normen und Richtlinien 193                  |
|---------------------------------------------|
| Р                                           |
| Parameter                                   |
| Ändern 58                                   |
| Werte oder Texte eingeben 58                |
| Parametereinstellungen                      |
| Administration (Untermenü) 114              |
| Anzeige (Assistent) 98                      |
| Anzeige (Untermenii)                        |
| Ausgang (Untermenü)                         |
| Burst-Konfiguration 1 n (Untermenü)         |
| Datensicherung (Untermenü)                  |
| Diagnose (Menü)                             |
| Erweitertes Setup (Untermenü) 103           |
| Freigabecode definieren (Assistent)         |
| Freigabecode zurücksetzen (Untermenü) 113   |
| Geräteinformation (Untermenü)               |
| I/O-Konfiguration                           |
| I/O-Konfiguration (Untermenü)               |
| Impuls-/Frequenz-/Schaltausgang             |
| Impuls-/Frequenz-/Schaltausgang (Assistent) |
| 90.91.94                                    |
| Impuls-/Frequenz-/Schaltausgang 1 n (Unter- |
| menü)                                       |
| Messwertspeicherung (Untermenü)             |
| Prozessarößen (Untermenü)                   |
| Relaisausgang                               |
| Relaisausgang 1 n (Assistent)               |
| Relaisausgang 1 n (Untermenü)               |
| Setup (Menü)                                |
| Simulation (Untermenü)                      |
| Statuseingang                               |
| Statuseingang 1 n (Assistent)               |
| Statuseingang 1 n (Untermenü)               |
| Stromausgang                                |
| Stromausgang (Assistent)                    |
| Stromeingang                                |
| Stromeingang (Assistent)                    |
| Stromeingang 1 n (Untermenü)                |
| Summenzähler (Untermenü)                    |
| Summenzähler 1 n (Untermenü) 104            |
| Summenzähler-Bedienung (Untermenü) 127      |
| Systemeinheiten (Untermenü) 83              |
| Webserver (Untermenü)                       |
| Wert Stromausgang 1 n (Untermenü) 124       |
| WLAN-Einstellungen (Assistent) 109          |
| Parametereinstellungen schützen 118         |
| Potenzialausgleich                          |
| Pressure Equipment Directive (PED)          |
| Produktsicherheit 10                        |
| Prozessbedingungen                          |
| Durchflussgrenze                            |
| Messstofftemperatur                         |
| Prozessgröße                                |
| Prüfkontrolle                               |
| Anschluss                                   |
| Erhaltene Ware                              |
| Montage                                     |

| R                                    |                        |
|--------------------------------------|------------------------|
| RCM-Kennzeichnung                    | 192                    |
| Reinigung                            |                        |
| Außenreinigung                       | 162                    |
| Reparatur                            | 163                    |
|                                      | 163                    |
| Reparatur eines Geräts               | 163                    |
| Rücksendung                          | 163                    |
|                                      |                        |
| S                                    |                        |
| Schaltausgang                        | 174                    |
| Schrauben-Anziehdrehmomente          | . 28                   |
| Schreibschutz                        |                        |
| Via Freigabecode                     | 118                    |
| Via Verriegelungsschalter            | 119                    |
| Schreibschutz aktivieren             | 118                    |
| Schreibschutz deaktivieren           | 118                    |
| Schreibzugriff                       | . 58                   |
| Schutzart                            | 180                    |
| Seriennummer                         | 5, 17                  |
| Sicherheit                           | .́. 9                  |
| Signalkabel anschließen              | 36                     |
| SIMATIC PDM                          | . 72                   |
| Funktion                             | . 72                   |
| Softwarefreigabe                     | . 73                   |
| Speicherkonzept                      | 191                    |
| Spezielle Anschlusshinweise          | . 40                   |
| Sprachen. Bedienungsmöglichkeiten    | 184                    |
| Statusbereich                        |                        |
| Bei Betriebsanzeige                  | 49                     |
| In Navigieransicht                   | 51                     |
| Statussignal annassen                | 147                    |
| Statussignale 140                    | 143                    |
| Störungsbehebungen                   |                        |
| Allgemeine                           | 136                    |
| Stromaufnahme                        | 177                    |
| Summenzähler                         | <b>_</b>               |
| Konfigurieren                        | 104                    |
| Symbole                              | 101                    |
| Bedienelemente                       | 53                     |
| Eingabe steuern                      | . 54                   |
| Eingabemaske                         | . 54                   |
| Für Assistenten                      | . 51                   |
| Für Diagnoseverhalten                | 49                     |
| Für Kommunikation                    | 49                     |
| Für Menüs                            | 51                     |
| Für Messaröße                        | 49                     |
| Für Messkanalnummer                  | . 49                   |
| Für Parameter                        | 51                     |
| Für Statussignal                     | . 21<br>49             |
| Für Untermenü                        | . 17<br>51             |
| Für Verriegelung                     | 21<br>21               |
| Im Statushereich der Vor-Ort-Anzeige | . <sub>г</sub> у<br>ДО |
| Systemanifhan                        | . тJ                   |
| Messeinrichtung                      | 169                    |
| siehe Messgerät Aufhau               | 109                    |
| Systemdruck                          | 187                    |
| Systemintegration                    | 72                     |
| <i>oystemmillegration</i>            | ر ، .                  |

| Т                                      |
|----------------------------------------|
| Tastenverriegelung ein-/ausschalten 59 |
| Technische Daten. Übersicht            |
| Temperaturbereich                      |
| Lagerungstemperatur 19                 |
| Lugerungstemperatur Anzoigo 185        |
| Texteditor                             |
| Textealtor                             |
| Tooltipp                               |
| siehe Hilfetext                        |
| Transport Messgerät                    |
| Typenschild                            |
| Messaufnehmer                          |
| Messumformer                           |
|                                        |
| U                                      |
| IKCΔ-Kennzeichnung 192                 |
| Umaphungshodingungon                   |
|                                        |
| Betriedsnone                           |
| Lagerungstemperatur                    |
| Mechanische Belastung                  |
| Relative Luftfeuchte                   |
| Umgebungstemperatur                    |
| Vibrations- und Schockfestigkeit       |
| IImaehiinastemperatur                  |
| Finfluce 170                           |
| Lillinuss                              |
|                                        |
| Untermenu                              |
| Administration                         |
| Anzeige                                |
| Ausgang                                |
| Ausgangswerte                          |
| Burst-Konfiguration 1 n                |
| Datensicherung 111                     |
| Fingangswerte 123                      |
| Enigeniglisto 155                      |
| Ereignisiste                           |
| Erweitertes Setup 102, 103             |
| Freigabecode zurücksetzen              |
| Geräteinformation                      |
| Heartbeat Setup                        |
| I/O-Konfiguration                      |
| Impuls-/Frequenz-/Schaltausgang 1 n    |
| Messwerte                              |
| Messwertsneicherung 129                |
| Prozessarößen 122                      |
| Delaiopuggang 1 n 125                  |
|                                        |
| Simulation                             |
| Statuseingang 1 n                      |
| Stromeingang 1 n                       |
| Summenzähler                           |
| Summenzähler 1 n                       |
| Summenzähler-Bedienung                 |
| Systemeinheiten                        |
| Trockenmassekonzentrationsaholeich 101 |
| Ühargicht /0                           |
|                                        |
|                                        |
| vvert Stromausgang 1 n                 |

Verpackungsentsorgung ..... 20

| Verriegelungsschalter119Versionsdaten zum Gerät73Versorgungsausfall178Versorgungsspannung177Vibrationen182Vibrations- und Schockfestigkeit181Vor-Ort-Anzeige185Navigieransicht51siehe Betriebsanzeige51siehe Im Störungsfall53Zahleneditor53 |
|----------------------------------------------------------------------------------------------------|
| W                                                                                                    |
| Warenannahme                                                                                                    |
| Canadian Registration Number (CRN)       193         Werkstoffe       182                                                                                                    |
| Werkzeug         Elektrischen Anschluss         Für den Transport         19         Wiederholbarkeit         179                                                                                                    |
| WLAN-Einstellungen                                                                                                    |

# Ζ

| Zahleneditor                 | 3 |
|------------------------------|---|
| Zertifikate                  | 2 |
| Zertifizierung HART 19       | 3 |
| Zubehör                      | 5 |
| Zugriffsrechte auf Parameter |   |
| Lesezugriff                  | 8 |
| Schreibzugriff               | 8 |
| Zulassungen                  | 2 |

V

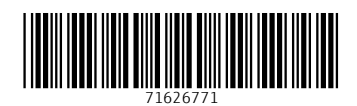

www.addresses.endress.com

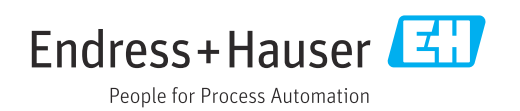